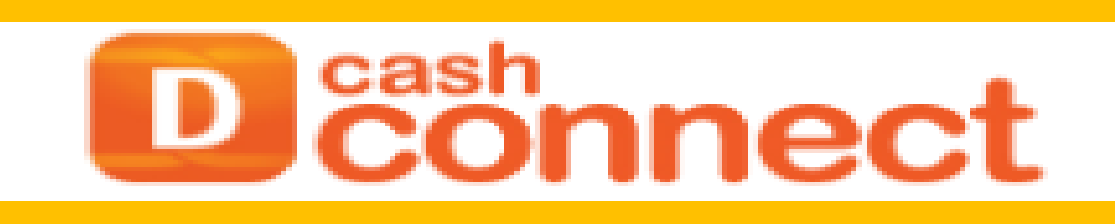

# NEW TAX PAYMENT DCC

TM DANAMON CASH CONNECT

#### III. Tax Payment

#### a. Single Billing (Generate Billing ID)

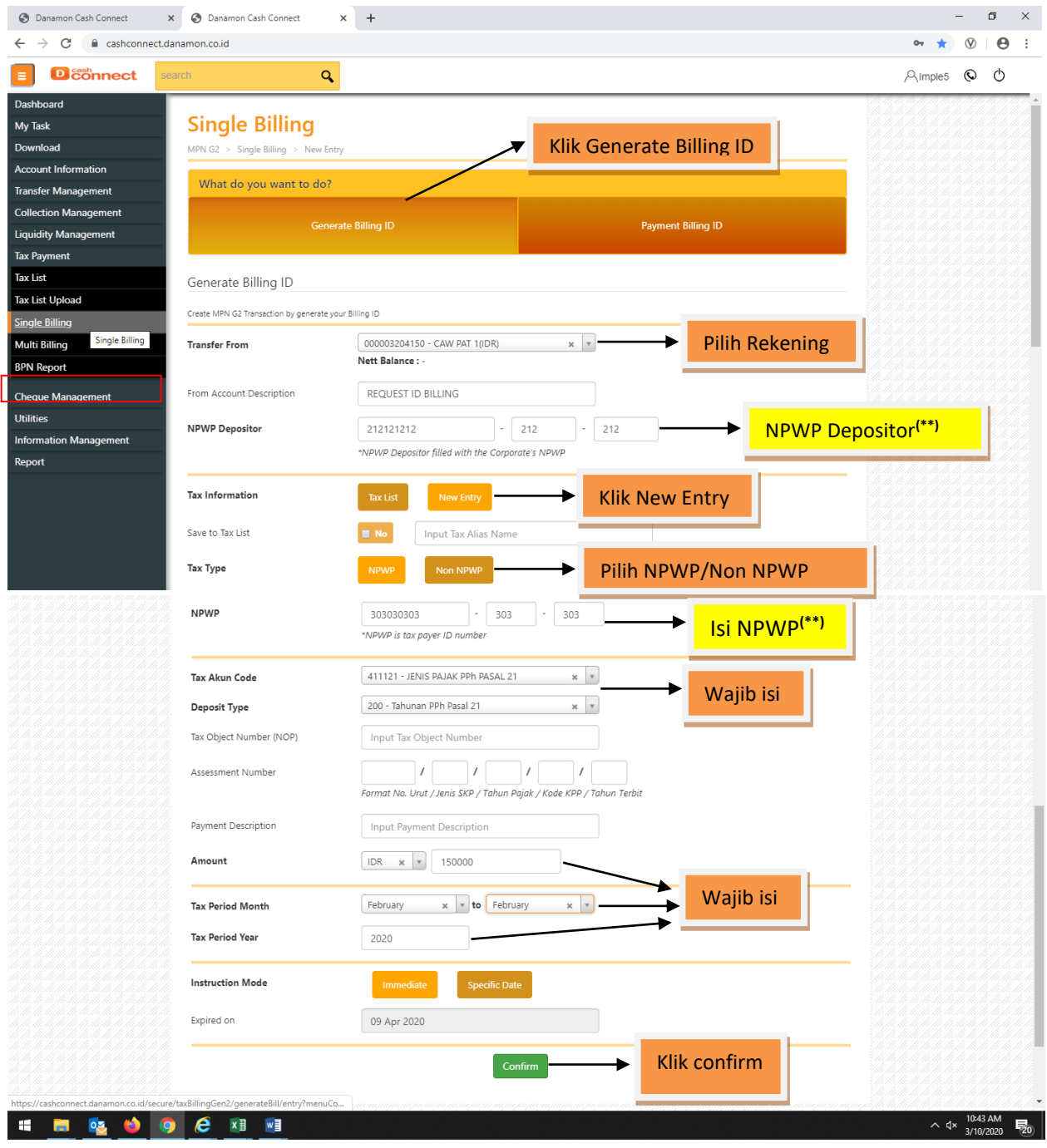

#### Note :

- (\*\*) untuk pengisian NPWP disesuaikan dengan Tax Akun Code, lihat lampiran excel paling bawah.
- Setelah klik Confirm akan muncul Data Wajib Pajak, lalu Submit, OK, Done

# b. Single Billing (Payment Billing ID)

| Dconnect | search                                | 2                                 |                  |   |
|----------|---------------------------------------|-----------------------------------|------------------|---|
|          | Single Billing                        |                                   |                  |   |
|          | MPN G2 > Single Billing > Paym        | ent Billing ID > New Entry        |                  |   |
|          | What do you want to do                | ?                                 |                  |   |
|          | Ge                                    | nerate Billing ID                 |                  |   |
|          |                                       |                                   |                  |   |
|          | Payment Billing ID                    |                                   |                  |   |
|          | Create MPN G2 Transaction by using yo | ur Billing ID                     |                  |   |
|          | Transfer From                         | 000003204150 - CAW PAT 1(IDR) * * | Pilih Rekening   |   |
|          | From Account Description              | Contoh ID BILLING                 | )                | - |
|          | Billing ID                            | 123456789                         | Input ID Billing |   |
|          | Currency                              | IDR ×                             | R                |   |
|          | Payment Description                   | Contoh ID BILLING                 |                  |   |
|          | Instruction Mode                      | Immediate Specific Date           |                  |   |
|          | Expired on                            | 09 Apr 2020                       |                  |   |
|          | ·                                     |                                   |                  | _ |
|          |                                       | Confirm                           | Klik Confirm     |   |
|          |                                       |                                   |                  |   |
|          |                                       |                                   |                  |   |
|          |                                       |                                   |                  |   |
|          |                                       |                                   |                  |   |
|          |                                       |                                   |                  |   |
|          |                                       |                                   |                  |   |

Note : Setelah klik Confirm akan muncul Data Wajib Pajak, lalu Submit, OK, Done

## <u>Multi Billing</u>

a.

| S Danamon Cash Connect | × 🔇 Danamon Cash Connect           | × +                                 |                        | - 0 >         |
|------------------------|------------------------------------|-------------------------------------|------------------------|---------------|
| ← → C 🔒 cashconned     | ct.danamon.co.id                   |                                     |                        | or \star 🛞    |
|                        | search                             | 2                                   |                        | , Aimple5 🕲 🖒 |
|                        | Multi Billing                      |                                     |                        |               |
|                        | MPN G2 > Multi Billing > New E     | ntry                                |                        |               |
|                        |                                    |                                     |                        |               |
|                        | What do you want to do             | ?                                   |                        |               |
|                        |                                    | Bucket                              | New Entry              |               |
|                        |                                    |                                     |                        |               |
|                        | New Entry                          |                                     |                        |               |
|                        | Create MPN G2 Transaction by uploa | ad your file                        |                        |               |
|                        | File Type                          | Non Encrypted                       | Generate Billing ID    |               |
|                        | Tax Billing Upload Type            | Generate Billing ID Payment Billing | g ID                   |               |
|                        | File Template                      | TAX UPLOAD GENERATE                 |                        |               |
|                        | File Upload                        | Choose File No file chosen          | Ambli data dari file C | .5V           |
|                        |                                    | File Must be in TXT or CSV format   | Penamaan File Descrip  | tion Behas    |
|                        | File Description                   | CONTOH GENERATE Billing ID          | i chamadh ne beschp    | tion bebas    |
|                        |                                    | Cantinua                            |                        |               |
|                        |                                    | Continue                            | Kilk Continue          |               |

## Contoh Format Upload Generate ID Billing

|    | Column         |                    | From<br>Account                |                    |                             |          |                      |                       |                       |                       |                    |               |                             |                        |                 |                      |                      |          |              |               |             |      |                    |                     |            |
|----|----------------|--------------------|--------------------------------|--------------------|-----------------------------|----------|----------------------|-----------------------|-----------------------|-----------------------|--------------------|---------------|-----------------------------|------------------------|-----------------|----------------------|----------------------|----------|--------------|---------------|-------------|------|--------------------|---------------------|------------|
| 1  | Name           | Debit Account No   | Description                    |                    |                             |          |                      |                       |                       |                       |                    |               |                             |                        |                 |                      |                      |          |              |               |             |      |                    |                     |            |
| 2  | H              |                    |                                |                    |                             |          |                      |                       |                       |                       |                    |               |                             |                        | _               |                      |                      |          |              |               |             |      |                    |                     |            |
| 4  | Column<br>Name | Debit Account No   | From<br>Account<br>Description | NP¥P<br>Depositor  | NPWP <b>v</b> ajib<br>pajak | Identity | Tax<br>Payer<br>Name | Payer<br>Address<br>1 | Payer<br>Address<br>2 | Payer<br>Addres:<br>3 | Tax<br>Pay<br>City | :<br>Jer<br>J | Tax Obje<br>Number<br>(NOP) | ot Tax<br>Akun<br>Code | Ko<br>Jei<br>Se | ide<br>nis<br>itoran | Assessment<br>Number | Amount   | Desc         | From<br>Month | To<br>Month | Year | Instructio<br>Date | n<br>Instruction At | Expired On |
| 5  | D              | isi nomor rekening |                                | 0101010101010101   | 0101010101010101            |          |                      |                       |                       |                       |                    |               |                             | 411121                 | 100             | )                    |                      | 1557625  |              | 01            | 01          | 2020 | 20200207           |                     |            |
| 6  | D              | isi nomor rekening |                                | 0101010101010101   | 0101010101010101            |          |                      |                       |                       |                       |                    |               |                             | 411121                 | 100             | )                    |                      | 1648326  |              | 01            | 01          | 2020 | 20200207           |                     |            |
| 7  | D              | isi nomor rekening |                                | 0101010101010101   | 0101010101010101            |          |                      |                       |                       |                       |                    |               |                             | 411121                 | 100             | )                    |                      | 95190    |              | 01            | 01          | 2020 | 20200207           |                     |            |
| 8  | D              | isi nomor rekening |                                |                    |                             |          |                      |                       |                       |                       | _                  |               |                             | 411121                 | 100             | 1                    |                      | 10000000 |              | ຫ<br>ຈ        | n<br>N      | 2020 | 20200207           |                     |            |
| 9  | 0              | isi nomor rekening |                                |                    |                             |          |                      |                       |                       |                       | -                  |               |                             | 411121                 | 100             |                      |                      | 12640509 |              | U1<br>04      | 01          | 2020 | 20200207           |                     |            |
| 10 | D              | isi nomor rekening |                                |                    | 010101010101010101          |          |                      |                       |                       |                       | +                  |               |                             | 411124                 |                 |                      |                      | E200200  |              | 01            | TUI<br>Mit  | 2020 | 20200207           |                     |            |
| 12 | D              | isi nomor rekening |                                | 010101010101010101 | 010101010101010101          |          |                      |                       |                       |                       | -                  |               |                             | 411124                 |                 | ,                    |                      | 423000   |              | 01            | 01          | 2020 | 20200207           |                     |            |
| 13 | n              | isi nomor rekening |                                | 010101010101010101 | 0101010101010101            |          |                      |                       |                       |                       | -                  |               |                             | 411124                 | 100             | 1                    |                      | 335352   |              | 01            | 01          | 2020 | 20200207           |                     |            |
| 14 | n              | isi nomor rekening |                                | 010101010101010101 | 010101010101010101          |          |                      |                       |                       |                       | +                  |               |                             | 411124                 | 104             |                      |                      | 5145355  |              | 01            | 101         | 2020 | 20200207           |                     |            |
| 15 | D              | isi nomor rekening |                                | 0101010101010101   | 0101010101010101            |          |                      |                       |                       |                       | +                  |               |                             | 411124                 | 104             | 1                    |                      | 914002   |              | 01            | 01          | 2020 | 20200207           |                     |            |
| 16 | D              | isi nomor rekening |                                | 0101010101010101   | 0101010101010101            |          |                      |                       |                       |                       |                    |               |                             | 411128                 | 403             | 3                    |                      | 1110000  |              | 01            | 01          | 2020 | 20200207           |                     |            |
| 17 | D              | isi nomor rekening |                                | 0101010101010101   | 0101010101010101            |          |                      |                       |                       |                       |                    |               |                             | 411128                 | 409             | 9                    |                      | 482100   |              | 01            | 01          | 2020 | 20200207           |                     |            |
| 18 |                |                    |                                |                    |                             |          |                      |                       |                       |                       |                    |               |                             |                        |                 |                      |                      |          |              |               |             |      |                    |                     |            |
| 19 |                |                    |                                |                    |                             |          |                      |                       |                       |                       |                    |               |                             | _                      |                 |                      |                      | -        |              |               |             |      |                    |                     |            |
|    | Α              | В                  |                                | С                  |                             | D        |                      | E                     |                       | FG                    | Н                  |               | JKI                         | N                      | 1               | N                    | 0                    | P        | C            | R             |             | s    | Т                  | UV                  | w x        |
| 1  | Н              |                    |                                |                    |                             |          |                      |                       |                       |                       |                    |               |                             |                        | T               |                      |                      |          |              | 1             |             |      |                    |                     |            |
| 2  | D              | isi nomor rek      | ening                          |                    | 0101010                     | 101010   | 1 010                | 101010                | 10101                 |                       |                    |               |                             | 4111                   | 21 1            | LOO                  |                      | 15576    | 525          | 01            | 01          |      | 2020 2             | 0200207             |            |
| 3  | D              | isi nomor rek      | ening                          |                    | 0101010                     | 101010   | 1 010                | 101010                | 10101                 |                       |                    |               |                             | 4111                   | 21 1            | 100                  |                      | 16483    | 26           | 01            | 01          |      | 2020 2             | 200207              |            |
| 4  | D              | isi nomor rek      | ening                          |                    | 0101010                     | 101010:  | 1 010                | 101010                | 10101                 |                       |                    |               |                             | 4111                   | 21 1            | 100                  |                      | 951      | .90          | 01            | 01          |      | 2020 2             | 0200207             |            |
| 5  | D              | isi nomor rek      | ening                          |                    | 0101010                     | 101010   | 1 010                | 101010                | 10101                 |                       |                    |               |                             | 4111                   | 21 1            | 100                  |                      | 100000   | 000          | 01            | 01          |      | 2020 2             | 0200207             |            |
| 6  | D              | isi nomor rek      | ening                          |                    | 0101010                     | 101010   | 1 010                | 101010                | 10101                 |                       |                    |               |                             | 4111                   | 21 1            | 100                  |                      | 126405   | i <b>0</b> 9 | 01            | 01          |      | 2020 2             | 0200207             |            |
| 7  | D              | isi nomor rek      | ening                          |                    | 0101010                     | 101010   | 1 010                | 101010                | 10101                 |                       |                    |               |                             | 4111                   | 24 [1           | 100                  |                      | 1105     | 572          | 01            | 01          |      | 2020 2             | 0200207             |            |
| 8  | D              | isi nomor rek      | ening                          |                    | 0101010                     | 101010   | 1 010                | 101010                | 10101                 |                       |                    |               |                             | 4111                   | 24 1            | 100                  |                      | 53882    | 200          | 01            | 01          |      | 2020 2             | 0200207             |            |
| 9  | D              | isi nomor rek      | ening                          |                    | 0101010                     | 101010   | 1 010                | 101010                | 10101                 |                       |                    |               |                             | 4111                   | 24 1            | 100                  |                      | 4230     | 000          | 01            | 01          |      | 2020 2             | 0200207             |            |
| 10 | D              | isi nomor rek      | ening                          |                    | 0101010                     | 101010   | 1 010                | 101010                | 10101                 |                       |                    |               |                             | 4111                   | 24 1            | 104                  |                      | 3353     | 52           | 01            | 01          |      | 2020 2             | 0200207             |            |
| 11 | D              | isi nomor rek      | ening                          |                    | 0101010                     | 101010   | 1 010                | 101010                | 10101                 |                       |                    |               |                             | 4111                   | 24 1            | L04                  |                      | 51453    | 355          | 01            | 01          |      | 2020 2             | 0200207             |            |
| 12 | D              | isi nomor rek      | ening                          |                    | 0101010                     | 101010   | 1 010                | 101010                | 10101                 |                       |                    |               |                             | 4111                   | 24 1            | 104                  |                      | 9140     | 002          | 01            | 01          |      | 2020 2             | 0200207             |            |
| 13 | D              | isi nomor rek      | ening                          |                    | 0101010                     | 101010   | 1 010                | 101010                | 10101                 |                       |                    |               |                             | 4111                   | 28 4            | 103                  |                      | 1110000  | 000          | 01            | 01          |      | 2020 2             | 0200207             |            |
| 14 | D              | isi nomor rek      | ening                          |                    | 0101010                     | 101010   | 1 010                | 101010                | 10101                 |                       |                    |               |                             | 4111                   | 28 4            | 109                  |                      | 4821     | .00          | 01            | 01          |      | 2020 2             | 0200207             |            |
| 15 |                |                    |                                |                    |                             |          |                      |                       |                       |                       |                    |               |                             |                        |                 |                      |                      |          |              |               |             |      |                    |                     |            |

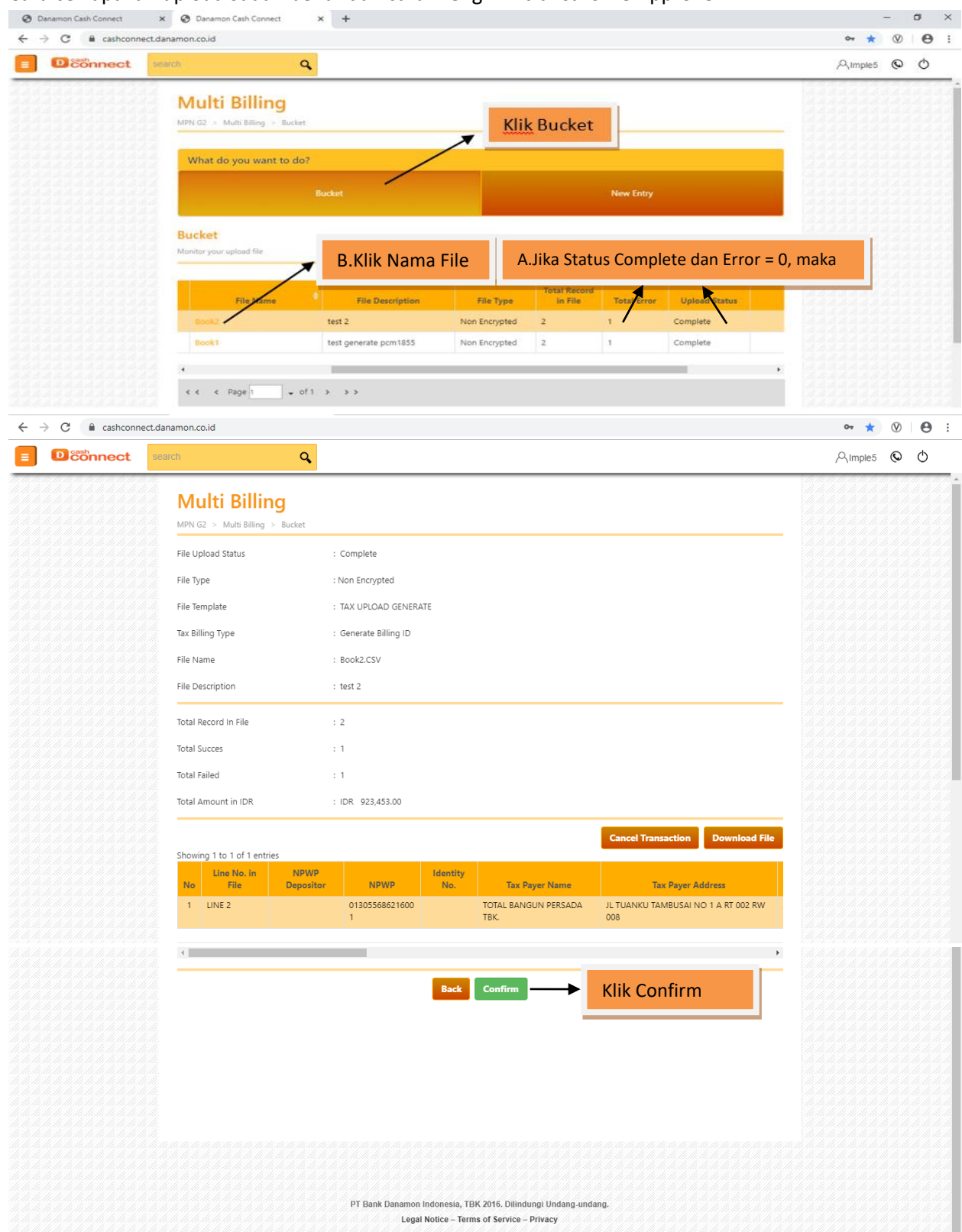

#### Cara cek apakah upload sudah benar dan cara mengirim transaksi ke Approver

## b. Payment Billing ID

| Oanamon Cash Connect                           | × 🔇 Danamon Cash Connect                        | × +                                                                                    |                                    | - 0 ×         |
|------------------------------------------------|-------------------------------------------------|----------------------------------------------------------------------------------------|------------------------------------|---------------|
| $\leftrightarrow$ $\rightarrow$ C $($ ashconne | ct.danamon.co.id                                |                                                                                        |                                    | ☞ ★ 🛛 🖯 🗧 :   |
|                                                | search                                          | 2                                                                                      |                                    | , Aimple5 ♥ Ŏ |
|                                                | Multi Billing<br>MPN G2 > Multi Billing > New E | ntry                                                                                   |                                    |               |
|                                                | What do you want to do                          | ?                                                                                      |                                    |               |
|                                                |                                                 | Bucket                                                                                 |                                    |               |
|                                                | New Entry<br>Create MPN G2 Transaction by uploa | d your file                                                                            |                                    |               |
|                                                | File Type                                       | Non Encrypted                                                                          |                                    |               |
|                                                | Tax Billing Upload Type                         | Generate Billing ID Paymen                                                             | t Billing ID → Generate Billing II | D             |
|                                                | File Template<br>File Upload                    | TAX UPLOAD INQUIRY  Choose File danamon feb ok1.csv  File Must be in TXT or CSV format | Ambil data dari fil                | e CSV         |
|                                                | File Description                                | CONTOH PAYMENT BILLING ID                                                              | Penamaan File Descrip              | tion Bebas    |
|                                                |                                                 | Cont                                                                                   | Klik Continue                      |               |

## **Contoh Format Upload Payment ID Billing**

|   | A     | В              |        |        | с        | D          |        | E        | F           |           |          | S       | н          | 1            | J | К |
|---|-------|----------------|--------|--------|----------|------------|--------|----------|-------------|-----------|----------|---------|------------|--------------|---|---|
|   | Colur | nn             |        | From A | Account  |            |        |          |             |           |          |         |            |              |   |   |
| 1 | Nam   | e Debit Accour | nt No  | Descri | ption    |            |        |          |             |           |          |         |            |              |   |   |
| 2 | н     |                |        |        |          |            |        |          |             |           |          |         |            |              |   |   |
| 3 |       |                |        |        |          |            |        |          |             |           |          |         |            |              |   |   |
|   | Colur | nn             |        | From A | Account  |            |        |          |             |           |          |         |            |              |   |   |
| 4 | Nam   | e Debit Accour | nt No  | Descri | ption    | ID Billing |        | Currency | payment des | scription | Instruct | on Date | Instructio | n Expired Or | 1 |   |
| 5 | D     | 35714          | 476211 |        |          | 8201310000 | 000000 | IDR      |             |           |          |         |            |              |   |   |
| 6 |       |                |        |        |          |            |        |          |             |           |          |         |            |              |   |   |
|   |       | в              | C      | :      | D        |            |        | E        | F           | G         | E F      | -       | 1          | J            | к | L |
| 1 | н     |                |        |        |          |            |        |          |             |           |          |         |            |              |   |   |
| 2 | D     | 3571476211     |        |        | 82013100 | 00000000   | IDR    |          |             | 201803    | 319      |         |            |              |   |   |
| 3 |       |                |        |        |          |            |        |          |             |           |          |         |            |              |   |   |
| 4 |       |                |        |        |          |            |        |          |             |           |          |         |            |              |   |   |
| 5 |       |                |        |        |          |            |        |          |             |           |          |         |            |              |   |   |
| 6 |       |                |        |        |          |            |        |          |             |           |          |         |            |              |   |   |

| O Danamon Cash Connect | × 📀 Danamon Cash Connect           | × +                        | ,<br>,                     |                         |            |                            |            |          | - | ø | × |
|------------------------|------------------------------------|----------------------------|----------------------------|-------------------------|------------|----------------------------|------------|----------|---|---|---|
| ← → C ≜ cashconn       | ect.danamon.co.id                  |                            |                            |                         |            |                            |            | 04 ★     | 0 | θ | 1 |
| Dconnect               | search                             | a                          |                            |                         |            |                            |            | A Imple5 | 0 | Φ |   |
|                        | Multi Billing                      | ket                        | Kli                        | k Bucket                | 1          |                            |            |          |   |   | Ĩ |
|                        | What do you want to                | do?                        | <u>_</u>                   |                         |            |                            |            |          |   |   | 8 |
|                        |                                    | Bucket                     |                            |                         | New Entry  |                            |            |          |   |   |   |
|                        | Bucket<br>Monitor your upload file | B.Klik Nama                | File A                     | .Jika Stat              | us Comp    | lete <u>dan</u> Erro       | or = 0, ma | ka       |   |   |   |
|                        | File Tame                          | File Description<br>test 2 | File Type<br>Non Encrypted | Total Record<br>in File | Totay Dror | Uploast Status<br>Complete | - 3        |          |   |   | 2 |
|                        | Rook 1                             | test generate pcm1855      | Non Encrypted              | 2                       | 1          | Complete                   |            |          |   |   | 1 |
|                        | 3 .                                |                            |                            |                         |            | _                          | •          |          |   |   |   |
|                        | e e e Page 1                       | of 1 > > >                 |                            |                         |            |                            |            |          |   |   |   |

| sonnect | search                                 | 9              |                     |          |                              |                             | A                | nple5 🛇 |
|---------|----------------------------------------|----------------|---------------------|----------|------------------------------|-----------------------------|------------------|---------|
|         | Multi Billin<br>MPN G2 > Multi Billing | ng<br>> Bucket |                     |          |                              |                             |                  |         |
|         | File Upload Status                     | :              | Complete            |          |                              |                             |                  |         |
|         | File Type                              | :              | Non Encrypted       |          |                              |                             |                  |         |
|         | File Template                          | :              | TAX UPLOAD GENERA   | TE       |                              |                             |                  |         |
|         | Tax Billing Type                       | :              | Generate Billing ID |          |                              |                             |                  |         |
|         | File Name                              | :              | Book2.CSV           |          |                              |                             |                  |         |
|         | File Description                       | :              | test 2              |          |                              |                             |                  |         |
|         | Total Record In File                   | :              | 2                   |          |                              |                             |                  |         |
|         | Total Succes                           | :              | 1                   |          |                              |                             |                  |         |
|         | Total Failed                           | :              | 1                   |          |                              |                             |                  |         |
|         | Total Amount in IDR                    | :              | IDR 923,453.00      |          |                              |                             |                  |         |
|         |                                        |                |                     |          |                              | Cancel Transaction          | Download File    |         |
|         | Line No. in                            | NPWP           |                     | Identity |                              |                             |                  |         |
|         | 1 LINE 2                               | Depositor      | 01305568621600<br>1 | No.      | TOTAL BANGUN PERSADA<br>TBK. | JL TUANKU TAMBUSAI N<br>008 | NO 1 A RT 002 RW |         |
|         | •                                      |                |                     |          |                              |                             | •                |         |
|         |                                        |                |                     | Back     | Confirm                      | Klik Confirm                |                  |         |

#### **CARA APPROVE**

| Dconnect | earch Q                                                                             |                                     |                           |                         |                       | AImple5 🛇 | Φ |
|----------|-------------------------------------------------------------------------------------|-------------------------------------|---------------------------|-------------------------|-----------------------|-----------|---|
|          | Pending Task<br>My Task > Pending Task<br>used to authorize any task pending to you |                                     |                           |                         |                       |           |   |
|          | Display Option                                                                      |                                     |                           |                         | Help                  |           |   |
|          | Listing Refresh 🗘                                                                   | Configure Download                  |                           |                         |                       |           |   |
|          | ¢                                                                                   | Product                             | Transaction               | ¢<br>Transaction Amount | Instruction 🗢<br>Date |           |   |
|          | Single Transfer                                                                     | In-House (Overbooking)              | IDR                       | 2.00                    |                       |           |   |
|          | < < < Page 1 + of 1 > >                                                             | >                                   |                           |                         | Þ                     |           |   |
|          |                                                                                     | Assign To Repair App                | Klik Approve              | 2                       |                       |           |   |
|          |                                                                                     |                                     |                           |                         |                       |           |   |
|          | 1                                                                                   | PT Bank Danamon Indonesia, TBK 2016 | 5. Dilindungi Undang-unda | ang,                    |                       |           |   |

Klik Menu : My Task  $\rightarrow$  Pending Task  $\rightarrow$  chek list transaksi yang mau di approve

# **BPN Report**

BPN Report : Cetak bukti pembayaran pajak

|                     | irch 🔍                    |                             | Almple5 🕲 (                   |
|---------------------|---------------------------|-----------------------------|-------------------------------|
| Dashboard           | 22                        |                             |                               |
| Vly Task            | BPN Report                |                             |                               |
| Download            | MPN G2 > BPN Report > Sea | rch                         |                               |
| Account Information |                           |                             |                               |
| ansfer Management   | Type Payment              | © AIL O DJP O DJBC O<br>DJA |                               |
| llection Management |                           |                             |                               |
| idity Management    | NPWP                      | Input NPWP                  |                               |
| Payment             | NTPN                      | Input NTPN                  |                               |
| List                |                           |                             |                               |
| List Upload         | Reference No              | Input Reference No          |                               |
| gle Billing         | DUI: TO                   |                             |                               |
| i Billing           | Billing ID                | Input Billing ID            |                               |
| Report              | NTB                       | Input NTB                   |                               |
| que Management      | File Name                 | Input File Name             |                               |
| lities              |                           |                             |                               |
| ormation Management | Date Range                | 01 Oct 2017 31 Oct 2017     | Pilih rentang tgl             |
| port                | Status                    | Select Status 💌             |                               |
|                     |                           |                             | Klik soarch akan muncul       |
|                     |                           | Search                      |                               |
|                     |                           |                             | semua transaksi tax vg dibuat |

Setelah klik search, muncul tampilan seperti dibawah :

| Showing 1 to 2 of 2 entries |                   |                     |                |                 |               |                   |              |             |  |  |  |
|-----------------------------|-------------------|---------------------|----------------|-----------------|---------------|-------------------|--------------|-------------|--|--|--|
|                             | Created<br>Date ↔ | Transaction<br>Date | ¢<br>Corporate | NPWP            | NTPN 🔶        | Reference 🔶<br>No | BillingId ♦  | NTB + Tax   |  |  |  |
|                             |                   |                     |                |                 |               |                   |              |             |  |  |  |
|                             | 12-10-2017 20     | 12-10-2017 2        | CMD CAW        | 881062012425000 | 7CEAE5KSR0KNC | 175712749570      | 117100973372 | 12105507077 |  |  |  |
|                             | :15:51            | 0:15:51             |                |                 | K03           | 656               | 547          | 1           |  |  |  |
|                             | 25-10-2017 11     | 25-10-2017 1        | CMD CAW        |                 | 90E1A5SDOJVTT | 170525147057      | 820171024643 | 25105507912 |  |  |  |
|                             | :41:50            | 1:41:50             |                |                 | SUJ           | 7846              | 247          | 9           |  |  |  |
| 4                           |                   |                     |                |                 |               |                   |              |             |  |  |  |
| •                           |                   |                     |                |                 |               |                   |              | <u>.</u>    |  |  |  |
| < <                         | < Page 1          | ✓ of 1 >            | >>             |                 |               |                   |              |             |  |  |  |
|                             |                   |                     |                |                 |               |                   |              |             |  |  |  |

## **Download option**

| <u>Bownioud option</u> | Durality I Octor                                 |                                                                        | _            | Pilih file format down     | loadnya : PDF/XLS |
|------------------------|--------------------------------------------------|------------------------------------------------------------------------|--------------|----------------------------|-------------------|
|                        | Download Option                                  | Select File Format                                                     |              | Input report name          |                   |
|                        | Report Name                                      | Input Report Name                                                      | Consolidate  | ed fomat : Yes             |                   |
|                        | Consolidated Format                              | Yes No                                                                 | Archive flag | g : No                     |                   |
|                        | Archive Flag                                     | Yes No<br>Download Detail                                              | Klik downlo  | ad detail                  |                   |
|                        | 2<br>4<br>4<br>4 4 4 4 4 4 4 4 4 4 4 4 4 4 4 4 4 |                                                                        | ****         |                            |                   |
|                        | 4444544445444                                    |                                                                        | Jika Muncu   | l Notif dibawah, maka pros | es request        |
|                        | Note: Large                                      | eck on Download Report menu.<br>amount of data will require more time. |              | Siap untuk apfilit.        |                   |

## Cara Print BPN di Menu Download Report

## Klik Menu Download -> Download Report

|                             | sarch Q                                                                       | AImple5 🕲 🖒               |
|-----------------------------|-------------------------------------------------------------------------------|---------------------------|
| Dashboard                   |                                                                               | -                         |
| My Task                     | Download Report                                                               |                           |
| Download                    | Report / Download Report / Search                                             |                           |
| Download Report             |                                                                               |                           |
| Report Generator Download R | eport                                                                         |                           |
| Account Information         | Created Date 11 Mar 2020 11 Mar 2020 Tanggal dises                            | uaikan dengan Request BPN |
| Transfer Management         |                                                                               | <b>C</b>                  |
| Collection Management       |                                                                               |                           |
| Liquidity Management        | File Name Insert File Name II Idak Perlu diisi                                |                           |
| Tax Payment                 |                                                                               |                           |
| Cheque Management           |                                                                               |                           |
| Utilities                   | Saarch Klik Search                                                            |                           |
| Information Management      | Showing 1 to 1 of 1 entries                                                   |                           |
| Report                      | File                                                                          |                           |
|                             | Menu File Name Format Requested Date Requested By Status Download Size Action |                           |
|                             | Account test MULTI 11-03-2020 Imple5 Success 23.66796875 kb 🧃 🛓 🗕             | Klik Panah Hijau          |
|                             | Statement download_20200311095120 09:51:559                                   |                           |
|                             |                                                                               |                           |
|                             | < < < Page 1 - of 1 > >>                                                      |                           |

## Kode Akun Validasi NPWP

| 1 KD_MAP               | KD_SETOR | DESC_MAP                                              | DESC_SETOR                                                                                    | NPWP_LAIN                                                                                                |
|------------------------|----------|-------------------------------------------------------|-----------------------------------------------------------------------------------------------|----------------------------------------------------------------------------------------------------|
| 2 411111               | 100      | PPh Minyak Bumi                                       | Masa                                                                                          | harus atas npwp sendiri (npwp ssp = npwp_penyetor)                                                       |
| 3 411111               | 200      | PPh Minyak Bumi                                       | Tahunan                                                                                       | harus atas npwp sendiri (npwp ssp = npwp_penyetor)                                                       |
| 4 411111               | 300      | PPh Minyak Bumi                                       | STP                                                                                           | harus atas npwp sendiri (npwp ssp = npwp_penyetor)                                                       |
| 5 411111               | 310      | PPh Minyak Bumi                                       | SKPKB                                                                                         | harus atas npwp sendiri (npwp ssp = npwp_penyetor)                                                       |
| 6 411111               | 320      | PPh Minyak Bumi                                       | SKPKBT                                                                                        | harus atas npwp sendiri (npwp ssp = npwp_penyetor)                                                       |
| 7 411111               | 390      | PPh Minyak Bumi                                       | Pembayaran SK Pembetulan, SK Keberatan, Put Bandin                                            | harus atas npwp sendiri (npwp ssp = npwp_penyetor)                                                       |
| 8 411112               | 100      | PPh Gas Alam                                          | Masa                                                                                          | harus atas npwp sendiri (npwp ssp = npwp_penyetor)                                                       |
| 9 411112               | 300      | PPh Gas Alam                                          | SIP                                                                                           | harus atas npwp sendiri (npwp ssp = npwp_penyetor)                                                       |
| 10 411112              | 310      | PPh Gas Alam                                          | SKPKB                                                                                         | harus atas npwp sendiri (npwp ssp = npwp_penyetor)                                                       |
| 11 411112              | 320      | PPh Gas Alam                                          | SKPKBI<br>Desthereners OK Desthetules, OK Kehenster, Det Bendie                               | harus atas npwp sendiri (npwp ssp = npwp_penyetor)                                                       |
| 12 411112              | 390      | PPh Gas Alam                                          | Pembayaran SK Pembetulan, SK Keberatan, Put Bandin                                            | narus atas npwp sendiri (npwp ssp = npwp_penyetor)                                                       |
| 13 411119              | 200      | PPh Migas Lainnya                                     | INIASA<br>STD                                                                                 | harus atas npwp sendiri (npwp ssp = npwp_penyetor)                                                       |
| 15 411119              | 210      | PPh Migas Lainnya                                     |                                                                                               | harus atas npwp sendiri (npwp ssp = npwp_penyetor)                                                       |
| 16 411119              | 320      | DDh Migas Lainnya                                     | SKEKET                                                                                        | harus atas nowo sendiri (nowo sep = nowo penyetor)                                                       |
| 17 411119              | 390      | PPh Migas Lainnya                                     | Pembayaran SK Pembetulan, SK Keberatan, Put Bandin                                            | harus atas nowo sendiri (nowo sep = nowo penyetor)                                                       |
| 18 411121              | 100      | PPh Pasal 21                                          | Masa                                                                                          | harus atas nowo sendiri (nowo ssp = nowo_penyetor)                                                       |
| 19 411121              | 199      | PPh Pasal 21                                          | Pembayaran Pendabuluan skn                                                                    | harus atas nowo sendiri (nowo ssp = nowo penyetor)                                                       |
| 20 411121              | 300      | PPh Pasal 21                                          | STP                                                                                           | harus atas nowo sendiri (nowo ssp = nowo penyetor)                                                       |
| 21 411121              | 310      | PPh Pasal 21                                          | SKPKB                                                                                         | harus atas nowo sendiri (nowo ssp = nowo penyetor)                                                       |
| 22 411121              | 311      | PPh Pasal 21                                          | SKPKB PPh Final Ps21 Pembayaran Sekaligus JHT. Teb                                            | harus atas nowo sendiri (nowo ssp = nowo penvetor)                                                       |
| 23 411121              | 320      | PPh Pasal 21                                          | SKPKBT                                                                                        | harus atas nowo sendiri (nowo ssp = nowo penvetor)                                                       |
| 24 411121              | 321      | PPh Pasal 21                                          | SKPKBT PPh Final Ps21 Pembavaran Sekaligus JHT. Te                                            | harus atas npwp sendiri (npwp ssp = npwp penvetor)                                                       |
| 25 411121              | 390      | PPh Pasal 21                                          | Pembayaran SK Pembetulan, SK Keberatan, Put Bandin                                            | harus atas npwp sendiri (npwp ssp = npwp penvetor)                                                       |
| 26 411121              | 401      | PPh Pasal 21                                          | PPh Final Ps21 Pembayaran Sekaligus JHT, Tebusan P                                            | harus atas npwp sendiri (npwp ssp = npwp penyetor)                                                       |
| 27 411121              | 402      | PPh Pasal 21                                          | PPh Final Ps21 Honorarium atau Imbalan Lain Diteri                                            | harus atas npwp sendiri (npwp ssp = npwp penyetor)                                                       |
| 28 411121              | 500      | PPh Pasal 21                                          | Pengungkapan Ketidakbenaran                                                                   | harus atas npwp sendiri (npwp ssp = npwp penyetor)                                                       |
| 29 411121              | 501      | PPh Pasal 21                                          | Penghentian Penyidikan                                                                        | harus atas npwp sendiri (npwp ssp = npwp penyetor)                                                       |
| 30 411121              | 510      | PPh Pasal 21                                          | Sanksi Administrasi Denda/Kenaikan atas Pengungkap                                            | harus atas npwp sendiri (npwp ssp = npwp_penyetor)                                                       |
| 31 411121              | 511      | PPh Pasal 21                                          | Sanksi Denda Administrasi Penghentian Penyidikan                                              | harus atas npwp sendiri (npwp ssp = npwp_penyetor)                                                       |
| 32 411122              | 100      | PPh Pasal 22                                          | Masa                                                                                          | bisa untuk npwp orang lain                                                                               |
|                        |          |                                                       |                                                                                               |                                                                                                    |
|                        | 7400     |                                                       |                                                                                               |                                                                                                    |
| 33 411122              | 199      | PPh Pasal 22<br>DDb Dagel 22                          | Pembayaran Pendanuluan skp                                                                    | harus atas npwp sendiri (npwp ssp = npwp_penyetor)                                                       |
| 35 411122              | 310      | PPh Pasal 22                                          | SKPKB                                                                                         | harus atas nowo sendiri (nowo ssp = nowo penyetor)                                                       |
| 36 411122              | 311      | PPh Pasal 22                                          | SKPKB PPh Final Ps22                                                                          | harus atas npwp sendiri (npwp ssp = npwp penyetor)                                                       |
| 37 411122              | 320      | PPh Pasal 22                                          | SKPKBT                                                                                        | harus atas npwp sendiri (npwp ssp = npwp_penyetor)                                                       |
| 38 411122              | 321      | PPh Pasal 22                                          | SKPKB PPh Final Ps22                                                                          | harus atas npwp sendiri (npwp ssp = npwp_penyetor)                                                       |
| 39 411122              | 390      | PPh Pasal 22                                          | Pembayaran SK Pembetulan, SK Keberatan, Put Bandin                                            | harus atas npwp sendiri (npwp ssp = npwp_penyetor)                                                       |
| 40 411122              | 401      | PPh Pasal 22<br>DDb Dagel 22                          | PPh Final Ps22 Penebusan Migas                                                                | bisa untuk npwp orang lain                                                                               |
| 41 411122              | 403      | PPh Pasal 22                                          | PPh Ps22 Felijualah Darang Sangat Mewan<br>PPh Ps22 Ekspor Komoditas Batu Bara, Mineral Logam | bisa untuk nowo orang lain                                                                               |
| 43 411122              | 500      | PPh Pasal 22                                          | Pengungkapan Ketidakbenaran                                                                   | harus atas npwp sendiri (npwp ssp = npwp penvetor)                                                       |
| 44 411122              | 501      | PPh Pasal 22                                          | Penghentian Penyidikan                                                                        | harus atas npwp sendiri (npwp ssp = npwp_penyetor)                                                       |
| 45 411122              | 510      | PPh Pasal 22                                          | Sanksi Administrasi Denda/Kenaikan atas Pengungkap                                            | harus atas npwp sendiri (npwp ssp = npwp_penyetor)                                                       |
| 46 411122              | 511      | PPh Pasal 22                                          | Sanksi Denda Administrasi Penghentian Penyidikan                                              | harus atas npwp sendiri (npwp ssp = npwp_penyetor)                                                       |
| 47 411122              | 900      | PPh Pasal 22<br>DDb Dasal 22                          | Pernungut Non-Bendaharawan                                                                    | bisa untuk npwp orang lain                                                                               |
| 48 411122              | 910      | PPh Pasal 22<br>PPh Pasal 22                          | Pemungut Bendaharawan APBN<br>Pemungut Bendaharawan APBD                                      | bisa untuk nowo orang lain                                                                               |
| 50 411122              | 930      | PPh Pasal 22                                          | Pemungut Bendaharawan Dana Desa                                                               | bisa untuk npwp orang lain                                                                               |
| 51 411123              | 100      | PPh Pasal 22 Impor                                    | Masa                                                                                          | harus atas npwp sendiri (npwp ssp = npwp penyetor)                                                       |
| 52 411123              | 199      | PPh Pasal 22 Impor                                    | Pembayaran Pendahuluan skp                                                                    | harus atas npwp sendiri (npwp ssp = npwp_penyetor)                                                       |
| 53 411123              | 300      | PPh Pasal 22 Impor                                    | STP                                                                                           | harus atas npwp sendiri (npwp ssp = npwp_penyetor)                                                       |
| 54 411123              | 310      | PPh Pasal 22 Impor                                    | SKPKB                                                                                         | harus atas npwp sendiri (npwp ssp = npwp_penyetor)                                                       |
| 55 411123              | 320      | PPh Pasal 22 Impor                                    | SKPKB1<br>Pembayaran SK Pembetulan, SK Keberatan, Put Bandin                                  | harus atas npwp sendiri (npwp ssp = npwp_penyetor)                                                       |
| 57 411123              | 500      | PPh Pasal 22 Impor                                    | Pengungkapan Ketidakbenaran                                                                   | harus atas npwp sendiri (npwp ssp = npwp_penyetor)                                                       |
| 58 411123              | 501      | PPh Pasal 22 Impor                                    | Penghentian Penyidikan                                                                        | harus atas npwp sendiri (npwp ssp = npwp penyetor)                                                       |
| 59 411123              | 510      | PPh Pasal 22 Impor                                    | Sanksi Administrasi Denda/Kenaikan atas Pengungkap                                            | harus atas npwp sendiri (npwp ssp = npwp_penyetor)                                                       |
| 60 411123              | 511      | PPh Pasal 22 Impor                                    | Sanksi Denda Administrasi Penghentian Penyidikan                                              | harus atas npwp sendiri (npwp ssp = npwp_penyetor)                                                       |
| 61 411124              | 100      | PPh Pasal 23<br>RRh Recel 22                          | Masa                                                                                          | harus atas npwp sendiri (npwp ssp = npwp_penyetor)                                                       |
| 63 411124              | 102      | PPh Pasal 23                                          | Bunga                                                                                         | harus atas nowo sendiri (nowo ssp = nowo penyetor)                                                       |
| 00 1411124             | 102      |                                                       | Dungu                                                                                         | hards and howp scham (howp sop howp perveter)                                                            |
| _                      | _        |                                                       |                                                                                               |                                                                                                    |
| 64 411124              | 103      | PPh Pasal 23                                          | Royalti                                                                                       | harus atas npwp sendiri (npwp ssp = npwp_penyetor)                                                       |
| 65 411124              | 104      | PPh Pasal 23<br>PPh Pasal 23                          | Jasa<br>Pembayaran Pendabuluan aka                                                            | narus atas npwp sendiri (npwp ssp = npwp_penyetor)                                                       |
| 67 411124              | 300      | PPh Pasal 23                                          | STP                                                                                           | harus atas nowo sendiri (nowo ssp = nowo penyetor)                                                       |
| 68 411124              | 301      | PPh Pasal 23                                          | STP Dividen Bunga Royalti Jasa                                                                | harus atas npwp sendiri (npwp ssp = npwp penyetor)                                                       |
| 69 411124              | 310      | PPh Pasal 23                                          | SKPKB                                                                                         | harus atas npwp sendiri (npwp ssp = npwp_penyetor)                                                       |
| 70 411124              | 311      | PPh Pasal 23                                          | SKPKB Dividen Bunga Royalti Jasa                                                              | harus atas npwp sendiri (npwp ssp = npwp_penyetor)                                                       |
| 71 411124              | 312      | PPh Pasal 23                                          | SKPKB PPh Final                                                                               | harus atas npwp sendiri (npwp ssp = npwp_penyetor)                                                       |
| 72 411124              | 320      | PPh Pasal 23<br>PPh Pasal 23                          | SKPKBI<br>SKPKBI Dividen Bunga Bayelti Jaco                                                   | harus atas npwp sendiri (npwp ssp = npwp_penyetor)                                                       |
| 74 411124              | 322      | PPh Pasal 23                                          | SKPKBT PPh Final                                                                              | harus atas nowo sendiri (nowo ssp = nowo penyetor)                                                       |
| 75 411124              | 390      | PPh Pasal 23                                          | Pembayaran SK Pembetulan, SK Keberatan, Put Bandin                                            | harus atas npwp sendiri (npwp ssp = npwp penyetor)                                                       |
| 76 411124              | 401      | PPh Pasal 23                                          | Bunga Simpanan Anggota Koperasi                                                               | harus atas npwp sendiri (npwp ssp = npwp_penyetor)                                                       |
| 77 411124              | 500      | PPh Pasal 23                                          | Pengungkapan Ketidakbenaran                                                                   | harus atas npwp sendiri (npwp ssp = npwp_penyetor)                                                       |
| 78 411124              | 501      | PPh Pasal 23                                          | Penghentian Penyidikan                                                                        | harus atas npwp sendiri (npwp ssp = npwp_penyetor)                                                       |
| 79 411124              | 510      | PPh Pasal 23<br>PPh Pasal 23                          | Sanksi Administrasi Denda/Kenaikan atas Pengungkap                                            | harus atas npwp sendiri (npwp ssp = npwp_penyetor)                                                       |
| 81 411125              | 100      | PPh Psl 25 Orang Pribadi                              | Masa                                                                                          | harus atas nowo sendiri (nowo sso = nowo penyetor)                                                       |
| 82 411125              | 101      | PPh Psl 25 Orang Pribadi                              | Masa OP Pengusaha Tertentu                                                                    | harus atas npwp sendiri (npwp ssp = npwp penvetor)                                                       |
| 83 411125              | 199      | PPh Psl 25 Orang Pribadi                              | Pembayaran Pendahuluan skp                                                                    | harus atas npwp sendiri (npwp ssp = npwp_penyetor)                                                       |
| 84 411125              | 200      | PPh Psl 25 Orang Pribadi                              | Tahunan                                                                                       | harus atas npwp sendiri (npwp ssp = npwp_penyetor)                                                       |
| 85 411125              | 300      | PPh Psl 25 Orang Pribadi                              | SIP                                                                                           | harus atas npwp sendiri (npwp ssp = npwp_penyetor)                                                       |
| 00 411125<br>87 411125 | 310      | PPri PSi 25 Orang Pribadi<br>PPh Pel 25 Orang Pribadi | SKPKBT                                                                                        | harus atas nowo sendiri (nowo sop = nowo_penyetor)                                                       |
| 88 411125              | 390      | PPh Psl 25 Orang Pribadi                              | Pembayaran SK Pembetulan, SK Keberatan, Put Bandin                                            | harus atas nowo sendiri (nowo ssp = nowo penyetor)                                                       |
| 89 411125              | 500      | PPh Psl 25 Orang Pribadi                              | Pengungkapan Ketidakbenaran                                                                   | harus atas npwp sendiri (npwp ssp = npwp penvetor)                                                       |
| 90 411125              | 501      | PPh Psl 25 Orang Pribadi                              | Penghentian Penyidikan                                                                        | harus atas npwp sendiri (npwp ssp = npwp_penyetor)                                                       |
| 91 411125              | 510      | PPh Psl 25 Orang Pribadi                              | Sanksi Administrasi Denda/Kenaikan atas Pengungkap                                            | harus atas npwp sendiri (npwp ssp = npwp_penyetor)                                                       |
| 92 411125              | 511      | PPh Psl 25 Orang Pribadi                              | Sanksi Denda Administrasi Penghentian Penyidikan                                              | harus atas npwp sendiri (npwp ssp = npwp_penyetor)                                                       |
| 93 411126              | 100      | PPh Pasal 25 Badan<br>PPh Pasal 25 Badan              | Masa<br>Pembayaran Pendahuluan sko                                                            | narus atas npwp sendiri (npwp ssp = npwp_penyetor)<br>harus atas npwp sendiri (npwp sep = npwp_penyetor) |
| 34 411120              | 133      | asar 25 Daudii                                        | n shisayaran i shuanuluan skp                                                                 | nardo dao npwp sendin (npwp ssp - npwp penyetor)                                                         |
|                        |          |                                                       |                                                                                               |                                                                                                    |

|                                                                                                    | 200                                                                                                    | PPh Pasal 25 Badan                                                                                                    | Tahunan                                                                                                    | harus atas npwp sendiri (npwp ssp = npwp_penyetor)                                                                                                    |
|----------------------------------------------------------------------------------------------------|----------------------------------------------------------------------------------------------------|----------------------------------------------------------------------------------------------------|----------------------------------------------------------------------------------------------------|----------------------------------------------------------------------------------------------------|
| 96 411126                                                                                                    | 300                                                                                                    | PPh Pasal 25 Badan                                                                                                    | STP                                                                                                    | harus atas npwp sendiri (npwp ssp = npwp_penyetor)                                                                                                    |
| 97 411126                                                                                                    | 310                                                                                                    | PPh Pasal 25 Badan                                                                                                    | SKPKB                                                                                                    | harus atas npwp sendiri (npwp ssp = npwp_penyetor)                                                                                                    |
| 98 411126                                                                                                    | 320                                                                                                    | PPh Pasal 25 Badan                                                                                                    | SKPKBT                                                                                                    | harus atas npwp sendiri (npwp ssp = npwp_penyetor)                                                                                                    |
| 99 411126                                                                                                    | 390                                                                                                    | PPh Pasal 25 Badan                                                                                                    | Pembayaran SK Pembetulan, SK Keberatan, Put Bandin                                                                                                    | harus atas npwp sendiri (npwp ssp = npwp_penyetor)                                                                                                    |
| 100 411126                                                                                                    | 500                                                                                                    | PPh Pasal 25 Badan                                                                                                    | Pengungkapan Ketidakbenaran                                                                                                    | harus atas npwp sendiri (npwp ssp = npwp_penyetor)                                                                                                    |
| 101 411126                                                                                                    | 501                                                                                                    | PPh Pasal 25 Badan                                                                                                    | Penghentian Penyidikan                                                                                                    | harus atas npwp sendiri (npwp ssp = npwp_penyetor)                                                                                                    |
| 102 411126                                                                                                    | 510                                                                                                    | PPh Pasal 25 Badan                                                                                                    | Sanksi Administrasi Denda/Kenaikan atas Pengungkap                                                                                                    | harus atas npwp sendiri (npwp ssp = npwp_penyetor)                                                                                                    |
| 103 411126                                                                                                    | 511                                                                                                    | PPh Pasal 25 Badan                                                                                                    | Sanksi Denda Administrasi Penghentian Penyidikan                                                                                                    | harus atas npwp sendiri (npwp ssp = npwp_penyetor)                                                                                                    |
| 104 411127                                                                                                    | 100                                                                                                    | PPh Pasal 26                                                                                                    | Masa                                                                                                    | harus atas npwp sendiri (npwp ssp = npwp_penyetor)                                                                                                    |
| 105 411127                                                                                                    | 101                                                                                                    | PPh Pasal 26                                                                                                    | Deviden                                                                                                    | harus atas npwp sendiri (npwp ssp = npwp_penyetor)                                                                                                    |
| 106 411127                                                                                                    | 102                                                                                                    | PPh Pasal 26                                                                                                    | Bunga                                                                                                    | harus atas npwp sendiri (npwp ssp = npwp_penyetor)                                                                                                    |
| 107 411127                                                                                                    | 103                                                                                                    | PPh Pasal 26                                                                                                    | Royalti                                                                                                    | harus atas npwp sendiri (npwp ssp = npwp_penyetor)                                                                                                    |
| 108 411127                                                                                                    | 104                                                                                                    | PPh Pasal 26                                                                                                    | Jasa                                                                                                    | harus atas npwp sendiri (npwp ssp = npwp_penyetor)                                                                                                    |
| 109 411127                                                                                                    | 105                                                                                                    | PPh Pasal 26                                                                                                    | Laba Setelah Pajak BUT                                                                                                    | harus atas npwp sendiri (npwp ssp = npwp_penyetor)                                                                                                    |
| 110 411127                                                                                                    | 199                                                                                                    | PPh Pasal 26                                                                                                    | Pembayaran Pendahuluan skp                                                                                                    | harus atas npwp sendiri (npwp ssp = npwp_penyetor)                                                                                                    |
| 111 411127                                                                                                    | 300                                                                                                    | PPh Pasal 26                                                                                                    | STP                                                                                                    | harus atas npwp sendiri (npwp ssp = npwp_penyetor)                                                                                                    |
| 112 411127                                                                                                    | 301                                                                                                    | PPh Pasal 26                                                                                                    | STP Deviden Bunga Royalti Jasa & Laba Setelah Paja                                                                                                    | harus atas npwp sendiri (npwp ssp = npwp_penyetor)                                                                                                    |
| 113 411127                                                                                                    | 310                                                                                                    | PPh Pasal 26                                                                                                    | SKPKB                                                                                                    | harus atas npwp sendiri (npwp ssp = npwp_penyetor)                                                                                                    |
| 114 411127                                                                                                    | 311                                                                                                    | PPh Pasal 26                                                                                                    | SKPKB Deviden Bunga Royalti Jasa & Laba Setelah Pa                                                                                                    | harus atas npwp sendiri (npwp ssp = npwp_penyetor)                                                                                                    |
| 115 411127                                                                                                    | 320                                                                                                    | PPh Pasal 26                                                                                                    | SKPKBT                                                                                                    | harus atas npwp sendiri (npwp ssp = npwp_penyetor)                                                                                                    |
| 116 411127                                                                                                    | 321                                                                                                    | PPh Pasal 26                                                                                                    | SKPKBT Deviden Bunga Royalti Jasa & Laba Setelah P                                                                                                    | harus atas npwp sendiri (npwp ssp = npwp_penyetor)                                                                                                    |
| 117 411127                                                                                                    | 390                                                                                                    | PPh Pasal 26                                                                                                    | Pembayaran SK Pembetulan, SK Keberatan, Put Bandin                                                                                                    | harus atas npwp sendiri (npwp ssp = npwp_penyetor)                                                                                                    |
| 118 411127                                                                                                    | 500                                                                                                    | PPh Pasal 26                                                                                                    | Pengungkapan Ketidakbenaran                                                                                                    | harus atas npwp sendiri (npwp ssp = npwp_penyetor)                                                                                                    |
| 119 411127                                                                                                    | 501                                                                                                    | PPh Pasal 26                                                                                                    | Penghentian Penyidikan                                                                                                    | harus atas npwp sendiri (npwp ssp = npwp_penyetor)                                                                                                    |
| 120 411127                                                                                                    | 510                                                                                                    | PPh Pasal 26                                                                                                    | Sanksi Administrasi Denda/Kenaikan atas Pengungkap                                                                                                    | harus atas npwp sendiri (npwp ssp = npwp_penyetor)                                                                                                    |
| 121 411127                                                                                                    | 511                                                                                                    | PPh Pasal 26                                                                                                    | Sanksi Denda Administrasi Penghentian Penyidikan                                                                                                    | harus atas npwp sendiri (npwp ssp = npwp_penyetor)                                                                                                    |
| 122 411128                                                                                                    | 199                                                                                                    | PPh Final                                                                                                    | Pembayaran Pendahuluan skp                                                                                                    | harus atas npwp sendiri (npwp ssp = npwp_penyetor)                                                                                                    |
| 123 411128                                                                                                    | 300                                                                                                    | PPh Final                                                                                                    | STP                                                                                                    | harus atas npwp sendiri (npwp ssp = npwp_penyetor)                                                                                                    |
| 124 411128                                                                                                    | 310                                                                                                    | PPh Final                                                                                                    | SKPKB PPh Final Ps 4(2)                                                                                                    | harus atas npwp sendiri (npwp ssp = npwp_penyetor)                                                                                                    |
| 125 411128                                                                                                    | 311                                                                                                    | PPh Final                                                                                                    | SKPKB PPh Final Ps 15                                                                                                    | harus atas npwp sendiri (npwp ssp = npwp_penyetor)                                                                                                    |
|                                                                                                    |                                                                                                    |                                                                                                    |                                                                                                    |                                                                                                    |
| -                                                                                                    | -                                                                                                    |                                                                                                    |                                                                                                    |                                                                                                    |
| 126 411128                                                                                                    | 312                                                                                                    | PPh Final                                                                                                    | SKPKB PPh Final Ps 19                                                                                                    | harus atas npwp sendiri (npwp ssp = npwp_penyetor)                                                                                                    |
| 127 411128                                                                                                    | 320                                                                                                    | PPh Final                                                                                                    | SKPKBT PPh Final Ps 4(2)                                                                                                    | harus atas npwp sendiri (npwp ssp = npwp_penyetor)                                                                                                    |
| 128 411128                                                                                                    | 321                                                                                                    | PPh Final                                                                                                    | SKPKBT PPh Final Ps 15                                                                                                    | harus atas npwp sendiri (npwp ssp = npwp_penyetor)                                                                                                    |
| 129 411128                                                                                                    | 322                                                                                                    | PPh Final                                                                                                    | SKPKBT PPh Final Ps 19                                                                                                    | harus atas npwp sendiri (npwp ssp = npwp_penyetor)                                                                                                    |
| 130 411128                                                                                                    | 390                                                                                                    | PPh Final                                                                                                    | Pembayaran SK Pembetulan, SK Keberatan, Put Bandin                                                                                                    | harus atas npwp sendiri (npwp ssp = npwp_penyetor)                                                                                                    |
| 131 411128                                                                                                    | 401                                                                                                    | PPh Final                                                                                                    | Pasal 4 (2) Diskonto/Bunga Obligasi dan SUN                                                                                                    | bisa untuk npwp orang lain                                                                                                    |
| 132 411128                                                                                                    | 402                                                                                                    | PPh Final                                                                                                    | Pasal 4 (2) Pengalihan Hak atas Tanah dan/atau Ban                                                                                                    | harus atas npwp sendiri (npwp ssp = npwp_penyetor)                                                                                                    |
| 133 411128                                                                                                    | 403                                                                                                    | PPh Final                                                                                                    | Pasal 4 (2) Sewa Tanah dan/atau Bangunan                                                                                                    | bisa untuk npwp orang lain                                                                                                    |
| 134 411128                                                                                                    | 404                                                                                                    | PPh Final                                                                                                    | Pasal 4 (2) Bunga Deposito/Tabungan, Jasa Giro, da                                                                                                    | bisa untuk npwp orang lain                                                                                                    |
| 135 411128                                                                                                    | 405                                                                                                    | PPh Final                                                                                                    | Pasal 4 (2) Hadiah Undian                                                                                                    | bisa untuk npwp orang lain                                                                                                    |
| 136 411128                                                                                                    | 406                                                                                                    | PPh Final                                                                                                    | Pasal 4 (2) Transaksi Saham, Obligasi, dan Sekuri                                                                                                    | bisa untuk npwp orang lain                                                                                                    |
| 137 411128                                                                                                    | 407                                                                                                    | PPh Final                                                                                                    | Pasal 4 (2) Penjualan Saham Pendiri                                                                                                    | bisa untuk npwp orang lain                                                                                                    |
| 138 411128                                                                                                    | 408                                                                                                    | PPh Final                                                                                                    | Pasal 4 (2) Penjualan Saham Milik Perusahaan Modal                                                                                                    | bisa untuk npwp orang lain                                                                                                    |
| 139 411128                                                                                                    | 409                                                                                                    | PPh Final                                                                                                    | Pasal 4 (2) Jasa Konstruksi                                                                                                    | bisa untuk npwp orang lain                                                                                                    |
| 140 411128                                                                                                    | 410                                                                                                    | PPh Final                                                                                                    | Pasal 15 Jasa Pelayaran Dalam Negeri                                                                                                    | bisa untuk npwp orang lain                                                                                                    |
| 1411411128                                                                                                    | [411                                                                                                    | DDh Einal                                                                                                    | Pasal 15 Jasa Pelavaran dan/atau Penerbangan Luar                                                                                                    |                                                                                                    |
|                                                                                                    |                                                                                                    | i i ii i iiai                                                                                                    | r abar re babar biayaran dan atau r birbibangan zaa                                                                                                    | bisa untuk npwp orang lain                                                                                                    |
| 142 411128                                                                                                    | 413                                                                                                    | PPh Final                                                                                                    | Pasal 15 Penghasilan Perwakilan Dagang Luar Negeri                                                                                                    | bisa untuk npwp orang lain<br>bisa untuk npwp orang lain                                                                                                    |
| 142 411128<br>143 411128                                                                                                    | 413<br>414                                                                                                    | PPh Final<br>PPh Final                                                                                                    | Pasal 15 Penghasilan Perwakilan Dagang Luar Negeri<br>Pasal 15 Pola Bagi Hasil                                                                                                    | bisa untuk npwp orang lain<br>bisa untuk npwp orang lain<br>bisa untuk npwp orang lain                                                                                                    |
| 142 411128<br>143 411128<br>144 411128                                                                                                    | 413<br>414<br>415                                                                                                    | PPh Final<br>PPh Final<br>PPh Final                                                                                                    | Pasal 15 Penghasilan Perwakilan Dagang Luar Negeri<br>Pasal 15 Pola Bagi Hasil<br>Pasal 15 Kerjasama Bentuk BOT                                                                                                    | bisa untuk npwp orang lain<br>bisa untuk npwp orang lain<br>bisa untuk npwp orang lain<br>bisa untuk npwp orang lain                                                                                                    |
| 142 411128<br>143 411128<br>144 411128<br>145 411128                                                                                                    | 413<br>414<br>415<br>416                                                                                                    | PPh Final<br>PPh Final<br>PPh Final<br>PPh Final                                                                                                    | Pasal 15 Penghasilan Perwakilan Dagang Luar Negeri<br>Pasal 15 Pola Bagi Hasil<br>Pasal 15 Kerjasama Bentuk BOT<br>Pasal 19 Revaluasi Aktiva Tetap                                                                                                    | bisa untuk npwp orang lain<br>bisa untuk npwp orang lain<br>bisa untuk npwp orang lain<br>bisa untuk npwp orang lain<br>bisa untuk npwp orang lain                                                                                                    |
| 142 411128<br>143 411128<br>144 411128<br>145 411128<br>146 411128<br>146 411128                                                                                                    | 413<br>414<br>415<br>416<br>416<br>417                                                                                                    | PPh Final<br>PPh Final<br>PPh Final<br>PPh Final<br>PPh Final                                                                                                    | Pasal 15 Penghasilan Perwakilan Dagang Luar Negeri<br>Pasal 15 Pola Bagi Hasil<br>Pasal 15 Kerjasama Bentuk BOT<br>Pasal 19 Revaluasi Aktiva Tetap<br>Pasal 4 (2) Bunga Simpanan Anggota Koperasi Dibaya                                                                                                    | bisa untuk npwp orang lain<br>bisa untuk npwp orang lain<br>bisa untuk npwp orang lain<br>bisa untuk npwp orang lain<br>bisa untuk npwp orang lain                                                                                                    |
| 142 411128<br>143 411128<br>144 411128<br>145 411128<br>146 411128<br>146 411128<br>147 411128                                                                                                    | 413<br>414<br>415<br>416<br>417<br>418                                                                                                    | PPh Final<br>PPh Final<br>PPh Final<br>PPh Final<br>PPh Final<br>PPh Final                                                                                                    | Pasal 15 Penghasilan Perwakilan Dagang Luar Negeri<br>Pasal 15 Pola Bagi Hasil<br>Pasal 15 Kerjasama Bentuk BOT<br>Pasal 19 Revaluasi Aktiva Tetap<br>Pasal 4 (2) Bunga Simpanan Anggota Koperasi Dibaya<br>Pasal 4 (2) Penghasilan Transaksi Derivatif Diperd                                                                                                    | bisa untuk npwp orang lain<br>bisa untuk npwp orang lain<br>bisa untuk npwp orang lain<br>bisa untuk npwp orang lain<br>bisa untuk npwp orang lain<br>bisa untuk npwp orang lain<br>harus atas npwp sendiri (npwp ssp = npwp_penyetor)                                                                                                    |
| 142 411128<br>143 411128<br>144 411128<br>145 411128<br>146 411128<br>146 411128<br>147 411128<br>148 411128                                                                                                    | 413<br>414<br>415<br>416<br>417<br>418<br>419                                                                                                    | PPh Final<br>PPh Final<br>PPh Final<br>PPh Final<br>PPh Final<br>PPh Final<br>PPh Final<br>PPh Final                                                                                                    | Pasal 15 Penghasilan Perwakilan Dagang Luar Negeri<br>Pasal 15 Penja Bagi Hasil<br>Pasal 15 Kerjasama Bentuk BOT<br>Pasal 19 Revaluasi Aktiva Tetap<br>Pasal 4 (2) Bunga Simpanan Anggota Koperasi Dibaya<br>Pasal 4 (2) Penghasilan Transaksi Derivatif Diperd<br>Pasal 17 ayat (2c) Penghasilan Berupa Dividen                                                                                                    | bisa untuk npwp orang lain<br>bisa untuk npwp orang lain<br>bisa untuk npwp orang lain<br>bisa untuk npwp orang lain<br>bisa untuk npwp orang lain<br>bisa untuk npwp orang lain<br>bisa untuk npwp orang lain<br>barus atas npwp sendiri (npwp ssp = npwp_penyetor)<br>harus atas npwp sendiri (npwp ssp = npwp_penyetor)                                                                                                    |
| 142 411128<br>143 411128<br>144 411128<br>145 411128<br>146 411128<br>146 411128<br>147 411128<br>148 411128<br>149 411128                                                                                                    | 413<br>414<br>415<br>416<br>417<br>418<br>419<br>420                                                                                                    | PPh Final<br>PPh Final<br>PPh Final<br>PPh Final<br>PPh Final<br>PPh Final<br>PPh Final<br>PPh Final<br>PPh Final                                                                                                    | Pasal 15 Penghasilan Perwakilan Dagang Luar Negeri<br>Pasal 15 Pola Bagi Hasil<br>Pasal 15 Kerjasama Bentuk BOT<br>Pasal 19 Revaluasi Aktiva Tetap<br>Pasal 4 (2) Bunga Simpanan Anggota Koperasi Dibaya<br>Pasal 4 (2) Penghasilan Transaksi Derivatif Diperd<br>Pasal 17 ayat (2c) Penghasilan Berupa Dividen<br>Pasal 4 (2) Penghasilan Usaha Diterima/Diperoleh W                                                                                                    | bisa untuk npwp orang lain<br>bisa untuk npwp orang lain<br>bisa untuk npwp orang lain<br>bisa untuk npwp orang lain<br>bisa untuk npwp orang lain<br>bisa untuk npwp orang lain<br>harus atas npwp sendiri (npwp ssp = npwp_penystor)<br>harus atas npwp sendiri (npwp ssp = npwp_penystor)<br>harus atas npwp sendiri (npwp ssp = npwp_penystor)                                                                                                    |
| 142 411128<br>143 411128<br>144 411128<br>145 411128<br>146 411128<br>147 411128<br>147 411128<br>148 411128<br>149 411128<br>150 411128                                                                                                    | 413<br>414<br>415<br>416<br>417<br>418<br>419<br>420<br>421                                                                                                    | PPh Final PPh Final PPH Final PPh Final PPh Final PPH Final PPH Fi | Pasal 15 Penghasilan Perwakilan Dagang Luar Negeri<br>Pasal 15 Pola Bagi Hasil<br>Pasal 15 Kerjasama Bentuk BOT<br>Pasal 19 Revaluasi Aktiva Tetap<br>Pasal 4 (2) Bunga Simpanan Anggota Koperasi Dibaya<br>Pasal 4 (2) Penghasilan Transaksi Derivatif Diperd<br>Pasal 1 (2) Penghasilan Terupa Dividen<br>Pasal 1 (2) Penghasilan Usaha Diterima/Diperoleh W<br>Uplift Pengalihan Participating Interest di bidang                                                                                                    | bisa untuk npwp orang lain<br>bisa untuk npwp orang lain<br>bisa untuk npwp orang lain<br>bisa untuk npwp orang lain<br>bisa untuk npwp orang lain<br>harus atas npwp sendiri (npwp ssp = npwp_penyetor)<br>harus atas npwp sendiri (npwp ssp = npwp_penyetor)<br>harus atas npwp sendiri (npwp ssp = npwp_penyetor)<br>harus atas npwp sendiri (npwp ssp = npwp_penyetor)                                                                                                    |
| 142 411128<br>143 411128<br>144 411128<br>145 411128<br>146 411128<br>146 411128<br>146 411128<br>148 411128<br>149 411128<br>150 411128<br>151 411128                                                                                                    | 413<br>414<br>415<br>416<br>417<br>418<br>419<br>420<br>421<br>422                                                                                                    | PPh Final           PPh Final                                                                                                    | Pasal 15 Penghasilan Perwakilan Dagang Luar Negeri<br>Pasal 15 Kerjasama Bentuk BOT<br>Pasal 15 (Serjasama Bentuk BOT<br>Pasal 19 Revaluasi Aktiva Tetap<br>Pasal 4 (2) Bunga Simpanan Anggota Koperasi Dibaya<br>Pasal 4 (2) Penghasilan Transaksi Derivatif Diperd<br>Pasal 17 ayat (2c) Penghasilan Berupa Dividen<br>Pasal 4 (2) Penghasilan Usaha Diterima/Diperoleh W<br>Uplift Pengalihan Participating Interest di bidang<br>Pengungkapan harta bersih tambahan                                                                                                    | bisa untuk npwp orang lain<br>bisa untuk npwp orang lain<br>bisa untuk npwp orang lain<br>bisa untuk npwp orang lain<br>bisa untuk npwp orang lain<br>bisa untuk npwp orang lain<br>harus atas npwp sendiri (npwp ssp = npwp_penyetor)<br>harus atas npwp sendiri (npwp ssp = npwp_penyetor)<br>harus atas npwp sendiri (npwp ssp = npwp_penyetor)<br>harus atas npwp sendiri (npwp ssp = npwp_penyetor)<br>harus atas npwp sendiri (npwp ssp = npwp_penyetor)                                                                                                    |
| 142 411128<br>143 411128<br>144 411128<br>145 411128<br>145 411128<br>146 411128<br>147 411128<br>148 411128<br>149 411128<br>150 411128<br>151 411128<br>152 411128                                                                                                    | 413<br>414<br>415<br>416<br>417<br>418<br>419<br>420<br>421<br>422<br>423                                                                                                    | PPh Final           PPh Final                                                                                                    | Pasal 15 Penghasilan Perwakilan Dagang Luar Negeri<br>Pasal 15 Pola Bagi Hasil<br>Pasal 15 Kerjasama Bentuk BOT<br>Pasal 19 Revaluasi Aktiva Tetap<br>Pasal 4 (2) Bunga Simpanan Anggota Koperasi Dibaya<br>Pasal 4 (2) Penghasilan Transaksi Derivatif Diperd<br>Pasal 4 (2) Penghasilan Usaha Diterima/Diperoleh W<br>Uplit Pengalihan Participating Interest di bidang<br>Pengungkapan harta bersih tambahan<br>Pengbasilan yang Memiliki Peredaran Bruto Tertentu                                                                                                    | bisa untuk npwp orang lain<br>bisa untuk npwp orang lain<br>bisa untuk npwp orang lain<br>bisa untuk npwp orang lain<br>bisa untuk npwp orang lain<br>harus atas npwp sendir (npwp ssp = npwp_penyetor)<br>harus atas npwp sendir (npwp ssp = npwp_penyetor)<br>harus atas npwp sendir (npwp ssp = npwp_penyetor)<br>harus atas npwp sendir (npwp ssp = npwp_penyetor)<br>harus atas npwp sendir (npwp ssp = npwp_penyetor)<br>harus atas npwp sendir (npwp ssp = npwp_penyetor)<br>harus atas npwp sendir (npwp ssp = npwp_penyetor)<br>harus atas npwp sendir (npwp ssp = npwp_penyetor)                                                                                                    |
| 142 411128<br>143 411128<br>144 411128<br>145 411128<br>145 411128<br>146 411128<br>147 411128<br>148 411128<br>149 411128<br>150 411128<br>151 411128<br>152 411128                                                                                                    | 413<br>414<br>415<br>416<br>417<br>418<br>420<br>421<br>422<br>422<br>423<br>499                                                                                                    | PPh Final           PPh Final                                                                                                    | Pasal 15 Penghasilan Perwakilan Dagang Luar Negeri<br>Pasal 15 Kerjasama Bentuk BOT<br>Pasal 15 Kejasama Bentuk BOT<br>Pasal 19 Revaluasi Aktiva Tetap<br>Pasal 4 (2) Penghasilan Transaksi Derivatif Diperd<br>Pasal 4 (2) Penghasilan Transaksi Derivatif Diperd<br>Pasal 17 ayat (2c) Penghasilan Berupa Dividen<br>Pasal 14 ayat (2c) Penghasilan Berupa Dividen<br>Pasal 4 (2) Penghasilan Usaha Diterima/Diperoleh W<br>Uplift Pengalihan Participating Interest di bidang<br>Pengungkapan harta bersin tambahan<br>Penghasilan yang Memiliki Peredaran Bruto Tertentu<br>PPh Final Laimnya                                                                                                    | bisa untuk npwp orang lain<br>bisa untuk npwp orang lain<br>bisa untuk npwp orang lain<br>bisa untuk npwp orang lain<br>bisa untuk npwp orang lain<br>bisa untuk npwp orang lain<br>harus atas npwp sendiri (npwp ssp = npwp_penyetor)<br>harus atas npwp sendiri (npwp ssp = npwp_penyetor)<br>harus atas npwp sendiri (npwp ssp = npwp_penyetor)<br>harus atas npwp sendiri (npwp ssp = npwp_penyetor)<br>harus atas npwp sendiri (npwp ssp = npwp_penyetor)<br>harus atas npwp sendiri (npwp ssp = npwp_penyetor)<br>harus atas npwp sendiri (npwp ssp = npwp_penyetor)<br>harus atas npwp sendiri (npwp ssp = npwp_penyetor)<br>harus atas npwp sendiri (npwp ssp = npwp_penyetor)                                                                                                    |
| $\begin{array}{c} 142 \\ 411128 \\ 143 \\ 411128 \\ 144 \\ 411128 \\ 145 \\ 411128 \\ 145 \\ 411128 \\ 147 \\ 411128 \\ 147 \\ 411128 \\ 149 \\ 411128 \\ 150 \\ 411128 \\ 151 \\ 411128 \\ 152 \\ 411128 \\ 153 \\ 411128 \\ 153 \\ 411128 \\ 154 \\ 411128 \\ 154 \\ 154 \\ 154 \\ 154 \\ 154 \\ 154 \\ 154 \\ 15$                                         | 413<br>414<br>415<br>415<br>417<br>417<br>419<br>420<br>421<br>422<br>423<br>422<br>423<br>499<br>500                                                                                                    | PPh Final           PPh Final                                                                                                    | Pasal 15 Penghasilan Perwakilan Dagang Luar Negeri<br>Pasal 15 Pola Bagi Hasil<br>Pasal 15 Pola Bagi Hasil<br>Pasal 19 Revaluasi Aktiva Tetap<br>Pasal 20 Bunga Simpanan Anggota Koperasi Dibaya<br>Pasal 4 (2) Penghasilan Transaksi Derivatif Diperd<br>Pasal 17 ayat (2c) Penghasilan Berupa Dividen<br>Pasal 4 (2) Penghasilan Usaha Diterima/Diperdeh W<br>Uplit Pengalihan Participating Interest di bidang<br>Pengungkapan harta bersih tambahan<br>Penghasilan yang Memiliki Peredaran Bruto Tertentu<br>PPh Final Lainnya                                                                                                    | bisa untuk npwp orang lain<br>bisa untuk npwp orang lain<br>bisa untuk npwp orang lain<br>bisa untuk npwp orang lain<br>bisa untuk npwp orang lain<br>bisa untuk npwp orang lain<br>harus atas npwp sendiri (npwp ssp = npwp_penyetor)<br>harus atas npwp sendiri (npwp ssp = npwp_penyetor)<br>harus atas npwp sendiri (npwp ssp = npwp_penyetor)<br>harus atas npwp sendiri (npwp ssp = npwp_penyetor)<br>harus atas npwp sendiri (npwp ssp = npwp_penyetor)<br>harus untuk npwp orang lain<br>harus atas npwp sendiri (npwp ssp = npwp_penyetor)<br>harus atas npwp sendiri (npwp ssp = npwp_penyetor)<br>harus atas npwp sendiri (npwp ssp = npwp_penyetor)                                                                                                    |
| $\begin{array}{c} 142 \\ 411128 \\ 143 \\ 4411128 \\ 144 \\ 411128 \\ 145 \\ 411128 \\ 146 \\ 411128 \\ 147 \\ 411128 \\ 147 \\ 411128 \\ 147 \\ 411128 \\ 150 \\ 411128 \\ 150 \\ 411128 \\ 151 \\ 411128 \\ 152 \\ 411128 \\ 153 \\ 411128 \\ 154 \\ 411128 \\ 154 \\ 411128 \\ 155 \\ 411128 \\ 155 \\ 41128 \\ 155 \\ 41128 \\ 155 \\ 155 \\ 155 \\ 155 \\ 155 \\ 155 \\ 155 \\ 155 \\ 155 \\ 155 \\ $                                        | 413<br>414<br>415<br>416<br>417<br>418<br>419<br>420<br>421<br>422<br>422<br>423<br>499<br>500<br>501                                                                                                    | PPh Final           PPh Final                                                                                                    | Pasal 15 Penghasilan Perwakilan Dagang Luar Negeri<br>Pasal 15 Kerjasama Bentuk BOT<br>Pasal 15 Kejasama Bentuk BOT<br>Pasal 19 Revaluasi Aktiva Tetap<br>Pasal 4 (2) Penghasilan Transaksi Derivatif Diperd<br>Pasal 4 (2) Penghasilan Transaksi Derivatif Diperd<br>Pasal 17 ayat (2c) Penghasilan Berupa Dividen<br>Pasal 4 (2) Penghasilan Usaha Diterima/Diperoleh W<br>Uplift Pengalihan Participating Interest di bidang<br>Pengungkapan harta bersin tambahan<br>Penghasilan yang Memiliki Peredaran Bruto Tertentu<br>PPh Final Lainnya<br>Pengungkapan Ketidakbenaran<br>Penghasian Penyidikan                                                                                                    | bisa untuk npwp orang lain<br>bisa untuk npwp orang lain<br>bisa untuk npwp orang lain<br>bisa untuk npwp orang lain<br>bisa untuk npwp orang lain<br>bisa untuk npwp orang lain<br>harus atas npwp sendiri (npwp ssp = npwp_penyetor)<br>harus atas npwp sendiri (npwp ssp = npwp_penyetor)<br>harus atas npwp sendiri (npwp ssp = npwp_penyetor)<br>harus atas npwp sendiri (npwp ssp = npwp_penyetor)<br>harus atas npwp sendiri (npwp ssp = npwp_penyetor)<br>harus atas npwp sendiri (npwp ssp = npwp_penyetor)<br>harus atas npwp sendiri (npwp ssp = npwp_penyetor)<br>harus atas npwp sendiri (npwp ssp = npwp_penyetor)<br>harus atas npwp sendiri (npwp ssp = npwp_penyetor)<br>harus atas npwp sendiri (npwp ssp = npwp_penyetor)<br>harus atas npwp sendiri (npwp ssp = npwp_penyetor)                                                                                                    |
| $\begin{array}{c} 142\\ 411128\\ 143\\ 411128\\ 144\\ 411128\\ 145\\ 411128\\ 146\\ 411128\\ 147\\ 411128\\ 149\\ 411128\\ 149\\ 411128\\ 150\\ 411128\\ 151\\ 411128\\ 153\\ 411128\\ 153\\ 411128\\ 155\\ 411128\\ 155\\ 411128\\ 156\\ 411128\\ 156\\ 41128\\ 156\\ 41128\\ 156\\ 41128\\ 156\\ 156\\ 156\\ 156\\ 156\\ 156\\ 156\\ 156$                                                                                                    | 413<br>414<br>415<br>416<br>417<br>418<br>419<br>420<br>421<br>421<br>422<br>423<br>499<br>500<br>501<br>501                                                                                                    | PPh Final           PPh Final                                                                                                    | Pasal 15 Penghasilan Perwakilan Dagang Luar Negeri<br>Pasal 15 Pola Bagi Hasil<br>Pasal 15 Kerjasama Bentuk BOT<br>Pasal 19 Revaluasi Aktiva Tetap<br>Pasal 4 (2) Penghasilan Transaksi Derivatif Diperd<br>Pasal 4 (2) Penghasilan Transaksi Derivatif Diperd<br>Pasal 14 ayat (2) Penghasilan Berupa Dividen<br>Pasal 4 ayat (2) Penghasilan Derupa Dividen<br>Pasal 4 (2) Penghasilan Usaha Diterima/Diperoleh W<br>Uplik Pengalihan Participating Interest di bidang<br>Pengungkapan harta bersih tambahan<br>Penghasilan yang Memiliki Peredaran Bruto Tertentu<br>PPh Final Lainnya<br>Pengungkapan Retidakbenaran<br>Penghentian Penyidikan<br>Sanksi Administrasi Denda/Kenaikan atas Pengungkap                                                                                                    | bisa untuk npwp orang lain<br>bisa untuk npwp orang lain<br>bisa untuk npwp orang lain<br>bisa untuk npwp orang lain<br>bisa untuk npwp orang lain<br>bisa untuk npwp orang lain<br>harus atas npwp sendiri (npwp ssp = npwp_penyetor)<br>harus atas npwp sendiri (npwp ssp = npwp_penyetor)<br>harus atas npwp sendiri (npwp ssp = npwp_penyetor)<br>harus atas npwp sendiri (npwp ssp = npwp_penyetor)<br>harus atas npwp sendiri (npwp ssp = npwp_penyetor)<br>harus atas npwp sendiri (npwp ssp = npwp_penyetor)<br>harus atas npwp sendiri (npwp ssp = npwp_penyetor)<br>harus atas npwp sendiri (npwp ssp = npwp_penyetor)<br>harus atas npwp sendiri (npwp ssp = npwp_penyetor)<br>harus atas npwp sendiri (npwp ssp = npwp_penyetor)<br>harus atas npwp sendiri (npwp ssp = npwp_penyetor)                                                                                                    |
| $\begin{array}{c} 142\\ 411128\\ 143\\ 411128\\ 144\\ 411128\\ 145\\ 411128\\ 146\\ 411128\\ 146\\ 411128\\ 147\\ 411128\\ 149\\ 411128\\ 150\\ 411128\\ 152\\ 411128\\ 152\\ 411128\\ 155\\ 411128\\ 156\\ 411128\\ 156\\ 411128$ | 413<br>414<br>415<br>415<br>417<br>418<br>419<br>420<br>421<br>422<br>422<br>423<br>423<br>499<br>500<br>501<br>501                                                                                                    | PPh Final           PPh Final                                                                                                    | Pasal 15 Penghasilan Perwakilan Dagang Luar Negeri<br>Pasal 15 Kerjasama Bentuk BOT<br>Pasal 15 Kejasama Bentuk BOT<br>Pasal 19 Revaluasi Aktiva Tetap<br>Pasal 4 (2) Penghasilan Transaksi Derivatif Diperd<br>Pasal 4 (2) Penghasilan Transaksi Derivatif Diperd<br>Pasal 17 ayat (2c) Penghasilan Berupa Dividen<br>Pasal 4 (2) Penghasilan Usaha Diterima/Diperoleh W<br>Uplifi Pengalihan Participating Interest di bidang<br>Pengungkapan harta bersin tambahan<br>Penghasilan yang Memiliki Peredaran Bruto Tertentu<br>Pen Final Lainnya<br>Pengungkapan Ketidakbenaran<br>Penghentian Penyidikan<br>Sanksi Administrasi Denda/Kenaikan atas Pengungkap                                                                                                    | bisa untuk npwp orang lain<br>bisa untuk npwp orang lain<br>bisa untuk npwp orang lain<br>bisa untuk npwp orang lain<br>bisa untuk npwp orang lain<br>bisa untuk npwp orang lain<br>harus atas npwp sendiri (npwp ssp = npwp_penyetor)<br>harus atas npwp sendiri (npwp ssp = npwp_penyetor)<br>harus atas npwp sendiri (npwp ssp = npwp_penyetor)<br>harus atas npwp sendiri (npwp ssp = npwp_penyetor)<br>harus atas npwp sendiri (npwp ssp = npwp_penyetor)<br>harus atas npwp sendiri (npwp ssp = npwp_penyetor)<br>harus atas npwp sendiri (npwp ssp = npwp_penyetor)<br>harus atas npwp sendiri (npwp ssp = npwp_penyetor)<br>harus atas npwp sendiri (npwp ssp = npwp_penyetor)<br>harus atas npwp sendiri (npwp ssp = npwp_penyetor)<br>harus atas npwp sendiri (npwp ssp = npwp_penyetor)<br>harus atas npwp sendiri (npwp ssp = npwp_penyetor)                                                                                                    |
| $\begin{array}{c} 142 \\ 143 \\ 411128 \\ 143 \\ 411128 \\ 144 \\ 411128 \\ 145 \\ 411128 \\ 147 \\ 411128 \\ 147 \\ 411128 \\ 148 \\ 411128 \\ 148 \\ 411128 \\ 150 \\ 411128 \\ 150 \\ 411128 \\ 152 \\ 411128 \\ 152 \\ 411128 \\ 155 \\ 411128 \\ 156 \\ 411128 \\ 156 \\ 41128 \\ 156 \\ 156 \\ 156 \\ 156 \\ 156 \\ 156 \\ 156 \\ 156 \\ 156 \\ 156 \\ 156 \\ 156 \\ 156 \\ 156 \\ 156 \\ 156 \\ 156$                                       | 13         414         415         416         417         418         419         420         421         422         423         500         501         510                                                                                                    | PPh Final           PPh Final                                                                                                    | Pasal 15 Penghasilan Perwakilan Dagang Luar Negeri<br>Pasal 15 Kerjasama Bentuk BOT<br>Pasal 15 Kejasama Bentuk BOT<br>Pasal 19 Revaluasi Aktiva Tetap<br>Pasal 20 Bunga Simpanan Anggota Koperasi Dibaya<br>Pasal 4 (2) Penghasilan Transaksi Derivatif Diperd<br>Pasal 17 ayat (2c) Penghasilan Berupa Dividen<br>Pasal 14 (2) Penghasilan Usaha Diterima/Diperoleh W<br>Uplift Pengalihan Participating Interest di bidang<br>Pengungkapan harta bersih tambahan<br>Penghasilan yang Memiliki Peredaran Bruto Tertentu<br>PPh Final Lainnya<br>Pengungkapan Ketidakbenaran<br>Penghentian Penyidikan<br>Sanksi Administrasi Denda/Kenaikan atas Pengungkap                                                                                                    | bisa untuk npwp orang lain<br>bisa untuk npwp orang lain<br>bisa untuk npwp orang lain<br>bisa untuk npwp orang lain<br>bisa untuk npwp orang lain<br>harus atas npwp sendiri (npwp ssp = npwp_penyetor)<br>harus atas npwp sendiri (npwp ssp = npwp_penyetor)<br>harus atas npwp sendiri (npwp ssp = npwp_penyetor)<br>harus atas npwp sendiri (npwp ssp = npwp_penyetor)<br>harus atas npwp sendiri (npwp ssp = npwp_penyetor)<br>harus atas npwp sendiri (npwp ssp = npwp_penyetor)<br>harus atas npwp sendiri (npwp ssp = npwp_penyetor)<br>harus atas npwp sendiri (npwp ssp = npwp_penyetor)<br>harus atas npwp sendiri (npwp ssp = npwp_penyetor)<br>harus atas npwp sendiri (npwp ssp = npwp_penyetor)<br>harus atas npwp sendiri (npwp ssp = npwp_penyetor)<br>harus atas npwp sendiri (npwp ssp = npwp_penyetor)<br>harus atas npwp sendiri (npwp ssp = npwp_penyetor)                                                                                                    |
| $\begin{array}{c} 142 \\ 411128 \\ 143 \\ 411128 \\ 144 \\ 411128 \\ 145 \\ 411128 \\ 146 \\ 411128 \\ 146 \\ 411128 \\ 147 \\ 411128 \\ 149 \\ 411128 \\ 150 \\ 411128 \\ 150 \\ 411128 \\ 152 \\ 411128 \\ 155 \\ 411128 \\ 156 \\ 411128 \\ 156 \\ 156 \\ 156 \\ 156 \\ 156 \\ 156 \\ 156 \\ 156 \\ 156 \\ 156 \\ 156 \\ 156 \\ 15$                                        | 13           414           415           416           417           418           419           420           421           422           423           499           500           510           511                                                                                                    | PPh Final           PPh Final                                                                                                    | Pasal 15 Penghasilan Perwakilan Dagang Luar Negeri<br>Pasal 15 Penja Bagi Hasil<br>Pasal 15 Kerjasama Bentuk BOT<br>Pasal 19 Revaluasi Aktiva Tetap<br>Pasal 4 (2) Penghasilan Transaksi Derivatif Diperd<br>Pasal 4 (2) Penghasilan Transaksi Derivatif Diperd<br>Pasal 17 ayat (2c) Penghasilan Berupa Dividen<br>Pasal 4 (2) Penghasilan Usaha Diterima/Diperdeh W<br>Uplift Pengalihan Participating Interest di bidang<br>Pengungkapan harta bersin tambahan<br>Penghasilan yang Memiliki Peredaran Bruto Tertentu<br>Penf Final Lainnya<br>Penghentian Penyidikan<br>Sanksi Administrasi Denda/Kenaikan atas Pengungkap<br>Sanksi Administrasi Penghentian Penyidikan                                                                                                    | bisa untuk npwp orang lain<br>bisa untuk npwp orang lain<br>bisa untuk npwp orang lain<br>bisa untuk npwp orang lain<br>bisa untuk npwp orang lain<br>bisa untuk npwp orang lain<br>harus atas npwp sendiri (npwp ssp = npwp_penyetor)<br>harus atas npwp sendiri (npwp ssp = npwp_penyetor)<br>harus atas npwp sendiri (npwp ssp = npwp_penyetor)<br>harus atas npwp sendiri (npwp ssp = npwp_penyetor)<br>harus atas npwp sendiri (npwp ssp = npwp_penyetor)<br>harus atas npwp sendiri (npwp ssp = npwp_penyetor)<br>harus atas npwp sendiri (npwp ssp = npwp_penyetor)<br>harus atas npwp sendiri (npwp ssp = npwp_penyetor)<br>harus atas npwp sendiri (npwp ssp = npwp_penyetor)<br>harus atas npwp sendiri (npwp ssp = npwp_penyetor)<br>harus atas npwp sendiri (npwp ssp = npwp_penyetor)<br>harus atas npwp sendiri (npwp ssp = npwp_penyetor)                                                                                                    |
| $\begin{array}{c} 142 \\ 411128 \\ 143 \\ 411128 \\ 144 \\ 411128 \\ 145 \\ 411128 \\ 145 \\ 411128 \\ 147 \\ 411128 \\ 147 \\ 411128 \\ 149 \\ 411128 \\ 150 \\ 411128 \\ 151 \\ 411128 \\ 155 \\ 411128 \\ 155 \\ 411128 \\ 155 \\ 411128 \\ 155 \\ 411128 \\ 156 \\ 411128 \\ 156 \\ 41128 \\ 156 \\ 41128 \\ 156 \\ 41128 \\ 156 \\ 41128 \\ 156 \\ 41128 \\ 156 \\ 156 $          | 13         414         415         416         417         418         420         421         422         423         499         500         501         510                                                                                                    | PPh Final           PPh Final                                                                                                    | Pasal 15 Penghasilan Perwakilan Dagang Luar Negeri<br>Pasal 15 Kerjasama Bentuk BOT<br>Pasal 15 Kejasama Bentuk BOT<br>Pasal 19 Revaluasi Aktiva Tetap<br>Pasal 4 (2) Penghasilan Transaksi Derivatif Diperd<br>Pasal 4 (2) Penghasilan Transaksi Derivatif Diperd<br>Pasal 17 ayat (2c) Penghasilan Berupa Dividen<br>Pasal 4 (2) Penghasilan Usaha Diterima/Diperoleh W<br>Uplifi Pengalihan Participating Interest di bidang<br>Pengungkapan harta bersin tambahan<br>Penghasilan yang Memiliki Peredaran Bruto Tertentu<br>PPh Final Laimnya<br>Pengungkapan Ketidakbenaran<br>Penghenian Penyidikan<br>Sanksi Administrasi Denda/Kenaikan atas Pengungkap<br>Sanksi Denda Administrasi Penghentian Penyidikan                                                                                                    | bisa untuk npwp orang lain<br>bisa untuk npwp orang lain<br>bisa untuk npwp orang lain<br>bisa untuk npwp orang lain<br>bisa untuk npwp orang lain<br>bisa untuk npwp orang lain<br>harus atas npwp sendiri (npwp ssp = npwp_penyetor)<br>harus atas npwp sendiri (npwp ssp = npwp_penyetor)<br>harus atas npwp sendiri (npwp ssp = npwp_penyetor)<br>harus atas npwp sendiri (npwp ssp = npwp_penyetor)<br>harus atas npwp sendiri (npwp ssp = npwp_penyetor)<br>harus atas npwp sendiri (npwp ssp = npwp_penyetor)<br>harus atas npwp sendiri (npwp ssp = npwp_penyetor)<br>harus atas npwp sendiri (npwp ssp = npwp_penyetor)<br>harus atas npwp sendiri (npwp ssp = npwp_penyetor)<br>harus atas npwp sendiri (npwp ssp = npwp_penyetor)<br>harus atas npwp sendiri (npwp ssp = npwp_penyetor)<br>harus atas npwp sendiri (npwp ssp = npwp_penyetor)<br>harus atas npwp sendiri (npwp ssp = npwp_penyetor)                                                                                                    |
| $\begin{array}{c} 142 \\ 411128 \\ 143 \\ 411128 \\ 144 \\ 411128 \\ 145 \\ 411128 \\ 145 \\ 411128 \\ 147 \\ 411128 \\ 148 \\ 411128 \\ 149 \\ 411128 \\ 150 \\ 411128 \\ 151 \\ 411128 \\ 152 \\ 411128 \\ 155 \\ 411128 \\ 155 \\ 411128 \\ 156 \\ 411128 \\ 157 \\ 411128 \\ 158 \\ 411128 \\ 158 \\ 158 \\ 158 \\$                         | 13         413         415         416         417         418         419         420         421         422         423         500         510         511         514         515         516                                                                                                    | PPh Final           PPh Final                                                                                                    | Pasal 15 Penghasilan Perwakilan Dagang Luar Negeri<br>Pasal 15 Pola Bagi Hasil<br>Pasal 15 Kerjasama Bentuk BOT<br>Pasal 19 Revaluasi Aktiva Tetap<br>Pasal 20 Bunga Simpanan Anggota Koperasi Dibaya<br>Pasal 4 (2) Penghasilan Transaksi Derivatif Diperd<br>Pasal 17 ayat (2) Penghasilan Berupa Dividen<br>Pasal 4 2) Penghasilan Usaha Diterima/Diperoleh W<br>Uplit Pengalihan Participating Interest di bidang<br>Pengungkapan harta bersih tambahan<br>Penghasilan yang Memiliki Peredaran Bruto Tertentu<br>PPh Final Lainnya<br>Pengungkapan Ketidakbenaran<br>Penghasilan Pendikan<br>Sanksi Administrasi Denda/Kenaikan atas Pengungkap<br>Sanksi Denda Administrasi Penghentian Penyidikan<br>SKPKB yang SUDAH S.Keterangan                                                                                                    | bisa untuk npwp orang lain<br>bisa untuk npwp orang lain<br>bisa untuk npwp orang lain<br>bisa untuk npwp orang lain<br>bisa untuk npwp orang lain<br>bisa untuk npwp orang lain<br>harus atas npwp sendiri (npwp ssp = npwp_penyetor)<br>harus atas npwp sendiri (npwp ssp = npwp_penyetor)                                                                                                    |
| $\begin{array}{c} 142 \\ 411128 \\ 143 \\ 411128 \\ 144 \\ 411128 \\ 145 \\ 411128 \\ 145 \\ 411128 \\ 147 \\ 411128 \\ 147 \\ 411128 \\ 149 \\ 411128 \\ 149 \\ 411128 \\ 150 \\ 411128 \\ 153 \\ 411128 \\ 155 \\ 411128 \\ 155 \\ 411128 \\ 155 \\ 411128 \\ 155 \\ 411128 \\ 155 \\ 411128 \\ 158 \\ 411128 \\ 158 \\ 411128 \\$                                          | 13         414         415         416         417         418         421         422         423         501         501         511         514         515         516         516                                                                                                    | PPh Final           PPh Final                                                                                                    | Pasal 15 Penghasilan Perwakilan Dagang Luar Negeri<br>Pasal 15 Kerjasama Bentuk BOT<br>Pasal 15 Kejasama Bentuk BOT<br>Pasal 19 Revaluasi Aktiva Tetap<br>Pasal 20 Bunga Simpanan Anggota Koperasi Dibaya<br>Pasal 4 (2) Penghasilan Transaksi Derivatif Diperd<br>Pasal 17 ayat (2c) Penghasilan Berupa Dividen<br>Pasal 4 (2) Penghasilan Usaha Diterima/Diperoleh W<br>Uplift Pengulihan Participating Interest di bidang<br>Pengungkapan harta bersin tambahan<br>Penghasilan yang Memiliki Peredaran Bruto Tertentu<br>PPh Final Lainnya<br>Pengungkapan Ketidakbenaran<br>Penghasian Penyidikan<br>Sanksi Administrasi Denda/Kenaikan atas Pengungkap<br>Sanksi Denda Administrasi Penghentian Penyidikan<br>SKPKB atas Harta Tambahan<br>SKPKB yang SUDAH S Keterangan<br>SKPKB yang SIDAK S Keterangan                                                                                                    | bisa untuk npwp orang lain<br>bisa untuk npwp orang lain<br>bisa untuk npwp orang lain<br>bisa untuk npwp orang lain<br>bisa untuk npwp orang lain<br>bisa untuk npwp orang lain<br>harus atas npwp sendiri (npwp ssp = npwp_penyetor)<br>harus atas npwp sendiri (npwp ssp = npwp_penyetor)                                                                                                    |
| $\begin{array}{c} 142 \\ 143 \\ 411128 \\ 143 \\ 411128 \\ 144 \\ 411128 \\ 145 \\ 411128 \\ 145 \\ 411128 \\ 147 \\ 411128 \\ 148 \\ 411128 \\ 149 \\ 411128 \\ 150 \\ 411128 \\ 150 \\ 411128 \\ 155 \\ 411128 \\ 155 \\ 411128 \\ 156 \\ 411128 \\ 156 \\ 41128 \\ 156 \\ 41128 \\ 156 \\ 156 $                      | 13         414         415         416         417         418         420         421         422         423         499         500         510         511         515         516         100         500         516         510                                                                                                    | PPh Final           PPh Final                                                                                                    | Pasal 15 Penghasilan Perwakilan Dagang Luar Negeri<br>Pasal 15 Keigasama Bentuk BOT<br>Pasal 15 Keigasama Bentuk BOT<br>Pasal 19 Revaluasi Aktiva Tetap<br>Pasal 20 Bunga Simpanan Anggota Koperasi Dibaya<br>Pasal 4 (2) Penghasilan Transaksi Derivatif Diperd<br>Pasal 14 (2) Penghasilan Tenpa Dividen<br>Pasal 4 (2) Penghasilan Usaha Diterima/Diperoleh W<br>Uplift Pengalihan Participating Interest di bidang<br>Pengungkapan harta bersih tambahan<br>Penghasilan yang Memiliki Peredaran Bruto Tertentu<br>PPh Final Lainnya<br>Pengungkapan Ketidakbenaran<br>Penghentian Penyidikan<br>Sanksi Administrasi Denda/Kenaikan atas Pengungkap<br>Sanksi Denda Administrasi Penghentian Penyidikan<br>SKPKB atas Harta Tambahan<br>SKPKB yang SUDAH S.Keterangan<br>SKPKB yang SUDAH S.Keterangan<br>Masa<br>Pengel tanga Pangetapangan Diper Masad                                                                                                    | bisa untuk npwp orang lain<br>bisa untuk npwp orang lain<br>bisa untuk npwp orang lain<br>bisa untuk npwp orang lain<br>bisa untuk npwp orang lain<br>harus atas npwp sendiri (npwp ssp = npwp_penyetor)<br>harus atas npwp sendiri (npwp ssp = npwp_penyetor)                                                                                                    |
| $\begin{array}{c} 142 \\ 143 \\ 411128 \\ 143 \\ 411128 \\ 144 \\ 411128 \\ 145 \\ 411128 \\ 146 \\ 411128 \\ 147 \\ 411128 \\ 147 \\ 411128 \\ 148 \\ 411128 \\ 148 \\ 411128 \\ 150 \\ 411128 \\ 153 \\ 411128 \\ 156 \\ 411128 \\ 156 \\ 411128 \\ 146 \\ 411128 \\ 146 \\ 41$                                          | 13         14         14         415         416         417         418         419         420         421         422         423         499         501         511         515         516         516         516         510                                                                                                    | PPh Final           PPh Final           PPh Non-Migas Lainnya           PPh Non-Migas Lainnya           PPh Non-Migas Lainnya                                                                                                    | Pasal 15 Penghasilan Perwakilan Dagang Luar Negeri<br>Pasal 15 Kerjasama Bentuk BOT<br>Pasal 15 Kerjasama Bentuk BOT<br>Pasal 19 Revaluasi Aktiva Tetap<br>Pasal 4 (2) Penghasilan Transaksi Derivatif Diperd<br>Pasal 4 (2) Penghasilan Transaksi Derivatif Diperd<br>Pasal 17 ayat (2c) Penghasilan Berupa Dividen<br>Pasal 4 (2) Penghasilan Usaha Diterima/Diperoleh W<br>Uplift Pengalihan Participating Interest di bidang<br>Pengungkapan harta bersin tambahan<br>Penghasilan yang Memiliki Peredaran Bruto Tertentu<br>PPh Final Lainnya<br>Pengungkapan Ketidakbenaran<br>Penghasian Arenyidikan<br>Sanksi Administrasi Denda/Kenaikan atas Pengungkap<br>Sanksi Denda Administrasi Penghentian Penyidikan<br>SKPKB yang SUDAH S. Keterangan<br>SKPKB yang SIDAK S. Keterangan<br>Masa<br>Pasal 15 Jasa Penerbangan Dalam Negeri                                                                                                    | bisa untuk npwp orang lain<br>bisa untuk npwp orang lain<br>bisa untuk npwp orang lain<br>bisa untuk npwp orang lain<br>bisa untuk npwp orang lain<br>bisa untuk npwp orang lain<br>harus atas npwp sendiri (npwp ssp = npwp_penyetor)<br>harus atas npwp sendiri (npwp ssp = npwp_penyetor)                                                                                                    |
| $\begin{array}{c} 142 \\ 411128 \\ 143 \\ 411128 \\ 144 \\ 411128 \\ 145 \\ 411128 \\ 145 \\ 411128 \\ 147 \\ 411128 \\ 147 \\ 411128 \\ 148 \\ 411128 \\ 149 \\ 411128 \\ 150 \\ 411128 \\ 151 \\ 411128 \\ 152 \\ 411128 \\ 155 \\ 411128 \\ 156 \\ 411128 \\ 156 \\ 156 \\ 156 \\ 156 \\ 156 \\$                                         | 13         413         414         415         416         417         418         420         421         422         423         499         5001         510         511         514         516         7001         516         7001         501         516         7001         5001         516         7001         5001         516         7001         5001         516         7001         5001         5016         7001         5001         5016         7001         5001         5010                                                                                                    | PPh Final           PPh Final           PPh Non-Migas Lainnya           PPh Non-Migas Lainnya           PPh Non-Migas Lainnya           PPh Non-Migas Lainnya                                                                                                    | Pasal 15 Penghasilan Perwakilan Dagang Luar Negeri         Pasal 15 Kerjasama Bentuk BOT         Pasal 15 Kerjasama Bentuk BOT         Pasal 19 Revaluasi Aktiva Tetap         Pasal 20 Bunga Simpanan Anggota Koperasi Dibaya         Pasal 4 (2) Penghasilan Transaksi Derivatif Diperd         Pasal 4 (2) Penghasilan Derupa Dividen         Pasal 4 (2) Penghasilan Derupa Dividen         Pasal 4 (2) Penghasilan Usaha Diterima/Diperoleh W         Uplift Pengalihan Participating Interest di bidang         Pengungkapan harta bersih tambahan         Penghasilan yang Memiliki Peredaran Bruto Tertentu         PPh Final Lainnya         Pengungkapan Actidakbenaran         Penghenginan Penyidikan         Sanksi Denda Administrasi Penghentian Penyidikan         SKPKB tasa Harta Tambahan         SKPKB yang SUDAH S.Keterangan         SKPKB yang SUDAH S.Keterangan         Masa         Pasal 15 Jasa Penerbangan Dalam Negeri         STP         STP                                                                                                    | bisa untuk npwp orang lain<br>bisa untuk npwp orang lain<br>bisa untuk npwp orang lain<br>bisa untuk npwp orang lain<br>bisa untuk npwp orang lain<br>bisa untuk npwp orang lain<br>harus atas npwp sendiri (npwp ssp = npwp_penyetor)<br>harus atas npwp sendiri (npwp ssp = npwp_penyetor)                                                                                                    |
| $\begin{array}{c} 142 \\ 411128 \\ 143 \\ 411128 \\ 144 \\ 411128 \\ 145 \\ 411128 \\ 146 \\ 411128 \\ 147 \\ 41128 \\ 147 \\ 41128 \\ 149 \\ 411128 \\ 149 \\ 411128 \\ 149 \\ 411128 \\ 150 \\ 411128 \\ 153 \\ 411128 \\ 155 \\ 411128 \\ 156 \\ 411128 \\ 156 \\ 41128 \\ 156 \\ 156 \\ 156 \\ 156 \\ 156 \\ 156 \\ 156 \\ 156 \\$                                        | 13         14         15         416         417         418         419         420         421         422         423         499         501         511         515         516         515         516         500         501         511         515         516         510         500         501         511         515         516         510         500         501         511         516         510         501         501         511         516         510         501         501         501         501         501         501         501         501         501         501         501         501         501         501<                                                                                                    | PPh Final           PPh Final           PPh Non-Migas Lainnya           PPh Non-Migas Lainnya           PPh Non-Migas Lainnya           PPh Non-Migas Lainnya           PPh Non-Migas Lainnya           PPh Non-Migas Lainnya                                                                                                    | Pasal 15 Penghasilan Perwakilan Dagang Luar Negeri<br>Pasal 15 Kerjasama Bentuk BOT<br>Pasal 15 Kerjasama Bentuk BOT<br>Pasal 19 Revaluasi Aktiva Tetap<br>Pasal 4 (2) Penghasilan Transaksi Derivatif Diperd<br>Pasal 4 (2) Penghasilan Transaksi Derivatif Diperd<br>Pasal 17 ayat (2c) Penghasilan Beruya Dividen<br>Pasal 4 (2) Penghasilan Usaha Diterima/Diperoleh W<br>Uplift Pengalihan Participating Interest di bidang<br>Pengungkapan harta bersin tambahan<br>Penghasilan yang Memiliki Peredaran Bruto Tertentu<br>Pen final Lainnya<br>Pengungkapan Ketidakbenaran<br>Penghentian Penyidikan<br>Sanksi Denda Administrasi Penghentian Penyidikan<br>SKPKB atas Harta Tambahan<br>SKPKB yang SUDAH S.Keterangan<br>SKPKB yang SUDAH S.Keterangan<br>SAPKB ang TDAK S.Keterangan<br>STP<br>Pasal 15 Jasa Penerbangan Dalam Negeri                                                                                                    | bisa untuk npwp orang lain<br>bisa untuk npwp orang lain<br>bisa untuk npwp orang lain<br>bisa untuk npwp orang lain<br>bisa untuk npwp orang lain<br>bisa untuk npwp orang lain<br>harus atas npwp sendiri (npwp ssp = npwp_penyetor)<br>harus atas npwp sendiri (npwp ssp = npwp_penyetor)                                                                                                    |
| $\begin{array}{c} 142 \\ 143 \\ 411128 \\ 143 \\ 411128 \\ 144 \\ 411128 \\ 145 \\ 411128 \\ 145 \\ 411128 \\ 147 \\ 411128 \\ 147 \\ 411128 \\ 149 \\ 411128 \\ 149 \\ 411128 \\ 150 \\ 411128 \\ 152 \\ 411128 \\ 155 \\ 411128 \\ 155 \\ 411128 \\ 155 \\ 411128 \\ 155 \\ 411128 \\ 156 \\ 411128 \\ 156 \\ 156 \\ 156 \\ 15$                      | 13         14         416         416         417         418         420         421         422         423         499         500         511         514         516         7516         516         701         500         501         516         701         500         501         501         501         501         501         501         501         501         501         501         501         501         501         501         501         501         501         501         501         501         501         510                                                                                                    | PPh Final PPh Final PPh Final PPh Final PPh Final PPh Final PPh Final PPh Final PPh Final PPh Final PPh Final PPh Final PPh Final PPh Final PPh Final PPh Final PPh Final PPh Final PPh Final PPh Final PPh Non-Migas Lainnya PPh Non-Migas Lainnya PPh Non-Migas Lainny | Pasal 15 Penghasilan Perwakilan Dagang Luar Negeri         Pasal 15 Fola Bagi Hasii         Pasal 15 Kerjasama Bentuk BOT         Pasal 15 Kerjasama Bentuk BOT         Pasal 19 Revaluasi Aktiva Tetap         Pasal 20 Bunga Simpanan Anggota Koperasi Dibaya         Pasal 4 (2) Penghasilan Transaksi Derivatif Diperd         Pasal 4 (2) Penghasilan Derupa Dividen         Pasal 4 (2) Penghasilan Usaha Diterima/Diperoleh W         Uplift Pengalihan Participating Interest di bidang         Pengungkapan harta bersih tambahan         Pengungkapan harta bersih tambahan         Penghasilan yang Memiliki Peredaran Bruto Tertentu         PPh Final Lainnya         Penghungkapan Ketidakbenaran         Penghentian Penyidikan         Sanksi Denda Administrasi Penghentian Penyidikan         SKPKB yang SUDAH S.Keterangan         SKPKB yang TDAK S.Keterangan         Masa         Pasal 15 Jasa Penerbangan Dalam Negeri         STP         STP Pasal 15 Jasa Penerbangan Dalam Negeri         SKPKB       Pasal 15 Jasa Penerbangan Dalam Negeri         SKPKB       Pasal 15 Jasa Penerbangan Dalam Negeri                                                                                                    | bisa untuk npwp orang lain<br>bisa untuk npwp orang lain<br>bisa untuk npwp orang lain<br>bisa untuk npwp orang lain<br>bisa untuk npwp orang lain<br>harus atas npwp sendiri (npwp ssp = npwp_penyetor)<br>harus atas npwp sendiri (npwp ssp = npwp_penyetor)                                                                                                    |
| $\begin{array}{c} 142 \ \ \ \ \ \ \ \ \ \ \ \ \ \ \ \ \ \ \$                                                                                                    | 13         141         113         114         115         116         117         118         119         120         121         1222         1499         1501         1501         1511         1515         1516         100         101         100         101         100         101         101         101         101         101         101         101         101         101         101         101         101         101         101         101         101         101         101         101         101         101         101         101         102                                                                                                    | PPh Final PPh Final PPh Final PPh Final PPh Final PPh Final PPh Final PPh Final PPh Final PPh Final PPh Final PPh Final PPh Final PPh Final PPh Final PPh Final PPh Final PPh Final PPh Final PPh Final PPh Final PPh Non-Migas Lainnya PPh Non-Migas Lainnya PPh Non-Mi | Pasal 15 Penghasilan Perwakilan Dagang Luar Negeri<br>Pasal 15 Kerjasama Bentuk BOT<br>Pasal 15 Kerjasama Bentuk BOT<br>Pasal 19 Revaluasi Aktiva Tetap<br>Pasal 4 (2) Penghasilan Transaksi Derivatif Diperd<br>Pasal 4 (2) Penghasilan Transaksi Derivatif Diperd<br>Pasal 17 ayat (2c) Penghasilan Berupa Dividen<br>Pasal 4 (2) Penghasilan Usaha Diterima/Diperoleh W<br>Uplifi Pengalihan Participating Interest di bidang<br>Pengungkapan harta bersin tambahan<br>Penghasilan yang Memiliki Peredaran Bruto Tertentu<br>Penfansian yang Memiliki Peredaran Bruto Tertentu<br>PPh Final Lainnya<br>Pengungkapan Ketidakbenaran<br>Penghentian Penyidikan<br>Sanksi Administrasi Denda/Kenaikan atas Pengungkap<br>Sanksi Denda Administrasi Penghentian Penyidikan<br>SKPKB yang SUDAH S. Keterangan<br>SKPKB yang SUDAH S. Keterangan<br>SKPKB yang SUDAH S. Keterangan<br>STP Pasal 15 Jasa Penerbangan Dalam Negeri<br>SKPKB Pasal 15 Jasa Penerbangan Dalam Negeri<br>SKPKB Pasal 15 Jasa Penerbangan Dalam Negeri<br>SKPKB Pasal 15 Jasa Penerbangan Dalam Negeri                                                                                                    | bisa untuk npwp orang lain<br>bisa untuk npwp orang lain<br>bisa untuk npwp orang lain<br>bisa untuk npwp orang lain<br>bisa untuk npwp orang lain<br>bisa untuk npwp orang lain<br>harus atas npwp sendiri (npwp ssp = npwp_penyetor)<br>harus atas npwp sendiri (npwp ssp = npwp_penyetor)                                                                                                    |
| $\begin{array}{c} 142 \\ 143 \\ 411128 \\ 143 \\ 411128 \\ 144 \\ 411128 \\ 145 \\ 411128 \\ 145 \\ 411128 \\ 147 \\ 411128 \\ 147 \\ 411128 \\ 149 \\ 411128 \\ 149 \\ 411128 \\ 150 \\ 411128 \\ 153 \\ 411128 \\ 154 \\ 411128 \\ 155 \\ 411128 \\ 155 \\ 411128 \\ 156 \\ 411128 \\ 156 \\ 411128 \\ 156 \\ 411128 \\ 156 \\ 411128 \\ 156 \\ 411128 \\ 156 \\ 411128 \\ 161 \\ 411129 \\ 162 \\ 411129 \\ 163 \\ 411129 \\ 163 \\ 411129 \\ 163 \\ 411129 \\ 165 \\ 411129 \\ 165 \\ 41$                                          | 13         414         415         416         417         418         421         422         423         499         501         511         514         515         516         501         511         516         516         516         501         501         511         514         516         516         510         7001         501         511         521                                                                                                    | PPh Final PPh Final PPh Final PPh Final PPh Final PPh Final PPh Final PPh Final PPh Final PPh Final PPh Final PPh Final PPh Final PPh Final PPh Final PPh Final PPh Final PPh Final PPh Final PPh Non-Migas Lainnya PPh Non-Migas Lainnya PPh Non- | Pasal 15 Penghasilan Perwakilan Dagang Luar Negeri<br>Pasal 15 Kerjasama Bentuk BOT<br>Pasal 15 Kejasama Bentuk BOT<br>Pasal 19 Revaluasi Aktiva Tetap<br>Pasal 20 Bunga Simpanan Anggota Koperasi Dibaya<br>Pasal 20 Bunga Simpanan Anggota Koperasi Dibaya<br>Pasal 20 Bunga Simpanan Anggota Koperasi Dibaya<br>Pasal 17 ayat (2c) Penghasilan Berupa Dividen<br>Pasal 20 Penghasilan Transaksi Derivatif Diperd<br>Pasal 20 Penghasilan Usaha Diterima/Diperoleh W<br>Uplif, Pengalihan Participating Interest di bidang<br>Pengungkapan harta bersin tambahan<br>Penghasilan yang Memiliki Peredaran Bruto Tertentu<br>PPh Final Laimnya<br>Pengungkapan Ketidakbenaran<br>Penghenian Penyidikan<br>Sanksi Administrasi Denda/Kenaikan atas Pengungkap<br>Sanksi Denda Administrasi Penghentian Penyidikan<br>SKPKB atas Harta Tambahan<br>SKPKB yang SUDAH S. Keterangan<br>SKPKB yang TIDAK S. Keterangan<br>Masa<br>Pasal 15 Jasa Penerbangan Dalam Negeri<br>STP<br>Pasal 15 Jasa Penerbangan Dalam Negeri<br>SKPKB Pasal 15 Jasa Penerbangan Dalam Negeri<br>SKPKB Pasal 15 Jasa Penerbangan Dalam Negeri<br>SKPKB Pasal 15 Jasa Penerbangan Dalam Negeri<br>SKPKBT Pasal 15 Jasa Penerbangan Dalam Negeri<br>SKPKBT Pasal 15 Jasa Penerbangan Dalam Negeri<br>SKPKBT Pasal 15 Jasa Penerbangan Dalam Negeri<br>SKPKBT Pasal 15 Jasa Penerbangan Dalam Negeri                                                                                                    | bisa untuk npwp orang lain<br>bisa untuk npwp orang lain<br>bisa untuk npwp orang lain<br>bisa untuk npwp orang lain<br>bisa untuk npwp orang lain<br>bisa untuk npwp orang lain<br>harus atas npwp sendiri (npwp ssp = npwp_penyetor)<br>harus atas npwp sendiri (npwp ssp = npwp_penyetor)                                                                                                    |
| $\begin{array}{c} 142 \\ 411128 \\ 143 \\ 411128 \\ 144 \\ 411128 \\ 145 \\ 411128 \\ 145 \\ 411128 \\ 147 \\ 411128 \\ 147 \\ 411128 \\ 149 \\ 411128 \\ 149 \\ 411128 \\ 149 \\ 411128 \\ 149 \\ 411128 \\ 150 \\ 411128 \\ 155 \\ 411128 \\ 155 \\ 411128 \\ 155 \\ 411128 \\ 156 \\ 411128 \\ 156 \\ 411128 \\ 156 \\ 411128 \\ 156 \\ 411128 \\ 156 \\ 411128 \\ 156 \\ 411128 \\ 166 \\ 411129 \\ 166 \\ 411129 \\ 166 \\ 41129 \\ 166 \\ 41129 \\ 166 \\ 41$                                       | 13         141         113         114         115         116         117         118         119         121         1221         1223         1399         1501         1510         1514         1515         1516         1616         100         101         100         101         100         101         101         101         101         102         101         102         101         102         101         102         101         102         103         110         121         120         121         1320         1321                                                                                                    | PPh Final PPh Final PPh Final PPh Final PPh Final PPh Final PPh Final PPh Final PPh Final PPh Final PPh Final PPh Final PPh Final PPh Final PPh Final PPh Final PPh Final PPh Final PPh Final PPh Final PPh Final PPh Non-Migas Lainnya PPh Non-Migas Lainnya PPh Non-Mi | Pasal 15 Penghasilan Perwakilan Dagang Luar Negeri<br>Pasal 15 Penja Bagi Hasil<br>Pasal 15 Kerjasama Bentuk BOT<br>Pasal 19 Revaluasi Aktiva Tetap<br>Pasal 4 (2) Penghasilan Transaksi Derivatif Diperd<br>Pasal 4 (2) Penghasilan Transaksi Derivatif Diperd<br>Pasal 7 ayat (2c) Penghasilan Berupa Dividen<br>Pasal 4 (2) Penghasilan Usaha Diterima/Diperoleh W<br>Uplift Pengalihan Participating Interest di bidang<br>Pengungkapan harta bersih tambahan<br>Pengungkapan Ketidakbenaran<br>Penghentian yang Memiliki Peredaran Bruto Tertentu<br>PPh Final Lainnya<br>Pengungkapan Ketidakbenaran<br>Penghentian Penyidikan<br>Sanksi Administrasi Denda/Kenaikan atas Pengungkap<br>Sanksi Denda Administrasi Penghentian Penyidikan<br>SKPKB atas Harta Tambahan<br>SKPKB yang SUDAH S Keterangan<br>Masa<br>Pasal 15 Jasa Penerbangan Dalam Negeri<br>SKPKB Dasal 15 Jasa Penerbangan Dalam Negeri<br>SKPKB Pasal 15 Jasa Penerbangan Dalam Negeri<br>SKPKB Tasa 15 Jasa Penerbangan Dalam Negeri<br>SKPKB Tasal 15 Jasa Penerbangan Dalam Negeri<br>SKPKB Tasal 15 Jasa Penerbangan Dalam Negeri<br>SKPKB Tasal 15 Jasa Penerbangan Dalam Negeri<br>SKPKB Tasal 15 Jasa Penerbangan Dalam Negeri<br>SKPKB Tasal 15 Jasa Penerbangan Dalam Negeri<br>SKPKBT                                                                                                    | bisa untuk npwp orang lain<br>bisa untuk npwp orang lain<br>bisa untuk npwp orang lain<br>bisa untuk npwp orang lain<br>bisa untuk npwp orang lain<br>harus atas npwp sendiri (npwp ssp = npwp_penyetor)<br>harus atas npwp sendiri (npwp ssp = npwp_penyetor)                                |
| $\begin{array}{c} 142 \\ 411128 \\ 143 \\ 411128 \\ 143 \\ 411128 \\ 145 \\ 411128 \\ 145 \\ 411128 \\ 147 \\ 411128 \\ 147 \\ 411128 \\ 147 \\ 411128 \\ 149 \\ 411128 \\ 150 \\ 411128 \\ 151 \\ 411128 \\ 153 \\ 411128 \\ 155 \\ 411128 \\ 155 \\ 411128 \\ 155 \\ 411128 \\ 156 \\ 411128 \\ 156 \\ 411128 \\ 156 \\ 411128 \\ 156 \\ 411128 \\ 156 \\ 411128 \\ 161 \\ 411129 \\ 165 \\ 411129 \\ 165 \\ 411129 \\$                                          | 13         413         416         416         417         418         421         422         423         501         501         511         514         515         516         101         300         511         514         515         516         101         301         301         301         311         320         321         390         521         390         520         321         390         520         321         390                                                                                                    | PPh Final         PPh Final         PPh Non-Migas Lainnya         PPh Non-Migas Lainnya                                                                                                    | Pasal 15 Penghasilan Perwakilan Dagang Luar Negeri<br>Pasal 15 Kerjasama Bentuk BOT<br>Pasal 15 Kejasama Bentuk BOT<br>Pasal 19 Revaluasi Aktiva Tetap<br>Pasal 20 Bunga Simpanan Anggota Koperasi Dibaya<br>Pasal 20 Bunga Simpanan Anggota Koperasi Dibaya<br>Pasal 20 Penghasilan Transaksi Derivatif Diperd<br>Pasal 17 ayat (2c) Penghasilan Berupa Dividen<br>Pasal 20 Penghasilan Usaha Diterima/Diperoleh W<br>Uplift Pengalihan Participating Interest di bidang<br>Pengungkapan hata bersin tambahan<br>Penghasilan yang Memiliki Peredaran Bruto Tertentu<br>PPh Final Lainnya<br>Pengungkapan Ketidakbenaran<br>Penghasilan Penyidikan<br>Sanksi Administrasi Denda/Kenaikan atas Pengungkap<br>Sanksi Denda Administrasi Penghentian Penyidikan<br>SKPKB yang SUDAH S. Keterangan<br>SKPKB yang SUDAH S. Keterangan<br>SKPKB yang TIDAK S. Keterangan<br>Masa<br>Pasal 15 Jasa Penerbangan Dalam Negeri<br>STP Pasal 15 Jasa Penerbangan Dalam Negeri<br>SKPKB Pasal 15 Jasa Penerbangan Dalam Negeri<br>SKPKB Tasal 15 Jasa Penerbangan Dalam Negeri<br>SKPKB Tasal 15 Jasa Penerbangan Dalam Negeri<br>SKPKB Tasal 15 Jasa Penerbangan Dalam Negeri<br>SKPKB Tasal 15 Jasa Penerbangan Dalam Negeri<br>SKPKB Tasal 15 Jasa Penerbangan Dalam Negeri<br>SKPKB Tasal 15 Jasa Penerbangan Dalam Negeri<br>SKPKB Tasal 15 Jasa Penerbangan Dalam Negeri<br>Pembayaran SK Pembetulan, SK Keberatan, Put Bandin<br>Pangundkapana Katidakbangaran                                                                                                    | bisa untuk npwp orang lain<br>bisa untuk npwp orang lain<br>bisa untuk npwp orang lain<br>bisa untuk npwp orang lain<br>bisa untuk npwp orang lain<br>bisa untuk npwp orang lain<br>harus atas npwp sendiri (npwp ssp = npwp_penyetor)<br>harus atas npwp sendiri (npwp ssp = npwp_penyetor)<br>harus atas npwp sendiri (npwp ssp = npwp_penyeto    |
| $\begin{array}{c} 142 \ \ \ \ \ \ \ \ \ \ \ \ \ \ \ \ \ \ \$                                                                                                    | 13         141         115         116         117         118         119         1419         1419         1421         1422         1423         1499         501         510         511         516         516         516         516         510         511         516         516         516         510         511         514         515         516         516         510         300         301         310         320         320         520         520         520         520         520         520         520         520         501         501         501         501         501         501         501         500                                                                                                    | PPh Final PPh Final PPh Final PPh Final PPh Final PPh Final PPh Final PPh Final PPh Final PPh Final PPh Final PPh Final PPh Final PPh Final PPh Final PPh Final PPh Final PPh Final PPh Final PPh Non-Migas Lainnya PPh Non-Migas Lainnya Ph Non-Migas Lainnya Ph Non-Migas Lainnya Ph Non-Migas Lainnya Ph Non-Migas Lainnya Ph Non-Migas Lainnya Ph Non-Migas Lainnya Ph Non-Migas Lainnya Ph Non-Migas La | Pasal 15 Penghasilan Perwakilan Dagang Luar Negeri<br>Pasal 15 Penja Bagi Hasil<br>Pasal 15 Kerjasama Bentuk BOT<br>Pasal 19 Revaluasi Aktiva Tetap<br>Pasal 4 (2) Penghasilan Transaksi Derivatif Diperd<br>Pasal 4 (2) Penghasilan Transaksi Derivatif Diperd<br>Pasal 7 ayat (2c) Penghasilan Berupa Dividen<br>Pasal 4 (2) Penghasilan Usaha Diterima/Diperoleh W<br>Uplift Pengalihan Participating Interest di bidang<br>Pengungkapan harta bersin tambahan<br>Penghagian yang Memiliki Peredaran Bruto Tertentu<br>Penghasilan yang Memiliki Peredaran Bruto Tertentu<br>Penghasian yang Memiliki Peredaran Bruto Tertentu<br>PPh Final Lainnya<br>Pengungkapan Ketidakbenaran<br>Penghentian Penyidikan<br>Sanksi Administrasi Denda/Kenaikan atas Pengungkap<br>Sanksi Denda Administrasi Penghentian Penyidikan<br>SKPKB yang SUDAH S Keterangan<br>SKPKB yang SUDAH S Keterangan<br>SKPKB yang TIDAK S Keterangan<br>SITP<br>STP Pasal 15 Jasa Penerbangan Dalam Negeri<br>STP Pasal 15 Jasa Penerbangan Dalam Negeri<br>SKPKBT<br>SKPKBT Asal 15 Jasa Penerbangan Dalam Negeri<br>SKPKBT Sasal 15 Jasa Penerbangan Dalam Negeri<br>SKPKBT Sasal 15 Jasa Penerbangan Dalam Negeri<br>SKPKBT Asal 15 Jasa Penerbangan Dalam Negeri<br>SKPKBT Asal 15 Jasa Penerbangan Dalam Negeri<br>SKPKBT Asal 15 Jasa Penerbangan Dalam Negeri<br>SKPKBT Asal 15 Jasa Penerbangan Dalam Negeri<br>SKPKBT Asal 15 Jasa Penerbangan Dalam Negeri<br>SKPKBT Asal 15 Jasa Penerbangan Dalam Negeri<br>SKPKBT Asal 15 Jasa Penerbangan Dalam Negeri<br>SKPKBT Asal 15 Jasa Penerbangan Dalam Negeri<br>SKPKBT Asal 15 Jasa Penerbangan Dalam Negeri<br>SKPKBT Asal 15 Jasa Penerbangan Dalam Negeri                                                                                                    | bisa untuk npwp orang lain<br>bisa untuk npwp orang lain<br>bisa untuk npwp orang lain<br>bisa untuk npwp orang lain<br>bisa untuk npwp orang lain<br>harus atas npwp sendiri (npwp ssp = npwp_penyetor)<br>harus atas npwp sendiri (npwp ssp = npwp_penyetor)                                                                                                    |
| $\begin{array}{c} 142 \\ 411128 \\ 143 \\ 411128 \\ 144 \\ 411128 \\ 145 \\ 411128 \\ 145 \\ 411128 \\ 147 \\ 411128 \\ 147 \\ 411128 \\ 147 \\ 411128 \\ 148 \\ 411128 \\ 149 \\ 411128 \\ 150 \\ 411128 \\ 151 \\ 411128 \\ 152 \\ 411128 \\ 155 \\ 411128 \\ 156 \\ 411128 \\ 156 \\ 411128 \\ 156 \\ 411128 \\ 156 \\ 411128 \\ 156 \\ 411128 \\ 156 \\ 411128 \\ 156 \\ 411128 \\ 156 \\ 411129 \\ 166 \\ 411129 \\ 166 \\ 411129 \\$                                          | 13         14         415         416         417         418         419         420         421         422         423         499         501         511         515         516         516         516         516         516         516         516         516         516         516         516         517         301         301         311         3201         521         5900         501         501         501         501         501         501         501         501                                                                                                    | PPh Final PPh Final PPh Final PPh Final PPh Final PPh Final PPh Final PPh Final PPh Final PPh Final PPh Final PPh Final PPh Final PPh Final PPh Final PPh Final PPh Final PPh Final PPh Final PPh Final PPh Non-Migas Lainnya PPh Non-Migas Lainnya PPh Non-Migas Lainny | Pasal 15 Penghasilan Perwakilan Dagang Luar Negeri<br>Pasal 15 Kerjasama Bentuk BOT<br>Pasal 15 Kerjasama Bentuk BOT<br>Pasal 19 Revaluasi Aktiva Tetap<br>Pasal 4 (2) Penghasilan Transaksi Derivatif Diperd<br>Pasal 4 (2) Penghasilan Transaksi Derivatif Diperd<br>Pasal 17 ayat (2c) Penghasilan Beruya Dividen<br>Pasal 4 (2) Penghasilan Usaha Diterima/Diperoleh W<br>Uplifi Pengalihan Participating Interest di bidang<br>Pengungkapan harta bersin tambahan<br>Penghasilan yang Memiliki Peredaran Bruto Tertentu<br>PPh Final Lainnya<br>Pengungkapan Ketidakbenaran<br>Penghasian Yang Meniki Peredaran Bruto Tertentu<br>PPh Final Lainnya<br>Sanksi Denda Administrasi Penghentian Penyidikan<br>SKPKB yang SUDAH S Keterangan<br>SKPKB yang SUDAH S Keterangan<br>SKPKB yang SUDAH S Keterangan<br>SKPKB yang SIDAK S Keterangan<br>SKPKB Pasal 15 Jasa Penerbangan Dalam Negeri<br>STP<br>STP Pasal 15 Jasa Penerbangan Dalam Negeri<br>SKPKB Pasal 15 Jasa Penerbangan Dalam Negeri<br>SKPKBT Pasal 15 Jasa Penerbangan Dalam Negeri<br>SKPKBT Pasal 15 Jasa Penerbangan Dalam Negeri<br>Pengbayaran SK Pembetulan, SK Keberatan, Put Bandin<br>Pengungkapan Ketidakbenaran<br>Penghentian Penyidikan                                                                                                    | bisa untuk npwp orang lain<br>bisa untuk npwp orang lain<br>bisa untuk npwp orang lain<br>bisa untuk npwp orang lain<br>bisa untuk npwp orang lain<br>bisa untuk npwp orang lain<br>harus atas npwp sendiri (npw psp = npwp_penyetor)<br>harus atas npwp sendiri (npw psp = npwp_penyetor)<br>harus atas npwp sendiri (npwp ssp = npwp_penyetor)<br>harus atas npwp sendiri (npwp ssp = npwp_penyetor)    |
| $\begin{array}{c} 142 \ (411128) \\ 143 \ (411128) \\ 144 \ (411128) \\ 145 \ (41128) \\ 145 \ (41128) \\ 146 \ (411128) \\ 147 \ (41128) \\ 149 \ (411128) \\ 149 \ (411128) \\ 150 \ (411128) \\ 150 \ (411128) \\ 152 \ (411128) \\ 153 \ (411128) \\ 155 \ (411128) \\ 155 \ (411128) \\ 155 \ (411128) \\ 156 \ (411128) \\ 156 \ (411128) \\ 156 \ (411128) \\ 156 \ (411128) \\ 156 \ (411128) \\ 156 \ (411128) \\ 156 \ (411128) \\ 156 \ (411128) \\ 156 \ (411128) \\ 156 \ (411128) \\ 156 \ (411128) \\ 156 \ (411128) \\ 156 \ (411128) \\ 156 \ (411129) \\ 156 \ (411129) \\ 15$                                                                                                    | 13         14         416         415         416         417         418         420         421         422         423         499         500         511         514         516         701         501         516         700         301         301         320         320         320         320         501         501         511         512                                                                                                    | PPh Final PPh Final PPh Final PPh Final PPh Final PPh Final PPh Final PPh Final PPh Final PPh Final PPh Final PPh Final PPh Final PPh Final PPh Final PPh Final PPh Final PPh Final PPh Final PPh Final PPh Non-Migas Lainnya PPh Non-Migas Lainnya Ph Non-Migas Lainnya Ph                                          | Pasal 15 Penghasilan Perwakilan Dagang Luar Negeri           Pasal 15 Kerjasama Bentuk BOT           Pasal 15 Kerjasama Bentuk BOT           Pasal 19 Revaluasi Aktiva Tetap           Pasal 19 Golg Bunga Simpanan Anggota Koperasi Dibaya           Pasal 2 (2) Penghasilan Transaksi Derivatif Diperd           Pasal 4 (2) Penghasilan Berupa Dividen           Pasal 4 (2) Penghasilan Usaha Diterima/Diperoleh W           Uplift Pengalihan Participating Interest di bidang           Pengungkapan harta bersih tambahan           Pengungkapan harta bersih tambahan           Pengungkapan harta bersih tambahan           Pengungkapan ketidakbenaran           Penghenian Penyidikan           Sanksi Denda Administrasi Penghentian Penyidikan           SKPKB yang SUDAH S.Keterangan           SKPKB yang TDAK S.Keterangan           Masa           Pasal 15 Jasa Penerbangan Dalam Negeri           STP           STP Pasal 15 Jasa Penerbangan Dalam Negeri           SKPKB           SKPKBT           SKPKBT Pasal 15 Jasa Penerbangan Dalam Negeri           SKPKBT           SKPKBT Pasal 15 Jasa Penerbangan Dalam Negeri           Pembayaran SK Pembetulan, SK Keberatan, Put Bandin           Pengungkapan Ketidakbenaran           Penghentian Penyidikan           SKPKBT Dasal 15 Jasa Pe                                                                                                    | bisa untuk npwp orang lain<br>bisa untuk npwp orang lain<br>bisa untuk npwp orang lain<br>bisa untuk npwp orang lain<br>bisa untuk npwp orang lain<br>bisa untuk npwp orang lain<br>harus atas npwp sendiri (npwp ssp = npwp_penyetor)<br>harus atas npwp sendiri (npwp ssp = npwp_penyetor)<br>harus atas npwp sendiri (npwp ssp = npwp_penyeto    |
| $\begin{array}{c} 142 \ \ \ \ \ \ \ \ \ \ \ \ \ \ \ \ \ \ \$                                                                                                    | 13         14         14         15         415         417         418         417         419         420         421         422         423         499         501         501         511         515         516         7100         301         301         301         3111         320         5311         510         501         511         516         516         516         510         501         521         321         321         320         521         5300         501         510         511         521         521         521         521         510         511         512                                                                                                    | PPh Final PPh Final PPh Final PPh Final PPh Final PPh Final PPh Final PPh Final PPh Final PPh Final PPh Final PPh Final PPh Final PPh Final PPh Final PPh Final PPh Final PPh Final PPh Final PPh Final PPh Non-Migas Lainnya PPh Non-Migas Lainnya PPh Non-Migas Lainny | Pasal 15 Penghasilan Perwakilan Dagang Luar Negeri<br>Pasal 15 Kerjasama Bentuk BOT<br>Pasal 15 Kerjasama Bentuk BOT<br>Pasal 19 Revaluasi Aktiva Tetap<br>Pasal 4 (2) Penghasilan Transaksi Derivatif Diperd<br>Pasal 4 (2) Penghasilan Transaksi Derivatif Diperd<br>Pasal 17 ayat (2c) Penghasilan Beruya Dividen<br>Pasal 4 (2) Penghasilan Usaha Diterima/Diperoleh W<br>Uplift Pengalihan Participating Interest di bidang<br>Pengungkapan harta bersin tambahan<br>Penghasilan yang Memiliki Peredaran Bruto Tertentu<br>Pen Final Lainnya<br>Pengungkapan Ketidakbenaran<br>Pengungkapan Ketidakbenaran<br>Pengungkapan Ketidakbenaran<br>Sanksi Administrasi Denda/Kenaikan atas Pengungkap<br>Sanksi Denda Administrasi Penghentian Penyidikan<br>SKPKB yang SUDAH S. Keterangan<br>SKPKB yang SUDAH S. Keterangan<br>SKPKB yang SUDAH S. Keterangan<br>SKPKB Pasal 15 Jasa Penerbangan Dalam Negeri<br>STP<br>STP Pasal 15 Jasa Penerbangan Dalam Negeri<br>SKPKB Pasal 15 Jasa Penerbangan Dalam Negeri<br>SKPKBT Pasal 15 Jasa Penerbangan Dalam Negeri<br>SKPKBT Pasal 15 Jasa Penerbangan Dalam Negeri<br>SKPKBT Pasal 15 Jasa Penerbangan Dalam Negeri<br>SKPKBT Pasal 15 Jasa Penerbangan Dalam Negeri<br>SKPKBT Pasal 15 Jasa Penerbangan Dalam Negeri<br>SKPKBT Pasal 15 Jasa Penerbangan Dalam Negeri<br>SKPKBT Pasal 15 Jasa Penerbangan Dalam Negeri<br>SKPKBT Pasal 15 Jasa Penerbangan Dalam Negeri<br>SKPKBT Pasal 15 Jasa Penerbangan Dalam Negeri<br>SKPKBT Pasal 15 Jasa Penerbangan Dalam Negeri<br>Pembayaran SK Pembetulan, SK Keberatan, Put Bandin<br>Pengungkapan Keitdakbenaran<br>Penghentian Penyidikan<br>Juan Tebusan Pengamunan Paiak                                                                                                    | bisa untuk npwp orang lain<br>bisa untuk npwp orang lain<br>bisa untuk npwp orang lain<br>bisa untuk npwp orang lain<br>bisa untuk npwp orang lain<br>bisa untuk npwp orang lain<br>harus atas npwp sendiri (npwp ssp = npwp_penyetor)<br>harus atas npwp sendiri (npwp ssp = npwp_penyetor)<br>harus atas npwp sendiri (npwp ssp = npwp_penyeto    |
| $\begin{array}{c} 142 \\ 411128 \\ 143 \\ 411128 \\ 143 \\ 411128 \\ 145 \\ 411128 \\ 145 \\ 411128 \\ 146 \\ 411128 \\ 147 \\ 411128 \\ 146 \\ 411128 \\ 149 \\ 411128 \\ 149 \\ 411128 \\ 150 \\ 411128 \\ 150 \\ 411128 \\ 153 \\ 411128 \\ 155 \\ 411128 \\ 155 \\ 411128 \\ 155 \\ 411128 \\ 156 \\ 411128 \\ 156 \\ 411128 \\ 156 \\ 411128 \\ 156 \\ 411128 \\ 156 \\ 411128 \\ 156 \\ 411128 \\ 156 \\ 411128 \\ 156 \\ 411128 \\ 156 \\ 411129 \\ 166 \\ 411129 \\ 166 \\ 411129 \\ 166 \\ 411129 \\ 166 \\ 411129 \\ 166 \\ 411129 \\ 176 \\ 411129 \\ 176 \\ 411129 \\$                                          | 13         413         414         415         416         417         418         421         422         423         499         500         501         510                                                                                                    | PPh Final PPh Final PPh Final PPh Final PPh Final PPh Final PPh Final PPh Final PPh Final PPh Final PPh Final PPh Final PPh Final PPh Final PPh Final PPh Final PPh Final PPh Final PPh Final PPh Final PPh Non-Migas Lainnya PPh Non-Migas Lainnya Ph Non-Migas Lainnya Ph Non-Migas Lainnya Ph Non-Migas Lainnya Ph Non-Migas Lainnya Ph Non-Migas Lainnya Ph Non-Migas Lainnya Ph Non-Migas Lainnya Ph Non-Migas Lainnya Ph Non-Migas Lainnya Ph Non-Migas Lainnya Ph Non-Migas Lainnya Ph Non-Mi | Pasal 15 Penghasilan Perwakilan Dagang Luar Negeri<br>Pasal 15 Kerjasama Bentuk BOT<br>Pasal 15 Kejasama Bentuk BOT<br>Pasal 19 Revaluasi Aktiva Tetap<br>Pasal 20 Bunga Simpanan Anggota Koperasi Dibaya<br>Pasal 20 Bunga Simpanan Anggota Koperasi Dibaya<br>Pasal 20 Bunga Simpanan Anggota Koperasi Dibaya<br>Pasal 20 Penghasilan Transaksi Derivatif Diperd<br>Pasal 20 Penghasilan Transaksi Derivatif Diperd<br>Pasal 20 Penghasilan Transaksi Derivatif Diperd<br>Pasal 20 Penghasilan Usaha Diterima/Diperoleh W<br>Uplifi Pengalihan Participating Interest di bidang<br>Pengungkapan harta bersin tambahan<br>Penghasilan yang Memiliki Peredaran Bruto Tertentu<br>PPh Final Laimnya<br>Pengungkapan Ketidakbenaran<br>Penghentan Penyidikan<br>Sanksi Denda Administrasi Penghentian Penyidikan<br>SKPKB yang SUDAH 5 Keterangan<br>SKPKB yang TIDAK 5 Keterangan<br>Masa<br>Pasal 15 Jasa Penerbangan Dalam Negeri<br>STP<br>STP Pasal 15 Jasa Penerbangan Dalam Negeri<br>SKPKBT Pasal 15 Jasa Penerbangan Dalam Negeri<br>SKPKBT Pasal 15 Jasa Penerbangan Dalam Negeri<br>SKPKBT Pasal 15 Jasa Penerbangan Dalam Negeri<br>SKPKBT Pasal 15 Jasa Penerbangan Dalam Negeri<br>SKPKBT Pasal 15 Jasa Penerbangan Dalam Negeri<br>SKPKBT Pasal 15 Jasa Penerbangan Dalam Negeri<br>Pembayaran SK Pembetulan, SK Keberatan, Put Bandin<br>Penghentian Penyidikan<br>Sanksi Denda Administrasi Denda/Kenaikan atas Pengungkapa<br>Sanksi Denda Administrasi Penghentian Penyidikan<br>Denda Administrasi Penghentian Penyidikan<br>Sanksi Administrasi Denda/Kenaikan atas Pengungkapa                                                                                                    | bisa untuk npwp orang lain<br>bisa untuk npwp orang lain<br>bisa untuk npwp orang lain<br>bisa untuk npwp orang lain<br>bisa untuk npwp orang lain<br>harus atas npwp sendiri (npw psp = npwp_penyetor)<br>harus atas npwp sendiri (npwp ssp = npwp_penyetor)<br>harus atas npwp sendiri (npwp ssp = npwp_penyetor)<br>harus atas npwp sendiri (    |
| $\begin{array}{c} 142 \ \ \ \ \ \ \ \ \ \ \ \ \ \ \ \ \ \ \$                                                                                                    | 13         141         113         114         115         116         117         118         119         120         121         1222         1499         1500         501         501         510         511         515         516         7100         101         301         321         3200         5001         510         511         516         7160         520         5210         5210         5211         5200         5001         510         511         520         5210         5210         5211         5200         5010         5111         512         513         700                                                                                                    | PPh Final PPh Final PPh Final PPh Final PPh Final PPh Final PPh Final PPh Final PPh Final PPh Final PPh Final PPh Final PPh Final PPh Final PPh Final PPh Final PPh Final PPh Final PPh Final PPh Final PPh Final PPh Non-Migas Lainnya PPh Non-Migas Lainnya Ph Non-Migas Lainnya Ph Non-Migas Lainnya Ph Non-Migas Lainnya Ph Non-Migas Lainnya Ph Non-Migas Lainnya Ph Non-Migas Lainnya Ph Non-Migas Lainnya Ph Non-Migas Lainnya Ph Non-Migas Lainnya Ph Non-Migas Lainnya Ph Non-Migas Lainnya | Pasal 15 Penghasilan Perwakilan Dagang Luar Negeri<br>Pasal 15 Kerjasama Bentuk BOT<br>Pasal 15 Kerjasama Bentuk BOT<br>Pasal 19 Revaluasi Aktiva Tetap<br>Pasal 4 (2) Penghasilan Transaksi Derivatif Diperd<br>Pasal 4 (2) Penghasilan Transaksi Derivatif Diperd<br>Pasal 17 ayat (2c) Penghasilan Berupa Dividen<br>Pasal 4 (2) Penghasilan Usaha Diterima/Diperoleh W<br>Uplift Pengalihan Participating Interest di bidang<br>Pengungkapan harta bersin tambahan<br>Penghagilana Participating Interest di bidang<br>Pengungkapan Ketidakbenaran<br>Penghentian yang Memiliki Peredaran Bruto Tertentu<br>PPh Final Lainnya<br>Pengungkapan Ketidakbenaran<br>Penghentian Penyidikan<br>Sanksi Administrasi Denda/Kenaikan atas Pengungkap<br>Sanksi Denda Administrasi Penghentian Penyidikan<br>SKPKB yang SUDAH S.Keterangan<br>SKPKB yang SUDAH S.Keterangan<br>SKPKB yang SUDAH S.Keterangan<br>SKPKB pasal 15 Jasa Penerbangan Dalam Negeri<br>STP<br>STP Pasal 15 Jasa Penerbangan Dalam Negeri<br>SKPKBT<br>SKPKBT Pasal 15 Jasa Penerbangan Dalam Negeri<br>SKPKBT Pasal 15 Jasa Penerbangan Dalam Negeri<br>SKPKBT Pasal 15 Jasa Penerbangan Dalam Negeri<br>SKPKBT Pasal 15 Jasa Penerbangan Dalam Negeri<br>SKPKBT Pasal 15 Jasa Penerbangan Dalam Negeri<br>SKPKBT<br>Sanksi Administrasi Denda/Kenaikan atas Pengungkap<br>Sanksi Administrasi Denda/Kenaikan atas Pengungkap<br>Sanksi Johan Strasi Penghentian Penyidikan<br>Uang Tebusan Pengampunan Pajak<br>Setor Pas8(3)d UU Pngampun Pjk<br>Masa                                                                                                    | bisa untuk npwp orang lain<br>bisa untuk npwp orang lain<br>bisa untuk npwp orang lain<br>bisa untuk npwp orang lain<br>bisa untuk npwp orang lain<br>bisa untuk npwp orang lain<br>harus atas npwp sendiri (npwp ssp = npwp_penyetor)<br>harus atas npwp sendiri (npwp ssp = npwp_penyetor)<br>harus atas npwp sendiri (npwp ssp = npwp_penyeto    |
| $\begin{array}{c} 142 \ \ \ \ \ \ \ \ \ \ \ \ \ \ \ \ \ \ \$                                                                                                    | 13         413         414         415         416         417         418         419         420         421         422         423         499         501         501         501         511         514         515         516         710         301         301         301         301         301         301         511         521         300         501         511         521         301         510         511         521         300         501         511         521         300         501         511         512         511         512         513         700         511         512         513         700         51                                                                                                    | PPh Final PPh Final PPh Final PPh Final PPh Final PPh Final PPh Final PPh Final PPh Final PPh Final PPh Final PPh Final PPh Final PPh Final PPh Final PPh Final PPh Final PPh Final PPh Final PPh Non-Migas Lainnya PPh Non-Migas Lainnya PPH Non-Migas Lainnya PPH Non-Migas Lainnya PH Non-Migas Lainnya PH Non-Migas Lainnya PH Non-Migas Lainnya PH Non-Migas Lainnya PH Non-Migas | Pasal 15 Penghasilan Perwakilan Dagang Luar Negeri<br>Pasal 15 Kerjasama Bentuk BOT<br>Pasal 15 Kejasama Bentuk BOT<br>Pasal 19 Revaluasi Aktiva Tetap<br>Pasal 20 Bunga Simpanan Anggota Koperasi Dibaya<br>Pasal 4 (2) Penghasilan Transaksi Derivatif Diperd<br>Pasal 17 ayat (2c) Penghasilan Berupa Dividen<br>Pasal 14 (2) Penghasilan Tenzaksi Derivatif Diperd<br>Pasal 14 (2) Penghasilan Usaha Diterima/Diperoleh W<br>Uplif, Pengalihan Participating Interest di bidang<br>Pengungkapan hata bersin tambahan<br>Penghasilan yang Memiliki Peredaran Bruto Tertentu<br>PPh Final Lainnya<br>Pengungkapan Ketidakbenaran<br>Penghasilan Penyidikan<br>Sanksi Denda Administrasi Penghentian Penyidikan<br>SKPKB atas Harta Tambahan<br>SKPKB asa Harta Tambahan<br>SKPKB yang SUDAH S. Keterangan<br>SKPKB yang TIDAK S. Keterangan<br>SKPKB pasal 15 Jasa Penerbangan Dalam Negeri<br>STP<br>Pasal 15 Jasa Penerbangan Dalam Negeri<br>SKPKB Pasal 15 Jasa Penerbangan Dalam Negeri<br>SKPKB Tasal 15 Jasa Penerbangan Dalam Negeri<br>SKPKB Tasal 15 Jasa Penerbangan Pajak Setor Pag'id U UPugamyun Pijk<br>Masa | bisa untuk npwp orang lain<br>bisa untuk npwp orang lain<br>bisa untuk npwp orang lain<br>bisa untuk npwp orang lain<br>bisa untuk npwp orang lain<br>bisa untuk npwp orang lain<br>harus atas npwp sendiri (npw psp = npwp_penyetor)<br>harus atas npwp sendiri (npwp ssp = npwp_penyetor)<br>harus atas npwp sendiri (npwp ssp = npwp_penyetor    |
| $\begin{array}{c} 142 \ \ \ \ \ \ \ \ \ \ \ \ \ \ \ \ \ \ \$                                                                                                    | 13         141         113         114         115         116         117         118         119         121         1221         1222         1399         501         501         501         510         511         515         516         7100         501         501         501         511         512         500         501         510         501         511         512         510         511         510         511         510         521         520         521         500         510         511         510         511         510         511         512         513         7101         702                                                                                                    | PPh Final PPh Final PPh Final PPh Final PPh Final PPh Final PPh Final PPh Final PPh Final PPh Final PPh Final PPh Final PPh Final PPh Final PPh Final PPh Final PPh Final PPh Final PPh Final PPh Final PPh Final PPh Non-Migas Lainnya PPh Non-Migas Lainnya Ph Non-Migas Lainnya Ph Non-Migas Lainnya Ph Non-Migas Lainnya Ph Non-Migas Lainnya Ph Non-Migas Lainnya Ph Non-Migas Lainnya Ph Non-Migas Lainnya Ph Non-Migas Lainnya Ph Non-Migas Lainnya Ph Non-Migas Lainnya Ph Non-Migas Lainnya | Pasal 15 Penghasilan Perwakilan Dagang Luar Negeri<br>Pasal 15 Kerjasama Bentuk BOT<br>Pasal 15 Kerjasama Bentuk BOT<br>Pasal 19 Revaluasi Aktiva Tetap<br>Pasal 4 (2) Penghasilan Transaksi Derivatif Diperd<br>Pasal 4 (2) Penghasilan Transaksi Derivatif Diperd<br>Pasal 17 ayat (2c) Penghasilan Berupa Dividen<br>Pasal 4 (2) Penghasilan Usaha Diterima/Diperoleh W<br>Uplift Pengalihan Participating Interest di bidang<br>Pengungkapan harta bersin tambahan<br>Penghasilan yang Memiliki Peredaran Bruto Tertentu<br>Pen Final Lainnya<br>Pengungkapan Ketidakbenaran<br>Penghentian Penyidikan<br>Sanksi Administrasi Denda/Kenaikan atas Pengungkap<br>Sanksi Denda Administrasi Penghentian Penyidikan<br>SKPKB yang SUDAH S. Keterangan<br>SKPKB yang SUDAH S. Keterangan<br>SKPKB yang SUDAH S. Keterangan<br>SKPKB Jasa Penerbangan Dalam Negeri<br>STP<br>Pasal 15 Jasa Penerbangan Dalam Negeri<br>SKPKB Pasal 15 Jasa Penerbangan Dalam Negeri<br>SKPKB Tasal 15 Jasa Penerbangan Dalam Negeri<br>SKPKB Tasal 15 Jasa Penerbangan Dalam Negeri<br>SKPKB Tasal 15 Jasa Penerbangan Dalam Negeri<br>SKPKBT Pasal 15 Jasa Penerbangan Dalam Negeri<br>SKPKBT Pasal 15 Jasa Penerbangan Dalam Negeri<br>SKPKBT Pasal 15 Jasa Penerbangan Dalam Negeri<br>SKPKBT Pasal 15 Jasa Penerbangan Dalam Negeri<br>SKPKBT Pasal 15 Jasa Penerbangan Dalam Negeri<br>SKPKBT Pasal 15 Jasa Penerbangan Dalam Negeri<br>SARIS Denda Administrasi Denda/Kenaikan atas Pengungkap<br>Sanksi Administrasi Denda/Kenaikan atas Pengungkap<br>Sanksi Administrasi Denda/Kenaikan atas Pengungkap<br>Sanksi Administrasi Denda/Kenaikan atas Pengungkap<br>Sanksi Administrasi Denda/Kenaikan atas Pengungkap<br>Sanksi Administrasi Denda/Kenaikan atas Pengungkap<br>Sanksi Administrasi Denda/Kenaikan atas Pengungkap<br>Sanksi Administrasi Denda/Kenaikan atas Pengungkap<br>Sanksi Administrasi Denda/Kenaikan atas Pengungkap<br>Sanksi Administrasi Denda/Kenaikan atas Pengungkap<br>Sanksi Administrasi Dasa Penerbangan Belam<br>Maga<br>BKP tai buryud dari luar Dasan Peagan                                                                                                    | bisa untuk npwp orang lain<br>bisa untuk npwp orang lain<br>bisa untuk npwp orang lain<br>bisa untuk npwp orang lain<br>bisa untuk npwp orang lain<br>bisa untuk npwp orang lain<br>harus atas npwp sendiri (npwp ssp = npwp_penyetor)<br>harus atas npwp sendiri (npwp ssp = npwp_penyetor)<br>harus atas npwp sendiri (npwp ssp = npwp_penyeto    |
| $\begin{array}{c} 142 \ \ \ \ \ \ \ \ \ \ \ \ \ \ \ \ \ \ \$                                                                                                    | 13         413         414         415         416         417         418         421         422         423         499         501         511         516         516         516         516         516         516         516         516         516         516         516         516         516         516         516         516         516         516         517         500         501         521         3001         301         301         301         521         5900         501         511         512         513         1001         102         103                                                                                                    | PPh Final PPh Final PPh Final PPh Final PPh Final PPh Final PPh Final PPh Final PPh Final PPh Final PPh Final PPh Final PPh Final PPh Final PPh Final PPh Final PPh Final PPh Final PPh Final PPh Final PPh Non-Migas Lainnya PPh Non-Migas Lainnya PPH Non-Migas Lainnya PPH Non-Migas Lainnya PPH Non-Migas Lainnya PPH Non-Migas Lainnya PPH Non-Migas Lainnya PPH Non-Migas Lainnya PPH Non-Migas Lainnya PPH Non-Migas Lainnya PPH Non-Migas Lainnya PPH Non-Migas Lainnya PPH Non-Migas Lainnya PPH Non-Migas Lainnya PPH Non-Migas Lainnya PPH Non-Migas Lainnya PH Non-Migas Lainnya PH Non-Migas Lainnya PH Non-Migas Negeri PP | Pasal 15 Penghasilan Perwakilan Dagang Luar Negeri<br>Pasal 15 Kerjasama Bentuk BOT<br>Pasal 15 Kejasama Bentuk BOT<br>Pasal 19 Revaluasi Aktiva Tetap<br>Pasal 20 Bunga Simpanan Anggota Koperasi Dibaya<br>Pasal 20 Bunga Simpanan Anggota Koperasi Dibaya<br>Pasal 20 Penghasilan Transaksi Derivatif Diperd<br>Pasal 17 ayat (2c) Penghasilan Berupa Dividen<br>Pasal 20 Penghasilan Usaha Diterima/Diperoleh W<br>Uplift Pengalihan Participating Interest di bidang<br>Pengungkapan harta bersin tambahan<br>Penghasilan yang Memiliki Peredaran Bruto Tertentu<br>PPh Final Lainnya<br>Pengungkapan Ketidakbenaran<br>Penghasilan Penyidikan<br>Sanksi Denda Administrasi Penghentian Penyidikan<br>SKPKB yang SUDAH S. Keterangan<br>SKPKB yang SUDAH S. Keterangan<br>SKPKB yang SUDAH S. Keterangan<br>SKPKB Pasal 15 Jasa Penerbangan Dalam Negeri<br>STP<br>SITP Pasal 15 Jasa Penerbangan Dalam Negeri<br>SKPKB Pasal 15 Jasa Penerbangan Dalam Negeri<br>SKPKB Tasal 15 Jasa Penerbangan Dalam Negeri<br>SKPKB Tasal 15 Jasa Penerbangan Dalam Negeri SKPKB Tasal 15 Jasa Penerbangan Stitak Mininitasi Denda   | bisa untuk npwp orang lain<br>bisa untuk npwp orang lain<br>bisa untuk npwp orang lain<br>bisa untuk npwp orang lain<br>bisa untuk npwp orang lain<br>harus atas npwp sendiri (npwp ssp = npwp_penyetor)<br>harus atas npwp sendiri (npwp ssp = npwp_penyetor)<br>harus atas npwp sendiri     |
| $\begin{array}{c} 142 \ \ \ \ \ \ \ \ \ \ \ \ \ \ \ \ \ \ \$                                                                                                    | 13         141         113         114         115         116         117         118         119         121         1221         1222         1399         501         501         510         511         516         7100         701         301         310         510         510         511         516         7100         701         320         321         3220         321         3220         321         3221         3220         3210         510         510         511         512         513         510         510         511         512         513         514         515         510         511         512         513                                                                                                    | PPh Final PPh Final PPh Final PPh Final PPh Final PPh Final PPh Final PPh Final PPh Final PPh Final PPh Final PPh Final PPh Final PPh Final PPh Final PPh Final PPh Final PPh Final PPh Final PPh Final PPh Final PPh Non-Migas Lainnya PPh Non-Migas Lainnya Ph Non-Migas Lainnya Ph Non-Migas Lainnya Ph Non-Migas Lainnya Ph Non-Migas Lainnya Ph Non-Migas Lainnya Ph Non-Migas Lainnya Ph Non-Migas Lai | Pasal 15 Penghasilan Perwakilan Dagang Luar Negeri<br>Pasal 15 Kerjasama Bentuk BOT<br>Pasal 15 Kerjasama Bentuk BOT<br>Pasal 19 Revaluasi Aktiva Tetap<br>Pasal 4 (2) Penghasilan Transaksi Derivatif Diperd<br>Pasal 14 (2) Penghasilan Transaksi Derivatif Diperd<br>Pasal 17 ayat (2c) Penghasilan Berupa Dividen<br>Pasal 4 (2) Penghasilan Usaha Diterima/Diperoleh W<br>Uplift Pengalihan Participating Interest di bidang<br>Pengungkapan harta bersin tambahan<br>Pengungkapan Ketidakbenaran<br>Penghentian yang Memiliki Peredaran Bruto Tertentu<br>PPh Final Lainnya<br>Pengungkapan Ketidakbenaran<br>Penghentian Penyidikan<br>Sanksi Administrasi Denda/Kenaikan atas Pengungkap<br>Sanksi Denda Administrasi Penghentian Penyidikan<br>SKPKB yang SUDAH S Keterangan<br>SKPKB yang SUDAH S Keterangan<br>SKPKB yang SUDAH S Keterangan<br>SKPKB Jasa Penerbangan Dalam Negeri<br>STP<br>STP Pasal 15 Jasa Penerbangan Dalam Negeri<br>SKPKB Tasal 15 Jasa Penerbangan Dalam Negeri<br>SKPKB Tasal 15 Jasa Penerbangan Dalam Negeri<br>SKPKB Tasal 15 Jasa Penerbangan Dalam Negeri<br>SKPKBT Sasal 5 Jasa Penerbangan Dalam Negeri<br>SKPKBT Sasal 5 Jasa Penerbangan Dalam Negeri<br>SKPKBT Sasal 5 Jasa Penerbangan Dalam Negeri<br>SKPKBT<br>Sendar Maministrasi Denda/Kenaikan atas Pengungkapan<br>Ketidakbenaran<br>Penghentian Penyidikan<br>Sanksi Administrasi Dendar/Kenaikan atas Pengungkapa<br>Sanksi Jonda Administrasi Dendar/Kenaikan atas Pengungkapa<br>Sanksi Jatan Penghunan Pajak<br>Setor Pa§(3)d UU Pngampunan Pajak<br>Setor Pa§(3)d UU Pngampunan Pajak<br>Setor Pa§(3)d UU Pngampunan Pajak<br>Setor Pa§(3)d UU Pngampunan Pajak                                                                                                    | bisa untuk npwp orang lain<br>bisa untuk npwp orang lain<br>bisa untuk npwp orang lain<br>bisa untuk npwp orang lain<br>bisa untuk npwp orang lain<br>bisa untuk npwp orang lain<br>harus atas npwp sendiri (npwp ssp = npwp_penyetor)<br>harus atas npwp sendiri (npwp ssp = npwp_penyetor)<br>harus atas npwp sendiri (npwp ssp = npwp_penyeto    |
| $\begin{array}{c} 142 \ \ \ \ \ \ \ \ \ \ \ \ \ \ \ \ \ \ \$                                                                                                    | 13         14         415         416         417         418         419         420         421         422         423         499         501         511         516         516         516         516         516         516         516         516         516         516         516         516         517         500         501         511         521         5900         501         511         521         5900         501         511         521         5900         501         511         512         513         100         101         102         103         104                                                                                                    | PPh Final         PPh Final         PPh Non-Migas Lainnya         PPh Non-Migas Lainnya         PPN Dalam Negeri     <                                                                                                    | Pasal 15 Penghasilan Perwakilan Dagang Luar Negeri<br>Pasal 15 Kerjasama Bentuk BOT<br>Pasal 15 Kerjasama Bentuk BOT<br>Pasal 19 Revaluasi Aktiva Tetap<br>Pasal 20 Bunga Simpanan Anggota Koperasi Dibaya<br>Pasal 4 (2) Penghasilan Transaksi Derivatif Diperd<br>Pasal 17 ayat (2c) Penghasilan Berupa Dividen<br>Pasal 17 ayat (2c) Penghasilan Berupa Dividen<br>Pasal 4 (2) Penghasilan Usaha Diterima/Diperoleh W<br>Uplifi Pengalihan Participating Interest di bidang<br>Pengungkapan harta bersin tambahan<br>Penghasilan yang Memiliki Peredaran Bruto Tertentu<br>PPh Final Lainnya<br>Pengungkapan Ketidakbenaran<br>Penghentian Penyidikan<br>Sanksi Denda Administrasi Penghentian Penyidikan<br>SKPKB yang SUDAH S Keterangan<br>SKPKB yang SUDAH S Keterangan<br>SKPKB yang SUDAH S Keterangan<br>SKPKB yang SUDAH S Keterangan<br>SKPKB Pasal 15 Jasa Penerbangan Dalam Negeri<br>STP<br>SITP Pasal 15 Jasa Penerbangan Dalam Negeri<br>SKPKB Pasal 15 Jasa Penerbangan Dalam Negeri<br>SKPKB Tasal 15 Jasa Penerbangan Dalam Negeri<br>SKPKB Tasal 15 Jasa Penerbangan Dalam Negeri<br>SKPKB Sangan Keitdakbenaran<br>Penghentian Penyidikan<br>JSM Ata Meministrasi Penghentian Penyidikan<br>JSKP dari luar Daerah Pabean<br>JKP dari luar Daerah Pabean<br>JKP dari Nemang Negeri<br>Penebusan Stiker Lunas PPN penyerahan penduk rekam                                                                                                    | bisa untuk npwp orang lain<br>bisa untuk npwp orang lain<br>bisa untuk npwp orang lain<br>bisa untuk npwp orang lain<br>bisa untuk npwp orang lain<br>harus atas npwp sendiri (npwp ssp = npwp_penyetor)<br>harus atas npwp sendiri (npwp ssp = npwp_penyetor)<br>harus atas npwp sendiri     |
| $\begin{array}{c} 142 & 411128 \\ 143 & 411128 \\ 144 & 411128 \\ 145 & 411128 \\ 145 & 411128 \\ 147 & 411128 \\ 147 & 411128 \\ 147 & 411128 \\ 149 & 411128 \\ 149 & 411128 \\ 149 & 411128 \\ 149 & 411128 \\ 150 & 411128 \\ 151 & 411128 \\ 152 & 411128 \\ 155 & 411128 \\ 155 & 411128 \\ 156 & 411128 \\ 156 & 411128 \\ 156 & 411128 \\ 156 & 411128 \\ 156 & 411128 \\ 156 & 411128 \\ 156 & 411128 \\ 156 & 411128 \\ 156 & 411128 \\ 156 & 411128 \\ 156 & 411128 \\ 156 & 411128 \\ 156 & 411128 \\ 156 & 411128 \\ 156 & 411129 \\ 157 & 411129 \\ 157 & 411129 \\ 157 & 411129 \\ 171 & 411129 \\ 173 & 41129 \\ 175 & 41129 \\ 176 & 41129 \\ 176 & 41129 \\ 176 & 41129 \\ 176 & 41129 \\ 176 & 41129 \\ 176 & 41121 \\ 176 & 41121 \\ 176 & 411211 \\ 176 & 411211 \\ 176 & 411211 \\ 176 & 411211 \\ 180 & 411211 \\ 181 & 411211 \\ 182 & 411211 \\ 181 & 411211 \\ 182 & 411211 \\ 181 & 411211 \\ 181 & 41$                                                                                                    | 13         141         113         114         115         116         117         118         119         121         1221         1222         1399         501         510         511         516         516         516         516         510         511         515         516         510         511         512         520         521         520         521         521         521         521         510         511         512         513         510         510         511         512         513         510         510         511         512         513         7100         7101         7102         7103         7104                                                                                                    | PPh Final PPh Final PPh Final PPh Final PPh Final PPh Final PPh Final PPh Final PPh Final PPh Final PPh Final PPh Final PPh Final PPh Final PPh Final PPh Final PPh Final PPh Final PPh Final PPh Final PPh Final PPh Non-Migas Lainnya PPh Non-Migas Lainnya PPH Non-Migas Lainnya PPH Non-Migas Lainnya PPH Non-Migas Lainnya PPH Non-Migas Lainnya PPH Non-Migas Lainnya PPH Non-Migas Lainnya PPH Non-Migas Lainnya PPH Non-Migas Lainnya PPH Non-Migas Lainnya PPH Non-Migas Lainnya PPH Non-Migas Lainnya PH Non-Migas Lainnya PH Non-Migas Lainnya PH Non-Migas | Pasal 15 Penghasilan Perwakilan Dagang Luar Negeri<br>Pasal 15 Penja Bagi Hasil<br>Pasal 15 Kerjasama Bentuk BOT<br>Pasal 19 Revaluasi Aktiva Tetap<br>Pasal 4 (2) Penghasilan Transaksi Derivatif Diperd<br>Pasal 4 (2) Penghasilan Transaksi Derivatif Diperd<br>Pasal 4 (2) Penghasilan Transaksi Derivatif Diperd<br>Pasal 4 (2) Penghasilan Derupa Dividen<br>Pasal 4 (2) Penghasilan Derupa Dividen<br>Pasal 4 (2) Penghasilan Usaha Diterima/Diperoleh W<br>Uplift Pengalihan Participating Interest di bidang<br>Pengungkapan harta bersin tambahan<br>Penghasilan yang Memiliki Peredaran Bruto Tertentu<br>Pen Final Lainnya<br>Pengungkapan Ketidakbenaran<br>Penghentian Penyidikan<br>Sanksi Administrasi Denda/Kenaikan atas Pengungkap<br>Sanksi Denda Administrasi Penghentian Penyidikan<br>SKPKB yang SUDAH S Keterangan<br>SKPKB yang SUDAH S Keterangan<br>SKPKB yang SUDAH S Keterangan<br>SKPKB Jasa Penerbangan Dalam Negeri<br>STP<br>STP Pasal 15 Jasa Penerbangan Dalam Negeri<br>SKPKBT<br>SKPKBT 15 Jasa Penerbangan Dalam Negeri<br>SKPKBT Pasal 15 Jasa Penerbangan Dalam Negeri<br>SKPKBT Pasal 15 Jasa Penerbangan Dalam Negeri<br>SKPKBT Pasal 15 Jasa Penerbangan Dalam Negeri<br>SKPKBT Sang SUDAH S Keterangan<br>Dalam Negeri Pembayanan SK Pembeulan, SK Keberatan, Put Bandini<br>Pengungkapan Ketidakbenaran<br>Penghentian Penyidikan<br>Uang Tebusan Pengampunan Pajak<br>Setor Ps8(3)d UU Pngampun Pjk<br>Masa<br>BKP tak berwujud dari luar Daerah Pabean<br>JKP dari luar Daerah Pabean<br>Kegiatan Membangun Sendiri<br>Penpevaran Aktiva semula tak diperjualbelikan/peng<br>Penebusan Stenduluan Sko                                                                                                    | bisa untuk npwp orang lain<br>bisa untuk npwp orang lain<br>bisa untuk npwp orang lain<br>bisa untuk npwp orang lain<br>bisa untuk npwp orang lain<br>bisa untuk npwp orang lain<br>harus atas npwp sendiri (npwp ssp = npwp_penyetor)<br>harus atas npwp sendiri (npwp ssp = npwp_penyetor)<br>harus atas npwp sendiri (npw ssp = npwp_penyetor)<br>harus atas npwp sendiri (npw ssp = npwp_penyetor)<br>harus atas npwp sendiri (npwp ssp = npwp_penyetor)<br>harus atas npwp sendiri (npwp ssp = npwp_penyetor)<br>harus atas npwp sendiri (npwp ssp = npwp_penyetor)<br>harus atas np |
| $\begin{array}{c} 142 \ \ \ \ \ \ \ \ \ \ \ \ \ \ \ \ \ \ \$                                                                                                    | 13         14         415         416         417         418         419         420         421         422         423         499         501         511         515         510         511         515         516         516         516         516         516         516         516         517         500         501         521         5901         511         510         511         521         5901         511         510         511         510         511         512         513         1001         510         511         512         513         1001         1012         513         1003         1004         1005                                                                                                    | PPh Final         PPh Final         PPh Non-Migas Lainnya         PPh Non-Migas Lainnya         PPN Dalam Negeri         PPN Dalam Negeri         PPN Dalam Negeri                                                                                                    | Pasal 15 Penghasilan Perwakilan Dagang Luar Negeri<br>Pasal 15 Kerjasama Bentuk BOT<br>Pasal 15 Kerjasama Bentuk BOT<br>Pasal 19 Revaluasi Aktiva Tetap<br>Pasal 4 (2) Penghasilan Transaksi Derivatif Diperd<br>Pasal 4 (2) Penghasilan Transaksi Derivatif Diperd<br>Pasal 17 ayat (2c) Penghasilan Beruyatif Diperd<br>Pasal 14 (2) Penghasilan Usaha Diterima/Diperoleh W<br>Uplifi Pengalihan Participating Interest di bidang<br>Pengungkapan harta bersin tambahan<br>Penghasilan yang Memiliki Peredaran Bruto Tertentu<br>PPh Final Lainnya<br>Pengungkapan Ketidakbenaran<br>Penghasian yang Memiliki Peredaran Bruto Tertentu<br>PPh Final Lainnya<br>Sanksi Denda Administrasi Penghentian Penyidikan<br>SKPKB yang SUDAH S. Keterangan<br>SKPKB yang SUDAH S. Keterangan<br>SKPKB yang SUDAH S. Keterangan<br>SKPKB pasal 15 Jasa Penerbangan Dalam Negeri<br>STP Pasal 15 Jasa Penerbangan Dalam Negeri<br>SKPKB Pasal 15 Jasa Penerbangan Dalam Negeri<br>SKPKB Tasal 15 Jasa Penerbangan Dalam Negeri<br>SKPKB Tasal 15 Jasa Penerbangan Dalam Negeri<br>SKPKB Tasal 15 Jasa Penerbangan Dalam Negeri<br>SKPKB Tasal 15 Jasa Penerbangan Dalam Negeri<br>SKPKBT Pasal 15 Jasa Penerbangan Dalam Negeri<br>SKPKBT Pasal 15 Jasa Penerbangan Dalam Negeri<br>SKPKBT Pasal 15 Jasa Penerbangan Dalam Negeri<br>SKPKBT Pasal 15 Jasa Penerbangan Dalam Negeri<br>SKPKBT Pasal 15 Jasa Penerbangan Dalam Negeri<br>Sensi Administrasi Penghentian Penyidikan<br>Sanksi Administrasi Penghentian Penyidikan<br>JKP dari luar Daerah Pabean<br>JKP dari luar Daerah Pabean<br>JKP dari luar Daerah Pabean<br>JKP dari Nara Shiker Lunas Pengungan Seidri<br>Penpusan Stiker Lunas Pengangan Seidri<br>Pensbusan Stiker Lunas Sendiri<br>Pensbusan Stiker Lunas Penghentian Penyidikan<br>JKP dari Nara Athi asemula tak diperjualbelikan/peng<br>Penebusan Stiker Lunas Pengangan Pajak<br>Segiatan Membangun Sendiri                                                                                                    | bisa untuk npwp orang lain<br>bisa untuk npwp orang lain<br>bisa untuk npwp orang lain<br>bisa untuk npwp orang lain<br>bisa untuk npwp orang lain<br>harus atas npwp sendiri (npw psp = npwp_penyetor)<br>harus atas npwp sendiri (npw psp = npwp_penyetor)<br>harus atas  |
| $\begin{array}{c} 142 \ \ \ \ \ \ \ \ \ \ \ \ \ \ \ \ \ \ \$                                                                                                    | 13         141         115         116         117         118         119         1419         1419         1421         1422         1423         1499         1501         1511         1516         1616         1710         100         100         100         100         101         111         1514         1510         100         100         101         110         121         1320         1321         102         101         111         121         1320         1220         1321         103         104         105         112         131         102         103         104         105         100         1004         1005         1004                                                                                                    | PPh Final PPh Final PPh Final PPh Final PPh Final PPh Final PPh Final PPh Final PPh Final PPh Final PPh Final PPh Final PPh Final PPh Final PPh Final PPh Final PPh Final PPh Final PPh Final PPh Final PPh Final PPh Final PPh Non-Migas Lainnya PPh Non-Migas Lainnya PPH Non-Migas Negeri PPN Dalam Negeri PPN Dalam Negeri PPN Nan-Migas Negeri PPN Nan-Migas Negeri PPN Nan-Migas Negeri PPN Nan-Migas Negeri PPN Nan-Migas Negeri PPN Nan-Migas Negeri PPN Nan-Migas Negeri PPN Nan-Migas Negeri PPN Nan-Migas Negeri PPN Nan-Migas Negeri PPN Nan-Migas Negeri PPN Nan-Migas Negeri P | Pasal 15 Penghasilan Perwakilan Dagang Luar Negeri<br>Pasal 15 Penja Bagi Hasil<br>Pasal 15 Kerjasama Bentuk BOT<br>Pasal 19 Revaluasi Aktiva Tetap<br>Pasal 4 (2) Penghasilan Bentuk BOT<br>Pasal 4 (2) Penghasilan Transaksi Derivatif Diperd<br>Pasal 7 ayat (2c) Penghasilan Berupa Dividen<br>Pasal 4 (2) Penghasilan Usaha Diterima/Diperoleh W<br>Uplift Pengalihan Participating Interest di bidang<br>Pengungkapan harta bersin tambahan<br>Penghagilan yang Memiliki Peredaran Bruto Tertentu<br>Penghasilan yang Memiliki Peredaran Bruto Tertentu<br>Penghasilan yang Memiliki Peredaran Bruto Tertentu<br>Penghapan Ketidakbenaran<br>Penghentian Penyidikan<br>Sanksi Administrasi Denda/Kenaikan atas Pengungkap<br>Sanksi Joenda Administrasi Penghentian Penyidikan<br>SKPKB yang SUDAH S Keterangan<br>SKPKB yang SUDAH S Keterangan<br>SKPKB yang SUDAH S Keterangan<br>SKPKB Jasa Penerbangan Dalam Negeri<br>STP<br>STP Pasal 15 Jasa Penerbangan Dalam Negeri<br>SKPKB Tasal 15 Jasa Penerbangan Dalam Negeri<br>SKPKBT<br>SKPKBT Sasal 15 Jasa Penerbangan Dalam Negeri<br>SKPKBT<br>SKPKBT Sasal 15 Jasa Penerbangan Dalam Negeri<br>SKPKBT<br>SKPKBT Sasal 15 Jasa Penerbangan Dalam Negeri<br>SKPKBT<br>SKPKBT Basal 15 Jasa Penerbangan Dalam Negeri<br>SKPKBT<br>SKPKBT Basal 15 Jasa Penerbangan Dalam Negeri<br>SKPKBT<br>SKPKBT Basal 15 Jasa Penerbangan Dalam Negeri<br>SKPKBT<br>SKPKBT Basal 15 Jasa Penerbangan Dalam Negeri<br>SKPKBT<br>SKPKBT Basal 15 Jasa Penerbangan Dalam Negeri<br>SKPKBT Basal 15 Jasa Penerbangan Dalam Negeri<br>SKPKBT<br>SKPKBT Basal 15 Jasa Penerbangan Dalam Negeri<br>SKPKBT Basal 15 Jasa Penerbangan Dalam Negeri<br>SKPKBT Basal 15 Jasa Penerbangan Dalam Negeri<br>SKPKBT Basal 15 Jasa Penerbangan Dalam Negeri<br>SKPKBT Basal 15 Jasa Penerbangan Dalam Negeri<br>SKPKBT Basal 15 Jasa Penerbangan Dalam Negeri<br>SKPKBT Basal 15 Jasa Penerbangan Dalam Negeri<br>SKPKBT Basal 15 Jasa Penerbangan Dalam Negeri<br>SKPKBT Basal 15 Jasa Penerbangan Dalam Negeri<br>SKPKBT Basal 15 Jasa Penerbangan Dalam Negeri<br>SKPKBT Basal 15 Jasa Penerbangan Dalam Negeri<br>SKPKBT Basal 15 Jasa Penerbangan Dalam Negeri Penbayana SK Pembayana Penjak<br>Ster JSM                                  | bisa untuk npwp orang lain<br>bisa untuk npwp orang lain<br>bisa untuk npwp orang lain<br>bisa untuk npwp orang lain<br>bisa untuk npwp orang lain<br>harus atas npwp sendiri (npwp ssp = npwp_penyetor)<br>harus atas npwp sendiri (npwp ssp = npwp_penyetor)<br>harus atas npwp sendiri     |
| $\begin{array}{c} 142 \ \ \ \ \ \ \ \ \ \ \ \ \ \ \ \ \ \ \$                                                                                                    | 13         113         114         115         116         117         118         119         120         121         1222         1499         1500         501         501         510         511         515         516         510         501         511         515         516         510         501         511         515         516         510         501         511         512         513         510         500         501         512         513         512         513         510         511         512         513         510         512         513         500         500         501         512         513 <td< td=""><td>PPh Final         PPh Final         PPh Non-Migas Lainnya         PPh Non-Migas Lainnya         PPh Non-Migas Lainnya</td><td>Pasal 15 Penghasilan Perwakilan Dagang Luar Negeri<br/>Pasal 15 Kerjasama Bentuk BOT<br/>Pasal 15 Kerjasama Bentuk BOT<br/>Pasal 19 Revaluasi Aktiva Tetap<br/>Pasal 4 (2) Penghasilan Transaksi Deruyatif Diperd<br/>Pasal 14 (2) Penghasilan Transaksi Deruyatif Diperd<br/>Pasal 17 ayat (2c) Penghasilan Beruya Dividen<br/>Pasal 4 (2) Penghasilan Usaha Diterima/Diperoleh W<br/>Uplift Pengalihan Participating Interest di bidang<br/>Pengungkapan harta bersin tambahan<br/>Penghasilan yang Memiliki Peredaran Bruto Tertentu<br/>Penfanalinan Participating Interest di bidang<br/>Pengungkapan Ketidakbenaran<br/>Penghasinan yang Memiliki Peredaran Bruto Tertentu<br/>PPh Final Lainnya<br/>Pengungkapan Ketidakbenaran<br/>Pengungkapan Ketidakbenaran<br/>Penghentian Penyidikan<br/>Sanksi Administrasi Denda/Kenaikan atas Pengungkap<br/>Sanksi Denda Administrasi Penghentian Penyidikan<br/>SKPKB yang SUDAH S. Keterangan<br/>SKPKB yang SUDAH S. Keterangan<br/>SKPKB yang TIDAK S. Keterangan<br/>SKPKB pasal 15 Jasa Penerbangan Dalam Negeri<br/>STP<br/>STP Pasal 15 Jasa Penerbangan Dalam Negeri<br/>SKPKBT Pasal 15 Jasa Penerbangan Dalam Negeri<br/>SKPKBT Pasal 15 Jasa Penerbangan Dalam Negeri<br/>SKPKBT Pasal 15 Jasa Penerbangan Dalam Negeri<br/>SKPKBT Pasal 15 Jasa Penerbangan Dalam Negeri<br/>SKPKBT Pasal 15 Jasa Penerbangan Dalam Negeri<br/>SKPKBT Pasal 15 Jasa Penerbangan Dalam Negeri<br/>SKPKBT Pasal 15 Jasa Penerbangan Dalam Negeri<br/>Sensi Administrasi Denda/Kenaikan atas Pengungkap<br/>Sanksi Administrasi Denda/Kenaikan atas Pengungkap<br/>Sanksi Administrasi Denda/Kenaikan atas Pengungkap<br/>Sanksi Administrasi Denda/Kenaikan atas Pengungkap<br/>Sanksi Administrasi Denda/Kenaikan atas Pengungkap<br/>Sanksi Administrasi Denda/Kenaikan atas Pengungkap<br/>Sanksi Administrasi Denda/Kenaikan atas Pengungkap<br/>Sanksi Administrasi Denda/Kenaikan atas Pengungkap<br/>Sanksi Administrasi Denda/Kenaikan atas Pengungkap<br/>SKPKB BKP tak berwujud dari luar Daerah Pabean<br/>JKP dari luar Daerah Pabean<br/>Kegiatan Membangun Sendiri<br/>Penpusas Stiker Lunas PPN penyerahan produk rekam<br/>Pembayaran Pendahuluan skp<br/>STP</td><td>bisa untuk npwp orang lain<br/>bisa untuk npwp orang lain<br/>bisa untuk npwp orang lain<br/>bisa untuk npwp orang lain<br/>bisa untuk npwp orang lain<br/>bisa untuk npwp orang lain<br/>harus atas npwp sendiri (npw psp = npwp_penyetor)<br/>harus atas npwp sendiri (npw psp = npwp_penyetor)<br/>harus atas npwp sendiri (npw psp =</td></td<> | PPh Final         PPh Final         PPh Non-Migas Lainnya         PPh Non-Migas Lainnya                                                                                                    | Pasal 15 Penghasilan Perwakilan Dagang Luar Negeri<br>Pasal 15 Kerjasama Bentuk BOT<br>Pasal 15 Kerjasama Bentuk BOT<br>Pasal 19 Revaluasi Aktiva Tetap<br>Pasal 4 (2) Penghasilan Transaksi Deruyatif Diperd<br>Pasal 14 (2) Penghasilan Transaksi Deruyatif Diperd<br>Pasal 17 ayat (2c) Penghasilan Beruya Dividen<br>Pasal 4 (2) Penghasilan Usaha Diterima/Diperoleh W<br>Uplift Pengalihan Participating Interest di bidang<br>Pengungkapan harta bersin tambahan<br>Penghasilan yang Memiliki Peredaran Bruto Tertentu<br>Penfanalinan Participating Interest di bidang<br>Pengungkapan Ketidakbenaran<br>Penghasinan yang Memiliki Peredaran Bruto Tertentu<br>PPh Final Lainnya<br>Pengungkapan Ketidakbenaran<br>Pengungkapan Ketidakbenaran<br>Penghentian Penyidikan<br>Sanksi Administrasi Denda/Kenaikan atas Pengungkap<br>Sanksi Denda Administrasi Penghentian Penyidikan<br>SKPKB yang SUDAH S. Keterangan<br>SKPKB yang SUDAH S. Keterangan<br>SKPKB yang TIDAK S. Keterangan<br>SKPKB pasal 15 Jasa Penerbangan Dalam Negeri<br>STP<br>STP Pasal 15 Jasa Penerbangan Dalam Negeri<br>SKPKBT Pasal 15 Jasa Penerbangan Dalam Negeri<br>SKPKBT Pasal 15 Jasa Penerbangan Dalam Negeri<br>SKPKBT Pasal 15 Jasa Penerbangan Dalam Negeri<br>SKPKBT Pasal 15 Jasa Penerbangan Dalam Negeri<br>SKPKBT Pasal 15 Jasa Penerbangan Dalam Negeri<br>SKPKBT Pasal 15 Jasa Penerbangan Dalam Negeri<br>SKPKBT Pasal 15 Jasa Penerbangan Dalam Negeri<br>Sensi Administrasi Denda/Kenaikan atas Pengungkap<br>Sanksi Administrasi Denda/Kenaikan atas Pengungkap<br>Sanksi Administrasi Denda/Kenaikan atas Pengungkap<br>Sanksi Administrasi Denda/Kenaikan atas Pengungkap<br>Sanksi Administrasi Denda/Kenaikan atas Pengungkap<br>Sanksi Administrasi Denda/Kenaikan atas Pengungkap<br>Sanksi Administrasi Denda/Kenaikan atas Pengungkap<br>Sanksi Administrasi Denda/Kenaikan atas Pengungkap<br>Sanksi Administrasi Denda/Kenaikan atas Pengungkap<br>SKPKB BKP tak berwujud dari luar Daerah Pabean<br>JKP dari luar Daerah Pabean<br>Kegiatan Membangun Sendiri<br>Penpusas Stiker Lunas PPN penyerahan produk rekam<br>Pembayaran Pendahuluan skp<br>STP                                                                                                    | bisa untuk npwp orang lain<br>bisa untuk npwp orang lain<br>bisa untuk npwp orang lain<br>bisa untuk npwp orang lain<br>bisa untuk npwp orang lain<br>bisa untuk npwp orang lain<br>harus atas npwp sendiri (npw psp = npwp_penyetor)<br>harus atas npwp sendiri (npw psp = npwp_penyetor)<br>harus atas npwp sendiri (npw psp = |
| $\begin{array}{c} 142 \ \ \ \ \ \ \ \ \ \ \ \ \ \ \ \ \ \ \$                                                                                                    | 13         314         314         314         315         316         417         418         417         418         419         421         422         421         422         423         499         501         510         511         516         516         516         516         510         511         515         516         516         510         511         520         521         520         521         520         521         521         521         521         513         7102         7103         7104         7102         7104         7105         711         712         711         712                                                                                                    | PPh Final         PPh Final         PPh Non-Migas Lainnya         PPh Non-Migas Lainnya         PPh Non-Migas L                                                                                                    | Pasal 15 Penghasilan Perwakilan Dagang Luar Negeri<br>Pasal 15 Penja Bagi Hasil<br>Pasal 15 Kerjasama Bentuk BOT<br>Pasal 19 Revaluasi Aktiva Tetap<br>Pasal 4 (2) Penghasilan Bertuk BOT<br>Pasal 4 (2) Penghasilan Transaksi Derivatif Diperd<br>Pasal 7 ayat (2c) Penghasilan Berupa Dividen<br>Pasal 7 ayat (2c) Penghasilan Berupa Dividen<br>Pasal 4 (2) Penghasilan Usaha Diterima/Diperoleh W<br>Uplift Pengalihan Participating Interest di bidang<br>Pengungkapan harta bersin tambahan<br>Penghagalan yang Memiliki Peredaran Bruto Tertentu<br>PPh Final Lainnya<br>Pengungkapan Ketidakbenaran<br>Penghentian Penyidikan<br>Sanksi Administrasi Denda/Kenaikan atas Pengungkap<br>Sanksi Administrasi Penghentian Penyidikan<br>SKPKB yang SUDAH S Keterangan<br>SKPKB yang SUDAH S Keterangan<br>SKPKB yang TIDAK S Keterangan<br>SKPKB yang TIDAK S Keterangan<br>SKPKB Jasa Penerbangan Dalam Negeri<br>STP<br>STP Pasal 15 Jasa Penerbangan Dalam Negeri<br>SKPKBT<br>SKPKBT 15 Jasa Penerbangan Dalam Negeri<br>SKPKBT Pasal 15 Jasa Penerbangan Dalam Negeri<br>SKPKBT Basal 15 Jasa Penerbangan Dalam Negeri<br>SKPKBT Basal 15 Jasa Penerbangan Dalam Negeri<br>SKPKB Hab Benwujud dari luar Daerah Pabean<br>JKP dari luar Daerah Pabean                                                                                                    | bisa untuk npwp orang lain<br>bisa untuk npwp orang lain<br>bisa untuk npwp orang lain<br>bisa untuk npwp orang lain<br>bisa untuk npwp orang lain<br>harus atas npwp sendiri (npw psp = npwp_penyetor)<br>harus atas npwp sendiri (npwp ssp = npwp_penyetor)<br>harus atas npwp sendiri (npwp ssp = npwp_penyetor)<br>harus atas npwp sendiri (    |
| $\begin{array}{c} 142 \ \ \ \ \ \ \ \ \ \ \ \ \ \ \ \ \ \ \$                                                                                                    | 13         314         314         315         416         417         418         419         422         499         501         501         510         511         516         710         521         320         501         510         511         516         716         701         321         3221         3210         521         520         510         510         511         512         513         7102         703         701         321         3221         321         510         511         512         513         7102         7030         701         702         7030         701         711         712         7300                                                                                                    | PPh Final         PPh Final         PPh Non-Migas Lainnya         PPh Non-Migas Lainnya         PPh Non-Migas L                                                                                                    | Pasal 15 Penghasilan Perwakilan Dagang Luar Negeri<br>Pasal 15 Kerjasama Bentuk BOT<br>Pasal 15 Kerjasama Bentuk BOT<br>Pasal 19 Revaluasi Aktiva Tetap<br>Pasal 4 (2) Penghasilan Transaksi Derivatif Diperd<br>Pasal 4 (2) Penghasilan Transaksi Derivatif Diperd<br>Pasal 17 ayat (2c) Penghasilan Berupa Dividen<br>Pasal 4 (2) Penghasilan Usaha Diterima/Diperoleh W<br>Uplifi Pengalihan Participating Interest di bidang<br>Pengungkapan harta bersin tambahan<br>Penghagilana Participating Interest di bidang<br>Pengungkapan Ketidakbenaran<br>Penghentian Yang Mendikan<br>Sanksi Administrasi Denda/Kenaikan atas Pengungkapa<br>Sanksi Denda Administrasi Penghentian Penyidikan<br>SKPKB yang SUDAH S. Keterangan<br>SKPKB yang SUDAH S. Keterangan<br>SKPKB yang SUDAH S. Keterangan<br>SKPKB yang SUDAH S. Keterangan<br>SKPKB Jasa Penerbangan Dalam Negeri<br>STP<br>STP Pasal 15 Jasa Penerbangan Dalam Negeri<br>SKPKB Jasal 15 Jasa Penerbangan Dalam Negeri<br>SKPKBT Pasal 15 Jasa Penerbangan Dalam Negeri<br>SKPKBT Pasal 15 Jasa Penerbangan Dalam Negeri<br>SKPKBT Pasal 15 Jasa Penerbangan Dalam Negeri<br>SKPKBT Pasal 15 Jasa Penerbangan Dalam Negeri<br>SKPKBT Pasal 15 Jasa Penerbangan Dalam Negeri<br>SKPKBT Pasal 15 Jasa Penerbangan Dalam Negeri<br>SKPKBT Pasal 15 Jasa Penerbangan Dalam Negeri<br>SKPKBT Pasal 15 Jasa Penerbangan Dalam Negeri<br>SKPKBT Pasal 15 Jasa Penerbangan Dalam Negeri<br>SKPKBT Pasal 15 Jasa Penerbangan Dalam Negeri<br>SKPKBT Pasal 15 Jasa Penerbangan Dalam Negeri<br>Sensi Jonda Administrasi Penghentian Penyidikan<br>Uang Tebusan Pengampunan Pajak<br>Setor Ps8(3)d UU Pngampuna Pjak<br>Setor Ps8(3)d UU Pngampuna Pjak<br>Setor Ps8(3)d UU Pngampuna Pjak<br>Setor Ps8(3)d UU Pngampuna Pjak<br>Setor Ps8(3)d UU Pngampuna Pjak<br>Setor Ps8(3)d Ket Luas PPN penyerahan produk rekam<br>Pembayaran Pendahuluan skp<br>STP<br>SKPKB BKP tak berwujud dari luar Daerah Pabean<br>SKPKB BKP tak berwujud dari luar Daerah Pabean<br>SKPKB BKP tak berwujud dari luar Daerah Pabean<br>SKPKB BKP tak berwujud dari luar Daerah Pabean                                                                                                    | bisa untuk npwp orang lain<br>bisa untuk npwp orang lain<br>bisa untuk npwp orang lain<br>bisa untuk npwp orang lain<br>bisa untuk npwp orang lain<br>bisa untuk npwp orang lain<br>harus atas npwp sendiri (npw pssp = npwp_penyetor)<br>harus atas npwp sendiri (npw pssp = npwp_penyetor)<br>harus atas npwp sendiri (npwp ssp = npwp_penyetor)<br>harus atas npwp sendiri (npwp ssp = npwp_penyeto    |

| 100 1111011                                                                                                    | 1044                                                                                                    |                                                                                                    |                                                                                                    |                                                                                                    |
|----------------------------------------------------------------------------------------------------|----------------------------------------------------------------------------------------------------|----------------------------------------------------------------------------------------------------|----------------------------------------------------------------------------------------------------|----------------------------------------------------------------------------------------------------|
| 188 411211                                                                                                    | 314                                                                                                    | PPN Dalam Negeri                                                                                                    | SKPKB Pemungut                                                                                                    | narus atas npwp sendiri (npwp ssp = npwp_penyetor)                                                                                                    |
| 189 411211                                                                                                    | 320                                                                                                    | PPN Dalam Negeri                                                                                                    | SKPKBT                                                                                                    | harus atas npwp sendiri (npwp ssp = npwp_penyetor)                                                                                                    |
| 190 411211                                                                                                    | 321                                                                                                    | PPN Dalam Negeri                                                                                                    | SKPKBT BKP tak berwujud dari luar Daerah Pabean                                                                                                    | harus atas npwp sendiri (npwp ssp = npwp_penyetor)                                                                                                    |
| 191 411211                                                                                                    | 322                                                                                                    | PPN Dalam Negeri                                                                                                    | SKPKBT JKP dari luar Daerah Pabean                                                                                                    | harus atas npwp sendiri (npwp ssp = npwp penyetor)                                                                                                    |
| 192 411211                                                                                                    | 323                                                                                                    | PPN Dalam Negeri                                                                                                    | SKPKBT Kegiatan Membangun Sendiri                                                                                                    | harus atas npwp sendiri (npwp ssp = npwp penvetor)                                                                                                    |
| 193 411211                                                                                                    | 324                                                                                                    | PPN Dalam Negeri                                                                                                    | SKPKBT Pemungut                                                                                                    | harus atas nowo sendiri (nowo ssp = nowo, penvetor)                                                                                                    |
| 19/ /11211                                                                                                    | 390                                                                                                    | PPN Dalam Negeri                                                                                                    | Pembayaran SK Pembetulan, SK Keberatan, Put Bandin                                                                                                    | harus atas nown sendiri (nown sen = nown penyetor)                                                                                                    |
| 195 411211                                                                                                    | 500                                                                                                    | PPN Dalam Negeri                                                                                                    | Pongungkanan Ketidakhanaran                                                                                                    | harus atas nowo sendiri (nowo sep = nowo penyetor)                                                                                                    |
| 100 444244                                                                                                    | 500                                                                                                    | DDN Dalam Nagari                                                                                                    | Descharting Descidiles                                                                                                    | hards atas npwp sendin (npwp ssp = npwp_penyetor)                                                                                                    |
| 196 411211                                                                                                    | 501                                                                                                    | PPIN Dalam Negeri                                                                                                    | Pengnentian Penyidikan                                                                                                    | narus atas npwp sendin (npwp ssp = npwp_penyetor)                                                                                                    |
| 197 411211                                                                                                    | 510                                                                                                    | PPN Dalam Negeri                                                                                                    | Sanksi Administrasi Denda/Kenaikan atas Pengungkap                                                                                                    | harus atas npwp sendiri (npwp ssp = npwp_penyetor)                                                                                                    |
| 198[411211                                                                                                    | 511                                                                                                    | PPN Dalam Negeri                                                                                                    | Sanksi Denda Administrasi Penghentian Penyidikan                                                                                                    | harus atas npwp sendiri (npwp ssp = npwp_penyetor)                                                                                                    |
| 199 411211                                                                                                    | 900                                                                                                    | PPN Dalam Negeri                                                                                                    | Pemungut Non-Bendaharawan                                                                                                    | bisa untuk npwp orang lain                                                                                                    |
| 200 411211                                                                                                    | 910                                                                                                    | PPN Dalam Negeri                                                                                                    | Pemungut Bendaharawan APBN                                                                                                    | bisa untuk npwp orang lain                                                                                                    |
| 201 411211                                                                                                    | 920                                                                                                    | PPN Dalam Negeri                                                                                                    | Pemungut Bendaharawan APBD                                                                                                    | bisa untuk nowo orang lain                                                                                                    |
| 202 411211                                                                                                    | 930                                                                                                    | PPN Dalam Negeri                                                                                                    | Pemungut Bendaharawan Dana Desa                                                                                                    | bisa untuk nowo orang lain                                                                                                    |
| 203 411212                                                                                                    | 100                                                                                                    | PPN Impor                                                                                                    | Masa                                                                                                    | harus atas nown sendiri (nown sen = nown, penvetor)                                                                                                    |
| 204 411212                                                                                                    | 100                                                                                                    | DDN Impor                                                                                                    | Bembayaran Bendahuluan aka                                                                                                    | harus atas news condiri (news con = news_penyeter)                                                                                                    |
| 204 411212                                                                                                    | 200                                                                                                    | DDN Jacob                                                                                                    | erp                                                                                                    | harus atas npwp sendiri (npwp ssp – npwp_penyetor)                                                                                                    |
| 205 411212                                                                                                    | 500                                                                                                    | PPIN Impor                                                                                                    | SIP                                                                                                    | narus atas npwp sendin (npwp ssp - npwp_penyetor)                                                                                                    |
| 206 411212                                                                                                    | 310                                                                                                    | PPN Impor                                                                                                    | SKPKB                                                                                                    | harus atas npwp sendiri (npwp ssp = npwp_penyetor)                                                                                                    |
| 207 411212                                                                                                    | 320                                                                                                    | PPN Impor                                                                                                    | SKPKBT                                                                                                    | harus atas npwp sendiri (npwp ssp = npwp_penyetor)                                                                                                    |
| 208 411212                                                                                                    | 390                                                                                                    | PPN Impor                                                                                                    | Pembayaran SK Pembetulan, SK Keberatan, Put Bandin                                                                                                    | harus atas npwp sendiri (npwp ssp = npwp_penyetor)                                                                                                    |
| 209 411212                                                                                                    | 500                                                                                                    | PPN Impor                                                                                                    | Pengungkapan Ketidakbenaran                                                                                                    | harus atas npwp sendiri (npwp ssp = npwp_penyetor)                                                                                                    |
| 210 411212                                                                                                    | 501                                                                                                    | PPN Impor                                                                                                    | Penghentian Penyidikan                                                                                                    | harus atas npwp sendiri (npwp ssp = npwp penvetor)                                                                                                    |
| 211 411212                                                                                                    | 510                                                                                                    | PPN Impor                                                                                                    | Sanksi Administrasi Denda/Kenaikan atas Pengungkap                                                                                                    | harus atas npwp sendiri (npwp ssp = npwp_penvetor)                                                                                                    |
| 212 411212                                                                                                    | 511                                                                                                    | PPN Impor                                                                                                    | Sanksi Denda Administrasi Pendhentian Penvidikan                                                                                                    | harus atas nowo sendiri (nowo ssp = nowo, penyetor)                                                                                                    |
| 213 /11212                                                                                                    | 900                                                                                                    | PPN Impor                                                                                                    | Persungut Non-Bendaharawan                                                                                                    | bisa untuk nowo orang lain                                                                                                    |
| 213 411212                                                                                                    | 500                                                                                                    | DDN Impor                                                                                                    | Periodigut Non-Dendanarawan                                                                                                    | bisa untuk npwp orang lain                                                                                                    |
| 214 411212                                                                                                    | 510                                                                                                    | PENIMPO                                                                                                    | Perinungut Bendanarawan APDN                                                                                                    | bisa untuk npwp orang lain                                                                                                    |
| 215 411212                                                                                                    | 920                                                                                                    | PPN Impor                                                                                                    | Pernungut Bendaharawan APBD                                                                                                    | bisa untuk npwp orang lain                                                                                                    |
| ∠16 411212                                                                                                    | 930                                                                                                    | PPN Impor                                                                                                    | Pemungut Bendaharawan Dana Desa                                                                                                    | bisa untuk npwp orang lain                                                                                                    |
| 217 411219                                                                                                    | 100                                                                                                    | PPN Lainnya                                                                                                    | Masa                                                                                                    | harus atas npwp sendiri (npwp ssp = npwp_penyetor)                                                                                                    |
| 218 411219                                                                                                    | 300                                                                                                    | PPN Lainnya                                                                                                    | STP                                                                                                    | harus atas npwp sendiri (npwp ssp = npwp_penyetor)                                                                                                    |
|                                                                                                    |                                                                                                    |                                                                                                    |                                                                                                    |                                                                                                    |
|                                                                                                    |                                                                                                    |                                                                                                    |                                                                                                    |                                                                                                    |
|                                                                                                    | <b>F</b>                                                                                                    |                                                                                                    |                                                                                                    |                                                                                                    |
| 219 411219                                                                                                    | 310                                                                                                    | PPN Lainnya                                                                                                    | SKPKB                                                                                                    | harus atas npwp sendiri (npwp ssp = npwp_penyetor)                                                                                                    |
| 220 411219                                                                                                    | 320                                                                                                    | PPN Lainnya                                                                                                    | SKPKBT                                                                                                    | harus atas npwp sendiri (npwp ssp = npwp_penyetor)                                                                                                    |
| 221 411219                                                                                                    | 390                                                                                                    | PPN Lainnya                                                                                                    | Pembayaran SK Pembetulan, SK Keberatan, Put Bandin                                                                                                    | harus atas npwp sendiri (npwp ssp = npwp penyetor)                                                                                                    |
| 222 411219                                                                                                    | 500                                                                                                    | PPN Lainnya                                                                                                    | Pengungkapan Ketidakbenaran                                                                                                    | harus atas npwp sendiri (npwp ssp = npwp penvetor)                                                                                                    |
| 223 411219                                                                                                    | 501                                                                                                    | PPN Lainnya                                                                                                    | Penghentian Penyidikan                                                                                                    | harus atas nown sendiri (nown ssn = nown, penvetor)                                                                                                    |
| 224 411219                                                                                                    | 610                                                                                                    | PPN Lainnya                                                                                                    | Sankei Administrasi Donda/Konaikan atas Pongungkan                                                                                                    | harus atas nowo condiri (nowo cop = nowo, ponyotor)                                                                                                    |
| 224 411213                                                                                                    | 611                                                                                                    | DDNL sizerra                                                                                                    | Canksi Auninistrasi Denua/Kenakan atasi rengungkap                                                                                                    | hards at as now sendin (now ssp = now _penyetor)                                                                                                    |
| 225 411219                                                                                                    | 511                                                                                                    | PPIN Lainnya                                                                                                    | Sanksi Denda Administrasi Penghentian Penyidikan                                                                                                    | narus atas npwp sendin (npwp ssp – npwp_penyetor)                                                                                                    |
| 226 411221                                                                                                    | 100                                                                                                    | PPn BM Dalam Negeri                                                                                                    | Masa                                                                                                    | harus atas npwp sendiri (npwp ssp = npwp_penyetor)                                                                                                    |
| 227 411221                                                                                                    | 199                                                                                                    | PPn BM Dalam Negeri                                                                                                    | Pembayaran Pendahuluan skp                                                                                                    | harus atas npwp sendiri (npwp ssp = npwp_penyetor)                                                                                                    |
| 228[411221                                                                                                    | 300                                                                                                    | PPn BM Dalam Negeri                                                                                                    | STP                                                                                                    | harus atas npwp sendiri (npwp ssp = npwp_penyetor)                                                                                                    |
| 229 411221                                                                                                    | 310                                                                                                    | PPn BM Dalam Negeri                                                                                                    | SKPKB                                                                                                    | harus atas npwp sendiri (npwp ssp = npwp_penyetor)                                                                                                    |
| 230 411221                                                                                                    | 311                                                                                                    | PPn BM Dalam Negeri                                                                                                    | SKPKB Pemungut                                                                                                    | harus atas npwp sendiri (npwp ssp = npwp penyetor)                                                                                                    |
| 231 411221                                                                                                    | 320                                                                                                    | PPn BM Dalam Negeri                                                                                                    | SKPKBT                                                                                                    | harus atas npwp sendiri (npwp ssp = npwp_penvetor)                                                                                                    |
| 232 411221                                                                                                    | 321                                                                                                    | PPn BM Dalam Negeri                                                                                                    | SKPKBT Pemungut                                                                                                    | harus atas nowo sendiri (nowo ssp = nowo penyetor)                                                                                                    |
| 000 111001                                                                                                    |                                                                                                    | e e alarri legen                                                                                                    | era ribri entenger                                                                                                    | the star the second the second starts betty starts                                                                                                    |
| 2331011221                                                                                                    | 1300                                                                                                    | PPn BM Dalam Negeri                                                                                                    | Dembayaran SK Dembetulan SK Keberatan Put Bandin                                                                                                    | harus atas nown sendiri (nown sen = nown penvetor)                                                                                                    |
| 233 411221                                                                                                    | 390                                                                                                    | PPn BM Dalam Negeri                                                                                                    | Pembayaran SK Pembetulan, SK Keberatan, Put Bandin                                                                                                    | harus atas npwp sendiri (npwp ssp = npwp_penyetor)                                                                                                    |
| 233 411221<br>234 411221                                                                                                    | 390<br>500                                                                                                    | PPn BM Dalam Negeri<br>PPn BM Dalam Negeri                                                                                                    | Pembayaran SK Pembetulan, SK Keberatan, Put Bandin<br>Pengungkapan Ketidakbenaran                                                                                                    | harus atas npwp sendiri (npwp ssp = npwp_penyetor)<br>harus atas npwp sendiri (npwp ssp = npwp_penyetor)                                                                                                    |
| 233 411221<br>234 411221<br>235 411221                                                                                                    | 390<br>500<br>501                                                                                                    | PPn BM Dalam Negeri<br>PPn BM Dalam Negeri<br>PPn BM Dalam Negeri                                                                                                    | Pembayaran SK Pembetulan, SK Keberatan, Put Bandin<br>Pengungkapan Ketidakbenaran<br>Penghentian Penyidikan                                                                                                    | harus atas npwp sendiri (npwp ssp = npwp_penyetor)<br>harus atas npwp sendiri (npwp ssp = npwp_penyetor)<br>harus atas npwp sendiri (npwp ssp = npwp_penyetor)                                                                                                    |
| 233 411221<br>234 411221<br>235 411221<br>236 411221                                                                                                    | 390<br>500<br>501<br>510                                                                                                    | PPn BM Dalam Negeri<br>PPn BM Dalam Negeri<br>PPn BM Dalam Negeri<br>PPn BM Dalam Negeri                                                                                                    | Pembayaran SK Pembetulan, SK Keberatan, Put Bandin<br>Pengungkapan Ketidakbenaran<br>Penghentian Penyidikan<br>Sanksi Administrasi Denda/Kenaikan atas Pengungkap                                                                                                    | harus atas npwp sendiri (npwp ssp = npwp_penyetor)<br>harus atas npwp sendiri (npwp ssp = npwp_penyetor)<br>harus atas npwp sendiri (npwp ssp = npwp_penyetor)<br>harus atas npwp sendiri (npwp ssp = npwp_penyetor)                                                                                                    |
| 233 411221<br>234 411221<br>235 411221<br>236 411221<br>237 411221                                                                                                    | 390<br>500<br>501<br>510<br>511                                                                                                    | PPn BM Dalam Negeri<br>PPn BM Dalam Negeri<br>PPn BM Dalam Negeri<br>PPn BM Dalam Negeri<br>PPn BM Dalam Negeri                                                                                                    | Pembayaran SK Pembetulan, SK Keberatan, Put Bandin<br>Pengungkapan Ketidakbenaran<br>Penghentian Penyidikan<br>Sanksi Administrasi Denda/Kenaikan atas Pengungkap<br>Sanksi Denda Administrasi Penghentian Penyidikan                                                                                                    | harus atas npwp sendiri (npwp ssp = npwp_penyetor)<br>harus atas npwp sendiri (npwp ssp = npwp_penyetor)<br>harus atas npwp sendiri (npwp ssp = npwp_penyetor)<br>harus atas npwp sendiri (npwp ssp = npwp_penyetor)<br>harus atas npwp sendiri (npwp ssp = npwp_penyetor)                                                                                                    |
| 233 411221<br>234 411221<br>235 411221<br>236 411221<br>237 411221<br>238 411221                                                                                                    | 390<br>500<br>501<br>510<br>511<br>900                                                                                                    | PPn BM Dalam Negeri<br>PPn BM Dalam Negeri<br>PPn BM Dalam Negeri<br>PPn BM Dalam Negeri<br>PPn BM Dalam Negeri<br>PPn BM Dalam Negeri                                                                                                    | Pembayaran SK Pembetulan, SK Keberatan, Put Bandin<br>Penghentian Penyidikan<br>Sanksi Administrasi Denda/Kenaikan atas Pengungkap<br>Sanksi Denda Administrasi Penghentian Penyidikan<br>Pemungut Non-Bendaharawan                                                                                                    | harus atas npwp sendiri (npwp ssp = npwp_penyetor)<br>harus atas npwp sendiri (npwp ssp = npwp_penyetor)<br>harus atas npwp sendiri (npwp ssp = npwp_penyetor)<br>harus atas npwp sendiri (npwp ssp = npwp_penyetor)<br>harus atas npwp sendiri (npwp ssp = npwp_penyetor)<br>bisa untuk npwp orang lain                                                                                                    |
| 233 411221<br>234 411221<br>235 411221<br>236 411221<br>237 411221<br>238 411221<br>239 411221                                                                                                    | 390<br>500<br>501<br>510<br>511<br>900<br>910                                                                                                    | PPn BM Dalam Negeri<br>PPn BM Dalam Negeri<br>PPn BM Dalam Negeri<br>PPn BM Dalam Negeri<br>PPn BM Dalam Negeri<br>PPn BM Dalam Negeri<br>PPn BM Dalam Negeri                                                                                                    | Pembayaran SK Pembetulan, SK Keberatan, Put Bandin<br>Pengungkapan Ketidakbenaran<br>Penghentian Penyidikan<br>Sanksi Administrasi Denda/Kenaikan atas Pengungkap<br>Sanksi Denda Administrasi Penghentian Penyidikan<br>Pemungut Non-Bendaharawan<br>Pemungut Bendaharawan APBN                                                                                                    | harus atas npwp sendiri (npwp ssp = npwp_penyetor)<br>harus atas npwp sendiri (npwp ssp = npwp_penyetor)<br>harus atas npwp sendiri (npwp ssp = npwp_penyetor)<br>harus atas npwp sendiri (npwp ssp = npwp_penyetor)<br>harus atas npwp sendiri (npwp ssp = npwp_penyetor)<br>bisa untuk npwp orang lain<br>bisa untuk npwp orang lain                                                                                                    |
| 233 411221<br>234 411221<br>235 411221<br>236 411221<br>237 411221<br>238 411221<br>238 411221<br>239 411221                                                                                                    | 390<br>500<br>501<br>510<br>511<br>900<br>910<br>920                                                                                                    | PPn BM Dalam Negeri<br>PPn BM Dalam Negeri<br>PPn BM Dalam Negeri<br>PPn BM Dalam Negeri<br>PPn BM Dalam Negeri<br>PPn BM Dalam Negeri<br>PPn BM Dalam Negeri<br>PPn BM Dalam Negeri                                                                                                    | Pembayaran SK Pembetulan, SK Keberatan, Put Bandin<br>Pengungkapan Ketidakbenaran<br>Penghentian Penyidikan<br>Sanksi Administrasi Denda/Kenaikan atas Pengungkap<br>Sanksi Denda Administrasi Penghentian Penyidikan<br>Pemungut Bendaharawan<br>Pemungut Bendaharawan APBN<br>Pemungut Bendaharawan APBN                                                                                                    | harus atas npwp sendiri (npwp ssp = npwp_penyetor)<br>harus atas npwp sendiri (npwp ssp = npwp_penyetor)<br>harus atas npwp sendiri (npwp ssp = npwp_penyetor)<br>harus atas npwp sendiri (npwp ssp = npwp_penyetor)<br>harus atas npwp sendiri (npwp ssp = npwp_penyetor)<br>bisa untuk npwp orang lain<br>bisa untuk npwp orang lain<br>bisa untuk npwp orang lain                                                                                                    |
| 233 411221<br>234 411221<br>235 411221<br>236 411221<br>237 411221<br>238 411221<br>239 411221<br>240 411221<br>241 411221                                                                                                    | 390<br>500<br>501<br>510<br>511<br>900<br>910<br>920<br>530                                                                                                    | PPn BM Dalam Negeri<br>PPn BM Dalam Negeri<br>PPn BM Dalam Negeri<br>PPn BM Dalam Negeri<br>PPn BM Dalam Negeri<br>PPn BM Dalam Negeri<br>PPn BM Dalam Negeri<br>PPn BM Dalam Negeri                                                                                                    | Pembayaran SK Pembetulan, SK Keberatan, Put Bandin<br>Pengungkapan Ketidakbenaran<br>Penghentian Penyidikan<br>Sanksi Administrasi Denda/Kenaikan atas Pengungkap<br>Sanksi Denda Administrasi Penghentian Penyidikan<br>Pemungut Non-Bendaharawan<br>Pemungut Bendaharawan APBN<br>Pemungut Bendaharawan APBD<br>Pemungut Bendaharawan Dana Dasa                                                                                                    | harus atas npwp sendiri (npwp ssp = npwp_penyetor)<br>harus atas npwp sendiri (npwp ssp = npwp_penyetor)<br>harus atas npwp sendiri (npwp ssp = npwp_penyetor)<br>harus atas npwp sendiri (npwp ssp = npwp_penyetor)<br>harus atas npwp sendiri (npwp ssp = npwp_penyetor)<br>biasu nutuk npwp orang lain<br>bisa untuk npwp orang lain<br>bisa untuk npwp orang lain                                                                                                    |
| 233 411221<br>234 411221<br>235 411221<br>236 411221<br>237 411221<br>238 411221<br>239 411221<br>240 411221<br>240 411221<br>241 411221                                                                                                    | 390<br>500<br>501<br>510<br>511<br>900<br>910<br>920<br>930<br>510                                                                                                    | PPn BM Dalam Negeri<br>PPn BM Dalam Negeri<br>PPn BM Dalam Negeri<br>PPn BM Dalam Negeri<br>PPn BM Dalam Negeri<br>PPn BM Dalam Negeri<br>PPn BM Dalam Negeri<br>PPn BM Dalam Negeri<br>PPn BM Dalam Negeri                                                                                                    | Pembayaran SK Pembetulan, SK Keberatan, Put Bandin<br>Pengungkapan Ketidakbenaran<br>Penghentian Penyidikan<br>Sanksi Administrasi Denda/Kenaikan atas Pengungkap<br>Sanksi Denda Administrasi Penghentian Penyidikan<br>Pemungut Bendaharawan<br>Pemungut Bendaharawan APBN<br>Pemungut Bendaharawan Dana Desa                                                                                                    | harus atas npwp sendiri (npwp ssp = npwp_penyetor)<br>harus atas npwp sendiri (npwp ssp = npwp_penyetor)<br>harus atas npwp sendiri (npwp ssp = npwp_penyetor)<br>harus atas npwp sendiri (npwp ssp = npwp_penyetor)<br>harus atas npwp sendiri (npwp ssp = npwp_penyetor)<br>bisa untuk npwp orang lain<br>bisa untuk npwp orang lain<br>bisa untuk npwp orang lain<br>bisa untuk npwp orang lain<br>bisa untuk npwp orang lain<br>bisa untuk npwp orang lain                                                                                                    |
| 233 411221<br>234 411221<br>235 411221<br>236 411221<br>236 411221<br>238 411221<br>239 411221<br>240 411221<br>240 411221<br>241 411221<br>242 411222                                                                                                    | 390<br>500<br>501<br>511<br>900<br>910<br>920<br>930<br>100                                                                                                    | PPn BM Dalam Negeri<br>PPn BM Dalam Negeri<br>PPn BM Dalam Negeri<br>PPn BM Dalam Negeri<br>PPn BM Dalam Negeri<br>PPn BM Dalam Negeri<br>PPn BM Dalam Negeri<br>PPn BM Dalam Negeri<br>PPn BM Dalam Negeri<br>PPn BM Dalam Negeri                                                                                                    | Pembayaran SK Pembetulan, SK Keberatan, Put Bandin<br>Pengungkapan Ketidakbenaran<br>Penghentian Penyidikan<br>Sanksi Administrasi Denda/Kenaikan atas Pengungkap<br>Sanksi Denda Administrasi Penghentian Penyidikan<br>Pemungut Non-Bendaharawan<br>Pemungut Bendaharawan APBN<br>Pemungut Bendaharawan APBN<br>Pemungut Bendaharawan Dana Desa<br>Masa<br>Damberuaran Bendahulana ake                                                                                                    | harus atas npwp sendiri (npwp ssp = npwp_penyetor)<br>harus atas npwp sendiri (npwp ssp = npwp_penyetor)<br>harus atas npwp sendiri (npwp ssp = npwp_penyetor)<br>harus atas npwp sendiri (npwp ssp = npwp_penyetor)<br>harus atas npwp sendiri (npwp ssp = npwp_penyetor)<br>bisa untuk npwp orang lain<br>bisa untuk npwp orang lain<br>bisa untuk npwp orang lain<br>bisa untuk npwp orang lain<br>bisa untuk npwp orang lain<br>bisa untuk npwp orang lain<br>harus atas npwp sendiri (npwp ssp = npwp_penyetor)                                                                                                    |
| 233 411221<br>234 411221<br>235 411221<br>236 411221<br>237 411221<br>238 411221<br>238 411221<br>239 411221<br>240 411221<br>241 411221<br>242 411222<br>243 411222                                                                                                    | 390<br>500<br>501<br>511<br>511<br>900<br>910<br>920<br>930<br>100<br>199                                                                                                    | PPn BM Dalam Negeri<br>PPn BM Dalam Negeri<br>PPn BM Dalam Negeri<br>PPn BM Dalam Negeri<br>PPn BM Dalam Negeri<br>PPn BM Dalam Negeri<br>PPn BM Dalam Negeri<br>PPn BM Dalam Negeri<br>PPn BM Jalam Negeri<br>PPn BM Impor<br>Pn BM Impor<br>Pn BM Impor                                                                                                    | Pembayaran SK Pembetulan, SK Keberatan, Put Bandin<br>Pengungkapan Ketidakbenaran<br>Penghentian Penyidikan<br>Sanksi Administrasi Denda/Kenaikan atas Pengungkap<br>Sanksi Denda Administrasi Penghentian Penyidikan<br>Pemungut Bendaharawan APBN<br>Pemungut Bendaharawan APBD<br>Pemungut Bendaharawan APBD<br>Pemungut Bendaharawan Dana Desa<br>Masa<br>Pembayaran Pendahuluan skp                                                                                                    | harus atas npwp sendiri (npwp ssp = npwp_penyetor)<br>harus atas npwp sendiri (npwp ssp = npwp_penyetor)<br>harus atas npwp sendiri (npwp ssp = npwp_penyetor)<br>harus atas npwp sendiri (npwp ssp = npwp_penyetor)<br>harus atas npwp sendiri (npwp ssp = npwp_penyetor)<br>bisa untuk npwp orang lain<br>bisa untuk npwp orang lain<br>bisa untuk npwp orang lain<br>bisa untuk npwp orang lain<br>bisa untuk npwp orang lain<br>harus atas npwp sendiri (npwp ssp = npwp_penyetor)<br>harus atas npwp sendiri (npwp ssp = npwp_penyetor)                                                                                                    |
| 233 411221<br>234 411221<br>235 411221<br>236 411221<br>236 411221<br>238 411221<br>238 411221<br>239 411221<br>240 411221<br>240 411221<br>242 411222<br>243 411222<br>244 411222                                                                                                    | 390<br>500<br>501<br>510<br>511<br>910<br>920<br>930<br>100<br>199<br>100                                                                                                    | PPn BM Dalam Negeri<br>PPn BM Dalam Negeri<br>PPn BM Dalam Negeri<br>PPn BM Dalam Negeri<br>PPn BM Dalam Negeri<br>PPn BM Dalam Negeri<br>PPn BM Dalam Negeri<br>PPn BM Dalam Negeri<br>PPn BM Dalam Negeri<br>PPn BM Impor<br>PPn BM Impor<br>PPn BM Impor                                                                                                    | Pembayaran SK Pembetulan, SK Keberatan, Put Bandin<br>Pengungkapan Ketidakbenaran<br>Penghentian Penyidikan<br>Sanksi Administrasi Denda/Kenaikan atas Pengungkap<br>Sanksi Denda Administrasi Penghentian Penyidikan<br>Pemungut Non-Bendaharawan<br>Pemungut Bendaharawan APBD<br>Pemungut Bendaharawan APBD<br>Pemungut Bendaharawan Dana Desa<br>Masa<br>Pembayaran Pendahuluan skp<br>STE                                                                                                    | harus atas npwp sendiri (npwp ssp = npwp_penyetor)<br>harus atas npwp sendiri (npwp ssp = npwp_penyetor)<br>harus atas npwp sendiri (npwp ssp = npwp_penyetor)<br>harus atas npwp sendiri (npwp ssp = npwp_penyetor)<br>biasu atus npwp sendiri (npwp ssp = npwp_penyetor)<br>bisa untuk npwp orang lain<br>bisa untuk npwp orang lain<br>bisa untuk npwp orang lain<br>bisa untuk npwp orang lain<br>bisa untuk npwp orang lain<br>harus atas npwp sendiri (npwp ssp = npwp_penyetor)<br>harus atas npwp sendiri (npwp ssp = npwp_penyetor)<br>harus atas npwp sendiri (npwp ssp = npwp_penyetor)                                                                                                    |
| 233 411221<br>234 411221<br>235 411221<br>235 411221<br>237 411221<br>238 411221<br>238 411221<br>239 411221<br>240 411221<br>241 411221<br>242 411222<br>243 411222<br>244 411222<br>244 411222                                                                                                    | 390<br>500<br>501<br>511<br>511<br>900<br>910<br>920<br>930<br>100<br>199<br>300<br>300<br>310                                                                                                    | PPn BM Dalam Negeri<br>PPn BM Dalam Negeri<br>PPn BM Dalam Negeri<br>PPn BM Dalam Negeri<br>PPn BM Dalam Negeri<br>PPn BM Dalam Negeri<br>PPn BM Dalam Negeri<br>PPn BM Dalam Negeri<br>PPn BM Impor<br>PPn BM Impor<br>PPn BM Impor<br>PPn BM Impor                                                                                                    | Pembayaran SK Pembetulan, SK Keberatan, Put Bandin<br>Pengungkapan Ketidakbenaran<br>Penghentian Penyidikan<br>Sanksi Administrasi Denda/Kenaikan atas Pengungkap<br>Sanksi Denda Administrasi Penghentian Penyidikan<br>Pemungut Bendaharawan APBN<br>Pemungut Bendaharawan APBN<br>Pemungut Bendaharawan APBN<br>Pemungut Bendaharawan Dana Desa<br>Masa<br>Pembayaran Pendahuluan skp<br>STP<br>STP                                                                                                    | harus atas npwp sendiri (npwp ssp = npwp_penyetor)<br>harus atas npwp sendiri (npw ssp = npwp_penyetor)<br>harus atas npwp sendiri (npwp ssp = npwp_penyetor)<br>harus atas npwp sendiri (npwp ssp = npwp_penyetor)<br>bisa untuk npwp orang lain<br>bisa untuk npwp orang lain<br>bisa untuk npwp orang lain<br>harus atas npwp sendiri (npw ssp = npwp_penyetor)<br>harus atas npwp sendiri (npwp ssp = npwp_penyetor)<br>harus atas npwp sendiri (npwp ssp = npwp_penyetor)<br>harus atas npwp sendiri (npwp ssp = npwp_penyetor)<br>harus atas npwp sendiri (npwp ssp = npwp_penyetor)<br>harus atas npwp sendiri (npwp ssp = npwp_penyetor)<br>harus atas npwp sendiri (npwp ssp = npwp_penyetor)                                                                                                    |
| 233 411221<br>234 411221<br>235 411221<br>236 411221<br>237 411221<br>239 411221<br>239 411221<br>240 411221<br>241 411221<br>242 411222<br>243 411222<br>244 411222<br>245 411222                                                                                                    | 390<br>500<br>501<br>510<br>511<br>900<br>910<br>920<br>920<br>930<br>100<br>199<br>300<br>5310<br>5320                                                                                                    | PPn BM Dalam Negeri<br>PPn BM Dalam Negeri<br>PPn BM Dalam Negeri<br>PPn BM Dalam Negeri<br>PPn BM Dalam Negeri<br>PPn BM Dalam Negeri<br>PPn BM Dalam Negeri<br>PPn BM Dalam Negeri<br>PPn BM Impor<br>PPn BM Impor<br>PPn BM Impor<br>PPn BM Impor<br>PPn BM Impor                                                                                                    | Pembayaran SK Pembetulan, SK Keberatan, Put Bandin<br>Pengungkapan Ketidakbenaran<br>Penghentian Penyidikan<br>Sanksi Administrasi Denda/Kenaikan atas Pengungkap<br>Sanksi Denda Administrasi Penghentian Penyidikan<br>Pemungut Non-Bendaharawan<br>Pemungut Bendaharawan APBD<br>Pemungut Bendaharawan APBD<br>Pemungut Bendaharawan Dana Desa<br>Masa<br>Pembayaran Pendahuluan skp<br>STP<br>SKPKB                                                                                                    | harus atas npwp sendiri (npwp ssp = npwp_penyetor)<br>harus atas npwp sendiri (npwp ssp = npwp_penyetor)<br>harus atas npwp sendiri (npwp ssp = npwp_penyetor)<br>harus atas npwp sendiri (npwp ssp = npwp_penyetor)<br>biasu atus npwp sendiri (npwp ssp = npwp_penyetor)<br>bisa untuk npwp orang lain<br>bisa untuk npwp orang lain<br>bisa untuk npwp orang lain<br>bisa untuk npwp orang lain<br>harus atas npwp sendiri (npwp ssp = npwp_penyetor)<br>harus atas npwp sendiri (npwp ssp = npwp_penyetor)<br>harus atas npwp sendiri (npwp ssp = npwp_penyetor)<br>harus atas npwp sendiri (npwp ssp = npwp_penyetor)<br>harus atas npwp sendiri (npwp ssp = npwp_penyetor)<br>harus atas npwp sendiri (npwp ssp = npwp_penyetor)                                                                                                    |
| 233 411221<br>234 411221<br>235 411221<br>236 411221<br>237 411221<br>238 411221<br>239 411221<br>240 411221<br>241 411221<br>242 411222<br>243 411222<br>244 411222<br>244 411222<br>246 411222<br>246 411222                                                                                                    | 390<br>500<br>501<br>510<br>511<br>900<br>910<br>920<br>930<br>100<br>109<br>300<br>310<br>310<br>320<br>330                                                                                                    | PPn BM Dalam Negeri<br>PPn BM Dalam Negeri<br>PPn BM Dalam Negeri<br>PPn BM Dalam Negeri<br>PPn BM Dalam Negeri<br>PPn BM Dalam Negeri<br>PPn BM Dalam Negeri<br>PPn BM Dalam Negeri<br>PPn BM Impor<br>PPn BM Impor<br>PPn BM Impor<br>PPn BM Impor<br>PPn BM Impor<br>PPn BM Impor<br>PPn BM Impor                                                                                                    | Pembayaran SK Pembetulan, SK Keberatan, Put Bandin<br>Pengungkapan Ketidakbenaran<br>Sanksi Administrasi Denda/Kenaikan atas Pengungkap<br>Sanksi Denda Administrasi Penghentian Penyidikan<br>Pemungut Bendaharawan APBN<br>Pemungut Bendaharawan APBN<br>Pemungut Bendaharawan APBD<br>Pemungut Bendaharawan Dana Desa<br>Masa<br>Pembayaran Pendahuluan skp<br>STP<br>STP<br>SKPKB<br>SKPKB<br>Pembayaran SK Pembetulan, SK Keberatan, Put Bandin                                                                                                    | harus atas npwp sendiri (npwp ssp = npwp_penyetor)<br>harus atas npwp sendiri (npw ssp = npwp_penyetor)<br>harus atas npwp sendiri (npwp ssp = npwp_penyetor)<br>harus atas npwp sendiri (npwp ssp = npwp_penyetor)<br>bisa untuk npwp orang lain<br>bisa untuk npwp orang lain<br>bisa untuk npwp orang lain<br>harus atas npwp sendiri (npw ssp = npwp_penyetor)<br>harus atas npwp sendiri (npwp ssp = npwp_penyetor)<br>harus atas npwp sendiri (npwp ssp = npwp_penyetor)<br>harus atas npwp sendiri (npwp ssp = npwp_penyetor)<br>harus atas npwp sendiri (npwp ssp = npwp_penyetor)<br>harus atas npwp sendiri (npwp ssp = npwp_penyetor)<br>harus atas npwp sendiri (npwp ssp = npwp_penyetor)<br>harus atas npwp sendiri (npwp ssp = npwp_penyetor)<br>harus atas npwp sendiri (npwp ssp = npwp_penyetor)<br>harus atas npwp sendiri (npwp ssp = npwp_penyetor)<br>harus atas npwp sendiri (npwp ssp = npwp_penyetor)                                                                                                    |
| 233 411221<br>234 411221<br>236 411221<br>236 411221<br>238 411221<br>239 411221<br>239 411221<br>240 411221<br>240 411221<br>242 411222<br>243 411222<br>244 411222<br>244 411222<br>246 411222<br>246 411222<br>248 411222                                                                                                    | 390<br>500<br>501<br>511<br>511<br>900<br>910<br>920<br>930<br>199<br>300<br>199<br>300<br>5310<br>320<br>390<br>500                                                                                                    | PPn BM Dalam Negeri<br>PPn BM Dalam Negeri<br>PPn BM Dalam Negeri<br>PPn BM Dalam Negeri<br>PPn BM Dalam Negeri<br>PPn BM Dalam Negeri<br>PPn BM Dalam Negeri<br>PPn BM Dalam Negeri<br>PPn BM Dalam Negeri<br>PPn BM Impor<br>PPn BM Impor<br>PPn BM Impor<br>PPn BM Impor<br>PPn BM Impor<br>PPn BM Impor<br>PPn BM Impor<br>PPn BM Impor                                                                                                    | Pembayaran SK Pembetulan, SK Keberatan, Put Bandin<br>Pengungkapan Ketidakbenaran<br>Sanksi Administrasi Denda/Kenaikan atas Pengungkap<br>Sanksi Denda Administrasi Penghentian Penyidikan<br>Pemungut Non-Bendaharawan<br>Pemungut Bendaharawan APBN<br>Pemungut Bendaharawan APBN<br>Pemungut Bendaharawan Dana Desa<br>Masa<br>Pembayaran Pendahuluan skp<br>STP<br>SKPKB<br>SKPKB<br>SKPKB<br>SKPKBT                                                                                                    | harus atas npwp sendiri (npwp ssp = npwp_penyetor)<br>harus atas npwp sendiri (npwp ssp = npwp_penyetor)<br>harus atas npwp sendiri (npwp ssp = npwp_penyetor)<br>harus atas npwp sendiri (npwp ssp = npwp_penyetor)<br>harus atas npwp sendiri (npwp ssp = npwp_penyetor)<br>bisa untuk npwp orang lain<br>bisa untuk npwp orang lain<br>bisa untuk npwp orang lain<br>bisa untuk npwp orang lain<br>harus atas npwp sendiri (npwp ssp = npwp_penyetor)<br>harus atas npwp sendiri (npwp ssp = npwp_penyetor)<br>harus atas npwp sendiri (npwp ssp = npwp_penyetor)<br>harus atas npwp sendiri (npwp ssp = npwp_penyetor)<br>harus atas npwp sendiri (npwp ssp = npwp_penyetor)<br>harus atas npwp sendiri (npwp ssp = npwp_penyetor)<br>harus atas npwp sendiri (npwp ssp = npwp_penyetor)<br>harus atas npwp sendiri (npwp ssp = npwp_penyetor)<br>harus atas npwp sendiri (npwp ssp = npwp_penyetor)<br>harus atas npwp sendiri (npwp ssp = npwp_penyetor)                                                                                                    |
| 233 411221<br>234 411221<br>236 411221<br>236 411221<br>237 411221<br>239 411221<br>240 411221<br>241 411221<br>242 411221<br>242 411222<br>244 411222<br>244 411222<br>244 611222<br>246 411222<br>246 411222<br>248 411222<br>248 411222                                                                                                    | 390<br>500<br>501<br>511<br>900<br>910<br>920<br>930<br>100<br>199<br>300<br>100<br>310<br>520<br>310<br>520<br>500<br>501                                                                                                    | PPn BM Dalam Negeri<br>PPn BM Dalam Negeri<br>PPn BM Dalam Negeri<br>PPn BM Dalam Negeri<br>PPn BM Dalam Negeri<br>PPn BM Dalam Negeri<br>PPn BM Dalam Negeri<br>PPn BM Dalam Negeri<br>PPn BM Impor<br>PPn BM Impor<br>PPn BM Impor<br>PPn BM Impor<br>PPn BM Impor<br>PPn BM Impor<br>PPn BM Impor<br>PPn BM Impor<br>PPn BM Impor<br>PPn BM Impor                                                                                                    | Pembayaran SK Pembetulan, SK Keberatan, Put Bandin<br>Pengungkapan Ketidakbenaran<br>Penghentian Penyidikan<br>Sanksi Administrasi Denda/Kenaikan atas Pengungkap<br>Sanksi Denda Administrasi Penghentian Penyidikan<br>Pemungut Bendaharawan APBN<br>Pemungut Bendaharawan APBN<br>Pemungut Bendaharawan APBD<br>Pemungut Bendaharawan Dana Desa<br>Masa<br>Pembayaran Pendahuluan skp<br>STP<br>SKPKB<br>SKPKB<br>SKPKB<br>Pembayaran SK Pembetulan, SK Keberatan, Put Bandin<br>Pengungkapan Ketidakbenaran                                                                                                    | harus atas npwp sendiri (npwp ssp = npwp_penyetor)<br>harus atas npwp sendiri (npwp ssp = npwp_penyetor)<br>harus atas npwp sendiri (npwp ssp = npwp_penyetor)<br>harus atas npwp sendiri (npwp ssp = npwp_penyetor)<br>bisa untuk npwp orang lain<br>bisa untuk npwp orang lain<br>bisa untuk npwp orang lain<br>bisa untuk npwp orang lain<br>harus atas npwp sendiri (npwp ssp = npwp_penyetor)<br>harus atas npwp sendiri (npwp ssp = npwp_penyetor)                                                                                                    |
| $\begin{array}{c} 233 \\ 411221 \\ 234 \\ 411221 \\ 235 \\ 411221 \\ 236 \\ 411221 \\ 238 \\ 411221 \\ 238 \\ 411221 \\ 238 \\ 411221 \\ 248 \\ 411221 \\ 241 \\ 411221 \\ 244 \\ 411222 \\ 244 \\ 411222 \\ 245 \\ 411222 \\ 245 \\ 411222 \\ 245 \\ 411222 \\ 246 \\ 411222 \\ 248 \\ 411222 \\ 248 \\ 411222 \\ 248 \\ 411222 \\ 248 \\ 411222 \\ 249 \\ 411222 \\ 249 \\ 41122 \\ 249 \\ 41122 \\ 249 \\ 41122 \\ 41122 \\ 41122 \\ 41122 \\ 41122 \\ 41122 \\ 41122 \\ 41122 \\ 41122 \\ 41122 \\ 41122 \\ 41122 \\ 4112 \\ 4112 \\ 4$                                                                                                    | 390<br>500<br>501<br>511<br>900<br>920<br>920<br>930<br>100<br>199<br>300<br>199<br>300<br>520<br>520<br>520<br>520<br>520<br>501                                                                                                    | PPn BM Dalam Negeri<br>PPn BM Dalam Negeri<br>PPn BM Dalam Negeri<br>PPn BM Dalam Negeri<br>PPn BM Dalam Negeri<br>PPn BM Dalam Negeri<br>PPn BM Dalam Negeri<br>PPn BM Dalam Negeri<br>PPn BM Impor<br>PPn BM Impor<br>PPn BM Impor<br>PPn BM Impor<br>PPn BM Impor<br>PPn BM Impor<br>PPn BM Impor<br>PPn BM Impor<br>PPn BM Impor<br>PPn BM Impor                                                                                                    | Pembayaran SK Pembetulan, SK Keberatan, Put Bandin<br>Pengungkapan Ketidakbenaran<br>Sanksi Administrasi Denda/Kenaikan atas Pengungkap<br>Sanksi Denda Administrasi Penghentian Penyidikan<br>Pemungut Non-Bendaharawan<br>Pemungut Bendaharawan APBN<br>Pemungut Bendaharawan APBN<br>Pemungut Bendaharawan Dana Desa<br>Masa<br>Pembayaran Pendahuluan skp<br>STP<br>SKPKB<br>SKPKB<br>SKPKB<br>SKPKB<br>Pengungkapan Ketidakbenaran<br>Penghentian Penyidikan                                                                                                    | harus atas npwp sendiri (npwp ssp = npwp_penyetor)<br>harus atas npwp sendiri (npwp ssp = npwp_penyetor)<br>harus atas npwp sendiri (npwp ssp = npwp_penyetor)<br>harus atas npwp sendiri (npwp ssp = npwp_penyetor)<br>harus atas npwp sendiri (npwp ssp = npwp_penyetor)<br>bisa untuk npwp orang lain<br>bisa untuk npwp orang lain<br>bisa untuk npwp orang lain<br>harus atas npwp sendiri (npwp ssp = npwp_penyetor)<br>harus atas npwp sendiri (npwp ssp = npwp_penyetor)<br>harus atas npwp sendiri (npwp ssp = npwp_penyetor)<br>harus atas npwp sendiri (npwp ssp = npwp_penyetor)<br>harus atas npwp sendiri (npwp ssp = npwp_penyetor)<br>harus atas npwp sendiri (npwp ssp = npwp_penyetor)<br>harus atas npwp sendiri (npwp ssp = npwp_penyetor)<br>harus atas npwp sendiri (npwp ssp = npwp_penyetor)<br>harus atas npwp sendiri (npwp ssp = npwp_penyetor)<br>harus atas npwp sendiri (npwp ssp = npwp_penyetor)<br>harus atas npwp sendiri (npwp ssp = npwp_penyetor)<br>harus atas npwp sendiri (npwp ssp = npwp_penyetor)<br>harus atas npwp sendiri (npwp ssp = npwp_penyetor)                                                                                                    |
| $\begin{array}{c} 233\\ 234\\ 411221\\ 235\\ 411221\\ 236\\ 411221\\ 237\\ 411221\\ 238\\ 411221\\ 238\\ 411221\\ 238\\ 411221\\ 240\\ 411222\\ 243\\ 411222\\ 244\\ 411222\\ 244\\ 411222\\ 245\\ 411222\\ 246\\ 411222\\ 246\\ 411222\\ 411222\\ 446\\ 411222\\ 446\\ 4122\\ 446\\ 4122\\ 446\\ 41222\\ 446\\ 41222\\$                                                                                                    | 390<br>500<br>501<br>511<br>511<br>910<br>920<br>920<br>930<br>100<br>199<br>300<br>310<br>310<br>520<br>530<br>530<br>501                                                                                                    | PPn BM Dalam Negeri<br>PPn BM Dalam Negeri<br>PPn BM Dalam Negeri<br>PPn BM Dalam Negeri<br>PPn BM Dalam Negeri<br>PPn BM Dalam Negeri<br>PPn BM Dalam Negeri<br>PPn BM Dalam Negeri<br>PPn BM Impor<br>PPn BM Impor<br>PPn BM Impor<br>PPn BM Impor<br>PPn BM Impor<br>PPn BM Impor<br>PPn BM Impor<br>PPn BM Impor<br>PPn BM Impor                                                                                                    | Pembayaran SK Pembetulan, SK Keberatan, Put Bandin<br>Pengungkapan Ketidakbenaran<br>Pengungkapan Ketidakbenaran<br>Penghentian Penyidikan<br>Sanksi Administrasi Denda/Kenaikan atas Pengungkap<br>Sanksi Denda Administrasi Penghentian Penyidikan<br>Pemungut Bendaharawan APBN<br>Pemungut Bendaharawan APBN<br>Pemungut Bendaharawan APBN<br>Pemungut Bendaharawan Dana Desa<br>Masa<br>Pembayaran Pendahuluan skp<br>STP<br>SKPKB<br>SKPKB<br>Pembayaran SK Pembetulan, SK Keberatan, Put Bandin<br>Pengungkapan Ketidakbenaran<br>Penghentian Penyidikan                                                                                                    | harus atas npwp sendiri (npwp ssp = npwp_penyetor)<br>harus atas npwp sendiri (npw ssp = npwp_penyetor)<br>harus atas npwp sendiri (npwp ssp = npwp_penyetor)<br>harus atas npwp sendiri (npwp ssp = npwp_penyetor)<br>bisa untuk npwp orang lain<br>bisa untuk npwp orang lain<br>bisa untuk npwp orang lain<br>harus atas npwp sendiri (npwp ssp = npwp_penyetor)<br>harus atas npwp sendiri (npwp ssp = npwp_penyetor)                                                                                                    |
| 233 411221<br>234 411221<br>236 411221<br>237 411221<br>237 411221<br>238 411221<br>238 411221<br>239 411221<br>241 411221<br>241 411221<br>244 411222<br>244 411222<br>245 411222<br>246 411222<br>246 411222<br>248 411222<br>248 411222                                                                                                    | 390<br>500<br>501<br>511<br>511<br>900<br>511<br>920<br>930<br>100<br>199<br>530<br>310<br>320<br>510<br>501<br>501                                                                                                    | PPn BM Dalam Negeri<br>PPn BM Dalam Negeri<br>PPn BM Dalam Negeri<br>PPn BM Dalam Negeri<br>PPn BM Dalam Negeri<br>PPn BM Dalam Negeri<br>PPn BM Dalam Negeri<br>PPn BM Dalam Negeri<br>PPn BM Impor<br>PPn BM Impor<br>PPn BM Impor<br>PPn BM Impor<br>PPn BM Impor<br>PPn BM Impor<br>PPn BM Impor<br>PPn BM Impor<br>PPn BM Impor<br>PPn BM Impor<br>PPn BM Impor<br>PPn BM Impor                                                                                                    | Pembayaran SK Pembetulan, SK Keberatan, Put Bandin<br>Pengungkapan Ketidakbenaran<br>Pengungkapan Ketidakbenaran<br>Panghentian Penyidikan<br>Sanksi Denda Administrasi Penglentian Penyidikan<br>Pemungut Non-Bendaharawan<br>Pemungut Bendaharawan APBN<br>Pemungut Bendaharawan APBN<br>Pemungut Bendaharawan Dana Desa<br>Masa<br>Pembayaran Pendahuluan skp<br>STP<br>Pembayaran Pendahuluan skp<br>SKPKB<br>SKPKB<br>SKPKB<br>SKPKB<br>SKPKB<br>SKPKB<br>SKPKB<br>SKPKB<br>SKPKB<br>Sanksi Administrasi Danda/Kanaikan atas Pengungkapan                                                                                                    | harus atas npwp sendiri (npwp ssp = npwp_penyetor)<br>harus atas npwp sendiri (npwp ssp = npwp_penyetor)<br>harus atas npwp sendiri (npwp ssp = npwp_penyetor)<br>harus atas npwp sendiri (npwp ssp = npwp_penyetor)<br>bisa untuk npwp orang lain<br>bisa untuk npwp orang lain<br>bisa untuk npwp orang lain<br>bisa untuk npwp orang lain<br>harus atas npwp sendiri (npwp ssp = npwp_penyetor)<br>harus atas npwp sendiri (npwp ssp = npwp_penyetor)                                                                                                    |
| 233 411221<br>234 411221<br>235 411221<br>236 411221<br>237 411221<br>238 411221<br>238 411221<br>238 411221<br>240 411221<br>240 411222<br>244 411222<br>244 411222<br>244 411222<br>246 411222<br>246 411222<br>248 411222<br>248 411222<br>249 411222<br>249 411222                                                                                                    | 390<br>500<br>501<br>511<br>511<br>900<br>920<br>920<br>930<br>100<br>199<br>300<br>530<br>530<br>530<br>530<br>530<br>551<br>511<br>511<br>511                                                                                                    | PPn BM Dalam Negeri<br>PPn BM Dalam Negeri<br>PPn BM Dalam Negeri<br>PPn BM Dalam Negeri<br>PPn BM Dalam Negeri<br>PPn BM Dalam Negeri<br>PPn BM Dalam Negeri<br>PPn BM Dalam Negeri<br>PPn BM Impor<br>PPn BM Impor<br>PPn BM Impor<br>PPn BM Impor<br>PPn BM Impor<br>PPn BM Impor<br>PPn BM Impor<br>PPn BM Impor<br>PPn BM Impor<br>PPn BM Impor                                                                                                    | Pembayaran SK Pembetulan, SK Keberatan, Put Bandin<br>Pengungkapan Ketidakbenaran<br>Pengungkapan Ketidakbenaran<br>Penghentian Penyidikan<br>Sanksi Administrasi Denda/Kenaikan atas Pengungkap<br>Pamungut Bendaharawan APBN<br>Pemungut Bendaharawan APBN<br>Pemungut Bendaharawan APBN<br>Pemungut Bendaharawan APBN<br>Pemungut Bendaharawan APBN<br>Pemungut Bendaharawan APBN<br>Pemungut Bendaharawan APBN<br>Pemungut Bendaharawan APBN<br>STP<br>STP<br>STP<br>SKPKB<br>SKPKB<br>Pembayaran SK Pembetulan, SK Keberatan, Put Bandin<br>Pengungkapan Ketidakbenaran<br>Penghentian Penyidikan<br>Sankei Administrasi Denda/Kenaikan atas Pengungkapa                                                                                                    | harus atas npwp sendiri (npwp ssp = npwp_penyetor)<br>harus atas npwp sendiri (npw ssp = npwp_penyetor)<br>harus atas npwp sendiri (npwp ssp = npwp_penyetor)<br>harus atas npwp sendiri (npwp ssp = npwp_penyetor)<br>bisa untuk npwp orang lain<br>bisa untuk npwp orang lain<br>bisa untuk npwp orang lain<br>harus atas npwp sendiri (npwp ssp = npwp_penyetor)<br>harus atas npwp sendiri (npwp ssp = npwp_penyetor)                                                                                                    |
| 233 411221<br>234 411221<br>236 411221<br>236 411221<br>237 411221<br>238 411221<br>238 411221<br>240 411221<br>241 411221<br>241 411222<br>244 411222<br>244 411222<br>245 411222<br>246 411222<br>246 411222<br>247 411222<br>247 411222<br>248 411222<br>249 411222<br>250 411222<br>250 411222                                                                                                    | 390<br>500<br>501<br>511<br>511<br>511<br>511<br>520<br>930<br>100<br>520<br>930<br>100<br>530<br>530<br>530<br>530<br>501<br>511<br>511<br>511<br>511<br>511<br>511<br>500                                                                                                    | PPn BM Dalam Negeri<br>PPn BM Dalam Negeri<br>PPn BM Dalam Negeri<br>PPn BM Dalam Negeri<br>PPn BM Dalam Negeri<br>PPn BM Dalam Negeri<br>PPn BM Dalam Negeri<br>PPn BM Dalam Negeri<br>PPn BM Dalam Negeri<br>PPn BM Impor<br>PPn BM Impor<br>PPn BM Impor<br>PPn BM Impor<br>PPn BM Impor<br>PPn BM Impor<br>PPn BM Impor<br>PPn BM Impor<br>PPn BM Impor<br>PPn BM Impor<br>PPn BM Impor                                                                                                    | Pembayaran SK Pembetulan, SK Keberatan, Put Bandin<br>Pengungkapan Ketidakbenaran<br>Pengungkapan Ketidakbenaran<br>Penghentian Penyidikan<br>Sanksi Denda Administrasi Penghentian Penyidikan<br>Pemungut Non-Bendaharawan<br>Pemungut Bendaharawan APBN<br>Pemungut Bendaharawan APBN<br>Pemungut Bendaharawan Dana Desa<br>Masa<br>Pembayaran Pendahuluan skp<br>STP<br>SKPKB<br>SKPKB<br>SKPKB<br>SKPKB<br>SKPKB<br>SKPKB<br>SKPKB<br>SKPKB<br>SKPKB<br>SKPKB<br>Sanksi Administrasi Denda/Kenaikan atas Pengungkapa<br>Sanksi Denda Administrasi Penghentian Penyidikan                                                                                                    | harus atas npwp sendiri (npwp ssp = npwp_penyetor)<br>harus atas npwp sendiri (npwp ssp = npwp_penyetor)<br>harus atas npwp sendiri (npwp ssp = npwp_penyetor)<br>harus atas npwp sendiri (npwp ssp = npwp_penyetor)<br>bisa untuk npwp orang lain<br>bisa untuk npwp orang lain<br>bisa untuk npwp orang lain<br>bisa untuk npwp orang lain<br>harus atas npwp sendiri (npwp ssp = npwp_penyetor)<br>harus atas npwp sendiri (npwp ssp = npwp_penyetor)                                                                                                    |
| 233 411221<br>234 411221<br>235 411221<br>236 411221<br>237 411221<br>238 411221<br>238 411221<br>238 411221<br>240 411221<br>240 411222<br>244 411222<br>244 411222<br>244 411222<br>245 411222<br>246 411222<br>246 411222<br>247 411222<br>247 411222<br>248 411222<br>251 411222<br>251 411222                                                                                                    | 390<br>500<br>501<br>511<br>511<br>511<br>511<br>510<br>510                                                                                                    | PPn BM Dalam Negeri<br>PPn BM Dalam Negeri<br>PPn BM Dalam Negeri<br>PPn BM Dalam Negeri<br>PPn BM Dalam Negeri<br>PPn BM Dalam Negeri<br>PPn BM Dalam Negeri<br>PPn BM Dalam Negeri<br>PPn BM Impor<br>PPn BM Impor<br>PPn BM Impor<br>PPn BM Impor<br>PPn BM Impor<br>PPn BM Impor<br>PPn BM Impor<br>PPn BM Impor<br>PPn BM Impor<br>PPn BM Impor<br>PPn BM Impor<br>PPn BM Impor<br>PPn BM Impor<br>PPn BM Impor                                                                                                    | Pembayaran SK Pembetulan, SK Keberatan, Put Bandin<br>Pengungkapan Ketidakbenaran<br>Pengungkapan Ketidakbenaran<br>Panghentian Pennyidikan<br>Sanksi Administrasi Denda/Kenaikan atas Pengungkap<br>Sanksi Administrasi Denda/Kenaikan atas Pengungkap<br>Pemungut Bendaharawan APBN<br>Pemungut Bendaharawan APBN<br>Pemungut Bendaharawan APBN<br>Pemungut Bendaharawan APBN<br>Pemungut Bendaharawan Dana Desa<br>Masa<br>Pembayaran Pendahuluan skp<br>STP<br>SKPKB<br>SKPKB<br>SKPKB<br>Pembayaran SK Pembetulan, SK Keberatan, Put Bandin<br>Pengungkapan Ketidakbenaran<br>Penghentian Penyidikan<br>Sanksi Administrasi Denda/Kenaikan atas Pengungkap<br>Sanksi Denda Administrasi Penghentian Penyidikan<br>Pemungut Non-Bendaharawan                                                                                                    | harus atas npwp sendiri (npwp ssp = npwp_penyetor)<br>harus atas npwp sendiri (npw ssp = npwp_penyetor)<br>harus atas npwp sendiri (npwp ssp = npwp_penyetor)<br>harus atas npwp sendiri (npwp ssp = npwp_penyetor)<br>bisa untuk npwp orang lain<br>bisa untuk npwp orang lain<br>bisa untuk npwp orang lain<br>harus atas npwp sendiri (npw ssp = npwp_penyetor)<br>harus atas npwp sendiri (npwp ssp = npwp_penyetor)<br>harus atas npwp sendiri (npwpenyetor)<br>harus atas npwp sendiri (npwpenyetor)<br>harus atas npw                                          |
| 233 411221<br>234 411221<br>236 411221<br>236 411221<br>237 411221<br>238 411221<br>238 411221<br>240 411221<br>241 411221<br>242 411222<br>244 411222<br>244 411222<br>245 411222<br>246 411222<br>246 411222<br>247 411222<br>248 411222<br>250 411222<br>250 411222<br>251 411222<br>251 411222                                                                                                    | 390           500           501           511           511           511           900           910           920           930           700           930           700           500           511           500           510           520           500           500           501           500           501           511           500           511           500           511           500           511           500           511           500           511           500           511                                                                                                    | PPn BM Dalam Negeri<br>PPn BM Dalam Negeri<br>PPn BM Dalam Negeri<br>PPn BM Dalam Negeri<br>PPn BM Dalam Negeri<br>PPn BM Dalam Negeri<br>PPn BM Dalam Negeri<br>PPn BM Dalam Negeri<br>PPn BM Dalam Negeri<br>PPn BM Impor<br>PPn BM Impor                                                                                                    | Pembayaran SK Pembetulan, SK Keberatan, Put Bandin<br>Pengungkapan Ketidakbenaran<br>Pengungkapan Ketidakbenaran<br>Panghentian Penyidikan<br>Sanksi Administrasi Denda/Kenaikan atas Pengungkap<br>Sanksi Denda Administrasi Penghentian Penyidikan<br>Pemungut Bendaharawan APBN<br>Pemungut Bendaharawan APBD<br>Pemungut Bendaharawan Dana Desa<br>Masa<br>Pembayaran Pendahuluan skp<br>STP<br>SKPKB<br>SKPKB<br>SKPKB<br>SKPKB<br>SKPKB<br>SKPKB<br>Sanksi Administrasi Denda/Kenaikan atas Pengungkap<br>Sanksi Denda Administrasi Penghentian Penyidikan<br>Pemungut Bendaharawan                                                                                                    | harus atas npwp sendiri (npwp ssp = npwp_penyetor)<br>harus atas npwp sendiri (npwp ssp = npwp_penyetor)<br>harus atas npwp sendiri (npwp ssp = npwp_penyetor)<br>harus atas npwp sendiri (npwp ssp = npwp_penyetor)<br>harus atas npwp sendiri (npwp ssp = npwp_penyetor)<br>bisa untuk npwp orang lain<br>bisa untuk npwp orang lain<br>bisa untuk npwp orang lain<br>harus atas npwp sendiri (npwp ssp = npwp_penyetor)<br>harus atas npwp sendiri (npwp ssp = npwp_penyetor)                                                                                                    |
| 233 411221<br>234 411221<br>235 411221<br>236 411221<br>237 411221<br>238 411221<br>238 411221<br>238 411221<br>240 411221<br>240 411222<br>243 411222<br>244 411222<br>244 411222<br>245 411222<br>246 411222<br>246 411222<br>251 411222<br>255 411222<br>255 411222<br>255 411222                                                                                                    | 390           500           501           511           511           511           511           520           510           511           520           520           530           700           700           7300           7300           7300           7300           7300           7300           7300           7300           7500           501           501           510           511           500           511           501           510           511           500           511           500           511           500           510           520                                                                                                    | PPn BM Dalam Negeri<br>PPn BM Dalam Negeri<br>PPn BM Dalam Negeri<br>PPn BM Dalam Negeri<br>PPn BM Dalam Negeri<br>PPn BM Dalam Negeri<br>PPn BM Dalam Negeri<br>PPn BM Dalam Negeri<br>PPn BM Impor<br>PPn BM Impor                                                                                                    | Pembayaran SK Pembetulan, SK Keberatan, Put Bandin<br>Pengungkapan Ketidakbenaran<br>Pengungkapan Ketidakbenaran<br>Panghentian Pennyidikan<br>Sanksi Administrasi Denda/Kenaikan atas Pengungkap<br>Sanksi Denda Administrasi Penghentian Penyidikan<br>Pemungut Bendaharawan APBN<br>Pemungut Bendaharawan APBD<br>Pemungut Bendaharawan APBD<br>Pemungut Bendaharawan Dana Desa<br>Masa<br>Pembayaran Pendahuluan skp<br>STP<br>SKPKB<br>SKPKB<br>SKPKB<br>Pembayaran SK Pembetulan, SK Keberatan, Put Bandin<br>Pengungkapan Ketidakbenaran<br>Penghentian Penyidikan<br>Sanksi Administrasi Denda/Kenaikan atas Pengungkap<br>Sanksi Denda Administrasi Penghentian Penyidikan<br>Pemungut Bendaharawan<br>Pemungut Bendaharawan APBN<br>Pemungut Bendaharawan APBN<br>Pemungut Bendaharawan APBN<br>Pemungut Bendaharawan APBN                                                                                                    | harus atas npwp sendiri (npwp ssp = npwp_penyetor)<br>harus atas npwp sendiri (npw ssp = npwp_penyetor)<br>harus atas npwp sendiri (npwp ssp = npwp_penyetor)<br>harus atas npwp sendiri (npwp ssp = npwp_penyetor)<br>bisa untuk npwp orang lain<br>bisa untuk npwp orang lain<br>bisa untuk npwp orang lain<br>harus atas npwp sendiri (npwp ssp = npwp_penyetor)<br>harus atas npwp sendiri (npwp ssp = npwp_penyetor)<br>harus atas npwp sendiri (npwp ssp = npw                                            |
| $\begin{array}{c} 233 \\ 411221 \\ 234 \\ 411221 \\ 235 \\ 411221 \\ 236 \\ 411221 \\ 236 \\ 411221 \\ 238 \\ 411221 \\ 240 \\ 411221 \\ 241 \\ 411221 \\ 241 \\ 411222 \\ 244 \\ 411222 \\ 244 \\ 411222 \\ 245 \\ 411222 \\ 246 \\ 411222 \\ 246 \\ 411222 \\ 246 \\ 411222 \\ 246 \\ 411222 \\ 246 \\ 411222 \\ 246 \\ 411222 \\ 246 \\ 411222 \\ 246 \\ 411222 \\ 246 \\ 411222 \\ 246 \\ 411222 \\ 256 \\ 411222 \\ 256 \\ 41122 \\ 256 \\ 41122 \\ 256 \\ 4122 \\ 256 \\ 4122 \\ 256 \\ 4122 \\ 256 \\ 4122 \\ 256 \\ 4122 \\ 256 \\ 4122 \\ 256 \\ 4122 \\ 4122 \\ 256 \\ 4122 \\ 412 \\ 412 \\ $                                                                                                    | 390           500           501           511           511           511           511           910           920           930           930           700           300           520           520           520           500           501           501           501           501           500           501           511           511           511           512           513           520           520           520           520           520           520           520           520           520           520           520           520           520           520           520           520           520           520           520           520           520           520           520                                                                                                    | PPn BM Dalam Negeri<br>PPn BM Dalam Negeri<br>PPn BM Dalam Negeri<br>PPn BM Dalam Negeri<br>PPn BM Dalam Negeri<br>PPn BM Dalam Negeri<br>PPn BM Dalam Negeri<br>PPn BM Dalam Negeri<br>PPn BM Impor<br>PPn BM Impor                                                                                                    | Pembayaran SK Pembetulan, SK Keberatan, Put Bandin<br>Pengungkapan Ketidakbenaran<br>Pengungkapan Ketidakbenaran<br>Penghentian Penyidikan<br>Sanksi Denda Administrasi Penghentian Penyidikan<br>Pemungut Bendaharawan APBN<br>Pemungut Bendaharawan APBN<br>Pemungut Bendaharawan APBD<br>Pemungut Bendaharawan Dana Desa<br>Masa<br>Pembayaran Pendahuluan skp<br>STP<br>SKPKB<br>SKPKB<br>SKPKB<br>SKPKB<br>SKPKB<br>Sanksi Administrasi Denda/Kenaikan atas Pengungkapa<br>Penghentian Penyidikan<br>Sanksi Administrasi Denda/Kenaikan atas Pengungkap<br>Sanksi Denda Administrasi Penghentian Penyidikan<br>Pemungut Bendaharawan APBN<br>Pemungut Bendaharawan APBN<br>Pemungut Bendaharawan APBN<br>Pemungut Bendaharawan APBN                                                                                                    | harus atas npwp sendiri (npwp ssp = npwp_penyetor)<br>harus atas npwp sendiri (npwp ssp = npwp_penyetor)<br>harus atas npwp sendiri (npwp ssp = npwp_penyetor)<br>harus atas npwp sendiri (npwp ssp = npwp_penyetor)<br>harus atas npwp sendiri (npwp ssp = npwp_penyetor)<br>bisa untuk npwp orang lain<br>bisa untuk npwp orang lain<br>bisa untuk npwp orang lain<br>harus atas npwp sendiri (npwp ssp = npwp_penyetor)<br>harus atas npwp sendiri (npwp ssp = npwp_penyetor)<br>harus atas npwp sendiri (npwp ssp = npwp_penyetor)<br>harus atas npwp sendiri (npwp ssp = npwp_penyetor)<br>harus atas npwp sendiri (npwp ssp = npwp_penyetor)<br>harus atas npwp sendiri (npwp ssp = npwp_penyetor)<br>harus atas npwp sendiri (npwp ssp = npwp_penyetor)<br>harus atas npwp sendiri (npwp ssp = npwp_penyetor)<br>harus atas npwp sendiri (npwp ssp = npwp_penyetor)<br>harus atas npwp sendiri (npwp ssp = npwp_penyetor)<br>harus atas npwp sendiri (npwp ssp = npwp_penyetor)<br>harus atas npwp sendiri (npwp ssp = npwp_penyetor)<br>harus atas npwp sendiri (npwp ssp = npwp_penyetor)<br>harus atas npwp sendiri (npwp ssp = npwp_penyetor)<br>barus atas npwp sendiri (npwp ssp = npwp_penyetor)<br>harus atas npwp sendiri (npwp ssp = npwp_penyetor)<br>barus atas npwp sendiri (npwp ssp = npwp_penyetor)<br>barus atas npwpenye sendiri (npwp ssp = npwp_penyetor)<br>barus atuk npwp orang l |
| $\begin{array}{c} 233 \\ 411221 \\ 234 \\ 411221 \\ 235 \\ 411221 \\ 236 \\ 411221 \\ 237 \\ 411221 \\ 238 \\ 411221 \\ 238 \\ 411221 \\ 240 \\ 411222 \\ 240 \\ 411222 \\ 244 \\ 411222 \\ 244 \\ 411222 \\ 244 \\ 411222 \\ 244 \\ 411222 \\ 246 \\ 411222 \\ 246 \\ 411222 \\ 246 \\ 411222 \\ 246 \\ 411222 \\ 246 \\ 411222 \\ 246 \\ 411222 \\ 256 \\ 411222 \\ 255 \\ 411222 \\ 255 \\ 411222 \\ 255 \\ 411222 \\ 256 \\ 411222 \\ 256 \\ 41122 \\ 256 \\ 41122 \\ 256 \\ 4122 \\ 412 \\ 256 \\ 4122 \\ 412 \\ 412 \\ 4$                                                                                                    | 390           500           501           511           511           511           511           520           510           511           520           520           530           700           7199           300           320           320           501           501           501           501           501           501           501           501           501           501           501           501           501           501           501           501           501           501           501           501           501           502           503           504                                                                                                    | PPn BM Dalam Negeri<br>PPn BM Dalam Negeri<br>PPn BM Dalam Negeri<br>PPn BM Dalam Negeri<br>PPn BM Dalam Negeri<br>PPn BM Dalam Negeri<br>PPn BM Dalam Negeri<br>PPn BM Dalam Negeri<br>PPn BM Impor<br>PPn BM Impor                                                                                                    | Pembayaran SK Pembetulan, SK Keberatan, Put Bandin<br>Pengungkapan Ketidakbenaran<br>Pengungkapan Ketidakbenaran<br>Penghentian Penyidikan<br>Sanksi Denda Administrasi Penghentian Penyidikan<br>Pemungut Bendaharawan APBN<br>Pemungut Bendaharawan APBN<br>Pemungut Bendaharawan APBD<br>Pemungut Bendaharawan Dana Desa<br>Masa<br>Pembayaran Pendahuluan skp<br>STP<br>SKPKB<br>SKPKB<br>SKPKB<br>Pembayaran SK Pembetulan, SK Keberatan, Put Bandin<br>Pengungkapan Ketidakbenaran<br>Penghentian Penyidikan<br>Sanksi Administrasi Denda/Kenaikan atas Pengungkap<br>Sanksi Denda Administrasi Penghentian Penyidikan<br>Permungut Bendaharawan APBN<br>Pemungut Bendaharawan<br>Pemungut Bendaharawan APBN<br>Pemungut Bendaharawan APBN<br>Pemungut Bendaharawan Dana Desa<br>Masa                                                                                                    | harus atas npwp sendiri (npwp ssp = npwp_penyetor)<br>harus atas npwp sendiri (npw ssp = npwp_penyetor)<br>harus atas npwp sendiri (npwp ssp = npwp_penyetor)<br>harus atas npwp sendiri (npwp ssp = npwp_penyetor)<br>bisa untuk npwp orang lain<br>bisa untuk npwp orang lain<br>bisa untuk npwp orang lain<br>harus atas npwp sendiri (npwp ssp = npwp_penyetor)<br>harus atas npwp sendiri (npwp ssp = npwp_penyetor)<br>harus atas npwp sendiri (npwp ssp = npwp_penyetor)<br>harus atas npwp sendiri (npwp ssp = npwp_penyetor)<br>harus atas npwp sendiri (npwp ssp = npwp_penyetor)<br>harus atas npwp sendiri (npwp ssp = npwp_penyetor)<br>harus atas npwp sendiri (npwp ssp = npwp_penyetor)<br>harus atas npwp sendiri (npwp ssp = npwp_penyetor)<br>harus atas npwp sendiri (npwp ssp = npwp_penyetor)<br>harus atas npwp sendiri (npwp ssp = npwp_penyetor)<br>harus atas npwp sendiri (npwp ssp = npwp_penyetor)<br>harus atas npwp sendiri (npwp ssp = npwp_penyetor)<br>harus atas npwp sendiri (npwp ssp = npwp_penyetor)<br>harus atas npwp sendiri (npwp ssp = npwp_penyetor)<br>bisa untuk npwp orang lain<br>bisa untuk npwp orang lain<br>bisa untuk npwp ora          |
| $\begin{array}{c} 233 \\ 411221 \\ 234 \\ 411221 \\ 235 \\ 411221 \\ 236 \\ 411221 \\ 236 \\ 411221 \\ 238 \\ 411221 \\ 240 \\ 411221 \\ 241 \\ 411221 \\ 242 \\ 411222 \\ 244 \\ 411222 \\ 244 \\ 411222 \\ 245 \\ 411222 \\ 246 \\ 411222 \\ 246 \\ 411222 \\ 246 \\ 411222 \\ 246 \\ 411222 \\ 246 \\ 411222 \\ 246 \\ 411222 \\ 250 \\ 411222 \\ 255 \\ 411222 \\ 255 \\ 41122 \\ 255 \\ 41122 \\ 255 \\ 4122 \\ 255 \\ 4122 \\ 255 \\ 412 \\ 255 \\ 412 \\ 255 \\ 412 \\ 255 \\ 412 \\ 255 \\ 412 \\ 255 \\ 415 \\ 255 \\ 255 \\ 415 \\ 255 \\ 255 \\ 255 \\ 255 \\ 255 \\ 255 \\ 255 \\ 2$                                                                                                    | 390           500           501           511           511           511           511           511           930           930           930           700           520           5300           511           520           520           520           500           501           511           520           500           501           511           511           520           520           520           520           520           520           520           520           520           520           520           520           520           520           520           520           520           520           520           520           520           520           520           520           520                                                                                                    | PPn BM Dalam Negeri<br>PPn BM Dalam Negeri<br>PPn BM Dalam Negeri<br>PPn BM Dalam Negeri<br>PPn BM Dalam Negeri<br>PPn BM Dalam Negeri<br>PPn BM Dalam Negeri<br>PPn BM Dalam Negeri<br>PPn BM Impor<br>PPn BM Impor<br>PP                                                                                                    | Pembayaran SK Pembetulan, SK Keberatan, Put Bandin<br>Pengungkapan Ketidakbenaran<br>Pengungkapan Ketidakbenaran<br>Pemungut Benda/Kenaikan atas Pengungkap<br>Sanksi Denda Administrasi Penghentian Penyidikan<br>Pemungut Bendaharawan APBN<br>Pemungut Bendaharawan APBD<br>Pemungut Bendaharawan APBD<br>Pemungut Bendaharawan Dana Desa<br>Masa<br>Pembayaran Pendahuluan skp<br>STP<br>SKPKB<br>SKPKB<br>SKPKB<br>SKPKB<br>SKPKB<br>Sanksi Administrasi Denda/Kenaikan atas Pengungkap<br>Sanksi Administrasi Denda/Kenaikan atas Pengungkap<br>Sanksi Denda Administrasi Penghentian Penyidikan<br>Pemungut Bendaharawan APBN<br>Pemungut Bendaharawan APBN<br>Pemungut Bendaharawan APBN<br>Pemungut Bendaharawan APBN<br>Pemungut Bendaharawan Dana Desa<br>Masa<br>StPF                                                                                                    | harus atas npwp sendiri (npwp ssp = npwp_penyetor)<br>harus atas npwp sendiri (npwp ssp = npwp_penyetor)<br>harus atas npwp sendiri (npwp ssp = npwp_penyetor)<br>harus atas npwp sendiri (npwp ssp = npwp_penyetor)<br>harus atas npwp sendiri (npwp ssp = npwp_penyetor)<br>bisa untuk npwp orang lain<br>bisa untuk npwp orang lain<br>bisa untuk npwp orang lain<br>harus atas npwp sendiri (npwp ssp = npwp_penyetor)<br>harus atas npwp sendiri (npwp ssp = npwp_penyetor)<br>harus atas npwp sendiri (npwp ssp = npwp_penyetor)<br>harus atas npwp sendiri (npwp ssp = npwp_penyetor)<br>harus atas npwp sendiri (npwp ssp = npwp_penyetor)<br>harus atas npwp sendiri (npwp ssp = npwp_penyetor)<br>harus atas npwp sendiri (npwp ssp = npwp_penyetor)<br>harus atas npwp sendiri (npwp ssp = npwp_penyetor)<br>harus atas npwp sendiri (npwp ssp = npwp_penyetor)<br>harus atas npwp sendiri (npwp ssp = npwp_penyetor)<br>harus atas npwp sendiri (npwp ssp = npwp_penyetor)<br>harus atas npwp sendiri (npwp ssp = npwp_penyetor)<br>harus atas npwp sendiri (npwp ssp = npwp_penyetor)<br>harus atas npwp sendiri (npwp ssp = npwp_penyetor)<br>bisa untuk npwp orang lain<br>bisa untuk npwp orang lain<br>bisa untuk npwp orang lain<br>bisa untuk npwp orang lain<br>bisa untuk npwp sendiri (npwp ssp = npwp_penyetor)<br>harus atas npwp sendiri (npwp ssp = npwp_penyetor)<br>bisa untuk npwp orang lain<br>bisa untuk npwp orang lain<br>bisa untuk npwp orang lain<br>bisa untuk npwp orang lain<br>bisa untuk npwp orang lain<br>bisa untuk npwp orang lain<br>bisa untuk npwp orang lain<br>bisa untuk npwp orang lain                                                                                                    |
| 233 411221<br>234 411221<br>235 411221<br>236 411221<br>237 411221<br>238 411221<br>238 411221<br>238 411221<br>240 411221<br>240 411222<br>244 411222<br>244 411222<br>244 411222<br>245 411222<br>246 411222<br>251 411222<br>255 411222<br>255 411222<br>255 411222<br>256 411222<br>256 411229                                                                                                    | 390           7500           7501           7501           7511           7510           7511           7510           7510           7510           7500           7500           7000           7000           7000           7300           7300           7300           7300           7501           501           501           501           501           501           501           501           501           501           501           501           501           501           501           501           501           501           501           501           502           503           504           505           506           507           508           509           500           500           500           500<                                                                                                    | PPn BM Dalam Negeri<br>PPn BM Dalam Negeri<br>PPn BM Dalam Negeri<br>PPn BM Dalam Negeri<br>PPn BM Dalam Negeri<br>PPn BM Dalam Negeri<br>PPn BM Dalam Negeri<br>PPn BM Dalam Negeri<br>PPn BM Impor<br>PPn BM Impor                                                                                                    | Pembayaran SK Pembetulan, SK Keberatan, Put Bandin<br>Pengungkapan Ketidakbenaran<br>Pengungkapan Ketidakbenaran<br>Penghentian Penyidikan<br>Sanksi Denda Administrasi Penghentian Penyidikan<br>Pemungut Bendaharawan APBN<br>Pemungut Bendaharawan APBN<br>Pemungut Bendaharawan APBN<br>Pemungut Bendaharawan Dana Desa<br>Masa<br>Pembayaran Pendahuluan skp<br>STP<br>SKPKB<br>SKPKB<br>SKPKB<br>Sanksi Administrasi Penda/Kenaikan atas Pengungkap<br>Sanksi Administrasi Denda/Kenaikan atas Pengungkap<br>Sanksi Administrasi Penda/Kenaikan atas Pengungkap<br>Sanksi Denda Administrasi Penghentian Penyidikan<br>Pemungut Bendaharawan<br>Pemungut Bendaharawan<br>Pemungut Bendaharawan<br>Pemungut Bendaharawan<br>Pemungut Bendaharawan Dana Desa<br>Masa<br>STP<br>STP<br>SEN                                                                                                    | harus atas npwp sendiri (npwp ssp = npwp_penyetor)<br>harus atas npwp sendiri (npwp ssp = npwp_penyetor)<br>harus atas npwp sendiri (npwp ssp = npwp_penyetor)<br>harus atas npwp sendiri (npwp ssp = npwp_penyetor)<br>bisa untuk npwp orang lain<br>bisa untuk npwp orang lain<br>bisa untuk npwp orang lain<br>harus atas npwp sendiri (npwp ssp = npwp_penyetor)<br>harus atas npwp sendiri (npwp ssp = npwp_penyetor)                                                                                                    |
| $\begin{array}{c} 233 \\ 411221 \\ 234 \\ 411221 \\ 236 \\ 411221 \\ 236 \\ 411221 \\ 238 \\ 411221 \\ 238 \\ 411221 \\ 240 \\ 411221 \\ 241 \\ 411221 \\ 242 \\ 411222 \\ 244 \\ 411222 \\ 244 \\ 411222 \\ 244 \\ 411222 \\ 245 \\ 411222 \\ 246 \\ 411222 \\ 246 \\ 411222 \\ 246 \\ 411222 \\ 246 \\ 411222 \\ 246 \\ 411222 \\ 250 \\ 411222 \\ 250 \\ 411222 \\ 255 \\ 411222 \\ 255 \\ 411222 \\ 255 \\ 411222 \\ 255 \\ 411222 \\ 256 \\ 411222 \\ 256 \\ 41122 \\ 256 \\ 41122 \\ 256 \\ 4122 \\ 4122 \\ 4122 \\ 4122 \\ 4122 \\ 4122 \\ 4122 \\ 4122 \\ 412 \\ 412 \\ 412 \\ 412 \\ 412 \\ 412 \\ 412 \\ 412 \\ 412 \\ 412 \\ 412 \\ 412 \\ 412 \\ 412 \\ 412 \\ 412 \\ 412 \\ 412 \\ 412 \\ 412 \\ 412 \\ 412 \\ 412 \\ 412$                                                                                                    | 390           500           501           511           511           511           511           511           510           930           930           700           700           520           500           501           510           520           500           501           511           500           501           511           511           511           511           511           511           511           511           511           511           511           511           510           511           510           511           520           530           530           5300           5300           5300           5300           5300           5300                                                                                                    | PPn BM Dalam Negeri<br>PPn BM Dalam Negeri<br>PPn BM Dalam Negeri<br>PPn BM Dalam Negeri<br>PPn BM Dalam Negeri<br>PPn BM Dalam Negeri<br>PPn BM Dalam Negeri<br>PPn BM Dalam Negeri<br>PPn BM Impor<br>PPn BM Impor<br>PP                                                                                                    | Pembayaran SK Pembetulan, SK Keberatan, Put Bandin<br>Pengungkapan Ketidakbenaran<br>Pengungkapan Ketidakbenaran<br>Sanksi Administrasi Denda/Kenaikan atas Pengungkap<br>Sanksi Denda Administrasi Penghentian Penyidikan<br>Pemungut Bendaharawan APBN<br>Pemungut Bendaharawan APBD<br>Pemungut Bendaharawan APBD<br>Pemungut Bendaharawan Dana Desa<br>Masa<br>Pembayaran Pendahuluan skp<br>STP<br>SKPKB<br>SKPKB<br>Sanksi Administrasi Denda/Kenaikan atas Pengungkap<br>Sanksi Denda Administrasi Penghentian Penyidikan<br>Pemungut Bendaharawan APBN<br>Sanksi Administrasi Denda/Kenaikan atas Pengungkap<br>Sanksi Denda Administrasi Penghentian Penyidikan<br>Pemungut Bendaharawan APBN<br>Pemungut Bendaharawan APBN<br>Pemungut Bendaharawan APBN<br>Pemungut Bendaharawan APBN<br>Pemungut Bendaharawan APBN<br>Pemungut Bendaharawan APBN<br>STP<br>SKPKBT                                                                                                    | harus atas npwp sendiri (npwp ssp = npwp_penyetor)<br>harus atas npwp sendiri (npwp ssp = npwp_penyetor)<br>harus atas npwp sendiri (npwp ssp = npwp_penyetor)<br>harus atas npwp sendiri (npwp ssp = npwp_penyetor)<br>bisa untuk npwp orang lain<br>bisa untuk npwp orang lain<br>bisa untuk npwp orang lain<br>harus atas npwp sendiri (npwp ssp = npwp_penyetor)<br>harus atas npwp sendiri (npwp ssp = npwp_penyetor)<br>bisa untuk npwp orang lain<br>bisa untuk npwp orang lain<br>bisa untuk npwp orang lain<br>bisa untuk npwp orang lain<br>harus atas npwp sendiri (npwp ssp = npwp_penyetor)<br>harus atas npwp sendiri (npwp ssp = npwp_penyetor)<br>harus atas npwp sendiri (npwp ssp = npwp_penyetor)<br>harus atas npwp sendiri (npwp ssp = npwp_penyetor)<br>harus atas npwp sendiri (npwp ssp = npwp_penyetor)<br>harus atas npwp sendiri (npwp ssp = npwp_penyetor)<br>harus atas npwp sendiri (npwp ssp = npwp_penyetor)<br>harus atas npwp sendiri (npwp ssp = npwp_penyetor)<br>harus atas npwp sendiri (npwp ssp = npwp_penyetor)<br>harus atas npwp sendiri (npwp ssp = npwp_penyetor)<br>harus atas npwp sendiri (npwp ssp = npwp_penyetor)                                                                                                    |
| 233 411221<br>234 411221<br>235 411221<br>236 411221<br>237 411221<br>238 411221<br>238 411221<br>238 411221<br>240 411221<br>241 411221<br>244 411222<br>244 411222<br>244 411222<br>245 411222<br>246 411222<br>251 411222<br>255 411222<br>255 411222<br>256 411222<br>256 411222<br>256 411229<br>256 411229<br>257 411229<br>257 411229<br>257 411229<br>258 411229<br>258 411229<br>258 411229<br>259 411229<br>259 411229<br>259 411229<br>259 411229<br>259 411229<br>250 411229<br>250 41129<br>250 41129<br>250 41129     | 390           500           501           501           511           510           511           520           520           520           530           500           510           520           530           7300           7300           7300           7300           7300           7300           7300           501           501           501           501           501           501           501           501           501           501           501           501           501           501           501           501           501           501           502           503           504           505           500           510           520           5300           5300           5300           5300                                                                                                    | PPn BM Dalam Negeri<br>PPn BM Dalam Negeri<br>PPn BM Dalam Negeri<br>PPn BM Dalam Negeri<br>PPn BM Dalam Negeri<br>PPn BM Dalam Negeri<br>PPn BM Dalam Negeri<br>PPn BM Dalam Negeri<br>PPn BM Impor<br>PPn BM Impor<br>PPn BM Lainnya<br>PPn BM Lainnya<br>PPn BM Lainnya                                                                                                    | Pembayaran SK Pembetulan, SK Keberatan, Put Bandin<br>Pengungkapan Ketidakbenaran<br>Pengungkapan Ketidakbenaran<br>Pemungut Benda/Arenaikan atas Pengungkap<br>Sanksi Denda Administrasi Penghentian Penyidikan<br>Pemungut Bendaharawan APBN<br>Pemungut Bendaharawan APBN<br>Pemungut Bendaharawan APBN<br>Pemungut Bendaharawan APBD<br>Pemungut Bendaharawan Dana Desa<br>Masa<br>Pembayaran Pendahuluan skp<br>STP<br>SKPKB<br>SKPKB<br>Pembayaran SK Pembetulan, SK Keberatan, Put Bandin<br>Pengungkapan Ketidakbenaran<br>Penghentian Penyidikan<br>Sanksi Administrasi Denda/Kenaikan atas Pengungkap<br>Sanksi Denda Administrasi Penghentian Penyidikan<br>Pemungut Bendaharawan<br>Pemungut Bendaharawan APBN<br>Pemungut Bendaharawan Dana Desa<br>Masa<br>STP<br>SKPKB<br>SKPKB<br>SKPKB<br>SKPKB<br>SKPKB<br>SKPKB<br>SKPKB                                                                                                    | harus atas npwp sendiri (npwp ssp = npwp_penyetor)<br>harus atas npwp sendiri (npwp ssp = npwp_penyetor)<br>harus atas npwp sendiri (npwp ssp = npwp_penyetor)<br>harus atas npwp sendiri (npwp ssp = npwp_penyetor)<br>bisa untuk npwp orang lain<br>bisa untuk npwp orang lain<br>bisa untuk npwp orang lain<br>harus atas npwp sendiri (npwp ssp = npwp_penyetor)<br>harus atas npwp sendiri (npwp ssp = npwp_penyetor)<br>harus atas npwp sendiri (npwp ssp = np                                            |
| 233 411221<br>234 411221<br>235 411221<br>236 411221<br>237 411221<br>238 411221<br>238 411221<br>240 411221<br>241 411221<br>242 411222<br>244 411222<br>244 411222<br>245 411222<br>246 411222<br>246 411222<br>247 411222<br>247 411222<br>250 411222<br>251 411222<br>254 411222<br>254 411222<br>255 411222<br>256 411222<br>256 41122<br>256 411222<br>256 411222<br>256 411222<br>256 411222<br>256 411221<br>256 41221<br>25          | 390           501           501           511           511           511           920           930           930           700           311           320           300           501           510           520           500           501           510           520           500           501           511           510           511           511           510           511           510           511           512           513           514           510           511           510           511           512           513           514           515           510           510           520           520           520           520           520           520           520           520                                                                                                    | PPn BM Dalam Negeri<br>PPn BM Dalam Negeri<br>PPn BM Dalam Negeri<br>PPn BM Dalam Negeri<br>PPn BM Dalam Negeri<br>PPn BM Dalam Negeri<br>PPn BM Dalam Negeri<br>PPn BM Dalam Negeri<br>PPn BM Impor<br>PPn BM Impor<br>PM Impor<br>PM Impor<br>PM Impor<br>PM Impor<br>PM Impor<br>PM Impor<br>PM Impor<br>PM Impor<br>PM Impor<br>PM Impor<br>PM Impor<br>PM Impor<br>PM Impor<br>PM Impor<br>PM Impor<br>PM Impor<br>PM Impor<br>PM Impor<br>PM Impor<br>PM Impor<br>PM Impor<br>PM                                                                                                    | Pembayaran SK Pembetulan, SK Keberatan, Put Bandin<br>Pengungkapan Ketidakbenaran<br>Pengungkapan Ketidakbenaran<br>Penghentian Penyidikan<br>Sanksi Jadministrasi Penghentian Penyidikan<br>Pemungut Bendaharawan APBN<br>Pemungut Bendaharawan APBN<br>Pemungut Bendaharawan APBD<br>Pemungut Bendaharawan APBD<br>Pemungut Bendaharawan APBD<br>Pemungut Bendaharawan APBD<br>STP<br>SKPKB<br>SKPKB<br>SKPKB<br>Sanksi Administrasi Denda/Kenaikan atas Pengungkapan Ketidakbenaran<br>Pengungkapan Ketidakbenaran<br>Pemungut Bendaharawan APBN<br>Sanksi Administrasi Denda/Kenaikan atas Pengungkap<br>Sanksi Denda Administrasi Penghentian Penyidikan<br>Pemungut Bendaharawan APBN<br>Pemungut Bendaharawan APBN<br>Pemungut Bendaharawan APBN<br>Pemungut Bendaharawan APBN<br>Pemungut Bendaharawan Dana Desa<br>Masa<br>STP<br>SKPKBT<br>SKPKBT<br>SKPKBT<br>Pembayaran SK Pembetulan, SK Keberatan, Put Bandin<br>Pemungut Bendaharawan APBD<br>Pemungut Bendaharawan Dana Desa<br>Masa                                                                                                    | harus atas npwp sendiri (npwp ssp = npwp_penyetor)<br>harus atas npwp sendiri (npwp ssp = npwp_penyetor)<br>harus atas npwp sendiri (npwp ssp = npwp_penyetor)<br>harus atas npwp sendiri (npwp ssp = npwp_penyetor)<br>harus atas npwp sendiri (npwp ssp = npwp_penyetor)<br>bisa untuk npwp orang lain<br>bisa untuk npwp orang lain<br>bisa untuk npwp orang lain<br>harus atas npwp sendiri (npwp ssp = npwp_penyetor)<br>harus atas npwp sendiri (npwp ssp = npwp_penyetor)<br>harus atas npwp sendiri (npwp ssp = npwp_penyetor)<br>harus atas npwp sendiri (npwp ssp = npwp_penyetor)<br>harus atas npwp sendiri (npwp ssp = npwp_penyetor)<br>harus atas npwp sendiri (npwp ssp = npwp_penyetor)<br>harus atas npwp sendiri (npwp ssp = npwp_penyetor)<br>harus atas npwp sendiri (npwp ssp = npwp_penyetor)<br>harus atas npwp sendiri (npwp ssp = npwp_penyetor)<br>harus atas npwp sendiri (npwp ssp = npwp_penyetor)<br>harus atas npwp sendiri (npwp ssp = npwp_penyetor)<br>harus atas npwp sendiri (npwp ssp = npwp_penyetor)<br>harus atas npwp sendiri (npwp ssp = npwp_penyetor)<br>harus atas npwp sendiri (npwp ssp = npwp_penyetor)<br>bisa untuk npwp orang lain<br>bisa untuk npwp orang lain<br>bisa untuk npwp orang lain<br>harus atas npwp sendiri (npwp ssp = npwp_penyetor)<br>harus atas npwp sendiri (npwp ssp = npwp_penyetor)<br>harus atas npwp sendiri (npwp ssp = npwp_penyetor)<br>harus atas npwp sendiri (npwp ssp = npwp_penyetor)<br>harus atas npwp sendiri (npwp ssp = npwp_penyetor)<br>harus atas npwp sendiri (npwp ssp = npwp_penyetor)<br>harus atas npwp sendiri (npwp ssp = npwp_penyetor)<br>harus atas npwp sendiri (npwp ssp = npwp_penyetor)<br>harus atas npwp sendiri (npwp ssp = npwp_penyetor)<br>harus atas npwp sendiri (npwp ssp = npwp_penyetor)<br>harus atas npwp sendiri (npwp ssp = npwp_penyetor)<br>harus atas npwp sendiri (npwp ssp = npwp_penyetor)                                                                                                    |
| 233 411221<br>234 411221<br>235 411221<br>236 411221<br>237 411221<br>238 411221<br>238 411221<br>238 411221<br>240 411221<br>241 411221<br>241 411221<br>242 411222<br>244 411222<br>244 411222<br>245 411222<br>246 411222<br>251 411222<br>252 411222<br>253 411222<br>254 411222<br>254 411222<br>255 411222<br>256 411222<br>256 411229<br>256 411229<br>256 411229<br>256 411229<br>256 411229<br>258 411229<br>258 411229<br>259 411229<br>259 411229<br>250 411229<br>250 411229<br>250 411229<br>250 411229<br>250 411229<br>250 411229<br>250 411229<br>250 411229<br>250 411229<br>250 411229<br>250 411229<br>250 411229<br>250 41129<br>250 41129<br>250 41129<br>250 41129<br>250           | 390           500           501           501           511           510           511           520           520           520           530           730           730           730           730           730           730           730           730           730           7501           501           501           501           501           501           501           501           501           501           501           501           501           501           501           501           501           501           500           501           502           530           500           500           500           500           500           500           500           500      500                                                                                                    | PPn BM Dalam Negeri<br>PPn BM Dalam Negeri<br>PPn BM Dalam Negeri<br>PPn BM Dalam Negeri<br>PPn BM Dalam Negeri<br>PPn BM Dalam Negeri<br>PPn BM Dalam Negeri<br>PPn BM Dalam Negeri<br>PPn BM Impor<br>PPn BM Impor<br>PPn BM Lainnya<br>PPn BM Lainnya<br>PPn BM Lainnya<br>PPn BM Lainnya<br>PPn BM Lainnya<br>PPn BM Lainnya                                                                                                    | Pembayaran SK Pembetulan, SK Keberatan, Put Bandin<br>Pengungkapan Ketidakbenaran<br>Pengungkapan Ketidakbenaran<br>Sanksi Administrasi Denda/Kenaikan atas Pengungkap<br>Sanksi Denda Administrasi Penghentian Penyidikan<br>Pemungut Bendaharawan APBN<br>Pemungut Bendaharawan APBN<br>Pemungut Bendaharawan APBN<br>Pemungut Bendaharawan APBN<br>Pemungut Bendaharawan Dana Desa<br>Masa<br>Pembayaran Pendahuluan skp<br>STP<br>SKPKB<br>SKPKB<br>SKPKB<br>Sanksi Administrasi Denda/Kenaikan atas Pengungkap<br>Sanksi Denda Administrasi Penghentian Penyidikan<br>Pemungut Bendaharawan APBN<br>Pemungut Bendaharawan<br>Pemungut Bendaharawan<br>Pemungut Bendaharawan<br>Pemungut Bendaharawan Dana Desa<br>Masa<br>STP<br>SKPKB<br>SKPKB<br>SKPKB<br>SKPKB<br>SKPKB<br>SKPKB<br>SKPKB<br>SKPKB<br>SKPKB<br>SKPKB<br>SKPKB<br>SKPKB<br>SKPKB<br>SKPKB<br>SKPKB<br>SKPKB<br>SKPKB                                                                                                    | harus atas npwp sendiri (npwp ssp = npwp_penyetor)<br>harus atas npwp sendiri (npwp ssp = npwp_penyetor)<br>harus atas npwp sendiri (npwp ssp = npwp_penyetor)<br>harus atas npwp sendiri (npwp ssp = npwp_penyetor)<br>bisa untuk npwp orang lain<br>bisa untuk npwp orang lain<br>bisa untuk npwp orang lain<br>harus atas npwp sendiri (npwp ssp = npwp_penyetor)<br>harus atas npwp sendiri (npwp ssp = npwp_penyetor)<br>harus atas npwp sendiri (npwp ssp = np                                            |
| 233 4 11221<br>234 4 11221<br>235 4 11221<br>236 4 11221<br>237 4 11221<br>238 4 11221<br>238 4 11221<br>238 4 11221<br>238 4 11221<br>240 4 11221<br>240 4 11221<br>242 4 11222<br>244 4 11222<br>244 4 11222<br>246 4 11222<br>246 4 11222<br>251 4 11222<br>255 4 11222<br>255 4 11222<br>256 4 11222<br>256 4 11222<br>256 4 11222<br>256 4 11222<br>256 4 11222<br>256 4 11222<br>256 4 11222<br>256 4 11222<br>256 4 11222<br>258 4 11222<br>258 4 11222<br>259 4 11222<br>259 4 11229<br>259 4 11229<br>250 4 11229<br>250 4 11229<br>250 4 11229<br>251 4 11229<br>251 4                                                           | 390           500           501           511           511           511           511           511           520           930           930           700           520           530           500           510           520           520           500           501           510           511           520           500           501           511           511           520           520           520           520           520           520           520           520           520           520           520           520           520           520           520           520           520           520           520           520           520           520           520           520                                                                                                    | PPn BM Dalam Negeri<br>PPn BM Dalam Negeri<br>PPn BM Dalam Negeri<br>PPn BM Dalam Negeri<br>PPn BM Dalam Negeri<br>PPn BM Dalam Negeri<br>PPn BM Dalam Negeri<br>PPn BM Dalam Negeri<br>PPn BM Dalam Negeri<br>PPn BM Impor<br>PPn BM Impor<br>PPn BM Im                                                                                                    | Pembayaran SK Pembetulan, SK Keberatan, Put Bandin<br>Pengungkapan Ketidakbenaran<br>Pengungkapan Ketidakbenaran<br>Pemungut Benda/Kenaikan atas Pengungkap<br>Sanksi Denda Administrasi Penghentian Penyidikan<br>Pemungut Bendaharawan APBN<br>Pemungut Bendaharawan APBN<br>Pemungut Bendaharawan APBD<br>Pemungut Bendaharawan Dana Desa<br>Masa<br>Pembayaran Pendahuluan skp<br>STP<br>SKPKB<br>SKPKB<br>SKPKB<br>Sanksi Administrasi Denda/Kenaikan atas Pengungkap<br>Sanksi Denda Administrasi Penghentian Penyidikan<br>Pemungut Bendaharawan APBN<br>Sanksi Administrasi Denda/Kenaikan atas Pengungkap<br>Sanksi Denda Administrasi Penghentian Penyidikan<br>Pemungut Bendaharawan APBN<br>Pemungut Bendaharawan APBN<br>Pemungut Bendaharawan APBN<br>Pemungut Bendaharawan APBN<br>Pemungut Bendaharawan Dana Desa<br>Masa<br>STP<br>SKPKBT<br>SKPKBT<br>SKPKBT<br>Pembayaran SK Pembetulan, SK Keberatan, Put Bandin<br>Pemungut Bendaharawan Dana Desa<br>Masa<br>StPP                                                                                                    | harus atas npwp sendiri (npwp ssp = npwp_penyetor)<br>harus atas npwp sendiri (npwp ssp = npwp_penyetor)<br>harus atas npwp sendiri (npwp ssp = npwp_penyetor)<br>harus atas npwp sendiri (npwp ssp = npwp_penyetor)<br>bisa untuk npwp orang lain<br>bisa untuk npwp orang lain<br>bisa untuk npwp orang lain<br>harus atas npwp sendiri (npwp ssp = npwp_penyetor)<br>harus atas npwp sendiri (npwp ssp = npwp_penyetor)<br>bisa untuk npwp orang lain<br>bisa untuk npwp orang lain<br>bisa untuk npwp orang lain<br>bisa untuk npwp orang lain<br>harus atas npwp sendiri (npwp ssp = npwp_penyetor)<br>harus atas npwp sendiri (npwp ssp = npwp_penyetor)                                                                                                    |
| 233 411221<br>234 411221<br>235 411221<br>236 411221<br>237 411221<br>238 411221<br>238 411221<br>238 411221<br>240 411221<br>241 411221<br>241 411221<br>244 411222<br>244 411222<br>245 411222<br>246 411222<br>246 411222<br>251 411222<br>252 411222<br>253 411222<br>254 411222<br>254 411222<br>255 411222<br>256 411222<br>256 411229<br>256 411229<br>256 411229<br>256 411229<br>258 411229<br>258 411229<br>259 411229<br>259 41229<br>259 41229<br>259 41229<br>259          | 390           7500           7501           7501           7511           7510           7510           7510           7510           7510           7510           7510           7500           7300           7300           7300           7300           7300           7300           7501           7501           7501           7500           7300           7300           7501           7510           7300           7300           7300           7300           7300           7300           7300           7300           7300           7300           7300           7300           7300           7300           7300           7300           7300           7300           7300           7300           7300           7300           7501     <                                                                                                    | PPn BM Dalam Negeri<br>PPn BM Dalam Negeri<br>PPn BM Dalam Negeri<br>PPn BM Dalam Negeri<br>PPn BM Dalam Negeri<br>PPn BM Dalam Negeri<br>PPn BM Dalam Negeri<br>PPn BM Dalam Negeri<br>PPn BM Impor<br>PPn BM Impor<br>PPn BM Lainnya<br>PPn BM Lainnya<br>PPn BM Lainnya<br>PPn BM Lainnya<br>PPn BM Lainnya                                                                                                    | Pembayaran SK Pembetulan, SK Keberatan, Put Bandin<br>Pengungkapan Ketidakbenaran<br>Pengungkapan Ketidakbenaran<br>Sanksi Administrasi Denda/Kenaikan atas Pengungkap<br>Sanksi Denda Administrasi Penghentian Penyidikan<br>Pemungut Bendaharawan APBN<br>Pemungut Bendaharawan APBN<br>Pemungut Bendaharawan APBD<br>Pemungut Bendaharawan APBD<br>Pemungut Bendaharawan APBD<br>Pemungut Bendaharawan APBD<br>STP<br>SKPKB<br>SKPKB<br>SKPKB<br>Sanksi Administrasi Denda/Kenaikan atas Pengungkap<br>Sanksi Denda Administrasi Penghentian Penyidikan<br>Pemungut Bendaharawan APBN<br>Pemungut Bendaharawan<br>Pemungut Bendaharawan APBN<br>Pemungut Bendaharawan APBN<br>Pemungut Bendaharawan APBN<br>Pemungut Bendaharawan Dana Desa<br>Masa<br>STP<br>SKPKB<br>SKPKB<br>SKPKB<br>SKPKB<br>SKPKB<br>SKPKB<br>SKPKB<br>SKPKB<br>SKPKB<br>SKPKB<br>SKPKB                                                                                                    | harus atas npwp sendiri (npwp ssp = npwp_penyetor)<br>harus atas npwp sendiri (npwp ssp = npwp_penyetor)<br>harus atas npwp sendiri (npwp ssp = npwp_penyetor)<br>harus atas npwp sendiri (npwp ssp = npwp_penyetor)<br>bisa untuk npwp orang lain<br>bisa untuk npwp orang lain<br>bisa untuk npwp orang lain<br>harus atas npwp sendiri (npwp ssp = npwp_penyetor)<br>harus atas npwp sendiri (npwp ssp = npwp_penyetor)<br>harus atas npwp sendiri (npwp ssp = np                                            |
| 233 4 11221<br>234 4 11221<br>235 4 11221<br>236 4 11221<br>237 4 11221<br>238 4 11221<br>238 4 11221<br>238 4 11221<br>238 4 11221<br>240 4 11221<br>240 4 11222<br>243 4 11222<br>244 4 11222<br>244 4 11222<br>246 4 11222<br>246 4 11222<br>251 4 11222<br>255 4 11222<br>255 4 11222<br>256 4 11222<br>256 4 11222<br>256 4 11229<br>266 4 11229<br>268 4 11229<br>269 4 11229<br>269 4 11229<br>269 4 11229<br>261 4 11229<br>261 4 1129<br>261 4 11229<br>261 4 11229<br>261 4 1                                                          | 390           500           501           501           511           511           511           510           510           520           520           520           530           710           510           520           520           520           520           520           520           520           520           520           520           520           520           520           520           520           520           520           520           520           520           520           520           520           520           520           520           520           520           520           520           520           520           520           520           520           520                                                                                                    | PPn BM Dalam Negeri<br>PPn BM Dalam Negeri<br>PPn BM Dalam Negeri<br>PPn BM Dalam Negeri<br>PPn BM Dalam Negeri<br>PPn BM Dalam Negeri<br>PPn BM Dalam Negeri<br>PPn BM Dalam Negeri<br>PPn BM Dalam Negeri<br>PPn BM Impor<br>PPn BM Impor<br>PPN BM Impor<br>PPN BM Impor<br>PPN BM Impor<br>PPN BM Impor<br>PPN BM Impor<br>PPN BM Impor<br>PPN BM Impor<br>PPN BM Impor<br>PPN BM Impor<br>PPN BM Impor<br>PPN BM Impor<br>PPN BM Impor<br>PPN BM Impor<br>PPN BM Impor<br>PPN BM Impor<br>PPN BM Impor<br>PPN Impor<br>PPN BM Impor<br>PPN Impor<br>PPN BM Impor<br>PPN BM Impor<br>P                                                                                                    | Pembayaran SK Pembetulan, SK Keberatan, Put Bandin<br>Pengungkapan Ketidakbenaran<br>Pengungkapan Ketidakbenaran<br>Pemungut Denda/Kenaikan atas Pengungkap<br>Sanksi Administrasi Denda/Kenaikan atas Pengungkap<br>Pemungut Bendaharawan APBN<br>Pemungut Bendaharawan APBN<br>Pemungut Bendaharawan APBD<br>Pemungut Bendaharawan APBD<br>Pemungut Bendaharawan Dana Desa<br>Masa<br>Pembayaran Pendahuluan skp<br>STP<br>SKPKB<br>SKPKB<br>SKPKB<br>Sanksi Administrasi Denda/Kenaikan atas Pengungkap<br>Sanksi Administrasi Denda/Kenaikan atas Pengungkap<br>Sanksi Denda Administrasi Penghentian Penyidikan<br>Pemungut Bendaharawan APBN<br>Pemungut Bendaharawan APBN<br>Pemungut Bendaharawan APBN<br>Pemungut Bendaharawan APBN<br>Pemungut Bendaharawan APBN<br>Pemungut Bendaharawan APBN<br>Pemungut Bendaharawan APBN<br>Pemungut Bendaharawan APBN<br>Pemungut Bendaharawan APBN<br>Pemungut Bendaharawan APBN<br>Pemungut Bendaharawan APBN<br>Pemungut Bendaharawan APBN<br>Pemungut Bendaharawan APBN<br>Pemungut Bendaharawan APBN<br>SSFPKB<br>SKPKBT<br>SKPKBT<br>Pembayaran SK Pembetulan, SK Keberatan, Put Bandin<br>Penghentian Penyidikan<br>Sanksi Administrasi Penghentian Penyidikan                                                                                                    | harus atas npwp sendiri (npwp ssp = npwp_penyetor)<br>harus atas npwp sendiri (npwp ssp = npwp_penyetor)<br>harus atas npwp sendiri (npwp ssp = npwp_penyetor)<br>harus atas npwp sendiri (npwp ssp = npwp_penyetor)<br>bisa untuk npwp orang lain<br>bisa untuk npwp orang lain<br>bisa untuk npwp orang lain<br>harus atas npwp sendiri (npwp ssp = npwp_penyetor)<br>harus atas npwp sendiri (npwp ssp = npwp_penyetor)<br>bisa untuk npwp orang lain<br>bisa untuk npwp orang lain<br>bisa untuk npwp orang lain<br>bisa untuk npwp sendiri (npwp ssp = npwp_penyetor)<br>harus atas npwp sendiri (npwp ssp = npwp_penyetor)<br>harus atas npwp sendiri (npwp ssp = npwp_penyetor)<br>harus atas npwp sendiri (npwp ssp = npwp_penyetor)<br>harus atas npwp sendiri (npwp ssp = npwp_penyetor)<br>harus atas npwp sendiri (npwp ssp = npwp_penyetor)<br>harus atas npwp sendiri (npwp ssp = npwp_penyetor)<br>harus atas npwp sendiri (npwp ssp = npwp_penyetor)<br>harus atas npwp sendiri (npwp ssp = npwp_penyetor)<br>harus atas npwp sendiri (npwp ssp = npwp_penyetor)<br>harus atas npwp sendiri (npwp ssp = npwp_penyetor)<br>harus atas npwp sendiri (npwp ssp = npwp_penyetor)<br>harus atas npwp sendiri (npwp ssp = npwp_penyetor)<br>harus atas npwp sendiri (npwp ssp = npwp_penyetor)<br>harus atas npwp sendiri (npwp ssp = npwp_penyetor)                                                                                                    |
| 233 411221<br>234 411221<br>235 411221<br>236 411221<br>237 411221<br>238 411221<br>238 411221<br>238 411221<br>240 411222<br>243 411222<br>243 411222<br>244 411222<br>245 411222<br>245 411222<br>246 411222<br>252 411222<br>252 411222<br>253 411222<br>254 411222<br>254 411222<br>256 411229<br>256 411229<br>258 411229<br>258 411229<br>259 411229<br>259 411229<br>259 411229<br>259 411229<br>259 411229<br>259 411229<br>259 411229<br>259 411229<br>259 411221                                                                                                    | 390           500           501           501           511           512           520           530           510           511           520           530           7100           7199           7300           7300           7300           7300           7300           7501           511           900           501           511           900           920           920           920           920           920           920           920           920           920           920           920           920           520           520           520           520           501           510           511           510           511           510                                                                                                    | PPn BM Dalam Negeri<br>PPn BM Dalam Negeri<br>PPn BM Dalam Negeri<br>PPn BM Dalam Negeri<br>PPn BM Dalam Negeri<br>PPn BM Dalam Negeri<br>PPn BM Dalam Negeri<br>PPn BM Dalam Negeri<br>PPn BM Impor<br>PPn BM Impor<br>PPn BM Lainnya<br>PPn BM Lainnya<br>PPn BM Lainnya<br>PPn BM Lainnya<br>PPn BM Lainnya<br>PPn BM Lainnya<br>PPn BM Lainnya<br>PPn BM Lainnya<br>PPn BM Lainnya<br>PPn BM Lainnya<br>PPn BM Lainnya<br>PPn BM Lainnya<br>PPn BM Lainnya                                                                                                    | Pembayaran SK Pembetulan, SK Keberatan, Put Bandin<br>Pengungkapan Ketidakbenaran<br>Pengungkapan Ketidakbenaran<br>Pemungut Benda/Kenaikan atas Pengungkap<br>Pemungut Bendaharawan Pengungkap<br>Pemungut Bendaharawan APBN<br>Pemungut Bendaharawan APBN<br>Pemungut Bendaharawan APBN<br>Pemungut Bendaharawan APBN<br>Pemungut Bendaharawan APBN<br>Pemungut Bendaharawan APBN<br>STP<br>SKPKB<br>SKPKB<br>SKPKB<br>SKPKB<br>Sanksi Administrasi Denda/Kenaikan atas Pengungkap<br>Sanksi Denda Administrasi Penghentian Penyidikan<br>Pemungut Bendaharawan<br>Pemungut Bendaharawan APBN<br>Pemungut Bendaharawan<br>Pemungut Bendaharawan<br>Pemungut Bendaharawan Dana Desa<br>Masa<br>STP<br>SKPKB<br>SKPKB<br>SKPKB<br>SKPKB<br>SKPKB<br>SKPKB<br>SKPKB<br>SKPKB<br>SKPKB<br>SKPKB<br>SKPKB<br>SKPKB<br>SKPKB<br>SKPKB<br>SKPKB<br>SKPKB<br>SKPKB<br>SKPKB<br>SKPKB<br>SKPKB<br>SKPKB<br>SKPKB<br>SKPKB<br>SKPKB<br>SKPKB<br>SKPKB<br>SKPKB<br>SKPKB<br>SKPKB<br>SKPKB<br>SKPKB<br>SKPKB<br>Sanksi Denda Administrasi Penghentian Pengungkapa Ketidakbenaran<br>Pengungkapan Ketidakbenaran<br>Pengungkapan Ketidakbenaran<br>Penghentian Penyidikan<br>Sanksi Denda Administrasi Penghentian Penyidikan<br>Tahuma                                                                                                    | harus atas npwp sendiri (npwp ssp = npwp_penyetor)<br>harus atas npwp sendiri (npwp ssp = npwp_penyetor)<br>harus atas npwp sendiri (npwp ssp = npwp_penyetor)<br>harus atas npwp sendiri (npwp ssp = npwp_penyetor)<br>bisa untuk npwp orang lain<br>bisa untuk npwp orang lain<br>bisa untuk npwp orang lain<br>harus atas npwp sendiri (npwp ssp = npwp_penyetor)<br>harus atas npwp sendiri (npwp ssp = npwp_penyetor)<br>harus atas npwp sendiri (npwp ssp = np                                            |
| 233 4 11221<br>234 4 11221<br>235 4 11221<br>236 4 11221<br>237 4 11221<br>238 4 11221<br>238 4 11221<br>238 4 11221<br>238 4 11221<br>240 4 11221<br>240 4 11222<br>243 4 11222<br>244 4 11222<br>244 4 11222<br>244 4 11222<br>251 4 11222<br>255 4 11222<br>255 4 11222<br>256 4 11222<br>256 4 11229<br>266 4 11229<br>269 4 11229<br>269 4 11229<br>269 4 11229<br>261 4 11229<br>261 4 11229<br>261 4 11229<br>261 4 11229<br>261 4 11229<br>262 4 11229<br>263 4 11229<br>264 4 11229<br>264 4 11229<br>264 4 11229<br>265 4 11229<br>265 4 11229<br>266 4 11229<br>266 4 1133                                                                                                    | 390           500           501           501           511           590           510           511           520           520           5300           7300           7300           7300           7300           7300           7300           7300           7300           7300           7501           7501           7501           7501           7501           7510           7511           900           7500           7501           7500           7500           7500           7500           7500           7500           7500           7500           7500           7500           7500           7500           7500           7500           7500           7500           7500           7500           7500           7500      <                                                                                                    | PPn BM Dalam Negeri<br>PPn BM Dalam Negeri<br>PPn BM Dalam Negeri<br>PPn BM Dalam Negeri<br>PPn BM Dalam Negeri<br>PPn BM Dalam Negeri<br>PPn BM Dalam Negeri<br>PPn BM Dalam Negeri<br>PPn BM Dalam Negeri<br>PPn BM Impor<br>PPn BM Impor<br>PM Impor<br>PM Impor<br>PM Impor<br>PM Impor<br>PM Impor<br>PM Impor<br>PM Im                                                                                                    | Pembayaran SK Pembetulan, SK Keberatan, Put Bandin<br>Pengungkapan Ketidakbenaran<br>Pengungkapan Ketidakbenaran<br>Penghentian Penyidikan<br>Sanksi Administrasi Denda/Kenaikan atas Pengungkap<br>Sanksi Denda Administrasi Penghentian Penyidikan<br>Pemungut Bendaharawan APBN<br>Pemungut Bendaharawan APBN<br>Pemungut Bendaharawan APBD<br>Pemungut Bendaharawan APBD<br>Pemungut Bendaharawan Dana Desa<br>Masa<br>Pembayaran Pendahuluan skp<br>STP<br>SKPKB<br>SKPKB<br>SKPKB<br>Sanksi Administrasi Denda/Kenaikan atas Pengungkap<br>Sanksi Administrasi Denda/Kenaikan atas Pengungkap<br>Sanksi Denda Administrasi Penghentian Penyidikan<br>Pemungut Bendaharawan APBN<br>Pemungut Bendaharawan APBN<br>Pemungut Bendaharawan APBN<br>Pemungut Bendaharawan APBN<br>Pemungut Bendaharawan APBN<br>Pemungut Bendaharawan Dana Desa<br>Masa<br>STP<br>SKPKB<br>SKPKB<br>SKPKB<br>SKPKB<br>SKPKB<br>SKPKB<br>SKPKB<br>SKPKB<br>SKPKB<br>SKPKB<br>SKPKB<br>SKPKB<br>SKPKB<br>SKPKB<br>SKPKB<br>SKPKB<br>SKPKB<br>SKPKB<br>SKPKB<br>Sanksi Administrasi Denda/Kenaikan atas Pengungkapa Ketidakbenaran<br>Penghentian Penyidikan<br>Sanksi Administrasi Denda/Kenaikan atas Pengungkapa<br>Sanksi Denda Administrasi Penghentian Penyidikan<br>Tahunan                                                                                                    | harus atas npwp sendiri (npwp ssp = npwp_penyetor)<br>harus atas npwp sendiri (npwp ssp = npwp_penyetor)<br>harus atas npwp sendiri (npwp ssp = npwp_penyetor)<br>harus atas npwp sendiri (npwp ssp = npwp_penyetor)<br>harus atas npwp sendiri (npwp ssp = npwp_penyetor)<br>bisa untuk npwp orang lain<br>bisa untuk npwp orang lain<br>bisa untuk npwp orang lain<br>harus atas npwp sendiri (npwp ssp = npwp_penyetor)<br>harus atas npwp sendiri (npwp ssp = npwp_penyetor)<br>harus atas npwp sendiri (np |
| 233 411221<br>234 411221<br>235 411221<br>236 411221<br>237 411221<br>238 411221<br>238 411221<br>238 411221<br>240 411221<br>241 411221<br>243 411222<br>243 411222<br>244 411222<br>245 411222<br>245 411222<br>246 411222<br>251 411222<br>252 411222<br>252 411222<br>253 411222<br>254 411222<br>256 411229<br>256 411229<br>256 411229<br>266 411229<br>267 411229<br>267 411229<br>267 411239<br>267 411239<br>267 41239<br>2          | 390           500           501           501           511           511           520           520           530           7100           7199           7300           7300           7300           7300           7300           7300           7300           7501           511           900           501           511           900           900           900           910           520           520           520           520           520           520           520           520           520           520           520           500           501           510           511           520           500           501           510           511           510           511           510           510                                                                                                    | PPn BM Dalam Negeri<br>PPn BM Dalam Negeri<br>PPn BM Dalam Negeri<br>PPn BM Dalam Negeri<br>PPn BM Dalam Negeri<br>PPn BM Dalam Negeri<br>PPn BM Dalam Negeri<br>PPn BM Dalam Negeri<br>PPn BM Impor<br>PPn BM Impor<br>PPn BM Lainnya<br>PPn BM Lainnya<br>PPn BM Lainnya<br>PPn BM Lainnya<br>PPn BM Lainnya<br>PPn BM Lainnya<br>PPn BM Lainnya<br>PPn BM Lainnya<br>PPn BM Lainnya<br>PPn BM Lainnya<br>PPn BM Lainnya<br>PPn BM Lainnya<br>PPn BM Lainnya<br>PPn BM Perkebunan<br>PBB Perkebunan                                                                                                    | Pembayaran SK Pembetulan, SK Keberatan, Put Bandin<br>Pengungkapan Ketidakbenaran<br>Pengungkapan Ketidakbenaran<br>Pemungut Benda/Kenaikan atas Pengungkap<br>Sanksi Denda Administrasi Penghentian Penyidikan<br>Pemungut Bendaharawan APBN<br>Pemungut Bendaharawan APBN<br>Pemungut Bendaharawan APBN<br>Pemungut Bendaharawan APBN<br>Pemungut Bendaharawan APBN<br>STP<br>SKPKB<br>SKPKB<br>SKPKB<br>Sanksi Administrasi Denda/Kenaikan atas Pengungkapa<br>Administrasi Denda/Kenaikan atas Pengungkap<br>Sanksi Denda Administrasi Penghentian Penyidikan<br>Pemungut Bendaharawan<br>Pemungut Bendaharawan<br>Pemungut Bendaharawan Dana Desa<br>Masa<br>Sanksi Administrasi Penghentian Penyidikan<br>Pemungut Bendaharawan<br>Pemungut Bendaharawan APBN<br>Pemungut Bendaharawan APBN<br>Pemungut Bendaharawan Dana Desa<br>Masa<br>STP<br>SKPKB<br>SKPKB<br>SKPKB<br>SKPKB<br>SKPKB<br>SKPKB<br>SKPKB<br>SKPKB<br>SKPKB<br>SKPKB<br>SKPKB<br>SKPKB<br>Sanksi Denda Administrasi Penghentian Penyidikan<br>Tahunan                                                                                                    | harus atas npwp sendiri (npwp ssp = npwp_penyetor)<br>harus atas npwp sendiri (npwp ssp = npwp_penyetor)<br>harus atas npwp sendiri (npwp ssp = npwp_penyetor)<br>harus atas npwp sendiri (npwp ssp = npwp_penyetor)<br>bisa untuk npwp orang lain<br>bisa untuk npwp orang lain<br>bisa untuk npwp orang lain<br>harus atas npwp sendiri (npwp ssp = npwp_penyetor)<br>harus atas npwp sendiri (npwp ssp = npwp_penyetor)<br>harus atas npwp sendiri (npwp ssp = np                                            |
| 233 411221<br>234 411221<br>235 411221<br>236 411221<br>237 411221<br>238 411221<br>238 411221<br>238 411221<br>240 411221<br>241 411221<br>241 411221<br>242 411222<br>244 411222<br>244 411222<br>244 411222<br>245 411222<br>251 411222<br>253 411222<br>255 411222<br>256 411229<br>256 411229              | 390           7500           7501           7501           7501           7501           7501           7501           7500           930           710           7300           7300           7300           7300           7300           7300           7300           7501           7501           7501           7501           7500           7501           7500           7501           7501           7501           7500           7500           7500           7500           7500           7500           7500           7500           7500           7500           7500           7500           7500           7500           7500           7501           7501           7501           7501           7501           7502           7503 <td>PPn BM Dalam Negeri<br/>PPn BM Dalam Negeri<br/>PPn BM Dalam Negeri<br/>PPn BM Dalam Negeri<br/>PPn BM Dalam Negeri<br/>PPn BM Dalam Negeri<br/>PPn BM Dalam Negeri<br/>PPn BM Dalam Negeri<br/>PPn BM Dalam Negeri<br/>PPn BM Impor<br/>PPn BM Impor<br/>PM Impor<br/>PM Impor<br/>PM Impor<br/>PM Impor<br/>PM Impor<br/>PM Impor<br/>PM Impor<br/>PM Impor<br/>PM Impor<br/>PM Impor<br/>PM Impor<br/>PM Impor<br/>PM Impor<br/>PM Impor<br/>PM Impor<br/>PM</td> <td>Pembayaran SK Pembetulan, SK Keberatan, Put Bandin<br/>Pengungkapan Ketidakbenaran<br/>Pengungkapan Ketidakbenaran<br/>Sanksi Administrasi Denda/Kenaikan atas Pengungkap<br/>Sanksi Denda Administrasi Penghentian Penyidikan<br/>Pemungut Bendaharawan Penb<br/>Pemungut Bendaharawan APBN<br/>Pemungut Bendaharawan Dana Desa<br/>Masa<br/>Pembayaran Pendahuluan skp<br/>STF<br/>Pembayaran Pendahuluan skp<br/>STF<br/>Pembayaran SK Pembetulan, SK Keberatan, Put Bandin<br/>Pengungkapan Ketidakbenaran<br/>Pengengtapan Ketidakbenaran<br/>Penghentian Penyidikan<br/>Sanksi Administrasi Denda/Kenaikan atas Pengungkap<br/>Sanksi Denda Administrasi Penghentian Penyidikan<br/>Pemungut Bendaharawan APBN<br/>Pemungut Bendaharawan APBN<br/>Pemungut Bendaharawan APBN<br/>Pemungut Bendaharawan APBN<br/>Pemungut Bendaharawan APBN<br/>Pemungut Bendaharawan APBN<br/>Pemungut Bendaharawan APBN<br/>Pemungut Bendaharawan APBN<br/>Pemungut Bendaharawan APBN<br/>Pemungut Bendaharawan APBN<br/>Pemungut Bendaharawan APBN<br/>Pemungut Bendaharawan APBN<br/>Pemungut Bendaharawan APBN<br/>Pemungut Bendaharawan APBN<br/>Pemungut Bendaharawan Dana Desa<br/>Masa<br/>Sanksi Administrasi Denda/Kenaikan atas Pengungkapan Ketidakbenaran<br/>Pengungkapan Ketidakbenaran<br/>Pengungkapan Ketidakbenaran<br/>Pengungkapan SK Pembetulan, SK Keberatan, Put Bandin<br/>Pengungkapan SK Pembetulan, SK Keberatan, Put Bandin<br/>Pengungkapan SK Pembetulan, SK Keberatan, Put Bandin<br/>Pengungkapan SK Pembetulan, SK Keberatan, Put Bandin<br/>Tahunan</td> <td>harus atas npwp sendiri (npwp ssp = npwp_penyetor)<br/>harus atas npwp sendiri (npwp ssp = npwp_penyetor)<br/>harus atas npwp sendiri (npwp ssp = npwp_penyetor)<br/>harus atas npwp sendiri (npwp ssp = npwp_penyetor)<br/>bisa untuk npwp orang lain<br/>bisa untuk npwp orang lain<br/>bisa untuk npwp orang lain<br/>harus atas npwp sendiri (npwp ssp = npwp_penyetor)<br/>harus atas npwp sendiri (npwp ssp = npwp_penyetor)<br/>harus atas npwp sendiri (np</td>                                                                                                    | PPn BM Dalam Negeri<br>PPn BM Dalam Negeri<br>PPn BM Dalam Negeri<br>PPn BM Dalam Negeri<br>PPn BM Dalam Negeri<br>PPn BM Dalam Negeri<br>PPn BM Dalam Negeri<br>PPn BM Dalam Negeri<br>PPn BM Dalam Negeri<br>PPn BM Impor<br>PPn BM Impor<br>PM Impor<br>PM Impor<br>PM Impor<br>PM Impor<br>PM Impor<br>PM Impor<br>PM Impor<br>PM Impor<br>PM Impor<br>PM Impor<br>PM Impor<br>PM Impor<br>PM Impor<br>PM Impor<br>PM Impor<br>PM | Pembayaran SK Pembetulan, SK Keberatan, Put Bandin<br>Pengungkapan Ketidakbenaran<br>Pengungkapan Ketidakbenaran<br>Sanksi Administrasi Denda/Kenaikan atas Pengungkap<br>Sanksi Denda Administrasi Penghentian Penyidikan<br>Pemungut Bendaharawan Penb<br>Pemungut Bendaharawan APBN<br>Pemungut Bendaharawan Dana Desa<br>Masa<br>Pembayaran Pendahuluan skp<br>STF<br>Pembayaran Pendahuluan skp<br>STF<br>Pembayaran SK Pembetulan, SK Keberatan, Put Bandin<br>Pengungkapan Ketidakbenaran<br>Pengengtapan Ketidakbenaran<br>Penghentian Penyidikan<br>Sanksi Administrasi Denda/Kenaikan atas Pengungkap<br>Sanksi Denda Administrasi Penghentian Penyidikan<br>Pemungut Bendaharawan APBN<br>Pemungut Bendaharawan APBN<br>Pemungut Bendaharawan APBN<br>Pemungut Bendaharawan APBN<br>Pemungut Bendaharawan APBN<br>Pemungut Bendaharawan APBN<br>Pemungut Bendaharawan APBN<br>Pemungut Bendaharawan APBN<br>Pemungut Bendaharawan APBN<br>Pemungut Bendaharawan APBN<br>Pemungut Bendaharawan APBN<br>Pemungut Bendaharawan APBN<br>Pemungut Bendaharawan APBN<br>Pemungut Bendaharawan APBN<br>Pemungut Bendaharawan Dana Desa<br>Masa<br>Sanksi Administrasi Denda/Kenaikan atas Pengungkapan Ketidakbenaran<br>Pengungkapan Ketidakbenaran<br>Pengungkapan Ketidakbenaran<br>Pengungkapan SK Pembetulan, SK Keberatan, Put Bandin<br>Pengungkapan SK Pembetulan, SK Keberatan, Put Bandin<br>Pengungkapan SK Pembetulan, SK Keberatan, Put Bandin<br>Pengungkapan SK Pembetulan, SK Keberatan, Put Bandin<br>Tahunan                                                                                                    | harus atas npwp sendiri (npwp ssp = npwp_penyetor)<br>harus atas npwp sendiri (npwp ssp = npwp_penyetor)<br>harus atas npwp sendiri (npwp ssp = npwp_penyetor)<br>harus atas npwp sendiri (npwp ssp = npwp_penyetor)<br>bisa untuk npwp orang lain<br>bisa untuk npwp orang lain<br>bisa untuk npwp orang lain<br>harus atas npwp sendiri (npwp ssp = npwp_penyetor)<br>harus atas npwp sendiri (npwp ssp = npwp_penyetor)<br>harus atas npwp sendiri (np |
| 233 411221<br>234 411221<br>235 411221<br>236 411221<br>237 411221<br>238 411221<br>238 411221<br>240 411221<br>241 411221<br>242 411222<br>243 411222<br>244 411222<br>245 411222<br>245 411222<br>245 411222<br>255 1411222<br>255 1411222<br>255 1411222<br>256 411222<br>256 411229<br>256 411229<br>256 411239<br>256 411239<br>256 411239<br>256 41133<br>256 41133<br>256 41133<br>256 41133256 41133                                                                                                    | 390           500           501           501           511           511           520           530           510           511           520           530           510           510           520           530           500           501           520           501           510           510           510           510           510           510           510           510           520           530           510           510           510           510           510           510           510           510           510           510           510           510           510           510           510           510           510           510           510           510           510                                                                                                    | PPn BM Dalam Negeri<br>PPn BM Dalam Negeri<br>PPn BM Dalam Negeri<br>PPn BM Dalam Negeri<br>PPn BM Dalam Negeri<br>PPn BM Dalam Negeri<br>PPn BM Dalam Negeri<br>PPn BM Dalam Negeri<br>PPn BM Impor<br>PPn BM Impor<br>PM Impor<br>PM Impor<br>PM Impor<br>PM Impor<br>PM Impor<br>PM Impor<br>PM Impor<br>PM Impor<br>PM Impor<br>PM Impor                                                                                                    | Pembayaran SK Pembetulan, SK Keberatan, Put Bandin<br>Pengungkapan Ketidakbenaran<br>Pengungkapan Ketidakbenaran<br>Pemungut Benda/Kenaikan atas Pengungkap<br>Sanksi Denda Administrasi Penghentian Penyidikan<br>Pemungut Bendaharawan APBN<br>Pemungut Bendaharawan APBN<br>Pemungut Bendaharawan APBN<br>Pemungut Bendaharawan APBN<br>Pemungut Bendaharawan Dasa<br>Masa<br>Pembayaran Pendahuluan skp<br>STP<br>SKPKB<br>SKPKB<br>SkPKB<br>Sanksi Administrasi Denda/Kenaikan atas Pengungkap<br>Sanksi Denda Administrasi Penghentian Penyidikan<br>Pemungut Bendaharawan APBN<br>Pemungut Bendaharawan<br>Pemungut Bendaharawan APBN<br>Pemungut Bendaharawan<br>Pemungut Bendaharawan APBN<br>Pemungut Bendaharawan APBN<br>SKPKB<br>SKPKB<br>SKPKB<br>SKPKB<br>SKPKB<br>SKPKB<br>SKPKB<br>SKPKB<br>SKPKB<br>SKPKB<br>SKPKB<br>SKPKB<br>SKPKB<br>SKPKB<br>SKPKB<br>SKPKB<br>Pembayaran SK Pembetulan, SK Keberatan, Put Bandin<br>Pengungkapan Ketidakbenaran<br>Pengungkapan Ketidakbenaran<br>Pengungkapan Ketidakbenaran<br>Pengungkapan Ketidakbenaran<br>Pengungkapan Ketidakbenaran<br>Pengungkapan Ketidakbenaran<br>Pengungkapan Ketidakbenaran<br>Pengungkapan SK Pembetulan, SK Keberatan, Put Bandin<br>Pengungkapan SK Pembetulan, SK Keberatan, Put Bandin<br>Pengungkapan SK Pembetulan, SK Keberatan, Put Bandin<br>Pengungkapan SK Pembetulan, SK Keberatan, Put Bandin<br>Pengungkapan SK Pembetulan, SK Keberatan, Put Bandin<br>Pengungkapan SK Pembetulan, SK Keberatan, Put Bandin<br>Pengungkapan SK Pembetulan, SK Keberatan, Put Bandin                                                                                                    | harus atas npwp sendiri (npwp ssp = npwp_penyetor)<br>harus atas npwp sendiri (npwp ssp = npwp_penyetor)<br>harus atas npwp sendiri (npwp ssp = npwp_penyetor)<br>harus atas npwp sendiri (npwp ssp = npwp_penyetor)<br>bisa untuk npwp orang lain<br>bisa untuk npwp orang lain<br>bisa untuk npwp orang lain<br>harus atas npwp sendiri (npwp ssp = npwp_penyetor)<br>harus atas npwp sendiri (npwp ssp = npwp_penyetor)<br>harus atas npwp sendiri (npwp ssp = np                                            |
| 233 411221<br>234 411221<br>235 411221<br>236 411221<br>237 411221<br>238 411221<br>238 411221<br>238 411221<br>240 411221<br>241 411221<br>241 411221<br>242 411222<br>244 411222<br>244 411222<br>244 411222<br>245 411222<br>251 411222<br>255 411222<br>256 411229<br>256 411229<br>257 411229<br>257 411229<br>258 411229<br>259 411229<br>259 411239<br>259 411239<br>259 411239<br>259 411239<br>259 41133<br>259 41133<br>259 4113 | 390           500           501           501           501           511           590           910           920           930           710           7390           7300           710           7300           7300           7300           7501           7501           7501           7501           7501           7500           7501           7500           7501           7501           7500           7500           7500           7500           7500           7500           7500           7500           7500           7500           7500           7501           7511           7500           7501           7501           7501                                                                                                    | PPn BM Dalam Negeri<br>PPn BM Dalam Negeri<br>PPn BM Dalam Negeri<br>PPn BM Dalam Negeri<br>PPn BM Dalam Negeri<br>PPn BM Dalam Negeri<br>PPn BM Dalam Negeri<br>PPn BM Dalam Negeri<br>PPn BM Impor<br>PPn BM Impor<br>PM Impor<br>PM Impor<br>PM Impor<br>PM Impor<br>PM Impor<br>PM Impor<br>PM Impor<br>PM Impor<br>PM Impor<br>PM Impor                                                                                                    | Pembayaran SK Pembetulan, SK Keberatan, Put Bandin<br>Pengungkapan Ketidakbenaran<br>Pengungkapan Ketidakbenaran<br>Sanksi Administrasi Denda/Kenaikan atas Pengungkap<br>Sanksi Denda Administrasi Penghentian Penyidikan<br>Pemungut Bendaharawan Penb<br>Pemungut Bendaharawan APBN<br>Pemungut Bendaharawan Dana Desa<br>Masa<br>Pembayaran Pendahuluan skp<br>STFP<br>SKFKB<br>SKFKB<br>SKFKB<br>SKPKBT<br>Pembayaran SK Pembetulan, SK Keberatan, Put Bandin<br>Pengungkapan Ketidakbenaran<br>Penghentian Penyidikan<br>Sanksi Administrasi Denda/Kenaikan atas Pengungkap<br>Sanksi Denda Administrasi Penghentian Penyidikan<br>Pemungut Bendaharawan APBN<br>Pemungut Bendaharawan APBN<br>Pemungut Bendaharawan APBN<br>Pemungut Bendaharawan APBN<br>Pemungut Bendaharawan APBN<br>Pemungut Bendaharawan APBN<br>Pemungut Bendaharawan APBN<br>SKFKB<br>SKFKB<br>SKFKB<br>SKFKB<br>SKFKB<br>SKFKB<br>SKFKB<br>SKFKB<br>SKFKB<br>SKFKB<br>SKFKB<br>SKFKB<br>SKFKB<br>SKFKB<br>SKFKB<br>SKFKB<br>SKFKB<br>SANA Administrasi Denda/Kenaikan atas Pengungkapan<br>Ketidakbenaran<br>Pengungkapan Ketidakbenaran<br>STP<br>SKFKB<br>SKFKB<br>SK | harus atas npwp sendiri (npwp ssp = npwp_penyetor)<br>harus atas npwp sendiri (npwp ssp = npwp_penyetor)<br>harus atas npwp sendiri (npwp ssp = npwp_penyetor)<br>harus atas npwp sendiri (npwp ssp = npwp_penyetor)<br>bisa untuk npwp orang lain<br>bisa untuk npwp orang lain<br>bisa untuk npwp orang lain<br>harus atas npwp sendiri (npwp ssp = npwp_penyetor)<br>harus atas npwp sendiri (npwp ssp = npwp_penyetor)<br>harus atas npwp sendiri (np |
| 233 411221<br>234 411221<br>235 411221<br>236 411221<br>237 411221<br>238 411221<br>238 411221<br>240 411221<br>241 411221<br>242 411222<br>244 411222<br>245 411222<br>245 411222<br>245 411222<br>245 411222<br>255 411222<br>255 411222<br>256 411222<br>256 411222<br>256 411229<br>256 411229<br>256 411239<br>256 411239<br>256 411333<br>257 411333<br>259 411333<br>259 411333<br>259 411333<br>259 411333<br>250 411333<br>250 411333              | 390           500           501           501           511           511           520           530           511           520           530           510           511           520           530           500           501           520           501           520           501           520           500           501           510           510           510           510           520           520           520           520           520           520           520           520           520           520           520           520           520           520           520           520           520           520           520           520           520           520           520                                                                                                    | PPn BM Dalam Negeri<br>PPn BM Dalam Negeri<br>PPn BM Dalam Negeri<br>PPn BM Dalam Negeri<br>PPn BM Dalam Negeri<br>PPn BM Dalam Negeri<br>PPn BM Dalam Negeri<br>PPn BM Dalam Negeri<br>PPn BM Impor<br>PPn BM Impor<br>PPN Impor<br>PPN Impor                                                                                                    | Pembayaran SK Pembetulan, SK Keberatan, Put Bandin<br>Pengungkapan Ketidakbenaran<br>Pengungkapan Ketidakbenaran<br>Pemungut Benda/Kenaikan atas Pengungkap<br>Sanksi Denda Administrasi Penghentian Penyidikan<br>Pemungut Bendaharawan APBN<br>Pemungut Bendaharawan APBN<br>Pemungut Bendaharawan APBN<br>Pemungut Bendaharawan APBN<br>Pemungut Bendaharawan Dana Desa<br>Masa<br>Pembayaran Pendahuluan skp<br>STP<br>SKPKB<br>SKPKB<br>SkPKB<br>Sanksi Administrasi Denda/Kenaikan atas Pengungkap<br>Sanksi Denda Administrasi Penghentian Penyidikan<br>Pemungut Bendaharawan APBN<br>Pemungut Bendaharawan<br>Pemungut Bendaharawan Pengungkap<br>Sanksi Denda Administrasi Penghentian Penyidikan<br>Pemungut Bendaharawan APBN<br>Pemungut Bendaharawan APBN<br>Pemungut Bendaharawan APBN<br>Pemungut Bendaharawan APBN<br>Pemungut Bendaharawan Dana Desa<br>Masa<br>STP<br>SKPKB<br>SKPKB<br>SKPKB<br>SKPKB<br>SKPKB<br>SKPKB<br>SKPKB<br>SKPKB<br>SKPKB<br>SKPKB<br>SKPKB<br>SKPKB<br>SKPKB<br>SKPKB<br>SKPKB<br>SKPKB<br>SKPKB<br>SKPKB<br>SKPKB<br>SKPKB<br>SKPKB<br>SKPKB<br>SKPKB<br>SKPKB<br>SKPKB<br>SKPKB<br>SKPKB<br>SKPKB<br>SKPKB<br>SKPKB<br>Pembayaran SK Pembetulan, SK Keberatan, Put Bandin<br>Pengungkapan Ketidakbenaran<br>Penghentian Penyidikan<br>Starkai Administrasi Penghentian Penyidikan<br>Tahunan<br>SKPKB<br>SKPKB<br>SKPKB<br>SKPKB<br>Pembayaran SK Pembetulan, SK Keberatan, Put Bandin<br>Pengungkapan Ketidakbenaran<br>Penghentian Penyidikan<br>SKPKB<br>SKPKB                                                                                                    | harus atas npwp sendiri (npwp ssp = npwp_penyetor)<br>harus atas npwp sendiri (npwp ssp = npwp_penyetor)<br>harus atas npwp sendiri (npwp ssp = npwp_penyetor)<br>harus atas npwp sendiri (npwp ssp = npwp_penyetor)<br>bisa untuk npwp orang lain<br>bisa untuk npwp orang lain<br>bisa untuk npwp orang lain<br>harus atas npwp sendiri (npwp ssp = npwp_penyetor)<br>harus atas npwp sendiri (npwp ssp = npwp_penyetor)<br>harus atas npwp sendiri (npwp ssp = np                                            |
| 233 411221<br>234 411221<br>235 411221<br>236 411221<br>237 411221<br>238 411221<br>238 411221<br>238 411221<br>240 411221<br>240 411221<br>241 411221<br>242 411222<br>244 411222<br>244 411222<br>244 411222<br>244 411222<br>254 411222<br>255 411222<br>255 411222<br>256 411222<br>256 411222<br>256 411222<br>256 411229<br>256 411229<br>258 411229<br>258 411229<br>259 411229<br>259 411219<br>259 411219<br>259 411219              | 390           500           501           501           511           510           511           520           510           510           520           520           520           520           520           520           520           520           520           520           520           520           520           520           520           520           520           520           520           520           520           520           520           520           520           520           520           520           520           520           520           520           520           520           520           520           520           520           520           520           520                                                                                                    | PPn BM Dalam Negeri<br>PPn BM Dalam Negeri<br>PPn BM Dalam Negeri<br>PPn BM Dalam Negeri<br>PPn BM Dalam Negeri<br>PPn BM Dalam Negeri<br>PPn BM Dalam Negeri<br>PPn BM Dalam Negeri<br>PPn BM Impor<br>PPn BM Impor<br>PPN BM Impor<br>PPN BM Impor<br>PPN BM Impor<br>PPN Impor<br>PPN Impor<br>PP                                                                                                    | Pembayaran SK Pembetulan, SK Keberatan, Put Bandin<br>Pengungkapan Ketidakbenaran<br>Pengungkapan Ketidakbenaran<br>Sanksi Administrasi Denda/Kenaikan atas Pengungkap<br>Sanksi Administrasi Denda/Kenaikan atas Pengungkap<br>Pemungut Bendaharawan PenN<br>Pemungut Bendaharawan APBN<br>Pemungut Bendaharawan Dana Desa<br>Masa<br>Pembayaran Pendahuluan skp<br>STP<br>SKPKB<br>SKPKB<br>SKPKB<br>Sanksi Administrasi Denda/Kenaikan atas Pengungkapan<br>Ketidakbenaran<br>Pemungut Bendaharawan APBN<br>Sanksi Administrasi Denda/Kenaikan atas Pengungkapan<br>Ketidakbenaran<br>Pemungut Bendaharawan<br>Pemungut Bendaharawan<br>Pemungut Bendaharawan<br>Pemungut Bendaharawan<br>Pemungut Bendaharawan<br>Pemungut Bendaharawan<br>Pemungut Bendaharawan<br>Pemungut Bendaharawan<br>Pemungut Bendaharawan APBN<br>Pemungut Bendaharawan APBN<br>Pemungut Bendaharawan APBN<br>Pemungut Bendaharawan APBN<br>Pemungut Bendaharawan APBN<br>Pemungut Bendaharawan APBN<br>SKPKB<br>SKPKB<br>SKPKB<br>SKPKB<br>SKPKB<br>SKPKB<br>SKPKB<br>Pembayaran SK Pembetulan, SK Keberatan, Put Bandin<br>Pengungkapan Ketidakbenaran<br>Pengungkapan Ketidakbenaran                                                                                                    | harus atas npwp sendiri (npwp ssp = npwp_penyetor)<br>harus atas npwp sendiri (npw ssp = npwp_penyetor)<br>harus atas npwp sendiri (npwp ssp = npwp_penyetor)<br>bisa untuk npwp orang lain<br>bisa untuk npwp orang lain<br>bisa untuk npwp orang lain<br>harus atas npwp sendiri (npwp ssp = npwp_penyetor)<br>harus atas npwp sendiri (npwp ssp = npwp_penyetor)<br>harus atas npwp sendiri (npwp ssp = npw                                            |
| 233 411221<br>234 411221<br>235 411221<br>236 411221<br>237 411221<br>238 411221<br>238 411221<br>240 411221<br>241 411221<br>242 411222<br>244 411222<br>243 411222<br>245 411222<br>245 411222<br>245 411222<br>256 411222<br>256 411222<br>256 411222<br>256 411222<br>256 411229<br>256 411229<br>256 411239<br>256 411239<br>256 411239<br>256 411333<br>257 411333<br>271 41133<br>271 41133<br>277 411333<br>277 411333<br>27          | 390           500           501           501           511           511           520           530           511           520           530           510           511           520           530           500           501           520           501           520           500           501           510           510           510           510           510           510           510           510           510           510           510           510           510           510           510           501           501           501           510           510           501           510           510           510           510           510                                                                                                    | PPn BM Dalam Negeri<br>PPn BM Dalam Negeri<br>PPn BM Dalam Negeri<br>PPn BM Dalam Negeri<br>PPn BM Dalam Negeri<br>PPn BM Dalam Negeri<br>PPn BM Dalam Negeri<br>PPn BM Dalam Negeri<br>PPn BM Impor<br>PPn BM Impor<br>PM Impor<br>PM Impor<br>PM Impor<br>PM Impor<br>PM Impor<br>PM Impor<br>PM Impor<br>PM Impor<br>PM Impor<br>PM Impor                                                                                                    | Pembayaran SK Pembetulan, SK Keberatan, Put Bandin<br>Pengungkapan Ketidakbenaran<br>Penghentian Penyidikan<br>Sanksi Administrasi Denda/Kenaikan atas Pengungkap<br>Pemungut Bendaharawan APBN<br>Pemungut Bendaharawan APBN<br>Pemungut Bendaharawan APBN<br>Pemungut Bendaharawan APBN<br>Pemungut Bendaharawan APBN<br>Pemungut Bendaharawan APBN<br>STP<br>SKPKB<br>SKPKB<br>SKPKB<br>Sanksi Administrasi Denda/Kenaikan atas Pengungkap<br>Administrasi Denda/Kenaikan atas Pengungkap<br>Sanksi Denda Administrasi Penghentian Penyidikan<br>Pemungut Bendaharawan APBN<br>Sanksi Denda Administrasi Penghentian Penyidikan<br>Pemungut Bendaharawan<br>Pemungut Bendaharawan APBN<br>Pemungut Bendaharawan APBN<br>Pemungut Bendaharawan APBN<br>Pemungut Bendaharawan APBN<br>Pemungut Bendaharawan APBN<br>Pemungut Bendaharawan APBN<br>Pemungut Bendaharawan APBN<br>Pemungut Bendaharawan APBN<br>Pemungut Bendaharawan APBN<br>Pemungut Bendaharawan APBN<br>Pemungut Bendaharawan APBN<br>SKPKB<br>SKPKB<br>SKPKB<br>SKPKB<br>SKPKB<br>SKPKB<br>SKPKB<br>SKPKB<br>SKPKB<br>SKPKB<br>SKPKB<br>SKPKB<br>SKPKB<br>SKPKB<br>Pembayaran SK Pembetulan, SK Keberatan, Put Bandin<br>Pengungkapan Ketidakbenaran<br>Penghentian Penyidikan<br>Stanksi Denda Administrasi Penghentian Penyidikan<br>Tahunan<br>SKPKB<br>SKPKB<br>Pembayaran SK Pembetulan, SK Keberatan, Put Bandin<br>Pengungkapan Ketidakbenaran<br>Penghentian Penyidikan<br>SKPKB<br>SKPKB<br>SKPKB<br>SKPKB<br>Pembayaran SK Pembetulan, SK Keberatan, Put Bandin<br>Pengungkapan Ketidakbenaran<br>Penghentian Penyidikan<br>SKPKB                                                                                                    | harus atas npwp sendiri (npwp ssp = npwp_penyetor)<br>harus atas npwp sendiri (npwp ssp = npwp_penyetor)<br>harus atas npwp sendiri (npwp ssp = npwp_penyetor)<br>harus atas npwp sendiri (npwp ssp = npwp_penyetor)<br>harus atas npwp sendiri (npwp ssp = npwp_penyetor)<br>bisa untuk npwp orang lain<br>bisa untuk npwp orang lain<br>bisa untuk npwp orang lain<br>harus atas npwp sendiri (npwp ssp = npwp_penyetor)<br>harus atas npwp sendiri (npwp ssp = npwp_penyetor)<br>harus atas npwp sendiri (npwp ssp = np                                            |
| 233 411221<br>234 411221<br>235 411221<br>236 411221<br>237 411221<br>238 411221<br>238 411221<br>238 411221<br>240 411221<br>241 411221<br>241 411221<br>242 411222<br>244 411222<br>244 411222<br>244 411222<br>244 411222<br>245 411222<br>255 411222<br>255 411222<br>256 411222<br>256 411229<br>256 411229<br>257 411233<br>270 41133<br>270 41133<br>271 411313<br>271 411313<br>272 411313                                                                                                    | 390           500           501           501           501           511           920           920           9300           7300           7300           7300           7300           7300           7300           7300           7300           7300           7300           7300           7300           7300           7501           500           7500           7500           7500           7500           7500           7500           7500           7500           7500           7500           7500           7500           7500           7500           7501           7501           7501           7501           7501           7501           7501           7501           7501           7501           7501           7501                                                                                                    | PPn BM Dalam Negeri<br>PPn BM Dalam Negeri<br>PPn BM Dalam Negeri<br>PPn BM Dalam Negeri<br>PPn BM Dalam Negeri<br>PPn BM Dalam Negeri<br>PPn BM Dalam Negeri<br>PPn BM Dalam Negeri<br>PPn BM Dalam Negeri<br>PPn BM Impor<br>PPn BM Impor<br>PPn BM                 | Pembayaran SK Pembetulan, SK Keberatan, Put Bandin<br>Pengungkapan Ketidakbenaran<br>Pengungkapan Ketidakbenaran<br>Sanksi Administrasi Denda/Kenaikan atas Pengungkap<br>Sanksi Administrasi Denda/Kenaikan atas Pengungkap<br>Pemungut Bendaharawan APBN<br>Pemungut Bendaharawan Dana Desa<br>Masa<br>Pembayaran Pendahuluan skp<br>STP<br>SKPKB<br>SKPKB<br>SKPKB<br>Sanksi Administrasi Denda/Kenaikan atas Pengungkapan<br>Ketidakbenaran<br>Pemungut Bendaharawan APBN<br>StPKB<br>SKPKB<br>SKPKB<br>Senda Administrasi Penghentian Penyidikan<br>Pemungut Bendaharawan APBN<br>Pemungut Bendaharawan APBN<br>Pemungut Bendaharawan APBN<br>Pemungut Bendaharawan APBN<br>Pemungut Bendaharawan APBN<br>Pemungut Bendaharawan APBN<br>Pemungut Bendaharawan APBN<br>Pemungut Bendaharawan APBN<br>Pemungut Bendaharawan APBN<br>Pemungut Bendaharawan APBN<br>Pemungut Bendaharawan APBN<br>Pemungut Bendaharawan APBN<br>Pemungut Bendaharawan APBN<br>SKFKB<br>SKPKB<br>SKPKB<br>SKPKB<br>SKPKB<br>SKPKB<br>SKPKB<br>Pembayaran SK Pembetulan, SK Keberatan, Put Bandin<br>Pengungkapan Ketidakbenaran<br>Pengungkapan Ketidakbenaran<br>Pengungkapan Ketidakbenaran<br>Pengungkapan Ketidakbenaran<br>Pengungkapan Ketidakbenaran<br>Pengungkapan Ketidakbenaran<br>Pengungkapan Ketidakbenaran<br>Pengungkapan Ketidakbenaran<br>Pengungkapan Ketidakbenaran<br>STP<br>SKPKB<br>SKPKB<br>SKPKB<br>Sanksi Administrasi Denda/Kenaikan atas Pengungkapa<br>Ketidakbenaran<br>Pengungkapan Ketidakbenaran<br>Pengungkapan Ketidakbenaran                                                                                                    | harus atas npw sendiri (npw ssp = npwp_penyetor)<br>harus atas npw sendiri (npw ssp = npwp_penyetor)<br>harus atas npw sendiri (npw ssp = npwp_penyetor)<br>bisa untuk npwp orang lain<br>bisa untuk npwp orang lain<br>bisa untuk npwp orang lain<br>harus atas npw sendiri (npw ssp = npwp_penyetor)<br>harus atas npw sendiri (npw ssp = npwp_penyetor)<br>harus atas npws sendiri (npw ssp = npwp_penyetor)<br>harus atas npw sendiri (npw ssp = npwp_penyetor)<br>harus atas npw sendiri (npw ssp = npwp_penyetor)<br>harus atas npws sendiri (npw ssp = npwp_penyetor)<br>harus atas npw sendiri (npw ssp = npwp_penyetor)<br>harus atas npwp sendiri (npw ssp = npwp_penyetor)<br>harus ata                                        |
| 233 411221<br>234 411221<br>235 411221<br>236 411221<br>237 411221<br>238 411221<br>238 411221<br>240 411221<br>241 411221<br>242 411222<br>243 411222<br>244 411222<br>244 411222<br>245 411222<br>245 411222<br>245 411222<br>256 411222<br>256 411222<br>256 411222<br>256 411222<br>256 411229<br>266 411229<br>267 411313<br>267 411313<br>271 411313<br>271 411313<br>271 411313<br>271 411313<br>271 411313                                                                                                    | 390           500           501           501           511           511           500           511           500           511           520           530           7100           530           7100           520           5300           501           520           5300           500           501           520           520           520           520           520           520           520           520           520           520           520           520           520           520           520           520           520           520           520           520           520           520           520           501           511           501           511           7000           501                                                                                                    | PPn BM Dalam Negeri<br>PPn BM Dalam Negeri<br>PPn BM Dalam Negeri<br>PPn BM Dalam Negeri<br>PPn BM Dalam Negeri<br>PPn BM Dalam Negeri<br>PPn BM Dalam Negeri<br>PPn BM Dalam Negeri<br>PPn BM Impor<br>PPn BM Impor<br>PPN Impor<br>PPN Impor<br>PPN Impor<br>PPN Impor<br>PPN Impor<br>PPN Impor<br>PPN Impor<br>PPN Impor<br>PPN Impor<br>P                                                                                                    | Pembayaran SK Pembetulan, SK Keberatan, Put Bandin<br>Pengungkapan Ketidakbenaran<br>Penghentian Penyidikan<br>Sanksi Administrasi Denda/Kenaikan atas Pengungkap<br>Pamungut Bendaharawan APBN<br>Pemungut Bendaharawan APBN<br>Pemungut Bendaharawan APBN<br>Pemungut Bendaharawan APBN<br>Pemungut Bendaharawan APBN<br>Pemungut Bendaharawan APBN<br>Pemungut Bendaharawan APBN<br>STP<br>SKPKB<br>SKPKB<br>SKPKB<br>SKPKB<br>Sanksi Administrasi Denda/Kenaikan atas Pengungkapa<br>Ketidakbenaran<br>Pemghentian Penyidikan<br>Sanksi Administrasi Penghentian Penyidikan<br>Pemungut Bendaharawan APBN<br>Pemungut Bendaharawan<br>Pemungut Bendaharawan APBN<br>Pemungut Bendaharawan<br>Pemungut Bendaharawan APBN<br>Pemungut Bendaharawan APBN<br>Pemungut Bendaharawan APBN<br>Pemungut Bendaharawan APBN<br>Pemungut Bendaharawan APBN<br>SKPKB<br>SKPKB<br>SKPKB<br>SKPKB<br>SKPKB<br>SKPKB<br>SKPKB<br>SKPKB<br>SKPKB<br>SKPKB<br>SKPKB<br>SKPKB<br>SKPKB<br>SKPKB<br>SKPKB<br>SKPKB<br>SKPKB<br>SKPKB<br>SKPKB<br>SKPKB<br>Pembayaran SK Pembetulan, SK Keberatan, Put Bandin<br>Pengungkapan Ketidakbenaran<br>Penghentian Penyidikan<br>STP<br>SKPKB<br>SKPKB<br>SKPKB<br>SKPKB<br>Pembayaran SK Pembetulan, SK Keberatan, Put Bandin<br>Pengungkapan Ketidakbenaran<br>Penghentian Penyidikan<br>Stanksi Denda Administrasi Penghentian Penyidikan<br>Tahunan<br>Sanksi Administrasi Denda/Kenaikan atas Pengungkap<br>Sanksi Denda Administrasi Penghentian Penyidikan<br>Tahunan<br>Sanksi Administrasi Denda/Kenaikan atas Pengungkapa                                                                                                    | harus atas npwp sendiri (npwp ssp = npwp_penyetor)<br>harus atas npwp sendiri (npwp ssp = npwp_penyetor)<br>harus atas npwp sendiri (npwp ssp = npwp_penyetor)<br>harus atas npwp sendiri (npwp ssp = npwp_penyetor)<br>bisa untuk npwp orang lain<br>bisa untuk npwp orang lain<br>bisa untuk npwp orang lain<br>harus atas npwp sendiri (npwp ssp = npwp_penyetor)<br>harus atas npwp sendiri (npwp ssp = npwp_penyetor)<br>harus atas npwp sendiri (np |
| 233 411221<br>234 411221<br>235 411221<br>236 411221<br>237 411221<br>238 411221<br>238 411221<br>238 411221<br>240 411221<br>241 411221<br>241 411221<br>242 411222<br>244 411222<br>244 411222<br>244 411222<br>244 411222<br>245 411222<br>255 411222<br>256 411222<br>256 411222<br>256 411222<br>256 411229<br>256 411229<br>256 41123<br>270 411313<br>271 411313<br>271 411313<br>272 411313<br>273 411314<br>274 411314                                                                                                    | 390           500           501           501           511           510           511           520           520           520           5300           510           520           530           530           530           530           530           530           530           530           530           530           530           530           5401           550           510           520           5300           5300           500           511           500           501           520           5310           5320           501           501           501           511           500           501           510           511           510           511           510           511           510 <td>PPn BM Dalam Negeri<br/>PPn BM Dalam Negeri<br/>PPn BM Dalam Negeri<br/>PPn BM Dalam Negeri<br/>PPn BM Dalam Negeri<br/>PPn BM Dalam Negeri<br/>PPn BM Dalam Negeri<br/>PPn BM Dalam Negeri<br/>PPn BM Dalam Negeri<br/>PPn BM Impor<br/>PPn BM Impor<br/>PPn BM</td> <td>Pembayaran SK Pembetulan, SK Keberatan, Put Bandin<br/>Pengungkapan Ketidakbenaran<br/>Penghentian Penyidikan<br/>Sanksi Administrasi Denda/Kenaikan atas Pengungkap<br/>Pemungut Bendaharawan Penn<br/>Pemungut Bendaharawan APBN<br/>Pemungut Bendaharawan APBN<br/>Pemungut Bendaharawan APBN<br/>Pemungut Bendaharawan APBN<br/>Pemungut Bendaharawan APBN<br/>STP<br/>STP<br/>SKPKB<br/>SKPKB<br/>SKPKB<br/>Sanksi Administrasi Penda/Kenaikan atas Pengungkapa<br/>Retidakbenaran<br/>Pemungut Non-Bendaharawan<br/>Pemungut Bendaharawan<br/>Pemungut Bendaharawan<br/>Pengungkapan Ketidakbenaran<br/>Penghentian Penyidikan<br/>Pemungut Bendaharawan APBN<br/>Pemungut Bendaharawan APBN<br/>Pembayaran SK Pembetulan, SK Keberatan, Put Bandin<br/>Penghent</td> <td>harus atas npwp sendiri (npwp ssp = npwp_penyetor)<br/>harus atas npwp sendiri (npw ssp = npwp_penyetor)<br/>harus atas npwp sendiri (npwp ssp = npwp_penyetor)<br/>bisa untuk npwp orang lain<br/>bisa untuk npwp orang lain<br/>bisa untuk npwp orang lain<br/>harus atas npwp sendiri (npwp ssp = npwp_penyetor)<br/>harus atas npwp sendiri (npwp ssp = npwp_penyetor)<br/>harus atas npwp sendiri (npwp ssp = npw</td> | PPn BM Dalam Negeri<br>PPn BM Dalam Negeri<br>PPn BM Dalam Negeri<br>PPn BM Dalam Negeri<br>PPn BM Dalam Negeri<br>PPn BM Dalam Negeri<br>PPn BM Dalam Negeri<br>PPn BM Dalam Negeri<br>PPn BM Dalam Negeri<br>PPn BM Impor<br>PPn BM Impor<br>PPn BM                 | Pembayaran SK Pembetulan, SK Keberatan, Put Bandin<br>Pengungkapan Ketidakbenaran<br>Penghentian Penyidikan<br>Sanksi Administrasi Denda/Kenaikan atas Pengungkap<br>Pemungut Bendaharawan Penn<br>Pemungut Bendaharawan APBN<br>Pemungut Bendaharawan APBN<br>Pemungut Bendaharawan APBN<br>Pemungut Bendaharawan APBN<br>Pemungut Bendaharawan APBN<br>STP<br>STP<br>SKPKB<br>SKPKB<br>SKPKB<br>Sanksi Administrasi Penda/Kenaikan atas Pengungkapa<br>Retidakbenaran<br>Pemungut Non-Bendaharawan<br>Pemungut Bendaharawan<br>Pemungut Bendaharawan<br>Pengungkapan Ketidakbenaran<br>Penghentian Penyidikan<br>Pemungut Bendaharawan APBN<br>Pemungut Bendaharawan APBN<br>Pembayaran SK Pembetulan, SK Keberatan, Put Bandin<br>Penghent                                                                                                    | harus atas npwp sendiri (npwp ssp = npwp_penyetor)<br>harus atas npwp sendiri (npw ssp = npwp_penyetor)<br>harus atas npwp sendiri (npwp ssp = npwp_penyetor)<br>bisa untuk npwp orang lain<br>bisa untuk npwp orang lain<br>bisa untuk npwp orang lain<br>harus atas npwp sendiri (npwp ssp = npwp_penyetor)<br>harus atas npwp sendiri (npwp ssp = npwp_penyetor)<br>harus atas npwp sendiri (npwp ssp = npw                                            |
| 233 411221<br>234 411221<br>235 411221<br>236 411221<br>237 411221<br>238 411221<br>238 411221<br>240 411221<br>241 411221<br>242 411222<br>243 411222<br>244 411222<br>244 411222<br>245 411222<br>245 411222<br>245 411222<br>256 411222<br>256 411222<br>256 411222<br>256 411222<br>256 411229<br>266 411229<br>266 411229<br>266 411229<br>266 411229<br>266 411229<br>266 411229<br>266 411229<br>266 411229<br>266 411229<br>266 411229<br>266 411229<br>266 411229<br>266 411229<br>266 411229<br>266 411229<br>266 411229<br>266 411229<br>266 411229<br>266 41123<br>266 41133<br>276 411313<br>271 411313<br>271 411313<br>277 411313<br>277 411314<br>276 411314                                                                                                    | 390           500           501           501           511           502           530           511           520           530           7100           530           7100           530           7100           520           5300           501           520           5300           501           520           520           520           520           520           520           520           520           520           520           520           520           520           520           520           520           520           520           520           520           520           520           520           520           520           520           520           520           520           520                                                                                                    | PPn BM Dalam Negeri<br>PPn BM Dalam Negeri<br>PPn BM Dalam Negeri<br>PPn BM Dalam Negeri<br>PPn BM Dalam Negeri<br>PPn BM Dalam Negeri<br>PPn BM Dalam Negeri<br>PPn BM Dalam Negeri<br>PPn BM Impor<br>PPn BM Impor<br>PPN BM Impor<br>PPN BM Impor<br>PPN BM Impor<br>PPN BM Impor<br>PPN BM Impor<br>PPN BM Impor<br>PPN BM Impor<br>PPN BM Impor<br>PPN Impor<br>PPN Imp                                                                                                    | Pembayaran SK Pembetulan, SK Keberatan, Put Bandin<br>Pengungkapan Ketidakbenaran<br>Penghentian Penyidikan<br>Sanksi Administrasi Denda/Kenaikan atas Pengungkap<br>Pemungut Bendaharawan APBN<br>Pemungut Bendaharawan APBN<br>Pemungut Bendaharawan APBN<br>Pemungut Bendaharawan APBN<br>Pemungut Bendaharawan APBN<br>Pemungut Bendaharawan APBN<br>Pemungut Bendaharawan APBN<br>Pemungut Bendaharawan APBN<br>STP<br>SKPKB<br>SKPKB<br>SKPKB<br>SKPKB<br>Sanksi Administrasi Denda/Kenaikan atas Pengungkapa<br>Ketidakbenaran<br>Penghentian Penyidikan<br>Sanksi Administrasi Denda/Kenaikan atas Pengungkap<br>Sanksi Denda Administrasi Penghentian Penyidikan<br>Pemungut Bendaharawan APBN<br>Pemungut Bendaharawan APBN<br>Pemungut Bendaharawan Dana Desa<br>Masa<br>STP<br>SKPKB<br>SKPKB<br>SKPKB<br>SKPKB<br>SKPKB<br>SKPKB<br>SKPKB<br>SKPKB<br>SKPKB<br>SKPKB<br>SKPKB<br>SKPKB<br>SKPKB<br>SKPKB<br>SKPKB<br>SKPKB<br>SKPKB<br>SKPKB<br>SKPKB<br>SKPKB<br>SKPKB<br>SKPKB<br>SKPKB<br>SKPKB<br>SKPKB<br>SKPKB<br>Pembayaran SK Pembetulan, SK Keberatan, Put Bandin<br>Pengungkapan Ketidakbenaran<br>Penghentian Penyidikan<br>STP<br>SKPKB<br>SKPKB<br>SKPKB<br>Pembayaran SK Pembetulan, SK Keberatan, Put Bandin<br>Penghentian Penyidikan<br>STP<br>SKPKB<br>Pembayaran SK Pembetulan, SK Keberatan, Put Bandin<br>Penghentian Penyidikan<br>STP<br>SKPKB<br>Pembayaran SK Pembetulan, SK Keberatan, Put Bandin<br>Pengungkapan Ketidakbenaran<br>Penghentian Penyidikan<br>STP<br>SKPKB<br>Pembayaran SK Pembetulan, SK Keberatan, Put Bandin<br>Pengungkapan Ketidakbenaran<br>Penghentian Penyidikan<br>Sanksi Administrasi Penghentian Penyidikan<br>Tahunan<br>STP<br>SKPKB                                                                                                    | harus atas npwp sendiri (npwp ssp = npwp_penyetor)<br>harus atas npwp sendiri (npwp ssp = npwp_penyetor)<br>harus atas npwp sendiri (npwp ssp = npwp_penyetor)<br>harus atas npwp sendiri (npwp ssp = npwp_penyetor)<br>bisa untuk npwp orang lain<br>bisa untuk npwp orang lain<br>bisa untuk npwp orang lain<br>harus atas npwp sendiri (npwp ssp = npwp_penyetor)<br>harus atas npwp sendiri (npwp ssp = npwp_penyetor)<br>harus atas npwp sendiri (np |
| 233 411221<br>234 411221<br>235 411221<br>236 411221<br>237 411221<br>238 411221<br>238 411221<br>238 411221<br>240 411221<br>241 411221<br>241 411221<br>242 411222<br>244 411222<br>244 411222<br>244 411222<br>244 411222<br>245 411222<br>255 411222<br>256 411222<br>256 411222<br>256 411222<br>256 411222<br>256 411222<br>256 411229<br>257 411229<br>256 411229<br>256 411229<br>257 41133<br>271 411313<br>271 411313<br>273 411314<br>273 411314<br>276 411314                                                                                                    | 390           500           501           501           511           510           511           520           5300           510           511           520           5300           5300           5300           5300           5300           5300           5300           5300           5300           5300           5001           511           500           510           511           500           500           501           511           500           501           511           500           501           511           700           500           501           511           700           500           501           510           511           510           511           710           710           710                                                                                                    | PPn BM Dalam Negeri<br>PPn BM Dalam Negeri<br>PPn BM Dalam Negeri<br>PPn BM Dalam Negeri<br>PPn BM Dalam Negeri<br>PPn BM Dalam Negeri<br>PPn BM Dalam Negeri<br>PPn BM Dalam Negeri<br>PPn BM Dalam Negeri<br>PPn BM Impor<br>PPn BM Impor<br>PPN Impor<br>PPN Impor<br>PPN Impor<br>PPN Impor<br>PPN Im             | Pembayaran SK Pembetulan, SK Keberatan, Put Bandin<br>Pengungkapan Ketidakbenaran<br>Penghentian Penyidikan<br>Sanksi Administrasi Denda/Kenaikan atas Pengungkap<br>Pemungut Bendaharawan APBN<br>Pemungut Bendaharawan APBN<br>Pemungut Bendaharawan APBN<br>Pemungut Bendaharawan Dana Desa<br>Masa<br>Pembayaran Pendahuluan skp<br>STP<br>SKPKB<br>SKPKB<br>Sanksi Administrasi Penda/Kenaikan atas Pengungkapan<br>Ketidakbenaran<br>Penghentian Penyidikan<br>Sanksi Administrasi Denda/Kenaikan atas Pengungkapan<br>Ketidakbenaran<br>Pemungut Bendaharawan Dana Desa<br>Masa<br>Sanksi Administrasi Denda/Kenaikan atas Pengungkapa<br>Sanksi Denda Administrasi Penghentian Penyidikan<br>Pemungut Bendaharawan APBN<br>Pemungut Bendaharawan APBN<br>Pemungut Bendaharawan APBN<br>Pemungut Bendaharawan APBN<br>Pemungut Bendaharawan APBN<br>Pemungut Bendaharawan APBN<br>Pemungut Bendaharawan Dana Desa<br>Masa<br>STP<br>SKPKB<br>SKPKB<br>SKPKB<br>SKPKB<br>SKPKB<br>SKPKB<br>Pembayaran SK Pembetulan, SK Keberatan, Put Bandin<br>Pengungkapan Ketidakbenaran<br>Penghentian Penyidikan<br>Sanksi Administrasi Denda/Kenaikan atas Pengungkapa<br>STP<br>SKPKB<br>StPKB<br>Pembayaran SK Pembetulan, SK Keberatan, Put Bandin<br>Pengungkapan Ketidakbenaran<br>Penghentian Penyidikan<br>Tahunan<br>STP<br>SKPKB<br>Pembayaran SK Pembetulan, SK Keberatan, Put Bandin<br>Pengungkapan Ketidakbenaran<br>Penghentian Penyidikan<br>Sanksi Administrasi Denda/Kenaikan atas Pengungkapa<br>Sanksi Denda Administrasi Penghentian Penyidikan<br>Tahunan<br>STP<br>SKPKB                                                                                                    | harus atas npwp sendiri (npw psp = npwp_penyetor)<br>harus atas npwp sendiri (npw psp = npwp_penyetor)<br>harus atas npwp sendiri (npwp spp = npwp_penyetor)<br>bisa untuk npwp orang lain<br>bisa untuk npwp orang lain<br>bisa untuk npwp orang lain<br>harus atas npwp sendiri (npwp spp = npwp_penyetor)<br>harus atas npwp sendiri (npwp spp = npwp_penyetor)<br>harus atas npwp sendiri (npwp spp = npwp                                            |
| 233 411221<br>234 411221<br>235 411221<br>236 411221<br>237 411221<br>238 411221<br>238 411221<br>240 411221<br>241 411221<br>241 411221<br>242 411222<br>243 411222<br>244 411222<br>244 411222<br>245 411222<br>245 411222<br>245 411222<br>251 411222<br>252 411222<br>253 411222<br>254 411222<br>256 411222<br>256 411222<br>256 411229<br>256 411229<br>256 41123<br>271 41133<br>271 411313<br>272 411313<br>272 411313<br>273 411314<br>276 411314<br>276 411314                                                                                                    | 390           500           501           501           511           511           520           530           710           520           530           710           520           530           710           520           530           500           501           520           500           501           510           510           510           510           510           520           520           520           520           520           520           520           520           520           520           520           520           520           520           520           520           501           510           511           501           511           500           511           500                                                                                                    | PPn BM Dalam Negeri<br>PPn BM Dalam Negeri<br>PPn BM Dalam Negeri<br>PPn BM Dalam Negeri<br>PPn BM Dalam Negeri<br>PPn BM Dalam Negeri<br>PPn BM Dalam Negeri<br>PPn BM Dalam Negeri<br>PPn BM Impor<br>PPn BM Impor<br>PPN BM Impor<br>PPN BM Impor<br>PPN BM Impor<br>PPN BM Impor<br>PPN BM Impor<br>PPN BM Impor<br>PPN BM Impor<br>PPN BM Impor<br>PPN BM Impor<br>PPN BM Impor<br>PPN BM Impor<br>PPN BM Impor<br>PPN BM Impor<br>PPN BM Impor<br>PPN BM Impor<br>PPN BM Impor<br>PPN BM Impor<br>PPN BM Impor<br>PB                                                                                                    | Pembayaran SK Pembetulan, SK Keberatan, Put Bandin<br>Pengungkapan Ketidakbenaran<br>Penghentian Penyidikan<br>Sanksi Administrasi Denda/Kenaikan atas Pengungkap<br>Pemungut Bendaharawan APBN<br>Pemungut Bendaharawan APBN<br>Pemungut Bendaharawan APBN<br>Pemungut Bendaharawan APBN<br>Pemungut Bendaharawan APBN<br>Pemungut Bendaharawan APBN<br>Pemungut Bendaharawan APBN<br>STP<br>SKPKB<br>SKPKB<br>SKPKB<br>SKPKB<br>Sanksi Administrasi Denda/Kenaikan atas Pengungkapa<br>Ketidakbenaran<br>Penghentian Penyidikan<br>Sanksi Administrasi Denda/Kenaikan atas Pengungkap<br>Sanksi Denda Administrasi Penghentian Penyidikan<br>Pemungut Bendaharawan APBN<br>Pemungut Bendaharawan APBN<br>Pemungut Bendaharawan APBN<br>Pemungut Bendaharawan Dana Desa<br>Masa<br>STP<br>SKPKB<br>SKPKB<br>SKPKB<br>SKPKB<br>SKPKB<br>SKPKB<br>SKPKB<br>SKPKB<br>SKPKB<br>SKPKB<br>SKPKB<br>SKPKB<br>SKPKB<br>SKPKB<br>SKPKB<br>SKPKB<br>SKPKB<br>SKPKB<br>SKPKB<br>SKPKB<br>SKPKB<br>SKPKB<br>SKPKB<br>SKPKB<br>SKPKB<br>SKPKB<br>SKPKB<br>SKPKB<br>SKPKB<br>SKPKB<br>Stanksi Administrasi Denda/Kenaikan atas Pengungkapa<br>Ketidakbenaran<br>Penghentian Penyidikan<br>Stanksi Administrasi Denda/Kenaikan atas Pengungkapa<br>Katakbenaran<br>Penghentian Penyidikan<br>StP<br>SKPKB<br>Pembayaran SK Pembetulan, SK Keberatan, Put Bandin<br>Pengungkapan Ketidakbenaran<br>Penghentian Penyidikan<br>StPKB<br>Pembayaran SK Pembetulan, SK Keberatan, Put Bandin<br>Pengungkapan Ketidakbenaran<br>Penghentian Penyidikan<br>Sanksi Administrasi Denda/Kenaikan atas Pengungkapa<br>Sanksi Denda Administrasi Penghentian Penyidikan<br>Tahunan<br>STP<br>SKPKB<br>Pembayaran SK Pembetulan, SK Keberatan, Put Bandin<br>Pengungkapan Ketidakbenaran<br>Penghentian Penyidikan<br>StPP                                                                                                    | harus atas npwp sendiri (npwp ssp = npwp_penyetor)<br>harus atas npwp sendiri (npwp ssp = npwp_penyetor)<br>harus atas npwp sendiri (npwp ssp = npwp_penyetor)<br>harus atas npwp sendiri (npwp ssp = npwp_penyetor)<br>bisa untuk npwp orang lain<br>bisa untuk npwp orang lain<br>bisa untuk npwp orang lain<br>harus atas npwp sendiri (npwp ssp = npwp_penyetor)<br>harus atas npwp sendiri (npwp ssp = npwp_penyetor)<br>harus atas npwp sendiri (np |
| 233 411221<br>234 411221<br>235 411221<br>236 411221<br>237 411221<br>238 411221<br>238 411221<br>238 411221<br>240 411221<br>241 411221<br>241 411221<br>242 411222<br>244 411222<br>244 411222<br>244 411222<br>244 411222<br>245 411222<br>256 411222<br>256 411222<br>256 411222<br>256 411222<br>256 411222<br>256 411222<br>256 411222<br>256 411222<br>256 411222<br>256 411229<br>257 411229<br>258 411229<br>258 411229<br>259 411233<br>271 411313<br>277 411313<br>273 411314<br>277 411314<br>277 411314<br>277 411314<br>278 411314<br>278 411314<br>278 411314<br>278 411314<br>278 411314                                                                                                    | 390           500           501           501           511           511           520           5300           511           520           5300           5300           5300           5300           5300           5300           5300           5300           5300           5300           5300           5300           5001           501           501           501           501           501           501           501           511           500           501           510           511           500           501           510           510           510           501           501           501           501           501           501           501           501                                                                                                    | PPn BM Dalam Negeri<br>PPn BM Dalam Negeri<br>PPn BM Dalam Negeri<br>PPn BM Dalam Negeri<br>PPn BM Dalam Negeri<br>PPn BM Dalam Negeri<br>PPn BM Dalam Negeri<br>PPn BM Dalam Negeri<br>PPn BM Impor<br>PPn BM Impor<br>PPN Impor<br>PPn BM Impor<br>PPN Impor<br>PM Impor<br>PM Impor<br>PM Impor<br>PM Impor<br>PM Impor<br>P       | Pembayaran SK Pembetulan, SK Keberatan, Put Bandin<br>Pengungkapan Ketidakbenaran<br>Pengungkapan Ketidakbenaran<br>Pemungut Denda Administrasi Penghentian Penyidikan<br>Pemungut Bendaharawan APBN<br>Pemungut Bendaharawan APBN<br>Pemungut Bendaharawan APBN<br>Pemungut Bendaharawan APBN<br>Pemungut Bendaharawan APBN<br>Pemungut Bendaharawan APBN<br>STP<br>STP<br>SKPKB<br>SKPKB<br>SkPKBT<br>Pembayaran SK Pembetulan, SK Keberatan, Put Bandin<br>Pengungkapan Ketidakbenaran<br>Pemungut Bendaharawan APBN<br>Pembayaran SK Pembetulan, SK Keberatan, Put Bandin<br>Pengungkapan Ketidakbenaran<br>Pemungut Bendaharawan APBN<br>Pemungut Bendaharawan APBN<br>Pemungut Bendaharawan APBN<br>Pemungut Bendaharawan APBN<br>Pemungut Bendaharawan Dana Desa<br>Masa<br>STP<br>SKPKB<br>SKPKB<br>SKPKB<br>SKPKB<br>SKPKB<br>SKPKB<br>SKPKB<br>SKPKB<br>SKPKB<br>SKPKB<br>SKPKB<br>SKPKB<br>SKPKB<br>SKPKB<br>Pembayaran SK Pembetulan, SK Keberatan, Put Bandin<br>Pengungkapan Ketidakbenaran<br>Pengungkapan Ketidakbenaran<br>Penghentian Penyidikan<br>Sanksi Administrasi Denda/Kenaikan atas Pengungkap<br>STP<br>SKPKB<br>Pembayaran SK Pembetulan, SK Keberatan, Put Bandin<br>Pengungkapan Ketidakbenaran<br>Penghentian Penyidikan<br>STP<br>SKPKB<br>Pembayaran SK Pembetulan, SK Keberatan, Put Bandin<br>Pengungkapan Ketidakbenaran<br>Penghentian Penyidikan<br>Sanksi Administrasi Denda/Kenaikan atas Pengungkapa<br>Sanksi Denda Administrasi Denda/Kenaikan atas Pengungkapa<br>Sanksi Denda Administrasi Denda/Kenaikan atas Pengungkapa<br>Sanksi Denda Administrasi Denda/Kenaikan atas Pengungkapa<br>Sanksi Denda Administrasi Denda/Kenaikan atas Pengungkapa<br>Sanksi Denda Administrasi Denda/Kenaikan atas Pengungkapa<br>Sanksi Denda Administrasi Denda/Kenaikan atas Pengungkapa<br>Sanksi Denda Administrasi Denda/Kenaikan atas Pengungkapa<br>Sanksi Denda Administrasi Denda/Kenaikan atas Pengungkapa<br>Sanksi Denda Administrasi Denda/Kenaikan atas Pengungkapa<br>Sanksi Denda Administrasi Denda/Kenaikan atas Pengungkapa<br>Sanksi Denda Administrasi Denda/Kenaikan atas Pengungkapa<br>Sanksi Denda Administrasi Denda/Kenaikan atas Pengungkapa<br>Sanksi Denda Administrasi Denda/Kenaikan atas Pengungkap<br>Sanksi Denda Administrasi Denda/Kenaikan atas Pengungkapa<br>Sanksi Denda                                                                                                    | harus atas npwp sendiri (npw psp = npwp_penyetor)<br>harus atas npwp sendiri (npw psp = npwp_penyetor)<br>harus atas npwp sendiri (npwp spp = npwp_penyetor)<br>harus atas npwp sendiri (npwp spp = npwp_penyetor)<br>bisa untuk npwp orang lain<br>bisa untuk npwp orang lain<br>harus atas npwp sendiri (npwp spp = npwp_penyetor)<br>harus atas npwp sendiri (npwp spp = npwp_penyetor)<br>harus atas npwp                                             |

| 281 411315 | 100 | PBB Pertambangan Minerba | Tahunan                                              | harus atas npwp sendiri (npwp ssp = npwp_penyetor)                                                                                                    |
|------------|-----|--------------------------|------------------------------------------------------|----------------------------------------------------------------------------------------------------|
| 282 411315 | 300 | PBB Pertambangan Minerba | STP                                                  | harus atas npwp sendiri (npwp ssp = npwp_penyetor)                                                                                                    |
| 283 411315 | 310 | PBB Pertambangan Minerba | SKPKB                                                | harus atas npwp sendiri (npwp ssp = npwp_penyetor)                                                                                                    |
| 284 411315 | 390 | PBB Pertambangan Minerba | Pembayaran SK Pembetulan, SK Keberatan, Put Bandin   | harus atas npwp sendiri (npwp ssp = npwp_penyetor)                                                                                                    |
| 285 411315 | 500 | PBB Pertambangan Minerba | Pengungkapan Ketidakbenaran                          | harus atas npwp sendiri (npwp ssp = npwp_penyetor)                                                                                                    |
| 286 411315 | 501 | PBB Pertambangan Minerba | Penghentian Penyidikan                               | harus atas npwp sendiri (npwp ssp = npwp_penyetor)                                                                                                    |
| 287 411315 | 510 | PBB Pertambangan Minerba | Sanksi Administrasi Denda/Kenaikan atas Pengungkap   | harus atas npwp sendiri (npwp ssp = npwp_penyetor)                                                                                                    |
| 288 411315 | 511 | PBB Pertambangan Minerba | Sanksi Denda Administrasi Penghentian Penyidikan     | harus atas npwp sendiri (npwp ssp = npwp_penyetor)                                                                                                    |
| 209 411316 | 500 | PDD Pertambangan Migas   | ranunan                                              | narus atas npwp sendin (npwp ssp = npwp_penyetor)                                                                                                    |
| 290 411316 | 500 | PBB Pertambangan Migas   | SIP                                                  | harus atas npwp sendiri (npwp ssp – npwp_penyetor)                                                                                                    |
| 291 411316 | 390 | PBB Pertambangan Migas   | Dembayaran SK Dembatulan, SK Keberatan, But Bandin   | harus atas npwp sendiri (npwp ssp = npwp_penyetor)                                                                                                    |
| 293 411316 | 500 | PBB Pertambangan Migas   | Pengungkapan Ketidakhenaran                          | harus atas nowo sendiri (nowo seo = nowo penyetor)                                                                                                    |
| 294 411316 | 501 | PBB Pertambangan Migas   | Penghentian Penyidikan                               | harus atas nowo sendiri (nowo seo = nowo penyetor)                                                                                                    |
| 295 411316 | 510 | PBB Pertambangan Migas   | Sanksi Administrasi Denda/Kenaikan atas Pengungkan   | harus atas nowo sendiri (nowo ssp = nowo_penyetor)                                                                                                    |
| 296 411316 | 511 | PBB Pertambangan Migas   | Sanksi Denda Administrasi Penghentian Penyidikan     | harus atas npwp sendiri (npwp ssp = npwp penyetor)                                                                                                    |
| 297 411317 | 100 | PBB Pertambangan Pabum   | Tahunan                                              | harus atas npwp sendiri (npwp ssp = npwp penvetor)                                                                                                    |
| 298 411317 | 300 | PBB Pertambangan Pabum   | STP                                                  | harus atas nowo sendiri (nowo ssp = nowo penvetor)                                                                                                    |
| 299 411317 | 310 | PBB Pertambangan Pabum   | SKPKB                                                | harus atas npwp sendiri (npwp ssp = npwp penvetor)                                                                                                    |
| 300 411317 | 390 | PBB Pertambangan Pabum   | Pembayaran SK Pembetulan, SK Keberatan, Put Bandin   | harus atas npwp sendiri (npwp ssp = npwp penvetor)                                                                                                    |
| 301 411317 | 500 | PBB Pertambangan Pabum   | Pengungkapan Ketidakbenaran                          | harus atas npwp sendiri (npwp ssp = npwp penyetor)                                                                                                    |
| 302 411317 | 501 | PBB Pertambangan Pabum   | Penghentian Penyidikan                               | harus atas npwp sendiri (npwp ssp = npwp penyetor)                                                                                                    |
| 303 411317 | 510 | PBB Pertambangan Pabum   | Sanksi Administrasi Denda/Kenaikan atas Pengungkap   | harus atas npwp sendiri (npwp ssp = npwp_penyetor)                                                                                                    |
| 304 411317 | 511 | PBB Pertambangan Pabum   | Sanksi Denda Administrasi Penghentian Penyidikan     | harus atas npwp sendiri (npwp ssp = npwp_penyetor)                                                                                                    |
| 305 411319 | 100 | PBB Sektor Lainnya       | Tahunan                                              | harus atas npwp sendiri (npwp ssp = npwp_penyetor)                                                                                                    |
| 306 411319 | 300 | PBB Sektor Lainnya       | STP                                                  | harus atas npwp sendiri (npwp ssp = npwp_penyetor)                                                                                                    |
| 307 411319 | 310 | PBB Sektor Lainnya       | SKPKB                                                | harus atas npwp sendiri (npwp ssp = npwp_penyetor)                                                                                                    |
| 308 411319 | 390 | PBB Sektor Lainnya       | Pembayaran SK Pembetulan, SK Keberatan, Put Bandin   | harus atas npwp sendiri (npwp ssp = npwp_penyetor)                                                                                                    |
| 309 411319 | 500 | PBB Sektor Lainnya       | Pengungkapan Ketidakbenaran                          | harus atas npwp sendiri (npwp ssp = npwp_penyetor)                                                                                                    |
| 310 411319 | 501 | PBB Sektor Lainnya       | Penghentian Penyidikan                               | harus atas npwp sendiri (npwp ssp = npwp_penyetor)                                                                                                    |
| 311 411319 | 510 | PBB Sektor Lainnya       | Sanksi Administrasi Denda/Kenaikan atas Pengungkap   | harus atas npwp sendiri (npwp ssp = npwp_penyetor)                                                                                                    |
|            |     |                          |                                                      |                                                                                                    |
|            |     |                          |                                                      |                                                                                                    |
| 312 411319 | 511 | PBB Sektor Lainnya       | Sanksi Denda Administrasi Penghentian Penyidikan     | harus atas npwp sendiri (npwp ssp = npwp penyetor)                                                                                                    |
| 313 411611 | 100 | Bea Meterai              | Masa                                                 | harus atas npwp sendiri (npwp ssp = npwp penyetor)                                                                                                    |
| 314 411611 | 199 | Bea Meterai              | Pembayaran Pendahuluan skp                           | harus atas npwp sendiri (npwp ssp = npwp_penyetor)                                                                                                    |
| 315 411611 | 200 | Bea Meterai              | Deposit Penggunaan Mesin Teraan Digital untuk Pemb   | harus atas npwp sendiri (npwp ssp = npwp penyetor)                                                                                                    |
| 316 411611 | 201 | Bea Meterai              | Deposit Penggunaan Mesin Teraan Digital untuk Pemb   | harus atas npwp sendiri (npwp ssp = npwp penyetor)                                                                                                    |
| 317 411611 | 202 | Bea Meterai              | Deposit Penggunaan Mesin Teraan Digital untuk Pemb   | harus atas npwp sendiri (npwp ssp = npwp penyetor)                                                                                                    |
| 318 411611 | 203 | Bea Meterai              | Deposit Penggunaan Mesin Teraan Digital untuk Pemb   | harus atas npwp sendiri (npwp ssp = npwp penyetor)                                                                                                    |
| 319 411611 | 204 | Bea Meterai              | Deposit Penggunaan Mesin Teraan Digital untuk Pemb   | harus atas npwp sendiri (npwp ssp = npwp penyetor)                                                                                                    |
| 320 411611 | 205 | Bea Meterai              | Deposit Penggunaan Mesin Teraan Digital untuk Pemb   | harus atas npwp sendiri (npwp ssp = npwp penyetor)                                                                                                    |
| 321 411611 | 206 | Bea Meterai              | Deposit Penggunaan Mesin Teraan Digital untuk Pemb   | harus atas npwp sendiri (npwp ssp = npwp penyetor)                                                                                                    |
| 322 411611 | 207 | Bea Meterai              | Deposit Penggunaan Mesin Teraan Digital untuk Pemb   | harus atas npwp sendiri (npwp ssp = npwp penyetor)                                                                                                    |
| 323 411611 | 208 | Bea Meterai              | Deposit Penggunaan Mesin Teraan Digital untuk Pemb   | harus atas npwp sendiri (npwp ssp = npwp_penyetor)                                                                                                    |
| 324 411611 | 209 | Bea Meterai              | Deposit Penggunaan Mesin Teraan Digital untuk Pemb   | harus atas npwp sendiri (npwp ssp = npwp_penyetor)                                                                                                    |
| 325 411611 | 210 | Bea Meterai              | Deposit Penggunaan Mesin Teraan Digital untuk Pemb   | harus atas npwp sendiri (npwp ssp = npwp_penyetor)                                                                                                    |
| 326 411611 | 211 | Bea Meterai              | Deposit Penggunaan Mesin Teraan Digital untuk Pemb   | harus atas npwp sendiri (npwp ssp = npwp_penyetor)                                                                                                    |
| 327 411611 | 212 | Bea Meterai              | Deposit Penggunaan Mesin Teraan Digital untuk Pemb   | harus atas npwp sendiri (npwp ssp = npwp_penyetor)                                                                                                    |
| 328 411611 | 213 | Bea Meterai              | Deposit Penggunaan Mesin Teraan Digital untuk Pemb   | harus atas npwp sendiri (npwp ssp = npwp_penyetor)                                                                                                    |
| 329 411611 | 214 | Bea Meterai              | Deposit Penggunaan Mesin Teraan Digital untuk Pemb   | harus atas npwp sendiri (npwp ssp = npwp_penyetor)                                                                                                    |
| 330 411611 | 215 | Bea Meterai              | Deposit Penggunaan Mesin Teraan Digital untuk Pemb   | harus atas npwp sendiri (npwp ssp = npwp_penyetor)                                                                                                    |
| 331 411611 | 216 | Bea Meterai              | Deposit Penggunaan Mesin Teraan Digital untuk Pemb   | harus atas npwp sendiri (npwp ssp = npwp_penyetor)                                                                                                    |
| 332 411611 | 217 | Bea Meterai              | Deposit Penggunaan Mesin Teraan Digital untuk Pemb   | harus atas npwp sendiri (npwp ssp = npwp_penyetor)                                                                                                    |
| 333 411611 | 218 | Bea Meterai              | Deposit Penggunaan Mesin Teraan Digital untuk Pemb   | harus atas npwp sendiri (npwp ssp = npwp_penyetor)                                                                                                    |
| 334 411611 | 219 | Bea Meterai              | Deposit Penggunaan Mesin Teraan Digital untuk Pemb   | harus atas npwp sendiri (npwp ssp = npwp_penyetor)                                                                                                    |
| 335 411611 | 220 | Bea Meterai              | Deposit Penggunaan Mesin Teraan Digital untuk Pemb   | harus atas npwp sendiri (npwp ssp = npwp_penyetor)                                                                                                    |
| 336 411611 | 221 | Bea Meterai              | Deposit Penggunaan Mesin Teraan Digital untuk Pemb   | harus atas npwp sendiri (npwp ssp = npwp_penyetor)                                                                                                    |
| 337 411611 | 222 | Bea Meterai              | Deposit Penggunaan Mesin Teraan Digital untuk Pemb   | harus atas npwp sendiri (npwp ssp = npwp_penyetor)                                                                                                    |
| 338 411611 | 223 | Bea Meterai              | Deposit Penggunaan Mesin Teraan Digital untuk Pemb   | harus atas npwp sendiri (npwp ssp = npwp_penyetor)                                                                                                    |
| 339 411611 | 224 | Bea Meterai              | Deposit Penggunaan Mesin Teraan Digital untuk Pemb   | harus atas npwp sendiri (npwp ssp = npwp_penyetor)                                                                                                    |
| 340 411611 | 225 | Bea Meterai              | Deposit Penggunaan Mesin Teraan Digital untuk Pemb   | harus atas npwp sendiri (npwp ssp = npwp_penyetor)                                                                                                    |
| 341 411611 | 226 | Bea Meterai              | Deposit Penggunaan Mesin Teraan Digital untuk Pemb   | harus atas npwp sendiri (npwp ssp = npwp_penyetor)                                                                                                    |
| 342 411611 | 227 | Bea Meterai              | Deposit Penggunaan Mesin Teraan Digital untuk Pemb   | harus atas npwp sendiri (npwp ssp = npwp_penyetor)                                                                                                    |
|            |     |                          |                                                      |                                                                                                    |
|            |     |                          |                                                      |                                                                                                    |
| 343 411611 | 228 | Bea Meterai              | Deposit Penggunaan Mesin Teraan Digital untuk Pemb   | narus atas npwp sendiri (npwp ssp = npwp_penyetor)                                                                                                    |
| 344 411611 | 229 | Dea Meteral              | Deposit Penggunaan Mesin Teraan Digital untuk Pemb   | narus atas npwp sendiri (npwp ssp = npwp_penyetor)                                                                                                    |
| 345 411611 | 230 | Dea Materai              | Deposit Penggunaan Iviesin Teraan Digital untuk Pemb | narus atas npwp sendiri (npwp ssp = npwp_penyetor)                                                                                                    |
| 346 411611 | 231 | Dea Meteral              | Deposit Penggunaan Iviesin Teraan Digital untuk Pemb | harus atas npwp sendiri (npwp ssp = npwp_penyetor)                                                                                                    |
| 240 41101  | 232 | Dea Meterai              | Deposit Penggunaan Mesin Teraan Digital untuk Pemb   | harus atas npwp sendiri (npwp ssp = npwp_penyetor)                                                                                                    |
| 340 411011 | 233 | Bea Meterai              | Deposit Penggunaan Mesin Teraan Digital untuk Pemb   | harus atas nowo sendiri (nowo sep = nowo_penyetor)                                                                                                    |
| 349 411011 | 234 | Dea Materai              | Deposit Penggunaan Wesin Teraan Digital untuk Pemb   | harus atas npwp sendiri (npwp ssp – npwp_penyetor)                                                                                                    |
| 350 411011 | 200 | Dea Meteral              | Deposit Penggunaan Wesin Teraan Digital untuk Pemb   | harus atas npwp sendiri (npwp ssp - npwp_penyetor)                                                                                                    |
| 352 411611 | 230 | Bea Meterai              | Deposit Penggunaan Mesin Teraan Digital untuk Pemb   | harus atas npwp sendiri (npwp ssp = npwp_penyetor)                                                                                                    |
| 353 411611 | 238 | Bea Meterai              | Deposit Fenggunaan Mesin Teraan Digital untuk Pemb   | harus atas nown sendiri (nown sen = nown_penyetor)                                                                                                    |
| 354 411611 | 239 | Bea Meterai              | Deposit Fengunaan Mesin Teraan Digital untuk Pemb    | harus atas nowo sendiri (nowo seo = nowo penyetor)                                                                                                    |
| 355 411611 | 240 | Bea Meterai              | Deposit Penggunaan Mesin Teraan Digital untuk Pemb   | harus atas nowo sendiri (nowo seo = nowo penyetor)                                                                                                    |
| 356 411611 | 241 | Bea Meterai              | Deposit Penggunaan Mesin Teraan Digital untuk Pemb   | harus atas nowo sendiri (nowo seo = nowo penyetor)                                                                                                    |
| 357 411611 | 242 | Bea Meterai              | Deposit Penggunaan Mesin Teraan Digital untuk Pemb   | harus atas nowo sendiri (nowo seo = nowo penyetor)                                                                                                    |
| 358 411611 | 243 | Bea Meterai              | Deposit Penggunaan Mesin Teraan Digital untuk Pemb   | harus atas nowo sendiri (nowo sso = nowo penyetor)                                                                                                    |
| 359 411611 | 244 | Bea Meterai              | Deposit Penggunaan Mesin Teraan Digital untuk Pemb   | harus atas nowo sendiri (nowo ssp = nowo penyetor)                                                                                                    |
| 360 411611 | 245 | Bea Meterai              | Deposit Penggunaan Mesin Teraan Digital untuk Pemb   | harus atas nowo sendiri (nowo sso = nowo penyetor)                                                                                                    |
| 361 411611 | 246 | Bea Meterai              | Deposit Penggunaan Mesin Teraan Digital untuk Pemb   | harus atas nowo sendiri (nowo sso = nowo penyetor)                                                                                                    |
| 362 411611 | 247 | Bea Meterai              | Deposit Penggunaan Mesin Teraan Digital untuk Pemb   | harus atas nowo sendiri (nowo sso = nowo penyetor)                                                                                                    |
| 363 411611 | 248 | Bea Meterai              | Deposit Penggunaan Mesin Teraan Digital untuk Pemb   | harus atas nowo sendiri (nowo ssp = nowo penyetor)                                                                                                    |
| 364 411611 | 249 | Bea Meterai              | Deposit Penggunaan Mesin Teraan Digital untuk Pemb   | harus atas nowo sendiri (nowo sso = nowo penyetor)                                                                                                    |
| 365 411611 | 250 | Bea Meterai              | Deposit Penggunaan Mesin Teraan Digital untuk Pemb   | harus atas nowo sendiri (nowo sso = nowo penyetor)                                                                                                    |
| 366 411611 | 251 | Bea Meterai              | Deposit Penggunaan Mesin Teraan Digital untuk Pemb   | harus atas npwp sendiri (npwp ssp = npwp penyetor)                                                                                                    |
| 367 411611 | 252 | Bea Meterai              | Deposit Penggunaan Mesin Teraan Digital untuk Pemb   | harus atas nowo sendiri (nowo sso = nowo penyetor)                                                                                                    |
| 368 411611 | 253 | Bea Meterai              | Deposit Penggunaan Mesin Teraan Digital untuk Pemb   | harus atas npwp sendiri (npwp ssp = npwp penyetor)                                                                                                    |
| 369 411611 | 254 | Bea Meterai              | Deposit Penggunaan Mesin Teraan Digital untuk Pemb   | harus atas npwp sendiri (npwp ssp = npwp penyetor)                                                                                                    |
| 370 411611 | 255 | Bea Meterai              | Deposit Penggunaan Mesin Teraan Digital untuk Pemb   | harus atas npwp sendiri (npwp ssp = npwp penyetor)                                                                                                    |
| 371 411611 | 256 | Bea Meterai              | Deposit Penggunaan Mesin Teraan Digital untuk Pemb   | harus atas npwp sendiri (npwp ssp = npwp penyetor)                                                                                                    |
| 372 411611 | 257 | Bea Meterai              | Deposit Penggunaan Mesin Teraan Digital untuk Pemb   | harus atas npwp sendiri (npwp ssp = npwp penvetor)                                                                                                    |
| 373 411611 | 258 | Bea Meterai              | Deposit Penggunaan Mesin Teraan Digital untuk Pemb   | harus atas npwp sendiri (npwp ssp = npwp penyetor)                                                                                                    |
|            |     |                          | ,                                                    | the second second secon |

| 374 411611                                                                                                    | 259                                                                                                    | Bea Meterai                                                                                                    | Deposit Penggunaan Mesin Teraan Digital untuk Pemb                                                                                                    | harus atas npwp sendiri (npwp ssp = npwp penyetor)                                                                                                    |
|----------------------------------------------------------------------------------------------------|----------------------------------------------------------------------------------------------------|----------------------------------------------------------------------------------------------------|----------------------------------------------------------------------------------------------------|----------------------------------------------------------------------------------------------------|
| 375 411611                                                                                                    | 260                                                                                                    | Bea Meterai                                                                                                    | Deposit Penggunaan Mesin Teraan Digital untuk Pemb                                                                                                    | harus atas nowo sendiri (nowo ssp = nowo penvetor)                                                                                                    |
| 376 411611                                                                                                    | 261                                                                                                    | Boa Motorai                                                                                                    | Deposit Renggungan Mesin Tergan Digital untuk Romb                                                                                                    | harus atas powo condiri (powo con = powo, popyeter)                                                                                                    |
| 370 411011                                                                                                    | 201                                                                                                    | Dea Matarai                                                                                                    | Deposit Penggunaan Mesin Teraan Digital untuk Penib                                                                                                    | harus atas npwp sendiri (npwp ssp = npwp_penyetor)                                                                                                    |
| 3// 411011                                                                                                    | 202                                                                                                    | Dea Weteral                                                                                                    | Deposit Penggunaan Wesin Teraan Digital untuk Pemb                                                                                                    | narus atas npwp sendin (npwp ssp = npwp_penyetor)                                                                                                    |
| 378 411611                                                                                                    | 263                                                                                                    | Bea Meterai                                                                                                    | Deposit Penggunaan Mesin Teraan Digital untuk Pemb                                                                                                    | harus atas npwp sendiri (npwp ssp = npwp_penyetor)                                                                                                    |
| 379 411611                                                                                                    | 264                                                                                                    | Bea Meterai                                                                                                    | Deposit Penggunaan Mesin Teraan Digital untuk Pemb                                                                                                    | harus atas npwp sendiri (npwp ssp = npwp_penyetor)                                                                                                    |
| 380 411611                                                                                                    | 265                                                                                                    | Bea Meterai                                                                                                    | Deposit Penggunaan Mesin Teraan Digital untuk Pemb                                                                                                    | harus atas npwp sendiri (npwp ssp = npwp penyetor)                                                                                                    |
| 381 411611                                                                                                    | 266                                                                                                    | Bea Meterai                                                                                                    | Deposit Penggunaan Mesin Teraan Digital untuk Pemb                                                                                                    | harus atas nowo sendiri (nowo ssp = nowo penyetor)                                                                                                    |
| 202 411611                                                                                                    | 267                                                                                                    | Rea Meterai                                                                                                    | Deposit Ponggungan Masin Tergan Digital untuk Pomb                                                                                                    | harus atas nowo sendiri (nowo sep = nowo penyeter)                                                                                                    |
| 302 411011                                                                                                    | 207                                                                                                    | DealWeteral                                                                                                    | Deposit Penggunaan Mesin Teraan Digital untuk Penib                                                                                                    | narus atas npwp sendin (npwp ssp = npwp_penyetor)                                                                                                    |
| 383 411611                                                                                                    | 268                                                                                                    | Bea ivieteral                                                                                                    | Deposit Penggunaan Wesin Teraan Digital untuk Pemb                                                                                                    | narus atas npwp sendiri (npwp ssp = npwp_penyetor)                                                                                                    |
| 384 [411611                                                                                                    | 269                                                                                                    | Bea Meterai                                                                                                    | Deposit Penggunaan Mesin Teraan Digital untuk Pemb                                                                                                    | harus atas npwp sendiri (npwp ssp = npwp_penyetor)                                                                                                    |
| 385 411611                                                                                                    | 270                                                                                                    | Bea Meterai                                                                                                    | Deposit Penggunaan Mesin Teraan Digital untuk Pemb                                                                                                    | harus atas npwp sendiri (npwp ssp = npwp penyetor)                                                                                                    |
| 386 411611                                                                                                    | 271                                                                                                    | Bea Meterai                                                                                                    | Deposit Penggunaan Mesin Teraan Digital untuk Pemb                                                                                                    | harus atas nowo sendiri (nowo ssp = nowo, penyetor)                                                                                                    |
| 387 411611                                                                                                    | 272                                                                                                    | Bea Meterai                                                                                                    | Deposit Penggupaan Mesin Teraan Digital untuk Pemb                                                                                                    | harus atas nowo sendiri (nowo sen = nowo penyetor)                                                                                                    |
| 200 444644                                                                                                    | 070                                                                                                    | Dea Matanai                                                                                                    | Deposit Penggunaan Mesin Teraan Digital untuk Pend                                                                                                    | hards atas npwp sendin (npwp ssp = npwp_penyetor)                                                                                                    |
| 300 411011                                                                                                    | 213                                                                                                    | Dea Weteral                                                                                                    | Deposit Penggunaan Wesin Teraan Digital untuk Pemb                                                                                                    | narus atas npwp sendiri (npwp ssp = npwp_penyetor)                                                                                                    |
| 389 411611                                                                                                    | 274                                                                                                    | Bea Meterai                                                                                                    | Deposit Penggunaan Mesin Teraan Digital untuk Pemb                                                                                                    | harus atas npwp sendiri (npwp ssp = npwp_penyetor)                                                                                                    |
| 390 411611                                                                                                    | 275                                                                                                    | Bea Meterai                                                                                                    | Deposit Penggunaan Mesin Teraan Digital untuk Pemb                                                                                                    | harus atas npwp sendiri (npwp ssp = npwp_penyetor)                                                                                                    |
| 391 411611                                                                                                    | 276                                                                                                    | Bea Meterai                                                                                                    | Deposit Penggunaan Mesin Teraan Digital untuk Pemb                                                                                                    | harus atas nowo sendiri (nowo ssp = nowo penvetor)                                                                                                    |
| 392 411611                                                                                                    | 277                                                                                                    | Bea Meterai                                                                                                    | Deposit Penggunaan Mesin Teraan Digital untuk Pemb                                                                                                    | harus atas nown sendiri (nown sen = nown, penyetor)                                                                                                    |
| 202 444044                                                                                                    | 070                                                                                                    | Dea Matanai                                                                                                    | Deposit Penggunaan Mesin Teraan Digital untuk Pend                                                                                                    | hards atas npwp sendin (npwp ssp = npwp_penyetor)                                                                                                    |
| 353 411011                                                                                                    | 270                                                                                                    | Dealvieteral                                                                                                    | Deposit Penggunaan Mesin Teraan Digital untuk Penib                                                                                                    | narus atas npwp sendin (npwp ssp - npwp_penyetor)                                                                                                    |
| 394 411611                                                                                                    | 279                                                                                                    | Bea Meterai                                                                                                    | Deposit Penggunaan Mesin Teraan Digital untuk Pemb                                                                                                    | harus atas npwp sendiri (npwp ssp = npwp_penyetor)                                                                                                    |
| 395 411611                                                                                                    | 280                                                                                                    | Bea Meterai                                                                                                    | Deposit Penggunaan Mesin Teraan Digital untuk Pemb                                                                                                    | harus atas npwp sendiri (npwp ssp = npwp_penyetor)                                                                                                    |
| 396 411611                                                                                                    | 281                                                                                                    | Bea Meterai                                                                                                    | Deposit Penggunaan Mesin Teraan Digital untuk Pemb                                                                                                    | harus atas npwp sendiri (npwp ssp = npwp penvetor)                                                                                                    |
| 397 411611                                                                                                    | 282                                                                                                    | Bea Meterai                                                                                                    | Deposit Penggunaan Mesin Teraan Digital untuk Pemb                                                                                                    | harus atas nowo sendiri (nowo ssp = nowo penvetor)                                                                                                    |
| 200 411011                                                                                                    | 202                                                                                                    | Bea Meterai                                                                                                    | Deposit Penggunaan Mesin Teraan Digital untuk Pemb                                                                                                    | harus atas news condiri (news con = news, ponyetor)                                                                                                    |
| 330 411011                                                                                                    | 203                                                                                                    | Dealvieteral                                                                                                    | Deposit Penggunaan Mesin Teraan Digital untuk Penib                                                                                                    | narus atas npwp sendin (npwp ssp – npwp_penyetor)                                                                                                    |
| 399 411611                                                                                                    | 284                                                                                                    | Bea Meterai                                                                                                    | Deposit Penggunaan Mesin Teraan Digital untuk Pemb                                                                                                    | harus atas npwp sendiri (npwp ssp = npwp_penyetor)                                                                                                    |
| 400 411611                                                                                                    | 285                                                                                                    | Bea Meterai                                                                                                    | Deposit Penggunaan Mesin Teraan Digital untuk Pemb                                                                                                    | harus atas npwp sendiri (npwp ssp = npwp_penyetor)                                                                                                    |
| 401 411611                                                                                                    | 286                                                                                                    | Bea Meterai                                                                                                    | Deposit Penggunaan Mesin Teraan Digital untuk Pemb                                                                                                    | harus atas npwp sendiri (npwp ssp = npwp penyetor)                                                                                                    |
| 402 411611                                                                                                    | 287                                                                                                    | Bea Meterai                                                                                                    | Deposit Penggunaan Mesin Teraan Digital untuk Pemb                                                                                                    | harus atas nowo sendiri (nowo ssp = nowo penvetor)                                                                                                    |
| 403 411611                                                                                                    | 500                                                                                                    | Boa Motorai                                                                                                    | Deposit Ponggungan Masin Tergan Digital untuk Pomb                                                                                                    | harve atae nown condiri (nown con = nown, ponyeter)                                                                                                    |
| 404 444644                                                                                                    | 200                                                                                                    | Dea Matanai                                                                                                    | Deposit Penggunaan Mesin Teraan Digital untuk Pend                                                                                                    | hards atas npwp sendin (npwp ssp = npwp_penyetor)                                                                                                    |
| 404 411611                                                                                                    | 209                                                                                                    | Dea Weteral                                                                                                    | Deposit Penggunaan Wesin Teraan Digital untuk Pemb                                                                                                    | narus atas npwp sendiri (npwp ssp = npwp_penyetor)                                                                                                    |
| 405 411611                                                                                                    | 290                                                                                                    | Bea Meterai                                                                                                    | Deposit Penggunaan Mesin Teraan Digital untuk Pemb                                                                                                    | harus atas npwp sendiri (npwp ssp = npwp penvetor)                                                                                                    |
| 406 411611                                                                                                    | 291                                                                                                    | Bea Meterai                                                                                                    | Deposit Penggunaan Mesin Teraan Digital untuk Pemb                                                                                                    | harus atas nowo sendiri (nowo ssp = nowo, penyetor)                                                                                                    |
| 407 411611                                                                                                    | 292                                                                                                    | Bea Meterai                                                                                                    | Deposit Penggunaan Mesin Teraan Digital untuk Pemb                                                                                                    | harus atas nown sendiri (nown sen = nown penyeter)                                                                                                    |
| 407 411011                                                                                                    | 202                                                                                                    | Dea Materal                                                                                                    | Deposit Penggunaan Wesin Teraan Digital untuk Penib                                                                                                    | hards at as now sendin (now ssp = nowp_penyetor)                                                                                                    |
| 408 411611                                                                                                    | 293                                                                                                    | Bea Meterai                                                                                                    | Deposit Penggunaan Mesin Teraan Digital untuk Pemb                                                                                                    | harus atas npwp sendiri (npwp ssp = npwp_penyetor)                                                                                                    |
| 409[411611                                                                                                    | 294                                                                                                    | Bea Meterai                                                                                                    | Deposit Penggunaan Mesin Teraan Digital untuk Pemb                                                                                                    | harus atas npwp sendiri (npwp ssp = npwp_penyetor)                                                                                                    |
| 410 411611                                                                                                    | 295                                                                                                    | Bea Meterai                                                                                                    | Deposit Penggunaan Mesin Teraan Digital untuk Pemb                                                                                                    | harus atas npwp sendiri (npwp ssp = npwp penyetor)                                                                                                    |
| 411 411611                                                                                                    | 296                                                                                                    | Bea Meterai                                                                                                    | Deposit Penggunaan Mesin Teraan Digital untuk Pemb                                                                                                    | harus atas nowo sendiri (nowo ssp = nowo, penvetor)                                                                                                    |
| 412 411611                                                                                                    | 297                                                                                                    | Bea Meterai                                                                                                    | Deposit Penggunaan Mesin Teraan Digital untuk Pemb                                                                                                    | harus atas nown sendiri (nown sen = nown penyetor)                                                                                                    |
| 442 444644                                                                                                    | 200                                                                                                    | Dea Meteral                                                                                                    | Deposit Penggunaan Mesin Teraan Digital untuk Pend                                                                                                    | hards atas nowp sendin (nowp sap = nowp_penyetor)                                                                                                    |
| 413 411011                                                                                                    | 290                                                                                                    | Dea Weteral                                                                                                    | Deposit Penggunaan Wesin Teraan Digital untuk Pemb                                                                                                    | narus atas npwp sendiri (npwp ssp = npwp_penyetor)                                                                                                    |
| 414 411611                                                                                                    | 299                                                                                                    | Bea Meterai                                                                                                    | Deposit Penggunaan Mesin Teraan Digital untuk Pemb                                                                                                    | harus atas npwp sendiri (npwp ssp = npwp_penyetor)                                                                                                    |
| 415 411611                                                                                                    | 300                                                                                                    |                                                                                                    | STP                                                                                                    |                                                                                                    |
| 416 411611                                                                                                    |                                                                                                    | Bea Meteral                                                                                                    | 011                                                                                                    | harus atas npwp sendiri (npwp ssp = npwp_penyetor)                                                                                                    |
| 417 411611                                                                                                    | 310                                                                                                    | Bea Meterai<br>Bea Meterai                                                                                                    | SKPKB                                                                                                    | harus atas npwp sendiri (npwp ssp = npwp_penyetor)<br>harus atas npwp sendiri (npwp ssp = npwp_penyetor)                                                                                                    |
| 417 411011                                                                                                    | 310<br>320                                                                                                    | Bea Meterai<br>Bea Meterai                                                                                                    | SKPKB<br>SKPKBT                                                                                                    | harus atas npwp sendiri (npwp ssp = npwp_penyetor)<br>harus atas npwp sendiri (npwp ssp = npwp_penyetor)<br>harus atas npwp sendiri (npwp ssp = npwp_penyetor)                                                                                                    |
| 410 411611                                                                                                    | 310<br>320                                                                                                    | Bea Meterai<br>Bea Meterai<br>Bea Meterai                                                                                                    | SKPKB<br>SKPKBT<br>Dembergram SK Dembetulan, SK Kebergtan, But Bandin,                                                                                                    | harus atas npwp sendiri (npwp ssp = npwp_penyetor)<br>harus atas npwp sendiri (npwp ssp = npwp_penyetor)<br>harus atas npwp sendiri (npwp ssp = npwp_penyetor)<br>harus atas npwp sendiri (npwp ssp = npwp_penyetor)                                                                                                    |
| 418 411611                                                                                                    | 310<br>320<br>390                                                                                                    | Bea Meterai<br>Bea Meterai<br>Bea Meterai<br>Bea Meterai                                                                                                    | SKPKB<br>SKPKBT<br>Pembayaran SK Pembetulan, SK Keberatan, Put Bandin                                                                                                    | harus atas npwp sendiri (npwp ssp = npwp_penyetor)<br>harus atas npwp sendiri (npwp ssp = npwp_penyetor)<br>harus atas npwp sendiri (npwp ssp = npwp_penyetor)<br>harus atas npwp sendiri (npwp ssp = npwp_penyetor)                                                                                                    |
| 418 411611<br>419 411611                                                                                                    | 310<br>320<br>390<br>500                                                                                                    | Bea Meterai<br>Bea Meterai<br>Bea Meterai<br>Bea Meterai                                                                                                    | SKPKB<br>SKPKBT<br>Pembayaran SK Pembetulan, SK Keberatan, Put Bandin<br>Pengungkapan Ketidakbenaran                                                                                                    | harus atas npwp sendiri (npwp ssp = npwp_penyetor)<br>harus atas npwp sendiri (npwp ssp = npwp_penyetor)<br>harus atas npwp sendiri (npwp ssp = npwp_penyetor)<br>harus atas npwp sendiri (npwp ssp = npwp_penyetor)<br>harus atas npwp sendiri (npwp ssp = npwp_penyetor)                                                                                                    |
| 418 411611<br>419 411611<br>420 411611                                                                                                    | 310<br>320<br>390<br>500<br>501                                                                                                    | Bea Meterai<br>Bea Meterai<br>Bea Meterai<br>Bea Meterai<br>Bea Meterai                                                                                                    | SKPKB<br>SKPKBT<br>Pembayaran SK Pembetulan, SK Keberatan, Put Bandin<br>Pengungkapan Ketidakbenaran<br>Penghentian Penyidikan                                                                                                    | harus atas npwp sendiri (npwp ssp = npwp_penyetor)<br>harus atas npwp sendiri (npwp ssp = npwp_penyetor)<br>harus atas npwp sendiri (npwp ssp = npwp_penyetor)<br>harus atas npwp sendiri (npwp ssp = npwp_penyetor)<br>harus atas npwp sendiri (npwp ssp = npwp_penyetor)<br>harus atas npwp sendiri (npwp ssp = npwp_penyetor)                                                                                                    |
| 418 411611<br>419 411611<br>420 411611<br>421 411611                                                                                                    | 310<br>320<br>390<br>500<br>501<br>510                                                                                                    | Bea Meterai<br>Bea Meterai<br>Bea Meterai<br>Bea Meterai<br>Bea Meterai<br>Bea Meterai                                                                                                    | SKPKB<br>SKPKBT<br>Pembayaran SK Pembetulan, SK Keberatan, Put Bandin<br>Pengungkapan Ketidakbenaran<br>Penghentian Penyidikan<br>Sanksi Administrasi benda/Kenaikan atas Pengungkap                                                                                                    | harus atas npwp sendiri (npwp ssp = npwp_penyetor)<br>harus atas npwp sendiri (npwp ssp = npwp_penyetor)<br>harus atas npwp sendiri (npwp ssp = npwp_penyetor)<br>harus atas npwp sendiri (npwp ssp = npwp_penyetor)<br>harus atas npwp sendiri (npwp ssp = npwp_penyetor)<br>harus atas npwp sendiri (npwp ssp = npwp_penyetor)<br>harus atas npwp sendiri (npwp ssp = npwp_penvetor)                                                                                                    |
| 418 411611<br>419 411611<br>420 411611<br>421 411611<br>422 411611                                                                                                    | 310<br>320<br>390<br>500<br>501<br>510<br>511                                                                                                    | Bea Meterai<br>Bea Meterai<br>Bea Meterai<br>Bea Meterai<br>Bea Meterai<br>Bea Meterai<br>Bea Meterai                                                                                                    | SKPKB<br>SKPKBT<br>Pembayaran SK Pembetulan, SK Keberatan, Put Bandin<br>Pengungkapan Ketidakbenaran<br>Penghentian Penyidikan<br>Sanksi Administrasi Denda/Kenaikan atas Pengungkap<br>Sanksi Denda Administrasi Penchentian Penvidikan                                                                                                    | harus atas npwp sendiri (npwp ssp = npwp_penyetor)<br>harus atas npwp sendiri (npwp ssp = npwp_penyetor)<br>harus atas npwp sendiri (npwp ssp = npwp_penyetor)<br>harus atas npwp sendiri (npwp ssp = npwp_penyetor)<br>harus atas npwp sendiri (npwp ssp = npwp_penyetor)<br>harus atas npwp sendiri (npwp ssp = npwp_penyetor)<br>harus atas npwp sendiri (npwp ssp = npwp_penyetor)<br>harus atas npwp sendiri (npwp ssp = npwp_penyetor)                                                                                                    |
| 418 411611<br>419 411611<br>420 411611<br>421 411611<br>422 411611<br>422 411611                                                                                                    | 310<br>320<br>390<br>500<br>501<br>510<br>511<br>512                                                                                                    | Dea Nieterai<br>Bea Meterai<br>Bea Meterai<br>Bea Meterai<br>Bea Meterai<br>Bea Meterai<br>Bea Meterai<br>Bea Meterai                                                                                                    | SKPKB<br>SKPKBT<br>Pembayaran SK Pembetulan, SK Keberatan, Put Bandin<br>Pengungkapan Ketidakbenaran<br>Penghentian Penyidikan<br>Sanksi Administrasi Denda/Kenaikan atas Pengungkap<br>Sanksi Denda Administrasi Penghentian Penyidikan<br>Denda Pometoreian Kenurdiaa                                                                                                    | harus atas npwp sendiri (npwp ssp = npwp_penyetor)<br>harus atas npwp sendiri (npwp ssp = npwp_penyetor)<br>harus atas npwp sendiri (npwp ssp = npwp_penyetor)<br>harus atas npwp sendiri (npwp ssp = npwp_penyetor)<br>harus atas npwp sendiri (npwp ssp = npwp_penyetor)<br>harus atas npwp sendiri (npwp ssp = npwp_penyetor)<br>harus atas npwp sendiri (npwp ssp = npwp_penyetor)<br>harus atas npwp sendiri (npwp ssp = npwp_penyetor)<br>harus atas npwp sendiri (npwp ssp = npwp_penyetor)<br>harus atas npwp sendiri (npwp ssp = npwp_penyetor)                                                                                                    |
| 418 411611<br>419 411611<br>420 411611<br>421 411611<br>422 411611<br>423 411611                                                                                                    | 310<br>320<br>390<br>500<br>501<br>510<br>511<br>512                                                                                                    | Dea Nieteral<br>Bea Meterai<br>Bea Meterai<br>Bea Meterai<br>Bea Meterai<br>Bea Meterai<br>Bea Meterai<br>Bea Meterai                                                                                                    | SKPKB<br>SKPKBT<br>Pembayaran SK Pembetulan, SK Keberatan, Put Bandin<br>Pengungkapan Ketidakbenaran<br>Penghentian Penyidikan<br>Sanksi Administrasi Denda/Kenaikan atas Pengungkap<br>Sanksi Denda Administrasi Penghentian Penyidikan<br>Denda Pemetereian Kemudian                                                                                                    | harus atas npwp sendiri (npwp ssp = npwp_penyetor)<br>harus atas npwp sendiri (npwp ssp = npwp_penyetor)<br>harus atas npwp sendiri (npwp ssp = npwp_penyetor)<br>harus atas npwp sendiri (npwp ssp = npwp_penyetor)<br>harus atas npwp sendiri (npwp ssp = npwp_penyetor)<br>harus atas npwp sendiri (npwp ssp = npwp_penyetor)<br>harus atas npwp sendiri (npwp ssp = npwp_penyetor)<br>harus atas npwp sendiri (npwp ssp = npwp_penyetor)<br>harus atas npwp sendiri (npwp ssp = npwp_penyetor)<br>harus atas npwp sendiri (npwp ssp = npwp_penyetor)                                                                                                    |
| 418 411611<br>419 411611<br>420 411611<br>421 411611<br>422 411611<br>423 411611<br>423 411611<br>424 411612                                                                                                    | 310<br>320<br>390<br>500<br>501<br>510<br>511<br>512<br>100                                                                                                    | bea Mieterai<br>Bea Mieterai<br>Bea Mieterai<br>Bea Mieterai<br>Bea Mieterai<br>Bea Mieterai<br>Bea Mieterai<br>Bea Mieterai<br>Bea Mieterai<br>PPn Benda Mieterai                                                                                                    | SKPKB<br>SKPKBT<br>Pembayaran SK Pembetulan, SK Keberatan, Put Bandin<br>Pengungkapan Ketidakbenaran<br>Penghentian Penyidikan<br>Sanksi Administrasi Denda/Kenaikan atas Pengungkap<br>Sanksi Denda Administrasi Penghentian Penyidikan<br>Denda Pemetereian Kemudian<br>Masa                                                                                                    | harus atas npwp sendiri (npwp ssp = npwp_penyetor)<br>harus atas npwp sendiri (npw ssp = npwp_penyetor)<br>harus atas npwp sendiri (npwp ssp = npwp_penyetor)<br>harus atas npwp sendiri (npwp ssp = npwp_penyetor)<br>harus atas npwp sendiri (npwp ssp = npwp_penyetor)<br>harus atas npwp sendiri (npwp ssp = npwp_penyetor)<br>harus atas npwp sendiri (npwp ssp = npwp_penyetor)<br>harus atas npwp sendiri (npwp ssp = npwp_penyetor)<br>harus atas npwp sendiri (npwp ssp = npwp_penyetor)<br>harus atas npwp sendiri (npwp ssp = npwp_penyetor)<br>harus atas npwp sendiri (npwp ssp = npwp_penyetor)<br>harus atas npwp sendiri (npwp ssp = npwp_penyetor)                                                                                                    |
| 418 411611<br>419 411611<br>420 411611<br>421 411611<br>422 411611<br>423 411611<br>424 411612<br>425 411612                                                                                                    | 310<br>320<br>390<br>501<br>511<br>511<br>512<br>100<br>199                                                                                                    | Dea Nieterai<br>Bea Mieterai<br>Bea Meterai<br>Bea Meterai<br>Bea Meterai<br>Bea Meterai<br>Bea Meterai<br>Bea Meterai<br>PPn Benda Meterai<br>PPn Benda Meterai                                                                                                    | SKPKB<br>SKPKBT<br>Pembayaran SK Pembetulan, SK Keberatan, Put Bandin<br>Pengungkapan Ketidakbenaran<br>Penghentian Penyidikan<br>Sanksi Administrasi Denda/Kenaikan atas Pengungkap<br>Sanksi Denda Administrasi Penghentian Penyidikan<br>Denda Pemetereian Kemudian<br>Masa<br>Pembayaran Pendahuluan skp                                                                                                    | harus atas npwp sendiri (npwp ssp = npwp_penyetor)<br>harus atas npwp sendiri (npwp ssp = npwp_penyetor)<br>harus atas npwp sendiri (npwp ssp = npwp_penyetor)<br>harus atas npwp sendiri (npwp ssp = npwp_penyetor)<br>harus atas npwp sendiri (npwp ssp = npwp_penyetor)<br>harus atas npwp sendiri (npwp ssp = npwp_penyetor)<br>harus atas npwp sendiri (npwp ssp = npwp_penyetor)<br>harus atas npwp sendiri (npwp ssp = npwp_penyetor)<br>harus atas npwp sendiri (npwp ssp = npwp_penyetor)<br>harus atas npwp sendiri (npwp ssp = npwp_penyetor)<br>harus atas npwp sendiri (npwp ssp = npwp_penyetor)<br>harus atas npwp sendiri (npwp ssp = npwp_penyetor)<br>harus atas npwp sendiri (npwp ssp = npwp_penyetor)                                                                                                    |
| 418 411611<br>419 411611<br>420 411611<br>421 411611<br>422 411611<br>423 411611<br>423 411612<br>425 411612<br>426 411612                                                                                                    | 310<br>320<br>390<br>500<br>501<br>511<br>511<br>512<br>100<br>199<br>300                                                                                                    | bea Meterai<br>Bea Meterai<br>Bea Meterai<br>Bea Meterai<br>Bea Meterai<br>Bea Meterai<br>Bea Meterai<br>Bea Meterai<br>PPn Benda Meterai<br>PPn Benda Meterai                                                                                                    | SKPKB<br>SKPKBT<br>Pembayaran SK Pembetulan, SK Keberatan, Put Bandin<br>Pengungkapan Ketidakbenaran<br>Penghentian Penyidikan<br>Sanksi Denda Administrasi Penghentian Penyidikan<br>Denda Pemetereian Kemudian<br>Masa<br>Pembayaran Pendahuluan skp<br>STP                                                                                                    | harus atas npwp sendiri (npwp ssp = npwp_penyetor)<br>harus atas npwp sendiri (npwp ssp = npwp_penyetor)<br>harus atas npwp sendiri (npwp ssp = npwp_penyetor)<br>harus atas npwp sendiri (npwp ssp = npwp_penyetor)<br>harus atas npwp sendiri (npwp ssp = npwp_penyetor)<br>harus atas npwp sendiri (npwp ssp = npwp_penyetor)<br>harus atas npwp sendiri (npwp ssp = npwp_penyetor)<br>harus atas npwp sendiri (npwp ssp = npwp_penyetor)<br>harus atas npwp sendiri (npwp ssp = npwp_penyetor)<br>harus atas npwp sendiri (npwp ssp = npwp_penyetor)<br>harus atas npwp sendiri (npwp ssp = npwp_penyetor)<br>harus atas npwp sendiri (npwp ssp = npwp_penyetor)<br>harus atas npwp sendiri (npwp ssp = npwp_penyetor)<br>harus atas npwp sendiri (npwp ssp = npwp_penyetor)                                                                                                    |
| 418 411611<br>419 411611<br>420 411611<br>421 411611<br>422 411611<br>423 411611<br>424 411612<br>425 411612<br>426 411612                                                                                                    | 310<br>320<br>390<br>500<br>501<br>510<br>511<br>512<br>100<br>199<br>300<br>510                                                                                                    | Dea Nieterai<br>Bea Mieterai<br>Bea Meterai<br>Bea Meterai<br>Bea Meterai<br>Bea Meterai<br>Bea Meterai<br>Bea Meterai<br>PPn Benda Meterai<br>PPn Benda Meterai<br>PPn Benda Meterai                                                                                                    | SKPKB<br>SKPKBT<br>Pembayaran SK Pembetulan, SK Keberatan, Put Bandin<br>Pengungkapan Ketidakbenaran<br>Penghentian Penyidikan<br>Sanksi Administrasi Denda/Kenaikan atas Pengungkap<br>Sanksi Administrasi Denda/Kenaikan atas Pengungkap<br>Denda Pemetereian Kemudian<br>Masa<br>Pembayaran Pendahuluan skp<br>STP<br>STP                                                                                                    | harus atas npwp sendiri (npwp ssp = npwp_penyetor)<br>harus atas npwp sendiri (npwp ssp = npwp_penyetor)<br>harus atas npwp sendiri (npwp ssp = npwp_penyetor)<br>harus atas npwp sendiri (npwp ssp = npwp_penyetor)<br>harus atas npwp sendiri (npwp ssp = npwp_penyetor)<br>harus atas npwp sendiri (npwp ssp = npwp_penyetor)<br>harus atas npwp sendiri (npwp ssp = npwp_penyetor)<br>harus atas npwp sendiri (npwp ssp = npwp_penyetor)<br>harus atas npwp sendiri (npwp ssp = npwp_penyetor)<br>harus atas npwp sendiri (npwp ssp = npwp_penyetor)<br>harus atas npwp sendiri (npwp ssp = npwp_penyetor)<br>harus atas npwp sendiri (npwp ssp = npwp_penyetor)<br>harus atas npwp sendiri (npwp ssp = npwp_penyetor)<br>harus atas npwp sendiri (npwp ssp = npwp_penyetor)<br>harus atas npwp sendiri (npwp ssp = npwp_penyetor)                                                                                                    |
| 418 411611<br>419 411611<br>420 411611<br>421 411611<br>422 411611<br>422 411611<br>424 411612<br>425 411612<br>426 411612<br>427 411612<br>428 411612                                                                                                    | 310<br>320<br>390<br>501<br>511<br>512<br>100<br>199<br>300<br>310<br>520                                                                                                    | Bea Mieterai           Bea Mieterai           Bea Meterai           Bea Meterai           Bea Meterai           Bea Meterai           Bea Meterai           Bea Meterai           Bea Meterai           PPn Benda Meterai           PPn Benda Meterai           PPn Benda Meterai           PPn Benda Meterai           PPn Benda Meterai           PPn Benda Meterai           PPn Benda Meterai                                                                                                    | SKPKB<br>SKPKBT<br>Pembayaran SK Pembetulan, SK Keberatan, Put Bandin<br>Pengungkapan Ketidakbenaran<br>Penghentian Penyidikan<br>Sanksi Denda Administrasi Penghentian Penyidikan<br>Denda Pemetereian Kemudian<br>Masa<br>Pembayaran Pendahuluan skp<br>STP<br>SKPKB<br>SKDKPT                                                                                                    | harus atas npwp sendiri (npwp ssp = npwp_penyetor)<br>harus atas npwp sendiri (npwp ssp = npwp_penyetor)<br>harus atas npwp sendiri (npwp ssp = npwp_penyetor)                                                                                                    |
| 418 411611<br>419 411611<br>420 411611<br>421 411611<br>422 411611<br>423 411611<br>424 411612<br>425 411612<br>426 411612<br>426 411612<br>427 411612<br>428 411612                                                                                                    | 310<br>320<br>390<br>500<br>511<br>512<br>512<br>100<br>199<br>300<br>310<br>520<br>520                                                                                                    | Dea Nieterai<br>Bea Mieterai<br>Bea Meterai<br>Bea Meterai<br>Bea Meterai<br>Bea Meterai<br>Bea Meterai<br>Bea Meterai<br>PPn Benda Meterai<br>PPn Benda Meterai<br>PPn Benda Meterai<br>PPn Benda Meterai                                                                                                    | SKPKB<br>SKPKBT<br>Pembayaran SK Pembetulan, SK Keberatan, Put Bandin<br>Pengungkapan Ketidakbenaran<br>Penghentian Penyidikan<br>Sanksi Administrasi Denda/Kenaikan atas Pengungkap<br>Sanksi Denda Administrasi Penghentian Penyidikan<br>Denda Pemetereian Kemudian<br>Masa<br>Pembayaran Pendahuluan skp<br>STP<br>STP<br>SKPKB<br>SKPKB                                                                                                    | harus atas npwp sendiri (npwp ssp = npwp_penyetor)<br>harus atas npwp sendiri (npwp ssp = npwp_penyetor)<br>harus atas npwp sendiri (npwp ssp = npwp_penyetor)                                                                                                    |
| 418 411611<br>419 411611<br>420 411611<br>421 411611<br>422 411611<br>422 411611<br>424 411612<br>425 411612<br>425 411612<br>427 411612<br>428 411612<br>428 411612                                                                                                    | 510<br>520<br>5390<br>500<br>511<br>511<br>512<br>100<br>199<br>5300<br>5310<br>520<br>5990                                                                                                    | Dea Mieterai           Bea Mieterai           Bea Meterai           Bea Meterai           Bea Meterai           Bea Meterai           Bea Meterai           Bea Meterai           PPn Benda Meterai           PPn Benda Meterai           PPn Benda Meterai           PPn Benda Meterai           PPn Benda Meterai           PPn Benda Meterai           PPn Benda Meterai           PPn Benda Meterai           PPn Benda Meterai           PPn Benda Meterai                                                                                                    | SKPKB<br>SKPKBT<br>Pembayaran SK Pembetulan, SK Keberatan, Put Bandin<br>Pengungkapan Ketidakbenaran<br>Penghentian Penyidikan<br>Sanksi Denda Administrasi Penghentian Penyidikan<br>Denda Pemetereian Kemudian<br>Masa<br>Pembayaran Pendahuluan skp<br>STP<br>SKPKB<br>SKPKBT<br>Pembayaran SK Pembetulan, SK Keberatan, Put Bandin                                                                                                    | harus atas npwp sendiri (npwp ssp = npwp_penyetor)<br>harus atas npwp sendiri (npwp ssp = npwp_penyetor)<br>harus atas npwp sendiri (npwp ssp = npwp_penyetor)                                                                                                    |
| $\begin{array}{c} 418 \\ 411611 \\ 419 \\ 411611 \\ 420 \\ 411611 \\ 421 \\ 421 \\ 411611 \\ 422 \\ 411611 \\ 423 \\ 411612 \\ 425 \\ 411612 \\ 426 \\ 411612 \\ 428 \\ 411612 \\ 429 \\ 411612 \\ 430 \\ 411612 \\ \end{array}$                                                                                                    | '310           '320           '390           '501           '511           '512           '100           '199           '300           '310           '320           '300           '500           '500                                                                                                    | bea Mieterai<br>Bea Mieterai<br>Bea Meterai<br>Bea Meterai<br>Bea Meterai<br>Bea Meterai<br>Bea Meterai<br>Bea Meterai<br>PPn Benda Meterai<br>PPn Benda Meterai<br>PPn Benda Meterai<br>PPn Benda Meterai<br>PPn Benda Meterai<br>PPn Benda Meterai<br>PPn Benda Meterai                                                                                                    | SKPKB<br>SKPKBT<br>Pembayaran SK Pembetulan, SK Keberatan, Put Bandin<br>Pengungkapan Ketidakbenaran<br>Penghentian Penyidikan<br>Sanksi Administrasi Denda/Kenaikan atas Pengungkap<br>Sanksi Denda Administrasi Penghentian Penyidikan<br>Denda Pemetereian Kemudian<br>Masa<br>Pembayaran Pendahuluan skp<br>STP<br>SKPKB<br>SKPKB<br>SKPKB<br>Pembayaran SK Pembetulan, SK Keberatan, Put Bandin<br>Pengungkapan Ketidakbenaran                                                                                                    | harus atas npwp sendiri (npwp ssp = npwp_penyetor)<br>harus atas npwp sendiri (npwp ssp = npwp_penyetor)<br>harus atas npwp sendiri (npwp ssp = npwp_penyetor)                                                                                                    |
| $\begin{array}{c} 418 \\ 411611 \\ 419 \\ 411611 \\ 420 \\ 411611 \\ 421 \\ 411611 \\ 422 \\ 411611 \\ 423 \\ 411611 \\ 424 \\ 411612 \\ 425 \\ 411612 \\ 426 \\ 411612 \\ 428 \\ 411612 \\ 429 \\ 411612 \\ 430 \\ 411612 \\ 431 \\ 411612 \\ \end{array}$                                                                                                    | '310           '320           '390           '500           '501           '511           '512           '100           '199           '300           '310           '322           '390           '520           '390           '501                                                                                                    | Dea Mieterai           Bea Mieterai           Bea Meterai           Bea Meterai           Bea Meterai           Bea Meterai           Bea Meterai           Bea Meterai           Bea Meterai           PPn Benda Meterai           PPn Benda Meterai                                                                                                    | SKPKB<br>SKPKBT<br>Pembayaran SK Pembetulan, SK Keberatan, Put Bandin<br>Pengungkapan Ketidakbenaran<br>Penghentian Penyidikan<br>Sanksi Denda Administrasi Penghentian Penyidikan<br>Denda Pemetereian Kemudian<br>Masa<br>Pembayaran Pendahuluan skp<br>STP<br>SKPKB<br>SKPKB<br>SKPKBT<br>Pembayaran SK Pembetulan, SK Keberatan, Put Bandin<br>Pengungkapan Ketidakbenaran<br>Penghentian Penyidikan                                                                                                    | harus atas npwp sendiri (npwp ssp = npwp_penyetor)<br>harus atas npwp sendiri (npwp ssp = npwp_penyetor)<br>harus atas npwp sendiri (npwp ssp = npwp_penyetor)                                                                                                    |
| $\begin{array}{c} 418 \\ 411611 \\ 419 \\ 411611 \\ 420 \\ 411611 \\ 422 \\ 411611 \\ 422 \\ 411611 \\ 423 \\ 411612 \\ 424 \\ 411612 \\ 425 \\ 411612 \\ 427 \\ 411612 \\ 428 \\ 411612 \\ 429 \\ 411612 \\ 430 \\ 411612 \\ 431 \\ 411612 \\ 432 \\ 411612 \\ 432 \\ 411612 \\ 431 \\ 411612 \\ 431 \\ 411612 \\ 411612 \\ 411612 \\ 411612 \\ 411612 \\ 411612 \\ 411612 \\ 41161$                                                                                                    | '310           '320           '390           '501           '501           '511           '512           '109           '300           '310           '320           '320           '320           '320           '320           '320           '320           '320           '320           '320           '3500           '501           '501                                                                                                    | Dea Mieterai           Bea Mieterai           Bea Meterai           Bea Meterai           Bea Meterai           Bea Meterai           Bea Meterai           Bea Meterai           Bea Meterai           Bea Meterai           PPn Benda Meterai           PPn Benda Meterai           PPn Benda Meterai           PPn Benda Meterai           PPn Benda Meterai           PPn Benda Meterai           PPn Benda Meterai           PPn Benda Meterai           PPn Benda Meterai           PPn Benda Meterai           PPn Benda Meterai           PPn Benda Meterai           PPn Benda Meterai           PPn Benda Meterai                                                                                                    | SKPKB<br>SKPKBT<br>Pembayaran SK Pembetulan, SK Keberatan, Put Bandin<br>Pengungkapan Ketidakbenaran<br>Penghentian Penyidikan<br>Sanksi Administrasi Denda/Kenaikan atas Pengungkap<br>Sanksi Denda Administrasi Penghentian Penyidikan<br>Denda Pemeteraian Kemudian<br>Masa<br>Pembayaran Pendahuluan skp<br>STP<br>SKPKB<br>SKPKB<br>SKPKB<br>SKPKB<br>Pembayaran SK Pembetulan, SK Keberatan, Put Bandin<br>Pengungkapan Ketidakbenaran<br>Pengungkapan Ketidakbenaran                                                                                                    | harus atas npwp sendiri (npwp ssp = npwp_penyetor)<br>harus atas npwp sendiri (npwp ssp = npwp_penyetor)<br>harus atas npwp sendiri (npwp ssp = npwp_penyetor)                                                                                                    |
| 418 (411611)<br>419 (411611)<br>420 (411611)<br>422 (411611)<br>423 (411612)<br>425 (411612)<br>425 (411612)<br>426 (411612)<br>428 (411612)<br>428 (411612)<br>430 (411612)<br>430 (411612)<br>433 (411612)<br>433 (411612)                                                                                                    | '310           '320           '300           '500           '501           '511           '512           '100           '199           '300           '320           '320           '320           '501           '501           '501           '501           '511                                                                                                    | Dea Mieterai           Bea Mieterai           Bea Meterai           Bea Meterai           Bea Meterai           Bea Meterai           Bea Meterai           Bea Meterai           Bea Meterai           PPn Benda Meterai           PPn Benda Meterai                                                                                                    | SKPKB<br>SKPKBT<br>Pembayaran SK Pembetulan, SK Keberatan, Put Bandin<br>Pengungkapan Ketidakbenaran<br>Penghentian Penyidikan<br>Sanksi Denda Administrasi Penghentian Penyidikan<br>Denda Pemetereian Kemudian<br>Masa<br>Pembayaran Pendahuluan skp<br>STP<br>SKPKB<br>SKPKB<br>Pembayaran SK Pembetulan, SK Keberatan, Put Bandin<br>Pengungkapan Ketidakbenaran<br>Pengungkapan Ketidakbenaran<br>Penghentian Penyidikan<br>Sanksi Denda Administrasi Denda/Kenaikan atas Pengungkapa                                                                                                    | harus atas npwp sendiri (npwp ssp = npwp_penyetor)<br>harus atas npwp sendiri (npwp ssp = npwp_penyetor)<br>harus atas npwp sendiri (npwp ssp = npwp_penyetor)                                                                                                    |
| $\begin{array}{c} 418 \left( \begin{array}{c} 411611 \\ 419 \left( \begin{array}{c} 411611 \\ 420 \right) \left( \begin{array}{c} 411611 \\ 422 \right) \left( \begin{array}{c} 411611 \\ 422 \right) \left( \begin{array}{c} 411611 \\ 422 \right) \left( \begin{array}{c} 411612 \\ 424 \right) \left( \begin{array}{c} 411612 \\ 424 \right) \left( \begin{array}{c} 411612 \\ 426 \right) \left( \begin{array}{c} 411612 \\ 427 \right) \left( \begin{array}{c} 411612 \\ 411612 \\ 429 \right) \left( \begin{array}{c} 411612 \\ 411612 \\ 429 \right) \left( \begin{array}{c} 411612 \\ 430 \right) \left( \begin{array}{c} 411612 \\ 431612 \\ 431 \right) \left( \begin{array}{c} 411612 \\ 432 \right) \left( \begin{array}{c} 411612 \\ 432 \right) \left( \begin{array}{c} 411612 \\ 431612 \end{array} \right) \left( \begin{array}{c} 431612 \\ 431612 \end{array} \right) \left( \begin{array}{c} 431612 \\ 431612 \end{array} $ | '310           '320           '390           '500           '501           '511           '512           '109           '300           '310           '320           '320           '320           '320           '320           '320           '320           '320           '320           '320           '320           '320           '320           '320           '320           '320           '320           '320           '320           '320           '320           '320           '300           '501           '510           '511 | Dea Mieterai           Bea Mieterai           Bea Meterai           Bea Meterai           Bea Meterai           Bea Meterai           Bea Meterai           Bea Meterai           Bea Meterai           Bea Meterai           PPn Benda Meterai           PPn Benda Meterai                                                                                                    | SKPKB<br>SKPKBT<br>Pembayaran SK Pembetulan, SK Keberatan, Put Bandin<br>Pengungkapan Ketidakbenaran<br>Penghentian Penyidikan<br>Sanksi Denda Administrasi Penghentian Penyidikan<br>Denda Pemetereian Kemudian<br>Masa<br>Pembayaran Pendahuluan skp<br>STP<br>SKPKB<br>SKPKB<br>SKPKBT<br>Pembayaran SK Pembetulan, SK Keberatan, Put Bandin<br>Pengungkapan Ketidakbenaran<br>Pengungkapan Ketidakbenaran<br>Sanksi Administrasi Denda/Kenaikan atas Pengungkap<br>Sanksi Denda Administrasi Penghentian Penyidikan                                                                                                    | harus atas npwp sendiri (npwp ssp = npwp_penyetor)<br>harus atas npwp sendiri (npwp ssp = npwp_penyetor)<br>harus atas npwp sendiri (npwp ssp = npwp_penyetor)                                                                                                    |
| $\begin{array}{c} 418 \left( 311611 \right) \\ 419 \left( 411611 \right) \\ 421 \left( 411611 \right) \\ 422 \left( 411611 \right) \\ 422 \left( 411611 \right) \\ 423 \left( 411612 \right) \\ 424 \left( 411612 \right) \\ 426 \left( 411612 \right) \\ 426 \left( 411612 \right) \\ 429 \left( 411612 \right) \\ 431 \left( 411612 \right) \\ 431 \left( 411612 \right) \\ 431 \left( 411612 \right) \\ 433 \left( 411612 \right) \\ 433 \left( 411612 \right) \\ 433 \left( 411612 \right) \\ 433 \left( 411612 \right) \\ 433 \left( 411612 \right) \\ 433 \left( 411612 \right) \\ 433 \left( 411612 \right) \\ 433 \left( 411612 \right) \\ 434 \left( 411613 \right) \\ 434 \left( 411613 \right) \\ 434 \left($                                                                                                    | 310           320           320           500           501           511           512           100           199           300           510           511           512           100           199           300           520           390           500           501           501           510           501           501           511           600                                                                                                    | Dea Meterai           Bea Meterai           Bea Meterai           Bea Meterai           Bea Meterai           Bea Meterai           Bea Meterai           Bea Meterai           Bea Meterai           PPn Benda Meterai           PPn Benda Meterai                                                                                                    | SKPKB<br>SKPKBT<br>Pembayaran SK Pembetulan, SK Keberatan, Put Bandin<br>Pengungkapan Ketidakbenaran<br>Penghentian Penyidikan<br>Sanksi Denda Administrasi Penghentian Penyidikan<br>Denda Pemetereian Kemudian<br>Masa<br>Pembayaran Pendahuluan skp<br>STP<br>SKPKB<br>SKPKB<br>SKPKB<br>Pembayaran SK Pembetulan, SK Keberatan, Put Bandin<br>Pengungkapan Ketidakbenaran<br>Pengungkapan Ketidakbenaran<br>Pengungkapan Ketidakbenaran<br>Sanksi Administrasi Denda/Kenaikan atas Pengungkap<br>Sanksi Denda Administrasi Penghentian Penyidikan<br>Masa                                                                                                    | harus atas npwp sendiri (npwp ssp = npwp_penyetor)<br>harus atas npwp sendiri (npwp ssp = npwp_penyetor)<br>harus atas npwp sendiri (npwp ssp = npwp_penyetor)                                                                                                    |
| $\begin{array}{c} 418 \\ 4119 \\ 411611 \\ 420 \\ 411611 \\ 421 \\ 411611 \\ 422 \\ 411611 \\ 423 \\ 411612 \\ 423 \\ 411612 \\ 426 \\ 411612 \\ 426 \\ 411612 \\ 428 \\ 411612 \\ 428 \\ 411612 \\ 430 \\ 411612 \\ 430 \\ 411612 \\ 433 \\ 411612 \\ 435 \\ 411613 \end{array}$                                                                                                    | '310           '320           '390           '501           '510           '511           '511           '511           '511           '511           '511           '511           '511           '510           '500           '510           '520           '390           '520           '520           '520           '520           '500           '511           '511           '510           '511           '500                                                                                                    | Bea Meterai           Bea Meterai           Bea Meterai           Bea Meterai           Bea Meterai           Bea Meterai           Bea Meterai           Bea Meterai           Bea Meterai           PPn Benda Meterai           PPn Benda Meterai                                                                                                    | SKPKB<br>SKPKBT<br>Pembayaran SK Pembetulan, SK Keberatan, Put Bandin<br>Pengungkapan Ketidakbenaran<br>Penghentian Penyidikan<br>Sanksi Denda Administrasi Penghentian Penyidikan<br>Denda Pemetereian Kemudian<br>Masa<br>Pembayaran Pendahuluan skp<br>STP<br>SKPKB<br>SKPKB<br>SKPKBT<br>Pembayaran SK Pembetulan, SK Keberatan, Put Bandin<br>Penghentian Penyidikan<br>Sanksi Administrasi Denda/Kenaikan atas Pengungkap<br>Sanksi Denda Administrasi Penghentian Penyidikan<br>Masa<br>STP                                                                                                    | harus atas npwp sendiri (npwp ssp = npwp_penyetor)<br>harus atas npwp sendiri (npwp ssp = npwp_penyetor)<br>harus atas npwp sendiri (npwp ssp = npwp_penyetor)                                                                                                    |
| $\begin{array}{c} 418 \left\{ 411611 \\ 420 \left\{ 411611 \\ 421 \left\{ 411611 \\ 422 \left\{ 411611 \\ 423 \left\{ 411612 \\ 423 \left\{ 411612 \\ 426 \left\{ 411612 \\ 426 \left\{ 411612 \\ 428 \left\{ 411612 \\ 428 \left\{ 411612 \\ 430 \left\{ 411612 \\ 430 \left\{ 411612 \\ 430 \left\{ 411612 \\ 430 \left\{ 411612 \\ 433 \left\{ 411612 \\ 433 \left\{ 411613 \\ 435 \left\{ 411613 \right\} \right\} \right\} \right\} \right\}$                                                                                                    | '310           '320           '390           '501           '511           '511           '511           '511           '500           '300           '310           '300           '310           '320           '390           '501           '500           '511           '511           '511           '510           '511           '500                                                                                                    | Bea Meterai<br>Bea Meterai<br>Bea Meterai<br>Bea Meterai<br>Bea Meterai<br>Bea Meterai<br>Bea Meterai<br>Bea Meterai<br>PPn Benda Meterai<br>PPn Benda Meterai<br>PPn Batubara                                                                                                    | SKPKB<br>SKPKBT<br>Pembayaran SK Pembetulan, SK Keberatan, Put Bandin<br>Pengungkapan Ketidakbenaran<br>Penghentian Penyidikan<br>Sanksi Denda Administrasi Penghentian Penyidikan<br>Denda Pemetereian Kemudian<br>Masa<br>Pembayaran Pendahuluan skp<br>STP<br>SKPKB<br>SKPKB<br>Pembayaran SK Pembetulan, SK Keberatan, Put Bandin<br>Pengungkapan Ketidakbenaran<br>Penghentian Penyidikan<br>Sanksi Administrasi Denda/Kenaikan atas Pengungkap<br>Sanksi Denda Administrasi Penghentian Penyidikan<br>Sanksi St                                                                                                    | harus atas npwp sendiri (npwp ssp = npwp_penyetor)<br>harus atas npwp sendiri (npwp ssp = npwp_penyetor)<br>harus atas npwp sendiri (npwp ssp = npwp_penyetor)                                                                                                    |
| $\begin{array}{c} 418 \left\{ 411611 \\ 419 \left\{ 411611 \\ 420 \left\{ 411611 \\ 421 \left\{ 411611 \\ 423 \left\{ 411612 \\ 423 \left\{ 411612 \\ 425 \left\{ 411612 \\ 426 \left\{ 411612 \\ 428 \left\{ 411612 \\ 430 \left\{ 411612 \\ 430 \left\{ 411612 \\ 431 \left\{ 411612 \\ 432 \left\{ 411612 \\ 432 \left\{ 411612 \\ 432 \left\{ 411612 \\ 432 \left\{ 411612 \\ 432 \left\{ 411612 \\ 432 \left\{ 411612 \\ 432 \left\{ 411613 \\ 435 \left\{ 411613 \right\} \right\} \right\} \right\} \right\} \right\}$                                                                                                    | 310           320           390           500           501           511           511           512           100           199           300           510           511           512           100           199           300           520           501           501           501           501           510           511           100           100           1300                                                                                                    | Dea Meterai           Bea Meterai           Bea Meterai           Bea Meterai           Bea Meterai           Bea Meterai           Bea Meterai           Bea Meterai           Bea Meterai           Bea Meterai           PPn Benda Meterai           PPn Benda Meterai <td>SKPKB<br/>SKPKBT<br/>SKPKBT<br/>Pembayaran SK Pembetulan, SK Keberatan, Put Bandin<br/>Pengungkapan Ketidakbenaran<br/>Penghentian Penyidikan<br/>Sanksi Denda Administrasi Penghentian Penyidikan<br/>Denda Pemetereian Kemudian<br/>Masa<br/>Pembayaran Pendahuluan skp<br/>STP<br/>SKPKB<br/>SKPKB<br/>Pembayaran SK Pembetulan, SK Keberatan, Put Bandin<br/>Pengungkapan Ketidakbenaran<br/>Penghentian Penyidikan<br/>Sanksi Administrasi Denda/Kenaikan atas Pengungkap<br/>Sanksi Denda Administrasi Penghentian Penyidikan<br/>Masa<br/>STP</td> <td>harus atas npwp sendiri (npwp ssp = npwp_penyetor)<br/>harus atas npwp sendiri (npwp ssp = npwp_penyetor)<br/>harus atas npwp sendiri (npwp ssp = npwp_penyetor)</td> | SKPKB<br>SKPKBT<br>SKPKBT<br>Pembayaran SK Pembetulan, SK Keberatan, Put Bandin<br>Pengungkapan Ketidakbenaran<br>Penghentian Penyidikan<br>Sanksi Denda Administrasi Penghentian Penyidikan<br>Denda Pemetereian Kemudian<br>Masa<br>Pembayaran Pendahuluan skp<br>STP<br>SKPKB<br>SKPKB<br>Pembayaran SK Pembetulan, SK Keberatan, Put Bandin<br>Pengungkapan Ketidakbenaran<br>Penghentian Penyidikan<br>Sanksi Administrasi Denda/Kenaikan atas Pengungkap<br>Sanksi Denda Administrasi Penghentian Penyidikan<br>Masa<br>STP                                                                                                    | harus atas npwp sendiri (npwp ssp = npwp_penyetor)<br>harus atas npwp sendiri (npwp ssp = npwp_penyetor)<br>harus atas npwp sendiri (npwp ssp = npwp_penyetor)                                                                                                    |
| $\begin{array}{c} 418 \left\{ 411611 \\ 420 \left\{ 411611 \\ 421 \left\{ 411611 \\ 422 \right\} \left\{ 411611 \\ 422 \left\{ 411612 \\ 423 \left\{ 411612 \\ 424 \left\{ 411612 \\ 426 \left\{ 411612 \\ 428 \left\{ 411612 \\ 428 \left\{ 411612 \\ 430 \left\{ 411612 \\ 430 \left\{ 411612 \\ 431 \left\{ 411612 \\ 433 \left\{ 411612 \\ 433 \left\{ 411613 \\ 435 \left\{ 411613 \\ 437 \left\{ 611613 \right\} \right\} \right\} \right\} \right\} \right\}$                                                                                                    | '310           '320           '390           '501           '501           '511           '511           '512           '100           '390           '300           '310           '320           '390           '500           '310           '320           '390           '501           '511           '100           '310           '310           '310           '320                                                                                                    | Bea Meterai           Bea Meterai           Bea Meterai           Bea Meterai           Bea Meterai           Bea Meterai           Bea Meterai           Bea Meterai           Bea Meterai           PPn Benda Meterai           PPn Benda Meterai                                                                                                    | SKPKB<br>SKPKBT<br>Pembayaran SK Pembetulan, SK Keberatan, Put Bandin<br>Pengungkapan Ketidakbenaran<br>Penghentian Penyidikan<br>Sanksi Denda Administrasi Penghentian Penyidikan<br>Denda Pemetereian Kemudian<br>Masa<br>Pembayaran Pendahuluan skp<br>STP<br>SKPKB<br>SKPKB<br>Pembayaran SK Pembetulan, SK Keberatan, Put Bandin<br>Pengungkapan Ketidakbenaran<br>Penghentian Penyidikan<br>Sanksi Denda Administrasi Penghentian Penyidikan<br>Sanksi Denda Administrasi Penghentian Penyidikan<br>Sanksi Senda Administrasi Penghentian Penyidikan<br>StPKB<br>SKPKB                                                                                                    | harus atas npwp sendiri (npwp ssp = npwp_penyetor)<br>harus atas npwp sendiri (npwp ssp = npwp_penyetor)<br>harus atas npwp sendiri (npwp ssp = npwp_penyetor)                                                                                                    |
| $\begin{array}{c} 418 \left\{ 411611 \\ 419 \left\{ 411611 \\ 420 \left\{ 411611 \\ 421 \left\{ 411611 \\ 422 \left\{ 411611 \\ 423 \left\{ 411612 \\ 423 \left\{ 411612 \\ 425 \left\{ 411612 \\ 426 \left\{ 411612 \\ 428 \left\{ 411612 \\ 428 \left\{ 411612 \\ 430 \left\{ 411612 \\ 430 \left\{ 411612 \\ 430 \left\{ 411612 \\ 430 \left\{ 411612 \\ 432 \left\{ 411612 \\ 432 \left\{ 411612 \\ 432 \left\{ 411612 \\ 432 \left\{ 411612 \\ 432 \left\{ 411612 \\ 434 \left\{ 411613 \\ 436 \left\{ 411613 \\ 437 \left\{ 411613 \\ 437 \left\{ 411613 \right\} \right\} \right\} \right\} \right\} \right\}$                                                                                                    | 310           320           390           560           5611           5112           100           100           300           310           320           390           501           500           501           510           5110           510           501           510           5110           5110           5110           5100           500           501           510           510           510           510           510           510           510           510           510           520                              | Dea Meterai       Bea Meterai       Bea Meterai       Bea Meterai       Bea Meterai       Bea Meterai       Bea Meterai       Bea Meterai       Bea Meterai       PPn Benda Meterai       PPn Benda Meterai                                                                                                    | SKPKB<br>SKPKBT<br>Pembayaran SK Pembetulan, SK Keberatan, Put Bandin<br>Pengungkapan Ketidakbenaran<br>Penghentian Penyidikan<br>Sanksi Denda Administrasi Penghentian Penyidikan<br>Denda Pemetereian Kemudian<br>Masa<br>Pembayaran Pendahuluan skp<br>STP<br>SKPKB<br>SKPKB<br>Pembayaran SK Pembetulan, SK Keberatan, Put Bandin<br>Pengungkapan Ketidakbenaran<br>Penghentian Penyidikan<br>Sanksi Denda Administrasi Denda/Kenaikan atas Pengungkap<br>Sanksi Denda Administrasi Penghentian Penyidikan<br>Masa<br>STP                                                                                                    | harus atas npwp sendiri (npwp ssp = npwp_penyetor)<br>harus atas npwp sendiri (npwp ssp = npwp_penyetor)<br>harus atas npwp sendiri (npwp ssp = npwp_penyetor)                                                                                                    |
| $\begin{array}{c} 418 \left( 411611 \right) \\ 419 \left( 411611 \right) \\ 421 \left( 411611 \right) \\ 422 \left( 411611 \right) \\ 423 \left( 411612 \right) \\ 424 \left( 411612 \right) \\ 426 \left( 411612 \right) \\ 426 \left( 411612 \right) \\ 428 \left( 411612 \right) \\ 428 \left( 411612 \right) \\ 430 \left( 411612 \right) \\ 430 \left( 411612 \right) \\ 433 \left( 411613 \right) \\ 435 \left( 411613 \right) \\ 437 \left( 411613 \right) \\ 436 \left( 411613 \right) \\ 436 \left($                                                                                                    | '310           '320           '390           '501           '501           '511           '511           '100           '199           '300           '310           '520           '300           '501           '500           '500           '501           '501           '501           '501           '501           '511           '100           '300           '310           '511           '100           '320           '320           '320           '320           '320           '320                                              | Dea Meterai<br>Bea Meterai<br>Bea Meterai<br>Bea Meterai<br>Bea Meterai<br>Bea Meterai<br>Bea Meterai<br>Bea Meterai<br>PPn Benda Meterai<br>PPn Benda Meterai<br>PPn Benda Meterai<br>PPn Benda Meterai<br>PPn Benda Meterai<br>PPn Benda Meterai<br>PPn Benda Meterai<br>PPn Benda Meterai<br>PPn Benda Meterai<br>PPn Benda Meterai<br>PPn Benda Meterai<br>PPn Benda Meterai<br>PPn Benda Meterai<br>PPn Benda Meterai<br>PPn Batubara<br>PPn Batubara<br>PPn Batubara                                                                                                    | SKPKB<br>SKPKBT<br>Pembayaran SK Pembetulan, SK Keberatan, Put Bandin<br>Pengungkapan Ketidakbenaran<br>Penghentian Penyidikan<br>Sanksi Denda Administrasi Penghentian Penyidikan<br>Denda Pemetereian Kemudian<br>Masa<br>Pembayaran Pendahuluan skp<br>STP<br>SKPKB<br>SKPKBT<br>Pembayaran SK Pembetulan, SK Keberatan, Put Bandin<br>Pengungkapan Ketidakbenaran<br>Penghentian Penyidikan<br>Sanksi Denda Administrasi Penghentian Penyidikan<br>Sanksi Denda Administrasi Penghentian Penyidikan<br>Sanksi Senda Administrasi Penghentian Penyidikan<br>Sanksi Senda Administrasi Penghentian Penyidikan<br>Sanksi Senda Administrasi Penghentian Penyidikan<br>Sanksi Senda Administrasi Penghentian Penyidikan<br>Masa<br>STP         | harus atas npwp sendiri (npw ssp = npwp_penyetor)<br>harus atas npwp sendiri (npw ssp = npwp_penyetor)<br>harus atas npwp sendiri (npw ssp = npwp_penyetor)<br>harus atas npwp sendiri (npwp ssp = npwp_penyetor)<br>harus atas npwp sendiri (npwp ssp = npwp_penyetor)                                                                                                    |
| $\begin{array}{c} 418 \left\{ 411611 \\ 419 \left\{ 411611 \\ 421 \left\{ 411611 \\ 422 \left\{ 411611 \\ 423 \left\{ 411612 \\ 423 \left\{ 411612 \\ 424 \right\} \left\{ 411612 \\ 426 \left\{ 411612 \\ 428 \left\{ 411612 \\ 428 \left\{ 411612 \\ 430 \left\{ 411612 \\ 430 \left\{ 411612 \\ 430 \left\{ 411612 \\ 430 \left\{ 411613 \\ 435 \left\{ 411613 \\ 436 \left\{ 411613 \\ 437 \left\{ 411613 \\ 438 \left\{ 411613 \\ 438 \left\{ 411613 \\ 438 \left\{ 411613 \\ 438 \left\{ 411613 \\ 438 \left\{ 411613 \\ 438 \left\{ 411613 \\ 438 \left\{ 411613 \\ 438 \left\{ 411613 \\ 438 \left\{ 411613 \\ 438 \left\{ 411613 \right\} \right\} \right\} \right\} \right\} \right\} \right\}$                                                                                                    | '310           '320           '390           '501           '511           '511           '511           '511           '512           '100           '300           '310           '320           '390           '500           '501           '511           '510           '510           '511           '500           '501           '510           '511           '000           '300           '310           '320           '320           '390           '100                                                                            | Dea Meterai         Bea Meterai         Bea Meterai         Bea Meterai         Bea Meterai         Bea Meterai         Bea Meterai         Bea Meterai         Bea Meterai         PPn Benda Meterai         PPn Benda Meterai         PPn Batubara         PPn Batubara         PPn Batubara         PPn Batubara         Pajak Tdk Langsung Lainny                                                                                                    | SKPKB<br>SKPKBT<br>Pembayaran SK Pembetulan, SK Keberatan, Put Bandin<br>Pengungkapan Ketidakbenaran<br>Penghentian Penyidikan<br>Sanksi Denda Administrasi Penghentian Penyidikan<br>Denda Pemetereian Kemudian<br>Masa<br>Pembayaran Pendahuluan skp<br>STP<br>SKPKB<br>SKPKB<br>SKPKB<br>Sanksi Denda KPembetulan, SK Keberatan, Put Bandin<br>Pengungkapan Ketidakbenaran<br>Pengbentian Penyidikan<br>Sanksi Jenda Administrasi Penghentian Penyidikan<br>StP<br>SKPKB<br>SKPKB<br>SKPKB<br>SKPKB<br>SKPKB                                                                                                    | harus atas npwp sendiri (npwp ssp = npwp_penyetor)<br>harus atas npwp sendiri (npwp ssp = npwp_penyetor)<br>harus atas npwp sendiri (npwp ssp = npwp_penyetor)                                                                                                    |
| $\begin{array}{c} 418 \left( 411611 \right) \\ 419 \left( 411611 \right) \\ 421 \left( 411611 \right) \\ 422 \left( 411611 \right) \\ 422 \left( 411612 \right) \\ 423 \left( 411612 \right) \\ 424 \left( 411612 \right) \\ 426 \left( 411612 \right) \\ 428 \left( 411612 \right) \\ 428 \left( 411612 \right) \\ 430 \left( 411612 \right) \\ 430 \left( 411612 \right) \\ 433 \left( 411613 \right) \\ 435 \left( 411613 \right) \\ 437 \left( 411613 \right) \\ 437 \left( 411613 \right) \\ 438 \left( 411613 \right) \\ 438 \left($                                                                                                    | '310           '320           '390           '501           '501           '511           '511           '512           '100           '390           '300           '511           '522           '390           '501           '501           '511           '100           '300           '511           '100           '300           '310           '320           '390           '390           '390           '390           '390           '390           '390           '390           '300                                              | Dea Meterai<br>Dea Meterai<br>Dea Meterai<br>Dea Meterai<br>Dea Meterai<br>Dea Meterai<br>Dea Meterai<br>Dea Meterai<br>Den Benda Meterai<br>PPn Benda Meterai<br>PPn Benda Meterai<br>PPn Benda Meterai<br>PPn Benda Meterai<br>PPn Benda Meterai<br>PPn Benda Meterai<br>PPn Benda Meterai<br>PPn Benda Meterai<br>PPn Benda Meterai<br>PPn Benda Meterai<br>PPn Benda Meterai<br>PPn Benda Meterai<br>PPn Batubara<br>PPn Batubara<br>PPn Batubara<br>PPn Batubara<br>PPn Batubara<br>PPn Batubara<br>PPn Batubara<br>PPn Batubara<br>PPn Batubara<br>PPn Batubara                                                                                                    | SKPKB<br>SKPKBT<br>Pembayaran SK Pembetulan, SK Keberatan, Put Bandin<br>Pengungkapan Ketidakbenaran<br>Penghentian Penyidikan<br>Sanksi Denda Administrasi Penghentian Penyidikan<br>Denda Pemetereian Kemudian<br>Masa<br>Pembayaran Pendahuluan skp<br>STP<br>SKPKB<br>SKPKBT<br>Pembayaran SK Pembetulan, SK Keberatan, Put Bandin<br>Pengungkapan Ketidakbenaran<br>Penghentian Penyidikan<br>Sanksi Denda Administrasi Penghentian Penyidikan<br>Sanksi Denda Administrasi Penghentian Penyidikan<br>Sanksi Denda Administrasi Penghentian Penyidikan<br>Sanksi Senda Administrasi Denda/Kenaikan atas Pengungkap<br>Sanksi Senda Administrasi Penghentian Penyidikan<br>Sanksi Senda Administrasi Penghentian Penyidikan<br>Masa<br>StP | harus atas npwp sendiri (npwp ssp = npwp_penyetor)<br>harus atas npwp sendiri (npwp ssp = npwp_penyetor)<br>harus atas npwp sendiri (npwp ssp = npwp_penyetor) |

| 455 4110  | 10 100 | T ajak Tuk Langsung Lainny | IVIASA                                             | nards atas npwp sendin (npwp ssp = npwp_penyetor)  |
|-----------|--------|----------------------------|----------------------------------------------------|----------------------------------------------------|
| 440 4116  | 19 300 | Pajak Tdk Langsung Lainny  | STP                                                | harus atas npwp sendiri (npwp ssp = npwp_penyetor) |
| 441 4116  | 19 310 | Pajak Tdk Langsung Lainny  | SKPKB                                              | harus atas npwp sendiri (npwp ssp = npwp_penyetor) |
| 442 4116  | 19 320 | Pajak Tdk Langsung Lainny  | SKPKBT                                             | harus atas npwp sendiri (npwp ssp = npwp_penyetor) |
| 443 4116  | 19 390 | Pajak Tdk Langsung Lainny  | Pembayaran SK Pembetulan, SK Keberatan, Put Bandin | harus atas npwp sendiri (npwp ssp = npwp_penyetor) |
| 444 4116  | 19 900 | Pajak Tdk Langsung Lainny  | Pemungut Non-Bendaharawan                          | bisa untuk npwp orang lain                         |
| 445 4116  | 19 910 | Pajak Tdk Langsung Lainny  | Pemungut Bendaharawan APBN                         | bisa untuk npwp orang lain                         |
| 446 4116  | 19 520 | Pajak Tdk Langsung Lainny  | Pemungut Bendaharawan APBD                         | bisa untuk npwp orang lain                         |
| 447 4116  | 19 930 | Pajak Tdk Langsung Lainny  | Pemungut Bendaharawan Dana Desa                    | bisa untuk npwp orang lain                         |
| 448 41162 | 21 300 | Bunga/Denda Penagihan PPh  | STP Bunga PPh                                      | harus atas npwp sendiri (npwp ssp = npwp_penyetor) |
| 449 41162 | 21 301 | Bunga/Denda Penagihan PPh  | STP Denda PPh                                      | harus atas npwp sendiri (npwp ssp = npwp_penyetor) |
| 450 41162 | 22 300 | Bunga/Denda Penagihan PPN  | STP Bunga PPN                                      | harus atas npwp sendiri (npwp ssp = npwp_penyetor) |
| 451 41162 | 22 301 | Bunga/Denda Penagihan PPN  | STP Denda PPN                                      | harus atas npwp sendiri (npwp ssp = npwp_penyetor) |
| 452 41162 | 23 300 | BungaDenda Penagihn PPnBM  | STP Bunga PPn BM                                   | harus atas npwp sendiri (npwp ssp = npwp_penyetor) |
| 453 41162 | 23 301 | BungaDenda Penagihn PPnBM  | STP Denda PPn BM                                   | harus atas npwp sendiri (npwp ssp = npwp_penyetor) |
| 454 41162 | 24 300 | Bunga/Denda Penagihn PTLL  | STP Bunga PTLL                                     | harus atas npwp sendiri (npwp ssp = npwp_penyetor) |
| 455 41162 | 24 301 | Bunga/Denda Penagihn PTLL  | STP Denda PTLL                                     | harus atas npwp sendiri (npwp ssp = npwp_penyetor) |
|           |        |                            |                                                    |                                                    |